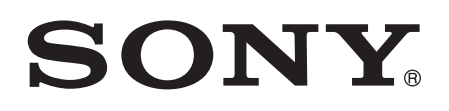

# Kullanım kılavuzu

Xperia<sup>™</sup> M5 E5603/E5606/E5653

# İçindekiler

| Ba larken                                                | 6                 |
|----------------------------------------------------------|-------------------|
| Bu Kullanım kılavuzu hakkında                            | 6                 |
| Genel bakı                                               | 6                 |
| Takım                                                    | 7                 |
| Cihazınızı ilk kez açma                                  | 8                 |
| Google™ hesabı neden gereklidir?                         | 9                 |
| Cihazınızı arj etme                                      | 9                 |
| Temel konulari ö renme                                   | 12                |
| Dokunmatik ekranı kullanma                               |                   |
| Ekranı kilitleme ve ekranın kilidini acma                | 14                |
| Ana ekran                                                | 14                |
| Uygulama ekranı                                          | 16                |
| Uygulamalarda dola ma                                    | 17                |
| Küçük uygulamalar                                        | 18                |
| Widget'lar                                               | 18                |
| Kısayollar ve klasörler                                  |                   |
| Arka plan ve temalar                                     | 20                |
| Pil ve güç yönetimi                                      | 21                |
| Ekran görüntüsü çekme                                    | 22                |
| Ekranınızı kaydetme                                      | 22                |
| Bildirimler                                              |                   |
| Durum çubu undaki simgeler                               | 25                |
| Uygulamaya genel bakı                                    | 27                |
| Uvoulamaları indirme                                     | 29                |
| Google Play <sup>™</sup> servisinden uygulamalar indirme |                   |
| Ba ka kaynaklardan uygulamalar indirme                   |                   |
| nternet ve a lar                                         | 30                |
| Web'de tarama yanma                                      | 30                |
| nternet ve MMS avarları                                  | 30<br>30          |
| Wi-Fi®                                                   |                   |
| Mobil veri ba lantınızı pavla ma                         |                   |
| Veri kullanımını kontrol etme                            |                   |
| Mobil ebekeleri secme                                    | 36                |
| Sanal özel a lar (VPN'ler)                               |                   |
|                                                          | 38                |
| Cevrimici hesanlarla senkronize etme                     | ວ <b>ບ</b><br>ວຸຊ |
| Microsoft® Exchange ActiveSvnc® ile senkronizasvon       | אצ<br>גע          |
| Bilgisavar kullanarak Outlook® ile senkronize etme       |                   |
|                                                          |                   |

| Ter    | nel ayarlar                                   | 40 |
|--------|-----------------------------------------------|----|
| 1      | Ayarlara eri im                               | 40 |
|        | Ses, zil sesi ve ses düzeyi                   | 40 |
| I      | Bildirimleri yönetme                          | 41 |
|        | SIM kart koruması                             | 43 |
|        | Ekran ayarları                                | 43 |
| l      | Daydream                                      | 45 |
| l      | Ekran kilidi                                  | 45 |
|        | Dil ayarları                                  | 46 |
| -      | Tarih ve saat                                 | 46 |
| I      | Mobile BRAVIA® Engine                         | 47 |
|        | Super-vivid modu                              | 47 |
|        | Ses çıkı ını geli tirme                       | 47 |
| (      | Çok kullanıcılı hesaplar                      | 48 |
| Me     | tin vazma                                     | 50 |
|        | Ekran klawesi                                 | 50 |
| -      | Telefon tu takımı                             | 50 |
|        | Sosli airi kullanarak motin airmo             | 52 |
| ,<br>  | Metin düzenleme                               | 52 |
| 1<br>( | Sanal klavvovi ki iselle tirme                | 52 |
|        |                                               | 55 |
| Ara    | ma                                            | 55 |
| (      | Çarıyapma                                     | 55 |
| 1      | Alınan ça rılar                               | 56 |
|        | Devam eden ça rılar                           | 58 |
| (      | Çarı kaydını kullanma                         | 58 |
| (      | Ça rıları yönlendirme                         | 59 |
| (      | Çarıları sınırlandırma                        | 59 |
|        | Birden fazla ça rı                            | 60 |
|        | Konferans ça rıları                           | 60 |
|        | Sesli mesaj                                   | 61 |
| 1      | Acil durum ça rıları                          | 61 |
| Ki     | iler                                          | 63 |
| ļ      | Kayıtları aktarma                             | 63 |
| ļ      |                                               | 64 |
| ļ      | Kayıt ekleme ve kayıtları düzenleme           | 65 |
| -      | Tıbbi ve acil durum ileti im bilgileri ekleme | 66 |
|        | Sık kullanılanlar ve gruplar                  | 67 |
|        | Kayıt bilgisi gönderme                        | 68 |
|        | Kayıtlar uygulamanızda çift kayıttan kaçınmak | 68 |
|        | Kayıtları yedekleme                           | 68 |
| Me     | saila ma ve sohbet                            | 70 |
|        | Mesaiları okuma ve mesai gönderme             | 70 |
|        |                                               |    |

| Mesajlarınızı düzenleme                               | 71  |
|-------------------------------------------------------|-----|
| Mesajdan ça rı gönderme                               | 72  |
| Mesajla ma ayarları                                   | 72  |
| Anında mesajla ma ve görüntülü sohbet                 | 72  |
| E-posta                                               |     |
| E-posta kurulumu                                      | 74  |
| E-posta mesajları gönderme ve alma                    | 74  |
| E-posta mesajlarınızı düzenleme                       | 75  |
| E-posta hesap ayarları                                | 76  |
| Gmail™                                                | 76  |
| Müzik                                                 |     |
| Cihazınıza müzik aktarma                              |     |
| Müzik dinleme                                         |     |
| Müzik ana ekranı menüsü                               | 80  |
| Çalma listeleri                                       | 81  |
| Müzik payla ma                                        | 81  |
| Sesi geli tirme                                       | 81  |
| TrackID™ ile müzik tanıma                             |     |
| FM radvo                                              |     |
| Radvo dinleme                                         |     |
| Favori radvo kanalları                                |     |
| Ses ayarları                                          |     |
| Kamera                                                | 85  |
| Foto, raf cekimi ve video kavdu                       | 85  |
| Yüz santama                                           | 86  |
| Gülümseven vüzleri vakalavabilmek icin Gülümseme      |     |
| Yakalama™'yi kullanma                                 | 86  |
| Foto raflarınıza co rafi konum eklenmesi              |     |
| Genel kamera ayarları                                 | 87  |
| Foto raf makinesi ayarları                            | 91  |
| Video kamera ayarları                                 |     |
| Albümdeki foto raflar ve videolar                     |     |
| Foto rafları ve videoları görüntüleme                 |     |
| Foto rafları ve videoları payla ma ve yönetme         |     |
| Foto raf düzenleyici uygulamasıyla foto raf düzenleme |     |
| Movie Creator uygulaması ile videoları düzenleme      | 101 |
| Foto raf ve videoları gizleme                         | 101 |
| Albüm ana ekran menüsü                                | 102 |
| Foto raflarınızı bir harita üzerinde görüntüleme      |     |
| Videolar                                              | 105 |
| Video uygulamasında video izleme                      |     |
| Cihazınıza video içeri i aktarma                      |     |
| · · · · · · · · · · · · · · · · · · ·                 | -   |

| Video içeri ini yönetme                                      | 106        |
|--------------------------------------------------------------|------------|
|                                                              | . 107      |
| Ba lanadiliriik.                                             | . 108      |
| Cinazinizin ekranini bir TV ye kabiosuz olarak yansılma      | 108        |
|                                                              | . 108      |
|                                                              | 111        |
| NFC<br>Plustaath® kablasuz takpalaiisi                       | ∠۱۱<br>112 |
| Tek dokupu la kurulum                                        |            |
| Zaman kazanmanızı sa, layan akıllı uygulamalar ve özellikler | 115<br>116 |
| Smart Connect™ ile aksesuarlari ve avarlari kontrol etme     | 116        |
| Cibazınızı cüzdan olarak kullanma                            |            |
|                                                              | 110        |
|                                                              |            |
|                                                              | . 119      |
| Google Maps <sup></sup> ve havigasyon                        | 119        |
| Seyanat ederken ven trair ini kuilanma                       | 120        |
|                                                              | 120        |
| Takvim ve çalar saat                                         | 121        |
| Takvim                                                       | 121        |
| Alarm ve saat                                                | 122        |
| Eri ilebilirlik                                              | 125        |
| Büyültme hareketleri                                         | 125        |
| Büyük metin                                                  | 125        |
| Renk düzeltme                                                | 125        |
| TalkBack                                                     | 125        |
| TTY (Telefon Daktilosu) modu                                 | 126        |
| Destek ve bakım                                              | 127        |
| Cihazınız için destek                                        | 127        |
| Bilgisayar araçları                                          | . 127      |
| Cihazınızı güncelleme                                        | 128        |
| Kayıp bir cihazı bulma                                       | . 129      |
| Cihazınızın kimlik numarasını bulma                          | 130        |
| Bellek ve depolama                                           | 130        |
| Bilgisayar kullanarak dosyaları yönetme                      | 132        |
| çeri i yedekleme ve geri yükleme                             | . 132      |
| Cihazınızda tanı testlerini çalı tırma                       | 134        |
| Uygulamalarınızı sıfırlama                                   | 134        |
| Cihazınızı yeniden ba latma ve sıfırlama                     | 135        |
| Cihazınızı nemli ve tozlu ko ullarda kullanma                | . 136      |
| Garanti, SAR ve kullanım kuralları                           | 137        |
| Servis ve özellik kısıtlamaları                              | 137        |
| Yasal bilgiler                                               | 137        |

# Başlarken

# Bu Kullanım kılavuzu hakkında

Bu **Android™ 5.0** yazılım sürümünün **Xperia™ M5** Kullanım kılavuzudur. Cihazınızda hangi yazılım sürümünün çalı tı ından emin de ilseniz bunu Ayarlar menüsünden kontrol edebilirsiniz. Yazılım güncellemeleri hakkında daha fazla bilgi için *Cihazınızı güncelleme* sayfasındaki 128 bölümüne bakın.

Cihazınızın güncel yazılım sürümünün denetlenmesi

- 1 Ana ekran ö enizde 📾 uygulamasına hafifçe vurun.
- 2 Ayarlar > Telefon hakkında > Android™ sürümü seçene ini bulup hafifçe vurun.

# Genel bakı

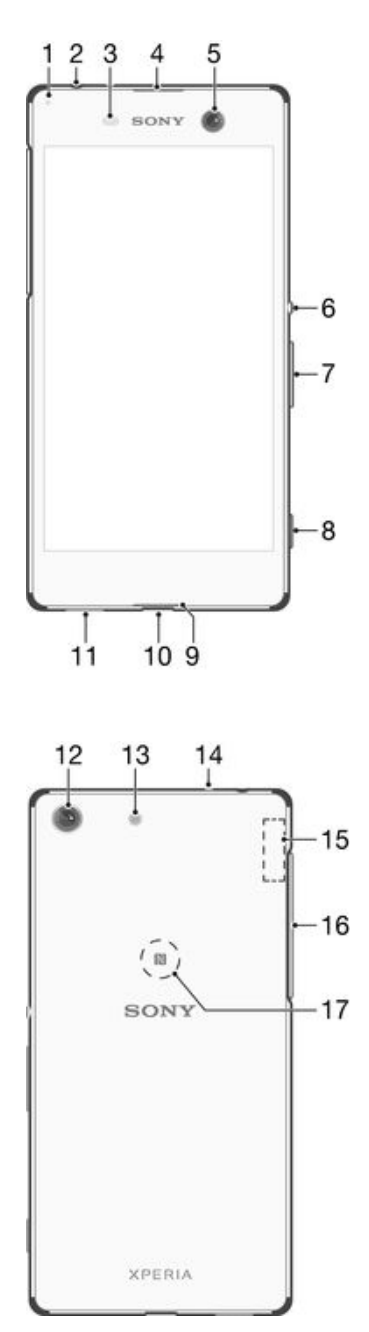

- 1. arj/Bildirim I I I
- 2. Mikrofonlu kulaklık seti giri i
- 3. Yakınlık/l ık sensörü
- 4. Ahize/ kinci hoparlör
- 5. Ön kamera lensi
- 6. Açma kapatma tu u
- 7. Ses seviyesi/Yakla tırma tu u
- 8. Kamera tu u

- 9. Ana mikrofon
- 10. arj ünitesi/USB kablo portu
- 11. Ana hoparlör
- 12. Ana kamera lensi
- 13. Kameraııı
- 14. kinci mikrofon
- 15. Wi-Fi/Bluetooth/GPS anten alanı
- 16. Nano SIM/Bellek kartı yuva kapa ı
- 17. NFC<sup>™</sup> algılama alanı

# Takım

Cihazınız sadece nano SIM kartlarını destekler.

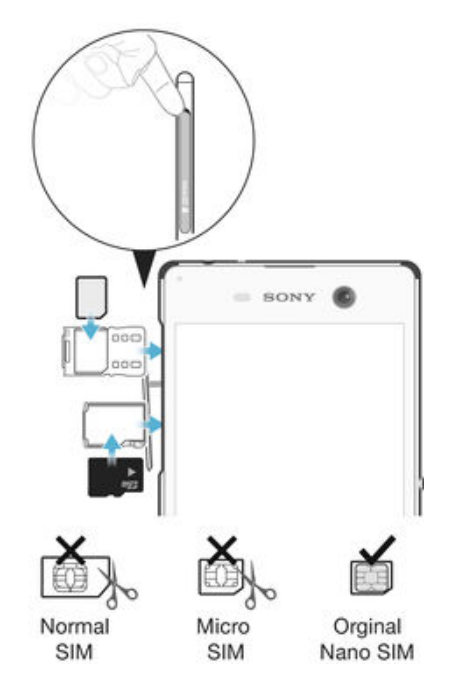

Sadece cihazınızdaki nano SIM kart yuvasına uyacak boyutta özel olarak üretilen orijinal nano SIM kartlarını kullanın.

#### Nano SIM kartı takmak için

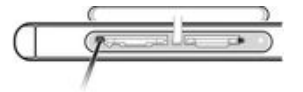

- Cihazınız yalnızca nano SIM kartları destekler. Nano SIM kart tutucusu kullandı ınızdan emin olun ve nano SIM kart yuvası ile bellek kartı yuvasını karı tırmayın.
- 1 Tırna ınızı nano SIM kart yuvası kapa ının tepesi ile cihaz arasındaki bo lu a sokun ve kapa ı açın.
- 2 Nano SIM kart tutucusunu di ari çıkartmak için katlanmamı bir ata ın ucunu (veya di er uzun ince uçlu benzer bir nesne) kullanarak, nano SIM kart yuvasının yanındaki dü meye (gösterildi i gibi) basın.
- 3 Nano SIM kart tutucusunu tamamen dı arı sürükleyin.
- 4 Nano SIM kartı tutucuya yerle tirin, sonra tutucuyu yeniden içeri sokun.
- 5 Kapa i kapatin.
- Cihaz açıkken bir nano SIM kart takarsanız, cihaz otomatik olarak yeniden ba latılır.

#### Bellek kartı takmak için

.

- 1 Tırna ınızı bellek kartı yuvası kapa ının tepesi ile cihaz arasındaki bo lu a sokun ve kapa ı açın.
- 2 Bellek kartı tutucusunu di ari çıkartmak için katlanmamı bir ata in ucunu (veya di er uzun ince uçlu benzer bir nesne) kullanarak, bellek kartı yuvasının yanındaki dü meye (gösterildi i gibi) basın.
- 3 Bellek karti tutucusunu tamamen di ari sürükleyin.
- 4 Bellek kartını tutucuya yerle tirin, sonra tutucuyu yeniden içeri sokun.
- 5 Kapa i kapatin.
- Bellek kartının do ru yönde takıldı ından emin olun.

#### Nano SIM kartı çıkarmak için

- 1 Tırna ınızı nano SIM kartı yuvası kapa ının en üstü ile cihazın arasına yerle tirin ve ardından kapa ı çıkarın.
- 2 Açıp uzun hale getirdi iniz bir ata ı (veya uzun, ince uçlu ba ka bir nesneyi) kullanarak, nano SIM kartı yuvasının yanındaki dü meye basarak nano SIM kartı tutucusunun çıkmasını sa layın.
- 3 Nano SIM kartı tutucusunu tam sürükleyin.
- 4 Nano SIM kartını çıkartın, sonra tutucuyu yeniden takın.
- 5 Kapa i kapatin.

#### Bellek kartını çıkarmak için

- 1 Cihazını kapatın.
- 2 Tırna ınızı bellek kartı yuvası kapa ının en üstü ile cihazın arasına yerle tirin ve ardından kapa ı çıkarın.
- 3 Açıp uzun hale getirdi iniz bir ata ı (veya uzun, ince uçlu ba ka bir nesneyi) kullanarak, bellek kartı yuvasının yanındaki dü meye basarak bellek kartı tutucusunun çıkmasını sa layın.
- 4 Bellek kartı tutucusunu tam sürükleyin.
- 5 Bellek kartını çıkartın, sonra tutucuyu yeniden takın.
- 6 Kapa i kapatin.
- Bellek kartını, 1. adımda cihazı kapatmadan da çıkartabilirsiniz. Bu yöntemi kullanmak için önce Ayarlar > Depolama > SD kartının bağlantısını kes, altında bellek kartını kaldırmalı, sonra yukarıdaki prosedürün devamını uygulamalısınız.

# Cihazınızı ilk kez açma

Cihazınızı ilk defa ba lattı ınızda, temel ayarlarınızı yapılandırmak, bazı hesaplarda oturum açmak ve cihazınızı ki iselle tirmek için bir kurulum sihirbazı açılır. Örne in, bir Sony Entertainment Network veya Google™ hesabınız varsa, buradan hesabınıza girebilir ve zaman kaybetmeden kurulumu tamamlayabilirsiniz.

Kurulum sihirbazına daha sonra Ayarlar menüsünden de eri ebilirsiniz. Birden fazla kullanıcısı bulunan bir cihazda kurulum sihirbazına eri mek için cihazın sahibi (yani, asıl kullanıcı) olarak oturum açmalısınız.

#### Cihazı açmak için

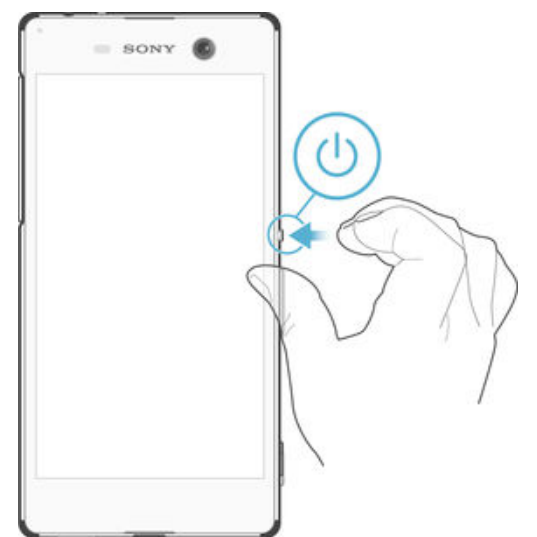

- 1 Cihaz titre ene kadar güç tu unu 心 basılı tutun.
- 2 stendi inde SIM kartınızın PIN kodunu girin ve ✓ ö esine dokunun.
- 3 Cihazın açılması için bir süre bekleyin.

#### Cihazı kapatmak için

- 1 Seçenekler menüsü açılana kadar açma/kapatma tu una () basın ve basılı tutun.
- 2 Seçenekler menüsünden Kapat seçene ine dokunun.
- Cihazın kapanması biraz zaman alabilir.

# Google<sup>™</sup> hesabi neden gereklidir?

Sony Xperia<sup>™</sup> cihazınız, Google<sup>™</sup> tarafından geli tirilen Android<sup>™</sup> platformunda çalı ır. Cihazınızı satın aldı ınızda, Android<sup>™</sup> uygulamalarını indirmek için Google Play<sup>™</sup> çevrimiçi ma azasına eri menizi sa layan Gmail<sup>™</sup>, Google Maps<sup>™</sup>, YouTube<sup>™</sup> ve Play Store<sup>™</sup> gibi bir dizi Google<sup>™</sup> uygulaması ve servisi zaten cihazınızda bulunmaktadır. Bu servislerden en iyi ekilde yararlanmak için Google<sup>™</sup> hesabına ihtiyacınız vardır. Örne in a a ıdakileri yapmak isterseniz mutlaka bir Google<sup>™</sup> hesabınız olmalıdır:

- Google Play<sup>™</sup> servisinden uygulama indirip yükleme.
- E-posta, kayıt ve takvimi senkronize etme.
- Hangouts<sup>™</sup> uygulamasını kullanarak arkada larla sohbet etme.
- Tarama geçmi inizi ve yer imlerinizi senkronize etme.

Android<sup>™</sup> ve Google<sup>™</sup> hakkında daha fazla bilgi için *www.sonymobile.com/support* adresine gidin.

#### Cihazınızda bir Google™ hesabı ayarlamak için

- 1 Ana ekran konumunda 
  ö esine dokunun.
- 2 Ayarlar > Hesaplar > Hesap ekle > Google ö esine dokunun.
- 3 Bir Google™ hesabı olu turmak için kayıt sihirbazını izleyin veya hesabınız varsa oturum açın.
- Ayrıca cihazı ilk kez ba lattı ınızda kurulum sihirbazından bir Google™ hesabına giri yapabilir veya hesap olu turabilirsiniz. Ya da çevrimiçi olabilir ve www.google.com/accounts adresinden de bir hesap olu turabilirsiniz.

# Cihazınızı arj etme

Cihazınızın, yalnızca Sony veya yetkili bir Sony onarım merkezi tarafından de i tirilmesi gereken, içine yerle tirilmi ve yeniden arj edilebilir bir pili vardır. Cihazı asla kendiniz açmaya veya sökmeye çalı mamalısınız. Cihazınızı açmak garantinizi geçersiz kılacak hasarlara neden olabilir.

Cihaz, fabrikadan kısmen arj edilmi olarak gelir. Cihazınızı satın almadan önce kutudaki bekleme süresine ba lı olarak pil seviyesi çok dü ük olabilir. Bu yüzden, ilk kullanımdan önce cihazınızı en az 30 dakika arj etmenizi öneririz. Cihazınızı arj i lemi sırasında da kullanabilirsiniz. Pil performansını artırma hakkında daha fazla bilgi edinmek için *Pil ve güç yönetimi* sayfasındaki 21 bölümüne bakın.

Cihazınız suya maruz kaldıysa cihazınızı kuru bir mikrofiber bezle silin ve USB ba lantı noktası a a ı bakacak ekilde en az 15 defa cihazı sallayın. Nemlilik USB ba lantı noktasında hala devam ediyorsa prosedürü tekrar edin. Ba lantı noktası tamamen kuruduktan sonra sadece USB kablosunu USB ba lantı noktasına takın.

#### USB portunu kurutma

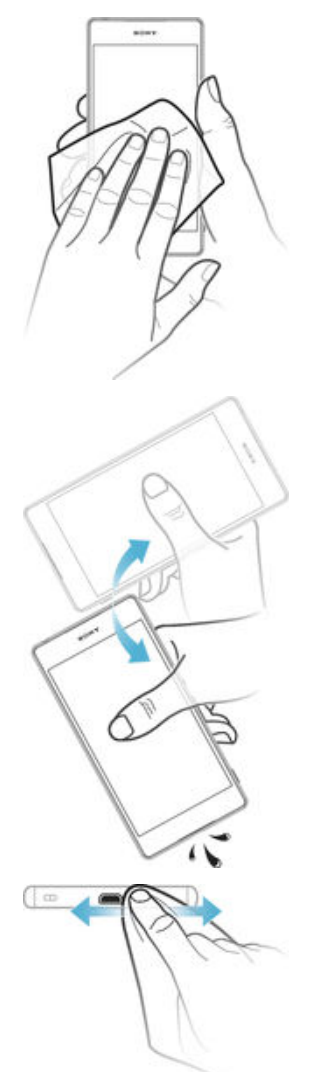

- 1 Mikro fiber bez kullanarak fazla nemi cihazınızdan temizleyin.
- 2 Cihazı sıkıca ve USB portları a a ı bakacak ekilde tutup en az 15 kez güçlü bir biçimde sallayın.
- 3 USB portunda hala nem görünüyorsa cihazı bir kaç kez daha sallayın.
- 4 USB portunda kalan nemi tamamen temizlemek için mikro fiber bez kullanın.

#### Cihazınızı şarj etmek için

|              | SONY |
|--------------|------|
|              |      |
|              |      |
| ( <b>4</b> ) |      |

- arj ünitesini prize takın. 1
- USB kablosunun bir ucunu arj ünitesine (veya bilgisayarın USB portuna) takın. 2
- Kablosunar bir ucunu, USB sembolü yukarı bakacak ekilde, cihazınızdaki micro USB portuna takın. Cihaz arj olmaya ba ladı ında bildirim i i i yanar. Cihaz tamamen arj oldu unda, USB kablosunu di arı do ru çekerek cihazınızdan 3
- 4 çıkartın. Konnektörün bükülmedi inden emin olun.
- -`• Pil tamamen bo almı sa, bildirim ı ı ının yanması ve arj simgesinin 🗲 görüntülenmesi birkaç dakika sürebilir.

### Pil bildirim ışığı durumu

| Ye il   | Pil arj oluyor ve pil arj durumu %90'dan fazla |
|---------|------------------------------------------------|
| Kırmızı | Pil arj oluyor ve pil arj durumu %15'den az    |
| Turuncu | Pil arj oluyor ve pil arj durumu %90'dan az    |

# Temel konuları öğrenme

# Dokunmatik ekranı kullanma

Dokunma

| SONY |
|------|
| P    |
|      |

- Bir ö eyi açın veya seçin. •
- Bir onay kutusunu veya seçene i i aretleyin ya da i aretini kaldırın. Sanal klavyeyi kullanarak metin girin. •
- .

# Dokunup bekleme

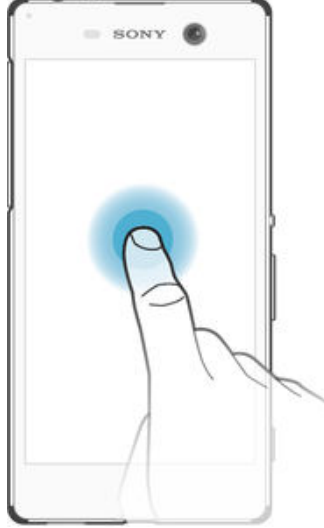

- Bir ö eyi ta ıyın. •
- 0
- Ö eye özel bir menüyü etkinle tirin. Örne in, listede birden fazla ö e seçmek için seçim modunu etkinle tirin. •

# Parmakları yaklaştırma ve açma

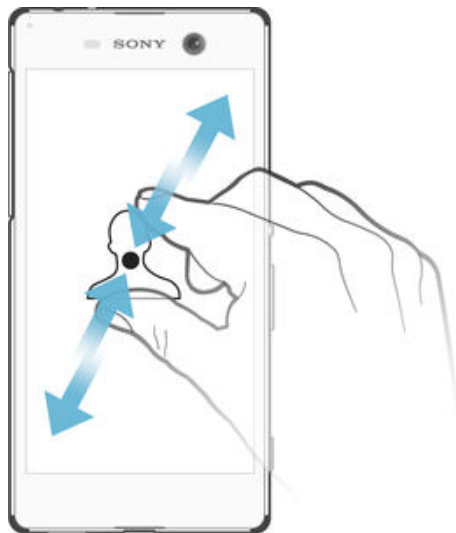

Web sayfaları, foto raflar ve haritaların yanı sıra foto raf veya video çekerken görüntüyü yakınla tırın ya da uzakla tırın. .

# Kaydırma

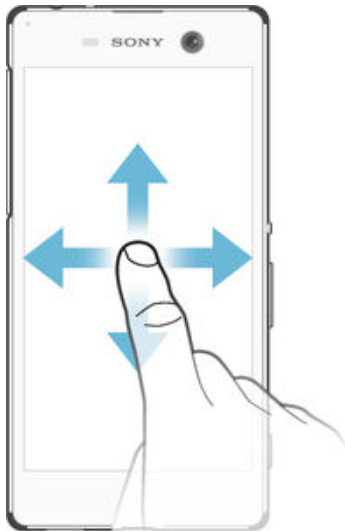

- •
- Listeyi yukarı veya a a ı kaydırın. Örne in, Ana ekran bölmeleri arasında sola veya sa a kaydırın. •

# Hafifçe vurarak kaydırma

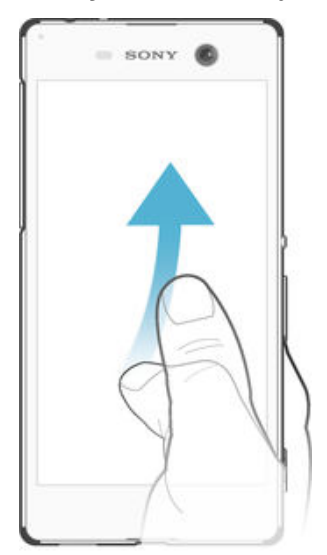

Örne in, bir listede veya web sayfasında ekranı hızla kaydırın. Ekrana dokunarak kayma hareketini durdurabilirsiniz.

# Ekranı kilitleme ve ekranın kilidini açma

Cihazınız açık durumdayken belirli bir süre için bo ta bırakıldı ında, ekran pil gücünü korumak için kararır ve otomatik olarak kilitlenir. Bu kilit, telefonunuzu kullanmadı ınız zamanlarda dokunmatik ekran üzerinde gerçekle ebilecek istenmeyen i lemleri engeller. Cihazınızı satın aldı ınızda basit bir ekran kaydırma kilidi zaten ayarlıdır. Bu, kilidi açmak için ekranda yukarı kaydırmanız gerekti i anlamına gelir. Daha sonra güvenlik ayarlarını de i tirebilir ve ba ka tür kilitler ekleyebilirsiniz. 45 sayfasında *Ekran kilidi* konusuna bakın.

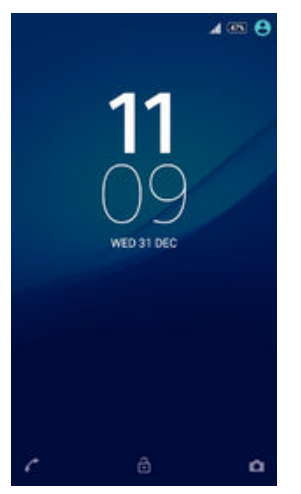

#### Ekranı aktifleştirmek için

Kısa süreyle güç tu una basın().

#### Ekranı kilitlemek için

Ekran aktifken, () güç tu una kısa bir süre basın.

# Ana ekran

Ana ekran, cihazınızı kullanmak için bir ba langıç noktasıdır. Bir bilgisayar ekranındaki masaüstüne benzer. Ana ekranınızda, normal ekran görüntüsü geni li inin dı ına uzanan en fazla yedi bölme bulunabilir. Ana ekran bölmelerinin sayısı, Ana ekranın alt kısmında bir dizi nokta ile gösterilir. Vurgulanan nokta o anda içinde oldu unuz bölmeyi gösterir.

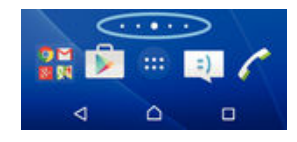

Ana ekrana gitmek için

ö esine basın.

### Ana ekrana gözatmak için

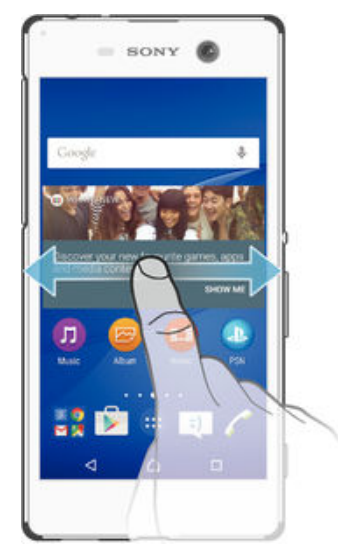

# Ana ekran bölmeleri

Ana ekranınıza yeni bölmeler ekleyebilir (en fazla yedi bölmeye kadar) ve buradaki bölmeleri silebilirsiniz. Temel Ana ekran bölmesi olarak kullanmak istedi iniz bölmeyi de ayarlayabilirsiniz.

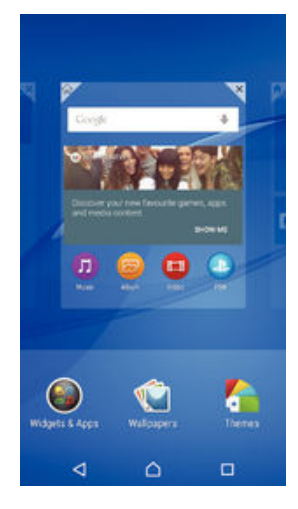

#### Bir bölmeyi temel Ana ekran bölmesi olarak ayarlamak için

- 1 Ana ekranınızdaki bo bir alana dokunup cihaz titre ene kadar bekleyin.
- 2 Ekranı sola veya sa a kaydırarak temel Ana ekran bölmeniz olarak ayarlamak istedi iniz bölmeye gidin ve ardından r ö ö esine dokunun.

#### Ana ekrana bir çerçeve eklemek için

- 1 Ana ekran üzerindeki bo bir alana dokunup cihaz titre ene kadar bekleyin.
- 2 Çerçeveler arasında gezinti yapmak için sa a veya sola kaydırın, ardından e ö esine dokunun.

#### Ana ekrandan bir pencere silmek için

- 1 Cihaz titre ene kadar Ana ekran üzerindeki bo bir alana dokunarak bekleyin.
- 2 Silmek istedi iniz pencereyi sa a veya sola kaydırın ve daha sonra 🕅 dokunun.

## Uygulama ekranı

Ana ekran üzerinden açtı ınız Uygulama ekranı, cihazınızla birlikte gelen önceden yüklenmi uygulamaları ve sizin indirdi iniz uygulamaları içerir.

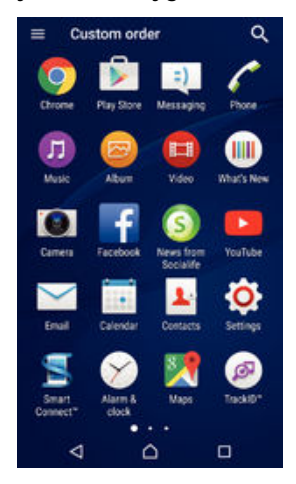

#### Uygulama ekranında tüm uygulamaları görüntülemek için

- 1 Ana ekranınızdan 📾 ö esine dokunun.
- 2 Uygulama ekranında parma ınızı sola veya sa a çekin.

#### Uygulama ekranından bir uygulamayı açmak için

Uygulamayı bulmak için ekranı sola veya sa a kaydırın ve ardından uygulamaya dokunun.

#### Uygulama ekranında bir uygulamayı aramak için

- 1 Uygulama ekranı açıkken Q ö esine dokunun.
- 2 Aramak istedi iniz uygulamanın adını girin.

#### Uygulama ekranı menüsünü açmak için

Uygulama ekranı açıkken, ekranın sol kenarını sa a do ru sürükleyin.

#### Uygulama ekranında bir uygulamayı taşımak için

- 1 Uygulama ekranı menüsünü açmak için Uygulama ekranının sol kenarını sa a do ru sürükleyin.
- 2 UYGULAMALARI GÖSTER altında Özel sıra seçene inin belirlenmi oldu undan emin olun.
- 3 Uygulama ekranında, seçili hale gelene kadar uygulamayı basılı tutup ardından yeni konuma sürükleyin.

#### Ana ekrana bir uygulama kısayolu eklemek için

- 1 Uygulama ekranı menüsünü açmak için Uygulama ekranının sol kenarını sa a do ru sürükleyin.
- 2 UYGULAMALARI GÖSTER altında Özel sıra seçene inin belirlenmi oldu undan emin olun.
- 3 Uygulama ekranında, uygulama simgesine dokunarak bekleyin ve ardından simgeyi ekranın üst kısmına sürükleyin. Ana ekran açılır.
- 4 Simgeyi Ana ekranda istedi iniz yere sürükleyin ve sonra da parma ınızı çekin.
- UYGULAMALARI GÖSTER altında Özel sıra yerine Alfabetik ya da En sık kullanılan seçiliyse Ana ekrana bir uygulama kısayolu ekleyebilirsiniz. Igili uygulama simgesine dokunarak Ana ekran açılana kadar beklemeniz, ardından simgeyi istenen konuma sürükleyerek serbest bırakmanız yeterlidir.

#### Uygulama ekranında uygulamaları düzenlemek için

- 1 Uygulama ekranı menüsünü açmak için, Uygulama ekranının sol kenarını sa a do ru sürükleyin.
- 2 UYGULAMALARI GÖSTER altında istedi iniz seçene i belirtin.

Uygulama ekranından bir uygulamayı kaldırmak için

- 1 Uygulama ekranı menüsünü açmak için, Uygulama ekranının sol kenarını sa a do ru sürükleyin.
- 2 **KALDIR** ö esine dokunun. Tüm kaldırılabilir uygulamalar 🛛 ile belirtilir.
- 3 Kaldırmak istedi iniz uygulamaya ve sonra da **Tamam** seçene ine dokunun.

## Uygulamalarda dola ma

Dola im tu larini, favoriler çubu unu ve son kullanılan tüm uygulamalar arasında kolaylıkla geçi yapmanızı sa layan son kullanılan uygulamalar penceresini kullanarak uygulamalar arasında geçi yapabilirsiniz. Dola im tu ları, cihazınızda Ana ekran tu u, Son Kullanılan uygulamalar tu u ve Geri tu u olarak yer alır. Çıkmak için Ana Ekran tu una bastı ınızda bazı uygulamalar kapatılırken bazıları da arka planda çalı maya devam eder ya da duraklatılır. Bir uygulama duraklatılır veya arka planda çalı ırsa uygulamayı bir sonraki açı ınızda i inize kaldı ınız yerden devam edebilirsiniz.

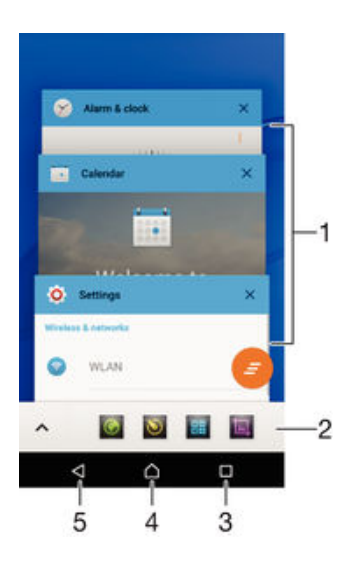

- 1 Son kullanılan uygulamalar penceresi Son kullanılan uygulamalardan birini açın
- 2 Favoriler çubu u Uygulamalara ve widget'lara eri mek için kısayol kullanın
- 3 Son kullanılan uygulamalar tu u Son kullanılan uygulamalar penceresini ve favoriler çubu unu açın
- 4 Ana ekran tu u Uygulamadan çıkın ve Ana ekrana geri dönün
- 5 Geri tu u Uygulamada önceki ekrana geri dönün veya uygulamayı kapatın

#### Son kullanılan uygulamalar penceresini açmak için

basın.

#### Yakın zamanda kullanılan uygulamaların tümünü kapatmak için

ardından da 🚅 ö esine dokunun.

#### Bir uygulamada bir menü açmak için:

- Uygulamayı kullanırken, seçene ine basın.
- Bir menü, her uygulama için kullanılabilir olmayabilir.

# Küçük uygulamalar

Küçük uygulamalar, aynı ekranda di er uygulamaların üzerinde çalı an ve böylece çoklu görevlere olanak sa layan ufak uygulamalardır. Örne in, ekranınızda döviz kurlarını gösteren bir web sayfası açıkken, bunun üstüne Hesap Makinesi adındaki küçük uygulamayı açabilir ve hesap yapabilirsiniz. Küçük uygulamalarınıza favoriler çubu undan eri ebilirsiniz. Daha fazla küçük uygulama indirmek için Google Play™'e gidin.

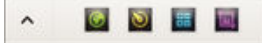

#### Küçük uygulama açmak için

- 1 Favoriler çubu unu görünür yapmak için 🗖 ö esine basın.
- 2 Açmak istedi iniz küçük uygulamaya dokunun.
- 👻 Aynı anda birden fazla küçük uygulamayı açabilirsiniz.

#### Küçük bir uygulamayı kapatmak için

• Küçük uygulama penceresinde **⊠**ö esine dokunun.

#### Küçük uygulama indirmek için

- 1 Favoriler çubu undan sırasıyla ∧, + ve 🔊 ö elerine dokunun.
- 2 ndirmek istedi iniz küçük uygulamayı arayın; ardından talimatları izleyerek ö eyi indirin ve yükleme i lemini tamamlayın.

#### Küçük bir uygulamayı taşımak için

 Küçük uygulama açıkken, küçük uygulamanın üst sol kö esine dokunun ve bunu istedi iniz bir yere sürükleyin.

#### Küçük bir uygulamayı küçültmek için

• Küçük uygulama açıkken, küçük uygulamanın üst sol kö esine dokunun ve bunu ekranın sa kenarına veya alt kenarına sürükleyin.

#### Favoriler çubuğundaki küçük uygulamaları yeniden düzenlemek için

Küçük uygulamaya dokunup bekleyin ve istedi iniz konuma sürükleyin.

#### Favoriler çubuğundan bir küçük uygulamayı kaldırmak için

- 1 Küçük uygulamaya dokunun ve ardından 💼 ö esine sürükleyin.
- 2 **Tamam** ö esine dokunun.

#### Daha önce kaldırılan bir küçük uygulamayı geri yüklemek için

- 1 Favoriler çubu unu açın ve ardından ∧ ö esine hafifçe vurun.
- 2 Geri yüklemek istedi iniz küçük uygulamaya dokunarak bekleyin, ardından bunu favoriler çubu una sürükleyin.

#### Küçük bir uygulama olarak bir widget eklemek için

- 1 Favoriler çubu unu görünür yapmak için 🗖 ö esine basın.
- 2 ∧ > + > seçeneklerine dokunun.
- 3 Bir widget seçin.
- 4 sterseniz, widget için bir isim girin, sonra **Tamam** ö esine dokunun.

# Widget'lar

Widget'lar do rudan Ana ekranınız üzerinde kullanabilece iniz küçük uygulamalardır. Aynı zamanda kısayol i levi görürler. Örne in, Hava Durumu widget'i temel hava durumu bilgilerini do rudan Ana ekranınız üzerinde görme olana ı sa lar. Ancak widget'a dokundu unuzda, tam Hava Durumu uygulaması açılır. Google Play<sup>™</sup> servisinden ba ka widget'lar indirebilirsiniz.

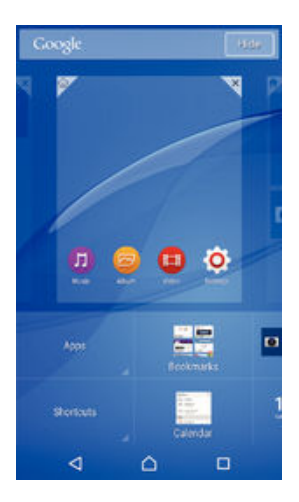

#### Ana ekrana bir widget eklemek için

- 1 Cihaz titre ene kadar Ana ekran'ınızda bo bir alana dokunarak bekleyin, ardından **Widget'ler ve Uygulamalar** ö esine dokunun.
- 2 Eklemek istedi iniz widget'i bulun ve dokunun.

#### Widget'ı boyutlandırmak için

- 1 stedi iniz widget seçilene kadar o widget'ı basılı tutun, ardından serbest bırakın. Takvim widget'ı gibi bir widget boyutlandırılabiliyorsa, vurgulanan bir çerçeve ve boyutlandırma noktaları belirir.
- 2 Widget'ı küçültmek veya geni letmek için noktaları içeriye veya dı arıya do ru sürükleyin.
- 3 Widget in yeni boyutunu onaylamak için Ana ekran bölümünde herhangi bir yere dokunun.

#### Bir widget'ı taşımak için

 stedi iniz widget seçilene kadar o widget'ı basılı tutun, ardından yeni yerine sürükleyin.

#### Bir widget'ı kaldırmak için

stedi iniz widget'ı, seçilene kadar basılı tutun, ardından 🗙 ö esine sürükleyin.

# Kısayollar ve klasörler

Uygulamalarınızı yönetmek ve Ana ekranınızı düzenli tutmak için kısayolları ve klasörleri kullanın.

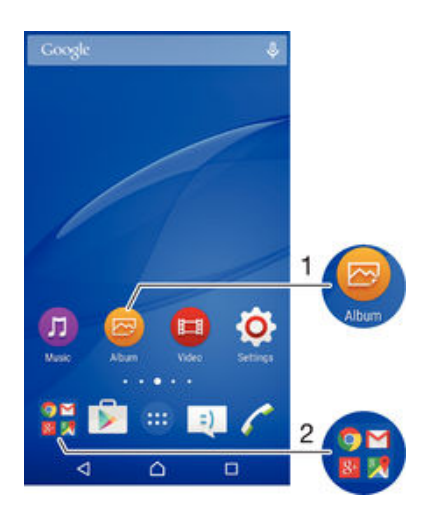

- 1 Kısayol kullanarak bir uygulamaya eri im sa layın
- 2 Uygulamaları içeren bir klasöre eri im sa layın

#### Ana ekranınıza bir uygulama kısayolu eklemek için

- 1 Ana ekran üzerindeki bo bir alana dokunarak bekleyin.
- 2 Özelle tirme menüsünde, Widget'ler ve Uygulamalar > Uygulamalar'a dokunun.
- 3 Uygulama listesinde ilerleyin ve bir uygulama seçin. Seçilen uygulama Ana ekran üzerine eklenir.
- 3. adımda, alternatif olarak Widget'ler ve Uygulamalar > Kısayollar ö esine dokunup mevcut listeden bir uygulama da seçebilirsiniz. Kısayol eklemek için bu yöntemi kullanırsanız, mevcut uygulamalardan bazıları kısayola özel fonksiyonellik eklemenize izin verir.

Ana ekranda bir öğeyi taşımak için

 stedi iniz ö eyi, seçilene kadar basılı tutun ve ardından ö eyi yeni konumuna sürükleyin.

#### Ana ekrandan bir öğe silmek için

 stedi iniz ö eyi, seçilene kadar basılı tutun ve ardından ö eyi × ö esine sürükleyin.

#### Ana ekranda bir klasör oluşturmak için

 stedi iniz uygulama simgesini ya da kısayolu, seçilene kadar basılı tutun, ardından bunu ba ka bir uygulama simgesi ya da kısayoluna sürükleyip bırakın.

Ana ekranda bir klasöre öğe eklemek için

• stedi iniz ö eyi, seçilene kadar basılı tutun, ardından ö eyi klasöre sürükleyin.

Ana ekranda bir klasöre yeni isim vermek için

- 1 Açmak için klasöre dokunun.
- 2 Klasör adı alanını göstermek için klasörün ba lık çubu una dokunun.
- 3 Yeni klasör adını girin ve **Tamam** ö esine dokunun.

# Arka plan ve temalar

Duvar ka ıtları ve farklı temalar kullanarak Ana ekranı kendi stilinize uyarlayabilirsiniz.

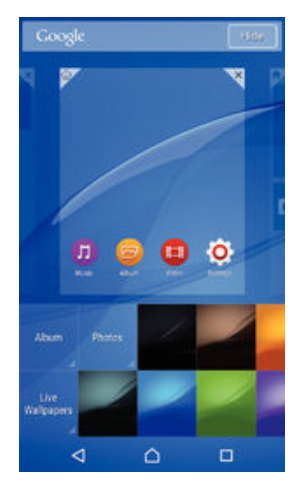

Ana ekran duvar kağıdınızı değiştirmek için

- 1 Ana ekran üzerindeki bo bir alana dokunup cihaz titre ene kadar bekleyin.
- 2 **Duvar kğtlrı** üzerine dokunun ve bir seçenek belirleyin.

#### Bir tema ayarlamak için

- 1 Ana ekran üzerindeki bo bir alana dokunup cihaz titre ene kadar bekleyin.
- 2 Temalar ö esine dokunun.
- 3 Bir seçenek belirleyin ve cihazınızdaki talimatları izleyin.
- Temayı de i tirdi inizde, bazı uygulamaların arka planı da de i ir.

# Pil ve güç yönetimi

Cihazınızın içine yerle tirilmi bir pili vardır. Pil tüketiminizi takip edebilir ve gücü en çok kullanan uygulamaları görebilirsiniz. Pilinizden daha fazla performans almak için uygulamaları kaldırabilir veya sınırlayabilir ve çe itli güç tasarruf modlarını etkinle tirebilirsiniz. Aynı zamanda yakla ık ne kadar pil süresi kaldı ına dair bir tahmin görüntüleyebilir ve performansı geli tirmek ve pilinizin daha fazla dayanmasını sa lamak için pil ayarlarınızı de i tirebilirsiniz.

#### Pil tüketiminizi yönetmek için

- 1 Ana ekran konumundan, 📾 ö esine dokunun.
- 2 Ayarlar > Güç yönetimi > Güç tüketimi uygulaması ö esini bulun ve dokunun. Yüksek veri trafi i oranına sahip veya uzun bir süredir kullanmadı ınız uygulamaları gösteren bir genel bakı görüntülenir.
- Bilgileri gözden geçirin, sonrasında gerekti i gibi hareket edin, örne in, bir uygulamayı kaldırmak veya kullanımını sınırlamak.

#### Hangi uygulamaların en çok pil gücünü kullanacağını görüntülemek için

- 1 Ana ekran ö enizde 👜 uygulamasına hafifçe vurun.
- 2 Ayarlar > Güç yönetimi > Pil kullanımı seçene ini bulup hafifçe vurun.

#### Tahmini pil süresini görüntülemek için

- 1 Ana ekran ö enizde 📾 uygulamasına hafifçe vurun.
- 2 Ayarlar > Güç yönetimi seçene ini bulup hafifçe vurun.

# Güç tasarrufu modları

Pilinizin daha uzun süre dayanmasını istiyorsanız güç tasarrufu modlarını kullanabilirsiniz:

| STAMINA modu                   | Ekran kapalıyken Wi-Fi® ve mobil verileri devre dı ı bırakır ve donanım performansını sınırlar. Bu modda çalı ırken durum çubu unda 🛃 görünür.                                                 |  |
|--------------------------------|----------------------------------------------------------------------------------------------------|--|
| Ultra STAMINA modu             | Cihazınızın arama yapma ve SMS gönderme gibi temel fonksiyonlarını sınırlar. Bu<br>mod etkinken durum çubu unda 📼 görünür.                                                                     |  |
| Düşük pil modu                 | Cihazın davranı ını de i tirir, örne in pil düzeyi belirli bir yüzdenin altına dü tü ünde ekran parlaklı ını ve ekran kapanma süresini ayarlar. Bu modda çalı ırken durum çubu unda 🕥 görünür. |  |
| Arka plan verilerini<br>sırala | Ekran kapalıyken verileri önceden tanımlanmı aralıklarla göndererek çıkı trafi ini en uygun hale getirir.                                                                                      |  |

Cok kullanıcılı bir cihaz kullanıyorsanız güç tasarrufu modu özelli ini etkinle tirmek veya devre dı ı bırakmak için cihaz sahibi, yani birincil kullanıcı olarak giri yapmanız gerekebilir.

#### Güç tasarrufu modunu etkinleştirmek için

- 1 Ana ekran konumunda 🕮ö esine dokunun.
- 2 Ayarlar > Güç yönetimi ö esine dokunun.
- 3 Tercih etti iniz modu etkinle tirmek için mod adını seçin ve gerekirse seçilen modu etkinle tirmek üzere açma-kapatma dü mesine dokunun. Bazı durumlarda Etkinleştir ö esine dokunun ve etkinle tirmeyi onaylayın.

# STAMINA modu özelliğine genel bakış

STAMINA modu, pilinizin performansını en iyi hale getirmenizi sa lamak için birkaç özelli e sahiptir:

- Uzatılmış bekleme modu Ekran kapalıyken Wi-Fi® ve mobil veriyi devre dı ı bırakarak uygulamaların veri trafi ini kullanmasını önler. Bu özellik etkinken bazı uygulama ve servisleri duraklatılma dı ında bırakabilirsiniz.
- STAMINA saat Saate bakmak için sık sık güç dü mesine bastı ınız durumlarda a ba lantılarını duraklatır.

Genişletilmiş kullanım Cihazınızı kullanırken donanım performansını sınırlar.

Cok kullanıcılı bir cihaz kullanıyorsanız STAMINA modu özelli ini etkinle tirmek veya devre dı ı bırakmak için cihaz sahibi, yani birincil kullanıcı olarak giri yapmanız gerekebilir.

#### STAMINA modu özelliklerini etkinleştirmek için

- 1 Ana ekran konumunda 
  ö esine dokunun.
- 2 Ayarlar > Güç yönetimi seçene ine dokunun dokunun, ardından STAMINA modu simgesine dokunun.
- 3 Devre di i birakilmi sa STAMINA modunu etkinle tirin.
- 4 Etkinle tirmek istedi iniz özelliklerin yanındaki kaydırma çubuklarını sürükleyin ve ardından istenirse **Etkinleştir** ö esine dokunun.

#### STAMINA modunda çalışacak uygulamaları seçmek için

- 1 Ana ekran konumunda 🕮ö esine dokunun.
- 2 Ayarlar > Güç yönetimi seçene ini bulup dokunun, ardından STAMINA modu simgesine dokunun.
- 3 Devre di i birakilmi sa STAMINA modunu etkinle tirin.
- 4 Uzatılmış bekleme modu özelli inin açık oldu undan emin olun ve ardından Bekleme modunda aktif olan uygulamalar > Uygulama ekle ö esine dokunun.
- 5 Tüm uygulamaları ve servisleri görüntülemek için sola veya sa a kaydırın, sonrasında çalı tırmak istedi iniz uygulamaların ilgili onay kutularını i aretleyin.
- 6 Bitti inde, **Tamam** seçene ine dokunun.

# Ekran görüntüsü çekme

Cihazınızın herhangi bir ekranında bulunan dura an görüntüleri çekebilirsiniz. Çekmi oldu unuz ekran görüntüleri otomatik olarak albümünüze kaydedilir.

#### Ekran görüntüsü almak için

- 1 Komut penceresi görünene kadar güç tu unu basılı tutun.
- 2 simgesine dokunun [+]
- Güç dü mesine ve ses seviyesi dü mesine a a ı yönde aynı anda basıp bekleyerek de ekran görüntüsü alabilirsiniz. Ekran görüntüsü yakalandıktan sonra dü meleri serbest bırakabilirsiniz.

#### Ekran görüntünüzü görüntülemek için

- Durum çubu unu tam olarak a a ıya sürükleyin, sonrasında görüntülemek istedi iniz ekran görüntüsüne dokunun.
- Ekran görüntülerinizi Albüm uygulamasını açarak da görüntüleyebilirsiniz.

# Ekranınızı kaydetme

Cihazınızın ekranında olanların bir videosunu çekmek için ekran kaydetme özelli ini kullanabilirsiniz. Bu özellik faydalıdır, örne in, ö retici videolar olu turmak veya cihazınızda oynadı ınız bir oyunun videolarını kaydetmek istedi inizde. Kaydedilen video klipler otomatik olarak Albüme kaydedilir.

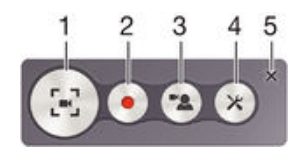

- 1 Kayıt ekranı penceresini Küçültün/Devam Ettirin
- 2 Ekranınızı kaydedin
- 3 Ön kamera etkinle tirildi inde ekranınızı kaydedin
- 4 Ekran kaydetme ayarlarına eri in
- 5 Ekran kaydetme penceresini kapatın

#### Ekranınızı kaydetmek için

- 1 Komut penceresi görünene kadar güç tu unu basılı tutun.
- 2 🔄 ö esine dokunun.
- 4 Kaydı durdurmak için zamanlayıcı dü mesine, ardından 重 ö esine dokunun.

#### Ön kamera etkinleştirildiğinde ekranınızı kaydetmek için

- 1 Ekran kayıt penceresi açıldı ında 🗷 ö esine dokunun. Ön kamera için vizör gösteren bir pencere açılır.
- 3 Kaydı durdurmak için zamanlayıcı dü mesine, ardından 重 ö esine dokunun.
- 4 Ön kamera vizörü penceresini kapatmak için 🔹 ö esine dokunun.
- Ekranı kaydederken ön kamerayı kullanarak hareketsiz bir foto raf kaydetmek için, görüntüyü geni letmek üzere 👷 ö esini mini vizöre sürükleyin ve ardından 🔲 ö esine dokunun.

#### En son ekran kayıtlarını görüntülemek için

- Durum çubu unu a a ı kaydırın, ardından ekranınızın en son kayıtlarını görüntülemek için dokunun.
- Ekran kayıtlarınızı Albüm uygulamasında da görüntüleyebilirsiniz.

# Bildirimler

Bildirimler, dosya indirmeleri gibi devam eden aktivitelerin yanı sıra yeni mesajlar ve takvim bildirimleri gibi etkinlikler hakkında sizi bilgilendirir. Bildirimler a a ıdaki yerlerde görünür:

- Durum çubu u
- Bildirim paneli
- Kilit ekranı

#### Bildirim panelini açmak veya kapatmak için

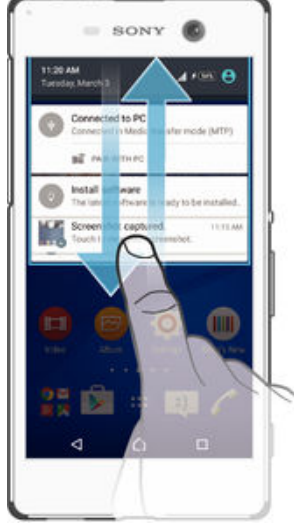

- 1 Bildirim panelini açmak için durum çubu unu a a ı do ru sürükleyin.
- 2 Bildirim panelini kapatmak için paneli yukarı do ru sürükleyin.

#### Bildirim panelinde bildirim üzerinde işlem yapmak için

Bildirime dokunun.

#### Bir bildirimi Bildirim panelinden kapatmak için

 Parma ınızı bildirimin üzerine getirin ve sola ya da sa a do ru hafifçe vurarak kaydırın.

#### Tüm bildirimleri Bildirim panelinden temizlemek için

• 🔁 ö esine dokunun.

#### Kilit ekranından bildirim üzerinde işlem yapmak için

Bildirime iki kez dokunun.

#### Bir bildirimi kilit ekranından kaldırmak için

• Parma ınızı bildirimin üzerine getirin ve sola ya da sa a do ru hafifçe kaydırın.

#### Bildirim panelindeki bir bildirimi genişletmek için

- Bildirimi a a ıya do ru sürükleyin.
- Tüm bildirimler geni letilemez.

#### Kilit ekranındaki bildirimi genişletmek için

- Bildirimi a a ıya do ru sürükleyin.
- Tüm bildirimler geni letilemez.

#### Durdurmalar için hızlı ayarlar

Cihazınızda durdurmalar için üç mod bulunmaktadır: **Sessiz**, **Öncelik** ve **Ses**. Her bir modda bildirimleri nasıl ve ne zaman alaca ınızı belirleyebilirsiniz. Örne in, cihazınızı mesai saatlerinde yalnızca öncelik bildirimlerini gösterecek veya dinlenirken tüm bildirimleri engelleyecek ekilde ayarlayabilirsiniz. Ses düzeyi tu una yukarı veya a a ı yönde basarak temel durdurma ve ses ayarlarına hızla eri ebilirsiniz.

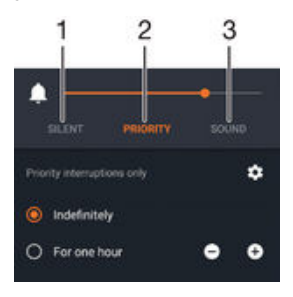

- 1 Sessiz Alarmlar hariç olmak üzere tüm durdurmalar engellenir. Alarmlar çaldı ında hala ses vardır
- 2 Öncelik Yalnızca öncelik durdurmalarına izin verin
- 3 Ses Tüm durdurmalara izin verin

#### Öncelik durdurmalarını ayarlamak için

- 1 Ana ekranınızdan 👜 ö esine dokunun.
- 2 Ayarlar > Ses ve bildirim > Kesintiler ö esine dokunun.
- Bildirimler ve durdurmalara yönelik ayarlar hakkında daha fazla bilgi için, *Bildirimleri yönetme* sayfasındaki 41 bölümüne bakın.

#### Bildirim ışığı

Bildirim ı ı ı size pil durumu ve bazı di er olaylar hakkında bilgi verir. Örne in yanıp sönen beyaz ı ık yeni bir mesaj veya cevapsız bir ça rı anlamına gelir. Bildirim ı ı ı varsayılan olarak etkindir ancak manuel olarak devre dı ı bırakılabilir.

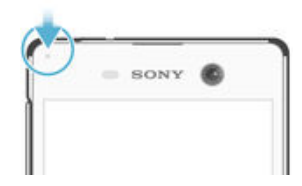

! Bildirim ı ı ı devre dı ı bırakıldı ında, yalnızca pil durumu uyarısı varsa (örne in pil düzeyi yüzde 15'in altına dü tü ünde) yanar.

# Bildirim ışığını etkinleştirmek için

- 1
- Ana ekranınızdan ⊕ ö esine dokunun. Ayarlar > Ses ve bildirim ö esine dokunun. 2
- 3 Bildirim ışığı ö esinin yanındaki kaydırma çubu unu sa a do ru sürükleyin.

# Durum çubu undaki simgeler

# Durum simgeleri

| ٥                | SIM kart yok                                   |
|------------------|------------------------------------------------|
| h.               | Sinyal gücü                                    |
| $\bigtriangleup$ | Sinyal yok                                     |
| •                | Serbest dola im                                |
|                  | LTE verileri gönderiliyor ve indiriliyor       |
| 2                | GPRS verileri gönderiliyor ve indiriliyor      |
| <b>1</b>         | EDGE verileri gönderiliyor ve indiriliyor      |
| 36               | 3G verileri gönderiliyor ve indiriliyor        |
| ***              | Mobil veriler gönderiliyor ve indiriliyor      |
|                  | Wi-Fi® ba lantısı etkin ve veriler aktarılıyor |
| <b>L</b> 10%     | Pil durumu                                     |
| +                | Pil arj ediliyor                               |
| +                | STAMINA modu etkin                             |
| 9                | Az pil modu etkin                              |
|                  | Uçak modu etkin                                |
| *                | Bluetooth® fonksiyonu etkin                    |
| Ņ.               | Mikrofon sessiz                                |
| )                | Eller serbest sistemi açık                     |
| $\otimes$        | Sessiz mod                                     |
| *                | Sadece öncelikli kesintilere izin verin        |
| ιDι              | Titre im modu                                  |
| Ó                | Alarm kurulu                                   |
| •                | GPS etkin                                      |
| φ                | Senkronizasyon devam ediyor                    |

- **Oturum** açma veya senkronizasyon sorunu
- Servis sa layıcınıza, ba lı oldu unuz ebekeye ve/veya bulundu unuz bölgeye ba lı olarak, bu listedeki bazı simgeler tarafından temsil edilen i levler veya servisler kullanılamayabilir.

Durum çubuğu simgelerini yönetmek için

- 1 Ana ekranınızdan 🌚 ö esine dokunun.
- 2 Ayarlar > Kişiselleştirme> Durum çubuğu simgeleri ö esini bulup dokunun.
- 3 Durum çubu unda görüntülenmesini istedi iniz sistem simgeleri için onay kutularını i aretleyin.

#### Bildirim simgeleri

- Yeni metin mesaji veya multimedya mesaji
- 👗 Cevapsız ça rı
- G Ça rı beklemede
- Arama yönlendirme açık
- Yeni sesli mesaj
- Yeni e-posta mesaji
- Veri indiriliyor
- Yeri yükleniyor
- Mobil veri devre dı ı
- Cihazınızda bir basit ayarlama yapın
- Vazılım güncellemesi mevcut
- Sistem güncellemeleri mevcut
- Sistem güncellemeleri indiriliyor
- I ndirilen sistem güncellemelerini yüklemek için dokunun
- Ultra STAMINA modu etkin
- Ekran görüntüsü çekildi
- ♀ Yeni bir Hangouts<sup>™</sup> sohbeti mesaji geldi
- G Hangouts™ uygulamasını kullanarak arkada larınızla görüntülü sohbet edin
- Yakla an takvim etkinli i
- Küçük bir uygulama çalı ıyor
- Smart Connect etkinle tirildi
- Bir arkı çalıyor
- Radyo çalıyor
- Cihaz USB kablosu aracılı ıyla bir bilgisayara ba landı
- Dahili depolama %75 dolu. Verileri bellek kartına aktarmak için dokunun
- 🛕 Uyarı

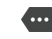

Di er (görüntülenmeyen) bildirimler

Burada listelenen tüm simgeler cihazınızda görünmeyebilir. Bu simgeler yalnızca referans amaçlıdır ve bildirilmeksizin de i tirilebilir.

Bir uygulamanın bildirim göndermesini engellemek için

- 1 Ana ekranınızdan 😁 ö esine dokunun.
- 2 Ayarlar > Ses ve bildirim> Uygulama bildirimleri seçeneklerine dokunun.
- 3 Bir uygulama seçin.
- 4 Engelle ö esinin yanındaki kaydırma çubu unu sa a sürükleyin.

# Uygulamaya genel bakı

- Birden çok alarm ayarlamak için Alarm ve çalar saat uygulamasını kullanın.
- Gezinmek, web sayfalarına bakmak, yer imlerini ve metin ve görüntüleri yönetmek için web tarayıcınızı kullanın.
- E Temel hesaplamalar yapmak için Hesap Makinesi uygulamasını kullanın.
- Etkinlikleri takip etmek ve randevularınızı yönetmek için Takvim uygulamasını kullanın.
- Foto raf çekmek ve video klipleri kaydetmek için kamerayı kullanın.
- Kayıtlar uygulamasını kullanarak telefon numaralarını, e-posta adreslerini ve kayıtlarınıza ili kin di er bilgileri yönetin.
- Indirdi iniz uygulamalarınıza, belgelerinize ve resimlerinize eri in.
- Hem özel hem de kurumsal hesaplarınızdan e-postalar gönderip almak için Eposta uygulamasını kullanın.
- Facebook<sup>™</sup> uygulamasını kullanarak dünyanın her yerinden sosyal a üzerindeki arkada larınız, aileniz ve i arkada larınızla ileti ime geçin.
- FM radyo istasyonlarını tarayın ve dinleyin.
- Albüm uygulamasını kullanarak resimlerinizi ve videolarınızı görüntüleyin ve bunları düzenleyin.
- Gmail<sup>™</sup> uygulamasını kullanarak e-posta mesajlarını okuyun, yazın ve organize edin.
- 8 Cihazınızda ve web üzerinde bilgi arayın.
- Google Maps™ kullanarak bulundu unuz konumu görüntüleyin, di er konumları bulun ve güzergahları hesaplayın.
- Cihazınıza ücretli ve ücretsiz uygulamalar indirmek için Play Store™ uygulamasını kullanın.
- Mesajla ma uygulamasını kullanarak metin mesajları ve multimedya mesajlar gönderin ve alın.
- Cihazınızdaki videoları oynatmak ve içeri i arkada larınızla payla mak için Video uygulamasını kullanın.
- Music uygulamasını kullanarak müziklerinizi, sesli kitaplarınızı ve podcastlerinizi organize edin ve oynatın.
- Manuel olarak tu layarak veya akıllı arama fonksiyonunu kullanarak telefon ça rıları yapın.
- Ayarları ihtiyaçlarınız için en uygun hale gelecek ekilde düzenleyin.

- ugulamasını kullanarak arkada larınızla çevrimiçi sohbet edin.
- Çevrenizde çalan müzik parçalarını tanımlayın; müziklere ili kin sanatçı, albüm ve di er bilgileri alın.
- YouTube™ uygulamasını kullanarak dünyanın her yerinden video payla ın ve görüntüleyin.
- Xperia<sup>™</sup> Movie Creator, otomatik olarak mevcut foto raf ve videoları kullanarak yakla ık 30 saniyelik kısa videolar yaratır. Uygulama otomatik olarak filmini yaratmak için zaman çizelgesini belirler.
- Yedekleme ve geri yükle uygulaması ile, cihazınıza kayıtlar, metin mesajları, yer imleri, takvim verisi gibi içeri i yedekleyin ya da geri yükleyin.
- S Cihazınıza bir aksesuar ba ladı ınızda veya çıkardı ınızda yapılacak i lemi belirlemek için Smart Connect<sup>™</sup> uygulamasını kullanın.
- Destek uygulamasını kullanarak cihazdaki kullanıcı deste ine eri in. Örne in, Kullanım kılavuzu, sorun giderme bilgileri, ipuçları ve püf noktalarına eri ebilirsiniz.
- Bazı uygulamalar her yerde tüm ebekeler ve/veya servis sa layıcıları tarafından desteklenmez veya listelenmez.

# Uygulamaları indirme

# Google Play<sup>™</sup> servisinden uygulamalar indirme

Google Play<sup>™</sup> uygulamalar, oyunlar, müzikler, filmler ve kitaplar indirmek için kullanılan resmi çevrimiçi Google ma azasıdır. Burada hem ücretsiz hem de ücretli uygulamalar yer alır. Google Play<sup>™</sup> servisinden indirmeye ba lamadan önce çalı ır durumda bir nternet ba lantınız (veri trafi i ücretlerini sınırlamak için tercihen Wi-Fi<sup>®</sup> üzerinden) bulundu undan emin olun.

Google Play™'i kullanabilmek için bir Google™ hesabına sahip olmalısınız. Google Play™ tüm ülke ve bölgelerde kullanılamayabilir.

Google Play<sup>™</sup> servisinden uygulama indirmek için

- 1 Ana ekran konumundan 🙂 ö esine dokunun.
- 2 Play Store seçene ini bulup dokunun.
- 3 Kategorileri tarayarak ya da arama fonksiyonunu kullanarak indirmek istedi iniz bir ö eyi bulun.
- 4 Ayrıntılarını görmek için ö eye dokunun ve yükleme i lemini tamamlamak için talimatları izleyin.
- Bazı uygulamaların düzgün çalı ması için, cihazınızdaki verilere, ayarlara ve çe itli fonksiyonlara eri im sa laması gerekebilir. Yalnızca güvendi iniz uygulamaları yükleyin ve izin verin.
- ndirilen bir uygulamaya verilen izinleri, Ayarlar > Uygulamalar altında uygulama adına dokunarak görüntüleyebilirsiniz.

# Ba ka kaynaklardan uygulamalar indirme

Cihazınız Google Play<sup>™</sup> haricindeki kaynaklardan uygulama indirmeye izin verilecek ekilde ayarlandı ında, ilgili indirme talimatlarını izleyerek do rudan ba ka web sitelerinden uygulama indirebilirsiniz.

- Bilinmeyen veya güvenilir olmayan bir kayna a ait uygulamaların yüklenmesi cihazınıza zarar verebilir. Yalnızca güvenilir kaynaklardan uygulama indirin. Sorularınız veya kaygılarınız varsa uygulama sa layıcısıyla ba lantı kurun.
- Çok kullanıcılı bir cihaz kullanıyorsanız, sadece cihaz sahibi, yani birincil kullanıcı Google Play<sup>™</sup> haricindeki kaynaklardan indirmelere izin verebilir. Cihaz sahibi tarafından yapılan de i iklikler tüm kullanıcıları etkiler.

Diğer kaynaklardan uygulama indirilmesine izin vermek için

- 1 Ana ekran konumunda 😅ö esine dokunun.
- 2 Ayarlar > Güvenlik ö esine dokunun.
- 3 **Bilinmeyen kaynaklar** ö esinin yanındaki kaydırma çubu unu sa a do ru sürükleyin.
- 4 Tamam ö esine dokunun.
- Bazı uygulamaların düzgün çalı ması için, cihazınızdaki verilere, ayarlara ve çe itli fonksiyonlara eri im sa laması gerekebilir. Yalnızca güvendi iniz uygulamaları yükleyin ve izin verin.
- ndirilen bir uygulamaya verilen izinleri, Ayarlar > Uygulamalar altında uygulama adına dokunarak görüntüleyebilirsiniz.

# İnternet ve ağlar

# Web'de tarama yapma

Ço u pazarda, Android<sup>™</sup> cihazlar için Google Chrome<sup>™</sup> web tarayıcısı cihaza önceden yüklenmi olarak elinize ula ır. Bu web tarayıcısının kullanımı hakkında daha ayrıntılı bilgi edinmek için http://support.google.com/chrome adresine gidin ve "Chrome for Mobile" (Mobil Cihazlar için Chrome) ba lantısını tıklatın.

#### Google Chrome™ ile taramak için

- 1 Ana ekran konumunuzdan 🙂 ö esine dokunun.
- 2 👩 seçene ini bulup dokunun.
- 3 Google Chrome<sup>™</sup> uygulamasını ilk kez kullanıyorsanız, bir Google<sup>™</sup> hesabında oturum açmayı ya da Google Chrome<sup>™</sup>'da adsız olarak gezinmeyi seçin.
- 4 Arama ve adres alanına bir arama terimi ya da web adresi girip klavyedeki **Git** ö esine dokunun.

# nternet ve MMS ayarları

Multimedya mesajları göndermek veya kullanılabilir Wi-Fi® a ı yokken nternet'e eri mek için, nternet ve MMS (Multimedya Mesajla ma Servisi) ayarları do ru yapılmı çalı an bir mobil veri ba lantınız olmalıdır. A a ıda bunun için bazı ipuçları verilmi tir:

- Ço u cep telefonu ebekesi ve operatörü için nternet ve MMS ayarları cihazınıza önceden kurulu olarak gelmektedir. Böylece nternet'i kullanmaya ve multimedya mesajı göndermeye hemen ba layabilirsiniz.
- Bazı durumlarda, bir SIM kartı yerle tirildikten sonra cihazınızı ilk açı ınızda nternet ve MMS ayarlarını indirmek için bir seçenek çıkar. Bu ayarları daha sonra Ayarlar menüsünden de indirmek mümkündür.
- Cihazınızın nternet ve MMS ayarlarını istedi iniz zaman manuel olarak da ekleyebilir, de i tirebilir ve silebilirsiniz. Yanlı lıkla bir nternet veya MMS ayarını de i tirir ya da silerseniz, nternet ve MMS ayarlarını yeniden indirin.
- MMS ayarlarınız cihazınıza ba arılı bir ekilde indirilmi olmasına ra men cep telefonu ebekesi ile internete eri emiyorsanız veya multimedya mesajlarınız çalı mıyorsa, ebeke kapsama alanı, mobil veri ve MMS sorunları için www.sonymobile.com/support/ adresindeki sorun giderme ipuçlarına bakın.
- STAMINA modu güç tasarrufu için etkinse, ekran söndü ünde tüm mobil veri trafi i duraklatılır. Bu durum sorunlara neden olursa, bazı uygulama ve servislerin duraklatılmasını önlemeyi deneyin ya da geçici olarak STAMINA modunu devre dı ı bırakın. Daha fazla bilgi için, *STAMINA modu özelli ine genel bakı*, sayfa 21 ö elerine bakın.
- Birden fazla kullanıcıya sahip bir cihaz kullanıyorsanız Ayarlar menüsünden nternet ve mesajla ma ayarlarını yalnızca cihaz sahibi (yani asıl kullanıcı) indirebilir; ancak, indirilen ayarlar tüm kullanıcılar için geçerli olur.

#### İnternet ve MMS ayarlarını indirmek için

- 1 Ana ekran konumundan 👜 ö esine dokunun.
- 2 Ayarlar > Diğer > İnternet ayarları ö esini bulun ve dokunun.
- 3 **Kabul et** ö esine dokunun. Ayarlar ba arıyla indirildi inde, **v** durum çubu unda görüntülenir ve mobil veri otomatik olarak açılır.
- Ayarlar cihazınıza indirilemiyorsa cep telefonu ebekenizin sinyal gücünü kontrol edin. Engelsiz, açık bir yere geçin veya bir pencereye yakla ın ve yeniden deneyin.

#### İnternet ve MMS ayarlarını manuel olarak eklemek için

- 1 Ana ekran konumundan 👜 ö esine dokunun.
- 2 Ayarlar > Diğer > Mobil şebekeler ö esini bulup dokunun.
- 3 Sırasıyla **Erişim Noktası Adları** > **+** ö elerine dokunun.
- 4 **Ad** seçene ine dokunun ve istenilen ekilde bir ad girin.
- 5 APN seçene ine hafifçe vurun ve eri im noktası adını girin.
- 6 Di er tüm bilgileri gerekti i biçimde girin. Hangi bilgilerin gerekli oldu unu bilmiyorsanız, bu konuyla ilgili olarak daha fazla bilgi almak için ebeke operatörünüzle irtibata geçin.
- 7 Bitti inde, ö esine dokunun, ardından da **KAYDET** ö esine dokunun.
- 8 Yeni ekledi iniz APN'yi seçmek için APN adının yanındaki radyo dü mesine dokunun. Bu APN seçildi inde nternet ve MMS servisleri için varsayılan APN olur.

#### İndirilen İnternet ve MMS ayarlarını görüntülemek için

- 1 Ana ekran konumunuzda 🙂 ö esine dokunun.
- 2 Ayarlar > Diğer > Mobil şebekeler ö elerini sırasıyla bulup dokunun.
- 3 Erişim Noktası Adları ö esine dokunun.
- 4 Daha fazla detay görüntülemek için mevcut ö elerden herhangi birine dokunun.
- Kullanılabilir ba lantı sayısı birden çok oldu undan etkin olan ebeke ba lantısı i aretlenmi bir dü me o ile gösterilir.

#### Wi-Fi®

nternet'te gezinmek, uygulama indirmek veya e-posta gönderip almak için Wi-Fi® ba lantılarını kullanın. Bir Wi-Fi® a ına ba landıktan sonra, gelecek sefer bu a ın kapsama alanına girdi inizde cihazınız bu a ı hatırlar ve otomatik olarak ba lanır.

Bazı Wi-Fi® a ları, eri im sa layabilmek için önce bir web sayfasına giri yapmanızı gerektirir. Daha fazla bilgi için ilgili Wi-Fi® a ının yöneticisine ba vurun.

Kullanılabilir Wi-Fi® a ları açık veya güvenli olabilir:

- Açık a lar, Wi-Fi<sup>®</sup> a adının yanında <del>≈</del> simgesiyle belirtilir.
- Güvenli a lar, Wi-Fi® a adının yanında 🐐 simgesiyle belirtilir.
- Bazı Wi-Fi® a ları, a adı (SSID) bilgilerini yayınlamadı ından kullanılabilir a lar listesinde görünmez. A adını biliyorsanız, kullanılabilir Wi-Fi® a ları listenize bu a ı manuel olarak ekleyebilirsiniz.

#### Wi-Fi® uygulamasını açmak için

- 1 Ana ekran konumunda 😅ö esine dokunun.
- 2 Ayarlar > Wi-Fi ö esine dokunun.
- 3 Wi-Fi® fonksiyonunu açmak için açma-kapatma tu una dokunun.
- Wi-Fi® ö esinin etkinle tirilmesi birkaç saniye sürebilir.

#### Bir Wi-Fi® ağına otomatik olarak bağlanmak için

- 1 Ana ekran konumunda Bö esine dokunun.
- 2 Ayarlar > Wi-Fi ö esine dokunun.
- 3 Wi-Fi fonksiyonunu açmak için açma-kapatma tu una dokunun. Tüm kullanılabilir Wi-Fi® a ları görüntülenir.
- Kullanılabilir yeni a ları aramak için ö esine ve ardından Yenile ö esine dokunun. Wi-Fi a ına ba arıyla ba lanamazsanız, www.sonymobile.com/support/ cihazınız için ilgili sorun giderme ipuçlarına bakın.

#### Manuel olarak Wi-Fi® ağı eklemek için

- 1 Ana ekran konumunda \cdots ö esine dokunun.
- 2 Ayarlar > Wi-Fi ö esine dokunun.
- 3 Sirasıyla > Ağ ekle ö elerine dokunun.
- 4 Ağ adı (SSID) bilgilerini girin.
- 5 Güvenlik türünü seçmek için **Güvenlik** alanına dokunun.
- 6 Gerekirse, bir parola girin.
- 7 Proxy ve IP ayarları gibi bazı geli mi seçenekleri düzenlemek için Gelişmiş
- seçenekler onay kutusunu i aretleyin ve ardından istedi iniz gibi düzenleyin.
- 8 Kaydet ö esine dokunun.
- A ın SSID'sini ve parolasını almak için Wi-Fi® a ı yöneticinizle ba lantı kurun.

## Wi-Fi® sinyal gücünü artırma

Bir Wi-Fi® sinyalinin gücünü artırmak için yapabilece iniz çok sayıda i lem vardır: Cihazınızı Wi-Fi® eri im noktasına yakla tırın.

- Wi-Fi® eri im noktasını olası engellerden veya parazitlerden uza a ta ıyın.
- Cihazınızın Wi-Fi® anteni alanını (çizimde vurgulanan alan) kapatmayın.

| 0 |        | 0 |
|---|--------|---|
|   | N      | l |
|   | XPERIA |   |

#### Wi-Fi® ayarları

Bir Wi-Fi® a ına ba lı oldu unuz veya yakınınızda kullanılabilir Wi-Fi® a ları bulundu u sırada, bu a ların durumunu görmek mümkündür. Ayrıca açık bir Wi-Fi® a ı alqılandı ında cihazınızın sizi uyarmasını sa layabilirsiniz.

Bir Wi-Fi® a ına ba lı de ilseniz, cihazınız nternet'e eri mek için mobil veri ba lantısını kullanır (cihazınızda mobil veri ba lantısını kurmu ve etkinle tirmi olmanız ko uluyla). Wi-Fi® uyku ilkesini ekleyerek, Wi-Fi®'den mobil verilere ne zaman geçilece ini belirleyebilirsiniz.

Wi-Fi® ağ bildirimlerini etkinleştirmek için

- 1 Wi-Fi® açık de ilse, açın.
- 2 Ana ekran konumunda 
  ö esine dokunun.
- 3 Ayarlar > Wi-Fi ö esine dokunun.
- 4 Sırasıyla > Gelişmiş ö elerine dokunun.
- 5 **Ağ bildirimi** ö esinin yanındaki kaydırma çubu unu sa a do ru sürükleyin.

#### Bağlı Wi-Fi® ağının ayrıntılı bilgilerini görüntülemek için

- 1 Ana ekran konumundan 📾 ö esine hafifçe vurun.
- 2 Ayarlar > Wi-Fi seçene ini bulup hafifçe vurun.
- 3 u anda ba lı oldu unuz Wi-Fi® a ına dokunun. Detaylı a bilgisi görüntülenir.

#### Manuel olarak Wi-Fi® uyku ilkesi eklemek için

- 1 Ana ekran konumundan 🌐 ö esine dokunun.
- 2 Ayarlar > Wi-Fi ö esini bulun ve buna dokunun.
- 3 ö esine ve ardından Gelişmiş> Uyku modunda Wi-Fi etkin kılsın seçeneklerine dokunun.
- 4 Bir seçenek belirleyin.

#### WPS

WPS (Wi-Fi® Korumalı Kurulum), güvenli kablosuz a ba lantıları kurmanıza yardım eden bir kablosuz a standardıdır. Kablosuz güvenlik hakkında fazla bilginiz yoksa WPS sayesinde Wi-Fi Korumalı Eri im (WPA) ifrelemesi olu turarak a ınızı güven altına alabilirsiniz. Ayrıca, uzun ifreler girmeye gerek kalmaksızın mevcut a ınıza yeni cihazlar da ekleyebilirsiniz.

WPS'i etkinle tirmek için u yöntemlerden birini kullanın:

- Dü meye basma yöntemi WPS özelli ini destekleyen cihazdaki (örne in yönlendirici) bir dü meye basmanız yeterlidir.
- PIN yöntemi Cihaziniz, WPS özelli ini destekleyen cihaza girebilece iniz bir PIN kodu (Ki isel Tanımlama Numarası) olu turur.

#### WPS düğmesi kullanarak bir Wi-Fi® ağına bağlanmak için

- 1 Ana ekran konumunda 🕮ö esine dokunun.
- 2 Ayarlar > Wi-Fi ö esine dokunun.
- 3 Wi-Fi® acık de ilse, acın.
- 4 > Gelişmiş > WPS Push Düğmesi seçeneklerine dokunun ve ardından WPS özelli ini destekleyen cihazdaki WPS dü mesine basın.

#### WPS PIN'i kullanarak bir Wi-Fi® ağına bağlanmak için

- 1 Ana ekran konumunda 🕮ö esine dokunun.
- 2 Ayarlar > Wi-Fi ö esine dokunun.
- 3 Wi-Fi<sup>®</sup> açık de ilse, açın.
- 4 > Gelişmiş > WPS PIN Girişi seçeneklerine dokunun.
- 5 WPS özelli ini destekleyen cihazda, kendi cihazınızda beliren PIN'i girin.

# Mobil veri ba lantınızı payla ma

Mobil veri ba lantınızı di er cihazlarla payla abilmeniz için birkaç yol vardır:

- USB ba lantısı Mobil veri ba lantınızı USB kablosu kullanarak tek bir bilgisayarla payla abilirsiniz.
- Bluetooth® ba lantısı Mobil veri ba lantınızı Bluetooth® aracılı ıyla en fazla be cihazla payla abilirsiniz.
- Ta ınabilir Wi-Fi® genel alanı Mobil veri ba lantınızı, WPS teknolojisini destekleyen cihazlar da dahil olmak üzere, aynı anda 10 farklı cihazla payla abilirsiniz.

USB kablosu kullanarak veri bağlantınızı paylaşmak için

- 1 Cihazınızın tüm USB kablosu ba lantılarını devre dı ı bırakın.
- 2 Cihazınızla birlikte gelen USB kablosunu kullanarak cihazınızı bir bilgisayara ba layın.
- 3 Ana ekran konumunda 🕮ö esine dokunun.
- 4 Ayarlar > Diğer > İnternet paylaşımı ve taşınabilir hotspot ö esine dokunun.
- 5 USB internet paylaşımı ö esinin yanındaki kaydırma çubu unu sa a sürükleyin ve ardından istenirse Tamam ö esine dokunun. Ba landıktan sonra durum çubu unda digörüntülenir.
- 6 Veri ba lantınızı payla mayı durdurmak için, **USB internet paylaşımı** ö esinin yanındaki kaydırma çubu unu sola sürükleyin veya USB kablosunu çıkarın.
- Cihazınızın veri ba lantısını ve SD kartını bir USB kablosu üzerinden e zamanlı olarak payla amazsınız.

#### Mobil veri bağlantınızı başka bir Bluetooth® cihazı ile paylaşmak için

- 1 Cihazınız ve Bluetooth® cihazının birbiriyle e lendi inden ve cihazınızda mobil veri trafi inin etkinle tirildi inden emin olun.
- 2 Cihazınız: Ana ekran konumunda 🕮ö esine dokunun.
- 3 Ayarlar > Diğer > İnternet paylaşımı ve taşınabilir hotspot seçeneklerine dokunun ve ardından Bluetooth İnternet paylaşımı ö esinin yanındaki kaydırma çubu unu sa a sürükleyin.
- 4 Bluetooth® cihazı: Cihazı, Bluetooth® aracılı ıyla a ba lantısını alacak ekilde ayarlayın. Cihaz bir bilgisayarsa, kurulumu tamamlamak için ilgili talimatlara ba vurun. Cihazda Android™ i letim sistemi yüklüyse, Ayarlar > Bluetooth > Eşleştirilen cihazlar altında, e le tirilen cihazın adının yanındaki ayarlar simgesine dokunun ve ardından İnternet erişimi onay kutusunu i aretleyin.
- 5 Cihazınız: Durum çubu unda si simgesinin görüntülenmesini bekleyin. Simge görüntülendi inde, kurulum tamamlanmı tır.
- 6 Mobil veri ba lantınızı payla mayı durdurmak için, Bluetooth İnternet paylaşımı ö esinin yanındaki kaydırma çubu unu sola sürükleyin.
- Cihazınızı veya Bluetooth<sup>®</sup> fonksiyonunu her kapatı ınızda, **Bluetooth İnternet paylaşımı** fonksiyonu da kapatılır.
- E le tirme ve mobil veri özelli ini açma hakkında daha fazla bilgi için Cihazınızı di er bir Bluetooth® cihazıyla e lemek için sayfasındaki 114 konusuna ve Bir sanal özel a eklemek için sayfasındaki 36 konusuna bakın.

#### Cihazınızı taşınabilir Wi-Fi® genel alanı olarak kullanmak için

- 1 Ana ekran konumunda 
  ö esine dokunun.
- 2 Ayarlar > Diğer > İnternet paylaşımı ve taşınabilir hotspot ö esine dokunun.
- 3 Sırasıyla Taşınabilir Wi-Fi genel alan ayarları > Wi-Fi genel alanını yapılandır ö elerine dokunun.
- 4 Ağ adı (SSID) bilgilerini girin.
- 5 Güvenlik türünü seçmek için **Güvenlik** alanına dokunun. Gerekirse, bir parola girin.
- 6 Kaydet ö esine dokunun.
- 8 stenirse, onaylamak üzere **Tamam** ö esine dokunun. Ta ınabilir Wi-Fi® genel alanı etkin olduktan sonra sı durum çubu unda görünür.
- 9 Wi-Fi® ile yapılan veri ba lantısı payla ımını durdurmak için, Kablosuz ağ paylaşımı ö esinin yanındaki kaydırma çubu unu sola sürükleyin.

WPS özelliğini destekleyen bir cihazın mobil veri bağlantınızı kullanmasına izin vermek için

- 1 Cihazınızın ta ınabilir bir Wi-Fi® genel alanı olarak çalı tı ından emin olun.
- 2 Ana ekran konumunda 😅ö esine dokunun.
- 3 Ayarlar > Diğer > İnternet paylaşımı ve taşınabilir hotspot > Taşınabilir Wi-Fi genel alan ayarları ö esine dokunun.
- 4 Algılanabilir ö esinin yanındaki kaydırma çubu unu sa a do ru sürükleyin.
- 5 **Wi-Fi genel alanını yapılandır** altında, ta ınabilir genel alanınızın parola korumalı oldu undan emin olun.
- 6 WPS Push Düğmesi ö esine dokunun ve ardından ilgili talimatları izleyin. Alternatif olarak, :> WPS PIN Girişi ö esine dokunun ve ardından WPS özelli ini destekleyen cihazda beliren PIN'i girin.

#### Taşınabilir genel alanınızı yeniden adlandırmak ya da güvenlik altına almak için

- 1 Ana ekran konumundan 🌐 ö esine hafifçe vurun.
- 2 Ayarlar > Diğer > İnternet paylaşımı ve taşınabilir hotspot seçene ini bulup hafifçe vurun.
- 3 Taşınabilir Wi-Fi genel alan ayarları > Wi-Fi genel alanını yapılandır seçene ine hafifçe vurun.
- 4 A için Ağ adı (SSID) girin.
- 5 Güvenlik türünü seçmek için **Güvenlik** alanına dokunun.
- 6 Gerekiyorsa, bir parola girin.
- 7 Kaydet ö esine dokunun.

# Veri kullanımını kontrol etme

Veri kullanım ayarlarını ayarlamak, veri kullanımı konusunda daha kapsamlı bir kontrole sahip olmanızı sa lar; ancak ek ücretlendirmelerin olmayaca ını garanti edemez.

#### Veri trafiğini açmak ya da kapatmak için

- 1 Ana ekran'den, \cdots ö esine dokunun.
- 2 Ayarlar > Veri kullanımı ö esini bulun ve dokunun.
- 3 Veri trafi ini açmak ya da kapatmak için yandaki kaydırıcıyı **Mobil veri trafiği** sürükleyin.
- 👻 Veri trafi 🛛 i kapatıldı 🛛 ında dahi cihazınız, Wi-Fi®, NFC ve Bluetooth® ba 🖉 lantılarını kurabilir.

#### Veri kullanım uyarısını ayarlamak için

- 1 Mobil veri trafi i özelli inin açık oldu undan emin olun.
- 2 Ana ekran konumunda mö esine dokunun.
- 3 Ayarlar > Veri kullanımı ö esine dokunun.
- 4 Bir uyarı seviyesini ayarlamak için uyarı hattını istenen de ere sürükleyin. Veri trafi i ayarladı ınız seviye yakla tı ında bir uyarı bildirimi alırsınız.

#### Mobil veri kullanım kısıtlamasını ayarlamak için

- 1 Mobil veri trafi i özelli inin açık oldu undan emin olun.
- 2 Ana Ana ekran u ö eye dokunun: 🕮
- 3 u seçeneklere dokunun: Ayarlar > Veri kullanımı.
- 4 u ö enin yanındaki kaydırma çubu unu sa a sürükleyin: **Mobil veri kullanımını** sınırla ve ardından u ö eye dokunun: **Tamam**.
- 5 Mobil veri kullanım sınırını ayarlamak için, veri sınırı hattını istenen de ere sürükleyin.
- Mobil veri kullanımı ayarlanan kısıtlamaya yakla tı ında, cihazınızdaki mobil veri trafi i otomatik olarak kapatılır.

#### Her bir uygulamanın veri kullanımını kontrol etmek için

- 1 Ana ekran konumunda mö esine dokunun.
- 2 Ayarlar > Veri kullanımı ö esine dokunun.
- 3 Kontrol etmek istedi iniz uygulamaya dokunun, Uygulama arka plan verilerini kısıtla ö esinin yanındaki kaydırma çubu unu sa a sürükleyin ve Tamam ö esine dokunun.
- 4 Uygulamaya ili kin daha özel ayarlara (varsa) eri mek için Uygulama ayarları ö esine dokunun ve gerekli de i iklikleri yapın.
- Igili veri kullanım ayarlarını de i tirmeniz sonucunda bazı uygulamaların performansı etkilenebilir.

#### Veri kullanımınızı kontrol etmek için

- 1 Ana ekran konumunda 😅ö esine dokunun.
- 2 Ayarlar > Veri kullanımı ö esine dokunun.
- 3 Önce , ardından Wi-Fi göster ö esine dokunun.
- 4 WI-Fi® üzerinden aktarılan veri miktarı hakkında bilgi görüntülemek için **Wi-Fi** sekmesine dokunun.
- 5 Mobil veri ba lantısı üzerinden aktarılan veri miktarı hakkındaki bilgileri görüntülemek için **Mobil** sekmesine dokunun.

## Mobil ebekeleri seçme

Bulundu unuz yerlerdeki mevcut cep telefonu ebekelerine ba lı olarak, cihazınız cep telefonu ebekeleri arasında otomatik olarak geçi yapar. Örne in, cihazınızı her bir SIM kartı için WCDMA veya GSM gibi ayarlarının, manuel cep telefonu ebekesini kullanaca ını ayarlayabilirsiniz.

Farklı durum simgeleri, ba landı ınız ebeke türü veya moduna ba lı olarak durum çubu unda gösterilir. Farklı durum simgelerinin nasıl göründü ünü görmek için bkz. *Durum simgeleri* sayfa 25.

#### Ağ modu seçmek için

- 1 Ana ekran konumundan 🌐 ö esine dokunun.
- 2 Ayarlar > Diğer > Mobil şebekeler ö esini bulup dokunun.
- 3 Tercih edilen ağ türü ö esine dokunun, sonra bir ebeke modu seçin.

#### Manüel olarak başka bir şebeke seçmek için

- 1 Ana ekran konumunda 
  ö esine dokunun.
- 2 Ayarlar > Diğer > Mobil şebekeler > Servis sağlayıcıları ö esini bulup dokunun.
- 3 Arama modu ö esine dokunun ve ardından Elle ö esini seçin.
- 4 Bir ebeke seçin.
- ebekeyi manuel olarak seçerseniz, manuel olarak seçti iniz ebekenin kapsama alanından çıksanız da cihazınız ba ka ebekeleri aramaz.

#### Otomatik şebeke seçimini aktifleştirmek için

- 1 Ana ekran konumunda 🕮ö esine dokunun.
- 2 Ayarlar > Diğer > Mobil şebekeler > Servis sağlayıcıları ö esine dokunun.
- 3 Arama modu ö esine dokunun ve ardından Otomatik ö esini seçin.

# Sanal özel a lar (VPN'ler)

Sanal özel a lara (VPN'ler) ba lanmak için cihazınızı kullanabilirsiniz. Bu a larla ba lanmak suretiyle, genel bir a dan güvenli bir yerel a içindeki kaynaklara eri im sa layabilirsiniz. Örne in, VPN ba lantıları genellikle irketler ve e itim kurumları tarafından, iç a ın dı ındayken (mesela yolculuk sırasında) intranetlere ve di er iç servislere eri im sa lama ihtiyacı olan kullanıcılar için kullanılır.

VPN ba lantıları, a a ba lı olarak pek çok ekilde kurulabilir. Bazı a lar, cihazınıza bir güvenlik sertifikası aktarıp kurmanızı isteyebilir. Sanal özel a ınıza nasıl ba lantı kuraca ınızla ilgili ayrıntılı bilgi almak için irketinizin ya da kurumunuzun a yöneticisine ba vurun.

Cok kullanıcılı bir cihaz kullanıyorsanız, VPN ayarlarını yapmak için cihaz sahibi, yani birincil kullanıcı olarak giri yapmanız gerekebilir.

#### Bir sanal özel ağ eklemek için

- 1 Ana ekran konumundan, 📾 ö esine dokunun.
- 2 Ayarlar > Diğer > VPN seçene ine dokunun.
- 3 **∔**ö esine dokunun.
- 4 Eklenecek VPN türünü seçin.
- 5 VPN ayarlarını girin.
- 6 Kaydet ö esine dokunun.
# Bir sanal özel ağa bağlanmak için

- 1
- Ana ekran ö enizde, 😁 üzerine hafifçe vurun. Ayarlar > Diğer > VPN seçene ini bulup dokunun. 2
- 3 Kullanılabilir ebekeler listesinden ba lanmak istedi iniz VPN'e dokunun.
- 4 Gerekli bilgileri girin.
- 5 Bağlan simgesine dokunun.

# Bir VPN bağlantısını kesmek için

- Bildirim panelini açmak için durum çubu una dokunun.
   Ba lantısını kesmek istedi iniz VPN ba lantısının bildirimine dokunun.

# Cihazınızda veri senkronizasyonu

# Çevrimiçi hesaplarla senkronize etme

Cihazınızı Gmail<sup>™</sup>, Exchange ActiveSync, Facebook<sup>™</sup>, Flickr<sup>™</sup> ve Twitter<sup>™</sup> gibi çevrimiçi hesaplardan kayıtlar, e-posta, takvim etkinlikleri ve di er bilgilerle senkronize edin. Bu tarz hesaplar için otomatik senkronizasyon fonksiyonunu etkinle tirerek verileri otomatik olarak senkronize edebilirsiniz. Her bir hesabı elle senkronize etmeyi de seçebilirsiniz.

Senkronizasyon amacıyla bir çevrimiçi hesap oluşturmak için

- 1 Ana ekran konumunda \cdots esine dokunun.
- 2 Ayarlar > Hesaplar > Hesap ekle seçeneklerine dokunup eklemek istedi iniz hesabı seçin.
- 3 Hesap olu turmak için yönergeleri izleyin ya da hesabınız varsa oturum açın.

Çevrimiçi bir hesapla elle senkronize etmek için

- 1 Ana ekran üzerinden 📾 > Ayarlar > Hesaplar seçeneklerine dokunun.
- 2 Hesaplar altında, hesap türünü seçin ve senkronize etmek istedi iniz hesabın adına dokunun. Hesapla senkronize edilebilecekleri gösteren bir ö e listesi görünür.
- 3 Šenkronize etmek istedi iniz ö elere dokunun.

# Çevrimiçi hesabı kaldırmak için

- 1 Ana ekran 📾 > Ayarlar > Hesaplar seçeneklerine dokunun.
- 2 **Hesaplar** altında, hesap türünü seçin ve kaldırmak istedi iniz hesabın adına dokunun.
- 3 i ö esine ve ardından **Hesabı kaldır** ö esine dokunun.
- 4 Onaylamak için yeniden Hesabı kaldır ö esine dokunun.

# Microsoft® Exchange ActiveSync® ile senkronizasyon

irketiniz Microsoft Exchange ActiveSync hesabı kullanıyorsa, do rudan cihazınızdan kurumsal e-posta mesajlarınıza, takvim randevularınıza ve kayıtlarınıza eri ebilirsiniz. Kurulumun ardından, bilgilere **E-posta**, **Takvim** ve **Kişiler** uygulamalarından eri ebilirsiniz.

Senkronizasyon amacıyla bir EAS hesabı oluşturmak için

- 1 Etki alanı ve sunucu ayrıntılarınızın kullanılabilir oldu undan emin olun (kurumsal a yöneticiniz tarafından sa landı ı ekilde).
- 2 Ana ekran konumunda 👜ö esine dokunun.
- 3 Ayarlar > Hesaplar > Hesap ekle > Exchange ActiveSync seçene ine dokunun.
- 4 Kurumsal e-posta adresinizi ve parolanızı girin.
- 5 **İleri** ö esine dokunun. Cihazınız hesap bilgilerinizi almaya ba lar. Bir hata olu ursa, hesabınızın etki alanı ve sunucu ayrıntılarını girin ve **İleri** ö esine dokunun.
- 6 Kurumsal sunucunuzun cihazınızı kontrol etmesine izin vermek için **Tamam** seçene ine dokunun.
- 7 Cihazınızla hangi verileri (kayıtlar ve takvim giri leri gibi) senkronize etmek istedi inizi seçin.
- 8 Dilerseniz, kurumsal sunucunuzun cihazınızdaki bazı güvenlik özelliklerini kontrol etmesine izin vermek için cihaz yöneticisini aktifle tirin. Örne in, kurumsal sunucunuzun parola kuralları ve depolama ifrelemesi olu turmasına izin verebilirsiniz.
- 9 Kurulum tamamlandı ında, kurumsal hesap için ad girin.
- Bilgisayarınızda bir EAS hesabının oturum açma parolasını de i tirmek için, cihazınızda EAS hesabında yeniden oturum açmalısınız.

# Bir EAS hesabının ayarlarını değiştirmek için

- 1 Ana ekran konumunuzdan 🌐 ö esine dokunun.
- 2 **E-posta** simgesine ve ardından seçene ine dokunun.
- 3 **Ayarlar** seçene ine dokunun ve bir EAS hesabı seçin. Ardından EAS hesabının ayarlarını diledi iniz biçimde de i tirin.

# Bir EAS hesabının senkronizasyon aralığını ayarlamak için

- 1 Ana ekran'den, 🌐 ö esine dokunun.
- 2 **E-posta** ö esine ve ardından **š**ö esine dokunun.
- 3 Ayarlar ö esine dokunarak bir EAS hesabı seçin.
- 4 Sıklığı kontrol et > Sıklığı kontrol et ö esine dokunun ve bir aralık seçene i belirleyin.

## Bir EAS hesabını kaldırmak için

- 1 Ana ekran > Ayarlar > Hesaplar seçeneklerine dokunun.
- 2 Hesaplar altında Exchange ActiveSync ö esine dokunun ve kaldırmak istedi iniz EAS hesabını seçin.
- 3 ö esine ve ardından **Hesabı kaldır** ö esine dokunun.
- 4 Onaylamak için yeniden **Hesabı kaldır** ö esine dokunun.

# Bilgisayar kullanarak Outlook® ile senkronize etme

Cihazınızı Outlook hesabınızdaki takvim ve kayıtlarla senkronize etmek için PC Companion ve Mac için Sony Bridge bilgisayar programlarındaki Takvim ve Kayıtlar uygulamalarını kullanabilirsiniz. Ancak, verileri cihazınızdan bilgisayarınıza senkronize edemezsiniz.

Bir bilgisayara PC Companion'ı, bir Apple<sup>®</sup> Mac<sup>®</sup> bilgisayara Mac için Sony Bridge uygulamasını yükleme hakkında daha fazla bilgi almak için *Bilgisayar araçları* sayfasındaki 127 konusuna bakın.

## Bilgisayar kullanarak Outlook kayıtlarınızla senkronize etmek için

- PC bilgisayarınızda PC Companion uygulamasının veya Apple<sup>®</sup> Mac<sup>®</sup> bilgisayarınızda Mac için Sony<sup>™</sup> Bridge uygulamasının yüklü oldu undan emin olun.
- 2 Bilgisayar: PC Companion uygulamasını ya da Mac için Sony™ Bridge uygulamasını açın.
- Başlat ö esini tıklatarak Kayıtlar ve Kayıt Senkronizasyonu uygulamalarını ba latın ve cihazınızı Outlook kayıtlarınızla senkronize etmek için ekrandaki yönergeleri izleyin.

Bilgisayar kullanarak Outlook takviminizle senkronize etmek için

- PC bilgisayarınızda PC Companion uygulamasının veya Apple<sup>®</sup> Mac<sup>®</sup> bilgisayarınızda Mac için Sony<sup>™</sup> Bridge uygulamasının yüklü oldu undan emin olun.
- 2 Bilgisayar: PC Companion uygulamasını ya da Mac için Sony™ Bridge uygulamasını açın.
- 3 Başlat ö esini tıklatarak *Takvim* ve *Takvim Senkronizasyonu* uygulamalarını ba latın ve cihazınızı Outlook takviminizle senkronize etmek için ekrandaki yönergeleri izleyin.

# **Temel** ayarlar

# Ayarlara eri im

Ayarlar menüsünden cihazınızın ayarlarını görüntüleyin ve de i tirin. Ayarlar menüsüne hem Uygulama ekranından hem de Hızlı ayarlar panelinden ula ılabilir.

Uygulama ekranından cihaz ayarları menüsünü açmak için

- 1 Ana ekran'ınızdan 🌐 ö esine dokunun.
- 2 Ayarlar ö esine dokunun.

Cihazınızla ilgili bilgileri görüntülemek için

- 1 Ana ekran konumundan 🌐 ö esine dokunun.
- 2 Ayarlar > Telefon hakkında ö esini bulup dokunun.

#### Hızlı ayarlar panelini açmak için

• ki parma ınızı kullanarak durum çubu unu a a ıya do ru sürükleyin.

#### Quick ayarlar panelinde görüntülenecek ayarları seçmek için

- 1 ki parma ınızı kullanarak durum çubu unu a a ıya do ru sürükleyin ve 🖍 seçene ine dokunun.
- 2 Ekranın en üstündeki çubukta, eklemek istedi iniz hızlı ayarın simgesine dokunarak bekleyin ve ardından ilgili simgeyi ekranın alt kısmına sürükleyip bırakın.

#### Hızlı ayarlar panelini yeniden düzenlemek için

- 1 ki parma ınızı kullanarak durum çubu unu a a ıya do ru sürükleyin ve 🖍 seçene ine dokunun.
- 2 Bir simgeye dokunarak bekleyin, ardından istenilen konuma ta ıyın.

# Ses, zil sesi ve ses düzeyi

Müzik ve video oynatmanın yanı sıra, gelen ça rılar ve bildirimler için de zil sesi seviyesini ayarlayabilirsiniz.

#### Zil sesi düzeyini ses seviyesi tuşuyla ayarlamak için

• Ses seviyesi tu una yukarı veya a a ı yönde basın.

## Medya oynatma ses seviyesini ses seviyesi tuşuyla ayarlamak için

 Müzik çalarken veya video izlerken, ses seviyesi tu una yukarı veya a a ı yönde basın.

#### Titreşim modunu açmak için

 Durum çubu unda I görüntüleninceye kadar ses seviyesi tu una a a ı veya yukarı yönde basın.

#### Sessiz modu aktifleştirmek için

- 1 Durdurmalar için Hızlı ayarlar menüsünü açmak üzere ses seviyesi tu una yukarı veya a a ı yönde basın.
- 2 **Sessiz** ö esine dokunun.
- 3 Bir zaman aralı ı seçin.

# Sessiz mod ayar seçenekleri

Bitiş zamanı yok Siz sesi manuel olarak yeniden açana kadar cihazı sessizde tutun.

Bir saat süreyle Cihazı bir saat sessizde tutun. Süreyi ayarlamak için eksi ve artı simgelerine dokunabilirsiniz.

#### Ses düzeylerini ayarlamak için

- 1 Ana ekran konumunda 👜ö esine dokunun.
- 2 Ayarlar > Ses ve bildirim ö esine dokunun.
- 3 Ses düzeyi kaydırıcılarını istedi iniz konuma sürükleyin.
- Ayrıca, ekran kilitli olsa bile zil sesi ve medya oynatma ses düzeylerini ayarlamak için ses düzeyi tu una yukarı veya a aı yönde basabilirsiniz.

## Cihazınızı gelen çağrılarda titreyecek şekilde ayarlamak için

- 1 Ana Ana ekran u ö eye dokunun: 🕮
- 2 u seçeneklere dokunun: Ayarlar > Ses ve bildirim.
- 3 u ö enin yanındaki kaydırma çubu unu sa a sürükleyin: Çağrılarda ayrıca titret.

#### Zil sesini ayarlamak için

- 1 Ana ekran konumunda 😅ö esine dokunun.
- 2 Ayarlar > Ses ve bildirim > Telefon zil sesi ö esine dokunun.
- 3 Listeden bir seçenek belirleyin veya cihazınıza kaydedilen bir müzik dosyasını seçmek için ∉ö esine hafifçe dokunun.
- 4 Onaylamak için **Tamam** ö esine dokunun.

### Bildirim sesini seçmek için

- 1 Ana ekran 🙂 ö esine dokunun.
- 2 Ayarlar > Ses ve bildirim > Bildirim sesi seçeneklerine dokunun.
- 3 Listeden bir seçenek belirleyin veya cihazınıza kaydedilen bir müzik dosyasını seçmek için <u>a</u> ö esine hafifçe dokunun.
- 4 Onaylamak için **Tamam**'a dokunun.
- Bazı uygulamalar kendi bildirim seslerine sahiptir. Bu sesleri uygulama ayarlarından seçebilirsiniz.

### Dokunmatik sesleri etkinleştirmek için

- 1 Ana ekran konumunda mö esine dokunun.
- 2 Ayarlar > Ses ve bildirim > Diğer sesler ö esine dokunun.
- 3 Arama tuşları dokunma sesleri ve Dokunma sesleri ö elerinin yanındaki kaydırıcıları sa a sürükleyin.

# Bildirimleri yönetme

Hangi türde bildirimlere izin verilece ini seçebilir ve durdurmaları geldikleri ki ilere göre filtreleyebilirsiniz. Hem öncelik durdurmaları hem de sessiz mod için zaman aralıkları ayarlayabilirsiniz. En yaygın bildirim türleri unlardır:

- Ça rılar
- Mesajlar
- Etkinlikler ve hatırlatıcılar
- Uygulama bildirimleri

# Durdurma ayarlarını belirlemek için

- 1 Ana ekran konumunda 😅ö esine dokunun.
- 2 Ayarlar > Ses ve bildirim > Kesintiler > Çağrı ve bildirim geldiğinde ö esine dokunun.
- 3 Bir seçenek belirleyin ve cihazınızdaki talimatları izleyin.
- Ses seviyesi ayarlama penceresi ekranın en üstünde görünene kadar ses düzeyi tu una yukarı veya a aı yönde basarak da durdurma ayarlarına eri ebilirsiniz. *Durdurmalar için hızlı ayarlar* sayfasındaki 24 bölümüne bakın.

# Durdurma ayarı seçenekleri

Her zaman kes

Tüm durdurmalara izin verin.

| Sadece öncelikli kesintilere izin | Yalnızca öncelik durdurmaları olarak ayarladı ınız bildirimlere izin verin.  |
|-----------------------------------|------------------------------------------------------------------------------|
| ver                               | Önceden ayarlanmı zaman aralıklarında belirli kayıt türleri kaynaklı öncelik |
|                                   | durdurmaları ula tı ında cihazınız çalar veya titrer.                        |
|                                   |                                                                              |

Kesinti yok Durdurmalara izin vermeyin. Bu ayar etkinken cihazınız sessiz modda kalır.

Bildirimleri öncelik durdurmaları olarak ayarlamak için

- 1 Ana Ana ekran u ö eye dokunun: 📾.
- 2 u seçeneklere dokunun: Ayarlar > Ses ve bildirim > Kesintiler.
- 3 u ö enin altında ilgili kaydırıcıları sa a sürükleyin: Öncelikli kesintiler.

Öncelik durdurmalarını belirli kişi türleri ile ilişkilendirmek için

- 1 Ana ekran konumunda 
  ö esine dokunun.
- 2 Ayarlar > Ses ve bildirim > Kesintiler > Şuradan çağrılar/iletiler ö esine dokunun.
- 3 Bir seçenek belirleyin.

### Öncelik durdurmalarına yönelik zaman aralıklarını ayarlamak için

- 1 Ana ekran konumunda 😅ö esine dokunun.
- 2 Ayarlar > Ses ve bildirim > Kesintiler > Gün ö esine dokunun.
- 3 Igili günlerin onay kutularını i aretleyin, sonra da **Tamam** ö esine dokunun.
- 4 Ba langıç zamanını ayarlamak için Başlangıç zamanı ö esine dokunup bir de er seçin ve ardından Tamam ö esine dokunun.
- 5 Biti zamanını ayarlamak için **Bitiş zamanı** ö esine dokunup bir de er seçin ve ardından **Tamam** ö esine dokunun.

# Kilit ekranında bildirimleri yönetme

Cihazınızı kilit ekranınızda yalnızca seçilen bildirimler görüntülenecek ekilde ayarlayabilirsiniz. Tüm bildirimleri ve içeriklerini eri ilebilir hale getirebilir, tüm bildirimler veya belirli uygulamalar için hassas içeri i gizleyebilir ya da hiçbir zaman bildirim göstermemeyi seçebilirsiniz.

#### Kilit ekranında görüntülenecek bildirimleri seçmek için

- 1 Ana ekran konumunda 🕮ö esine dokunun.
- 2 Ayarlar > Ses ve bildirim > Cihaz kilitliyken ö esine dokunun.
- 3 Bir secenek belirleyin.

# Kilit ekranında bildirim görüntüleme seçenekleri

| Tüm bildirim<br>içeriklerini göster   | Kilit ekranında tüm bildirimleri alın. Bu ayarı açtı ınızda, <b>Uygulama bildirimleri</b> ayarlar<br>menüsünde ilgili uygulamaları <b>Hassas</b> olarak belirlemedi iniz sürece tüm içeri in<br>(gelen e-postalar ve sohbetlerin içeri i dahil olmak üzere) kilit ekranınızda<br>görülebilece ini unutmayın. |
|---------------------------------------|----------------------------------------------------------------------------------------------------|
| Hassas içerikli<br>bildirimleri gizle | Bu ayarın kullanılabilmesi için ekran kilidiniz olarak ayarlanmı PIN, parola veya modele sahip olmanız gerekir. Hassas bildirimler ula tı ında <b>İçerik gizlendi</b> kilit ekranında görüntülenir. Örne in, gelen e-posta veya sohbet için bildirim alırsınız ancak içerik kilit ekranınızda görülemez.     |
| Bildirimleri hiç<br>gösterme          | Kilit ekranında bildirim almazsınız.                                                                                                    |

# Bir uygulama için bildirim düzeyini ayarlama

Her bir uygulama için farklı bildirim davranı ları ayarlayabilirsiniz. Örne in tüm e-posta bildirimlerini engelleyebilir, Facebook™ bildirimlerini önceliklendirebilir ve mesajla ma bildirimleri içeri inin kilit ekranında görünmesini sa layabilirsiniz.

## Bir uygulamanın bildirim düzeyini ayarlamak için

- 1 Ana Ana ekran u ö eye dokunun: 🕮.
- 2 u seçeneklere dokunun: Ayarlar > Ses ve bildirim > Uygulama bildirimleri.
- 3 Bildirim ayarlarını de i tirmek istedi iniz uygulamayı seçin.
- 4 lgili kaydırma çubu unu sa a sürükleyin.

# Belirli uygulamalar için bildirim düzeyleri ve seçenekleri

- Engelle Seçilen uygulama için asla bildirim görüntülemeyin.
- Öncelik Öncelik düzeyindeki bildirim, kilit ekranında di er bildirimlerin üstünde görünür.
- Hassas Bu seçenek yalnızca kilit ekranınız olarak PIN, parola veya model ayarlamanız ve **Cihaz kilitliyken** ayarı altında **Tüm bildirim içeriklerini göster** ö esini seçmeniz durumunda kullanılabilir. Uygulamaya yönelik bildirimler kilit ekranınızda görünür ancak içerikleri görünmez.

# SIM kart koruması

Cihazınızda kullandı ınız her bir SIM kartı bir PIN (Ki isel Kimlik Numarası) ile kilitleyebilir ya da kilidini açabilirsiniz. Bir SIM kart kilitlendi inde, karta ba lı olan abonelik yanlı kullanıma kar ı korunur, bunun anlamı cihazınızı her ba lattı ınızda bir PIN girmeniz gerekti idir.

PIN numarasını izin verilen maksimum giri denemesi sayısından fazla yanlı girerseniz, SIM kartınız bloke olur. Ardından PUK (Ki isel Bloke Açma ifresi) ve yeni bir PIN girmeniz gerekir. PIN ve PUK kodlarınız, operatörünüz tarafından sa lanır.

#### SIM kart kilidini ayarlamak için

- 1 Ana ekrandan 🌐 ö esine dokunun.
- 2 Ayarlar > Güvenlik > SIM kart kilidini ayarla ö esini bulup dokunun.
- 3 SIM kartı kilitle onay kutusunu i aretleyin.
- 4 SIM kart PIN'ini girin ve **Tamam** seçene ine dokunun. SIM kart kilidi aktif olur ve cihazınızı her yeniden ba latı ınızda, bu kilit size sorulur.

#### SIM kart kilidini kaldırmak için

- 1 Ana ekrandan 📾 ö esine dokunun.
- 2 Ayarlar > Güvenlik > SIM kart kilidini ayarla ö esini bulup dokunun.
- 3 SIM kartı kilitle onay kutusunun i aretini kaldırın.
- 4 SIM kart PIN'ini girin ve **Tamam** seçene ine dokunun.

## SIM kart PIN'ini değiştirmek için

- 1 Ana ekran konumundan 🃾 ö esine dokunun.
- 2 Ayarlar > Güvenlik > SIM kart kilidini ayarla ö esini bulup dokunun.
- 3 SIM PIN'i değiştir ö esine dokunun.
- 4 Eski SIM kart PIN'ini girin ve **Tamam** seçene ine hafifçe vurun.
- 5 Yeni SIM kart PIN'ini girin ve Tamam seçene ine hafifçe vurun.
- 6 Yeni SIM kart PIN'ini tekrar girin ve **Tamam** ö esine dokunun.

## PUK kodunu kullanarak bloke edilmiş bir SIM kartının kilidini açmak için

- 1 PUK kodunu girin ve ✓ ö esine dokunun.
- 2 Yeni bir PIN kodu girip 🗸 seçene ine dokunun.
- 3 Yeni PIN kodunu yeniden girip 🗸 seçene ine dokunun.
- PUK kodunu birçok kez yanlı girerseniz, yeni bir SIM kartı edinmek için ebeke operatörünüzle ba lantı kurun.

# Ekran ayarları

# Ekran parlaklığını ayarlamak için

- 1 Ana ekranınızdan \cdots ö esine dokunun.
- 2 Ayarlar > Ekran > Parlaklık düzeyi ö esine dokunun.
- 3 Parlaklı ı ayarlamak için kaydırma çubu unu sürükleyin.
- Parlaklık düzeyini dü ürmek pil performansını artırır.

#### Ekranı dokunulduğunda titreşecek şekilde ayarlamak için

- 1 Ana ekranınızdan u ö eye dokunun: 🕮.
- 2 u seçeneklere dokunun: Ayarlar > Ses ve bildirim > Diğer sesler.
- 3 u ö enin yanındaki kaydırma çubu unu sa a sürükleyin: **Dokunulduğunda titreşim**. Seçim tu larına ve belirli uygulamalara dokundu unuzda ekran titrer.

## Ekranın kapanmadan önceki boşta kalma süresini ayarlamak için

- 1 Ana ekran ö enizde, 📾 üzerine hafifçe vurun.
- 2 Ayarlar > Ekran > Uyku seçene ini bulup hafifçe vurun.
- 3 Bir seçenek belirleyin.
- 👻 Ekranın hızla kapanması için, güç tu una 🕛 kısa süreli ine basın.

# Akıllı arka plan ışığı kontrolü

Akıllı arka planıı ı kontrolü cihaz elinizde oldu u sürece ekranı açık tutar. Cihazı koydu unuzda ekran uyku ayarınıza göre kapatılır.

#### Akıllı arka plan ışığı kontrolü fonksiyonunu açmak için

- 1 Ana ekranınızdan 🙂 ö esine dokunun.
- 2 Ayarlar > Ekran > Akıllı arka ışık kontrolü ö esine dokunun.
- 3 Kaydırıcıyı sa a do ru sürükleyin.

# Ekran sabitleme

Cihazınızı yalnızca belirli bir uygulamaya yönelik ekranı görüntüleyecek ekilde ayarlamak için ekran sabitlemeyi kullanın. Örne in, oyun oynarken yanlı lıkla Ana ekran dola ım tu una dokunursanız ekran sabitleme özelli i etkin oyun uygulaması ekranının küçültülmesini önler. Cihazınızı ba ka bir ki iye ödünç verdi inizde bu ki inin birden fazla ekrana ya da uygulamaya eri mesini zorla tırmak için de bu özelli i kullanabilirsiniz. Örne in, telefonunuzu ba ka bir ki iye telefon ça rısı yapması için ödünç verdi inizde ekranı Telefon uygulamasına sabitleyerek ki inin Mesajla ma veya E-posta gibi di er uygulamaları kolayca kullanmasını engelleyebilirsiniz.

Ekran sabitleme bir güvenlik özelli i de ildir ve di er kullanıcıların bir ekranı kaldırarak cihazınıza eri mesini tamamen önlemez. Verilerinizi korumak için, cihazınızı ba ka bir ki i ekranı kaldırmadan önce ekran kilidi PIN'i, parola veya düzen isteyecek ekilde ayarlamanız gerekir.

#### Ekran sabitlemeyi etkinleştirmek için

- 1 Ana ekran konumunda 🕮ö esine dokunun.
- 2 Ayarlar > Güvenlik > Ekran sabitleme ö esine dokunun.
- 3 Kaydırıcıyı sa a do ru sürükleyin.

#### Bir ekranı sabitlemek için

- 1 Cihazınızda ekran sabitlemenin etkin oldu undan emin olun.
- 2 Bir uygulamayı açın ve sabitlemek istedi iniz ekrana gidin.
- 3 □ ö esine dokunun.
- 4 💿 ö esini görüntülemek için yukarıya do ru kaydırın.
- 5 💽 ö esine dokunun.
- 6 Ekran kilidiniz olarak ayarlanmı PIN, parola veya düzeniniz varsa, ekran kaldırılmadan önce cihazın kilidini açmak için düzen, PIN veya parolanın gerekti inden emin olmak için ilgili onay kutusunu i aretleyin.
- 7 **BAŞLAT** ö esine dokunun.

# Bir ekranı kaldırmak için

- 1 Sabitlenmi ekranda □ ve ⊲ ö elerine aynı anda dokunup bekleyin.
- 2 Her iki dü meyi serbest bırakın.
- Ekranı sabitledi inizde bir güvenlik seçene ini i aretlediyseniz, ekran kaldırılmadan önce cihazın kilidini açmak için düzen, PIN veya parolanızı girmeniz gerekir.

# Daydream

Daydream, cihazınız takılıyken ya da arj olurken ve ekran kullanılmıyorken renkleri, foto rafları veya slayt gösterilerini otomatik olarak gösteren etkile imli bir ekran koruyucudur.

👻 Çok kullanıcılı bir cihazda her bir kullanıcı kendi Daydream ayarlarını kullanabilir.

#### Daydream ekran koruyucusunu etkinleştirmek için

- 1 Ana ekranınızdan 🌚 ö esine dokunun.
- 2 Ayarlar > Ekran > Hafif uyku ö esine dokunun.
- 3 Kaydırıcıyı sa a do ru sürükleyin.

#### Daydream ekran koruyucusunun içeriğini seçmek için

- 1 Ana ekranınızdan 👜 ö esine dokunun.
- 2 Ayarlar > Ekran > Hafif uyku ö elerine dokunun.
- 3 Kaydırıcıyı sa a do ru sürükleyin.
- 4 Ekran koruyucu etkinken görüntülenmesini istedi iniz ö eyi seçin.

#### Daydream ekran koruyucusunun başlama zamanını ayarlamak için

- 1 Ana ekranınızdan 🌐 ö esine dokunun.
- 2 Ayarlar > Ekran > Hafif uyku ö esine dokunun.
- 3 Kaydırma çubu unu sa a do ru sürükleyin.
- 4 Daydream ekran koruyucusunu hemen etkinle tirmek için, ve ardından **Şimdi başla** ö esine dokunun.
- 5 Otomatik etkinle tirme seçeneklerini ayarlamak için, ve ardından **Hafif uykuya geçilecek zaman** ö esine dokunup bir seçene i belirleyin.

# Ekran kilidi

Ekranı kilitlemenin birkaç yolu vardır. A a ıda her kilit türünün güvenlik seviyesi en zayıftan en güçlüye do ru listelenmi tir:

- Hızla Kaydırma koruma sa lamaz ancak Ana ekrana hızlıca eri ebilirsiniz
- Düzen cihazınızın kilidini açmak için parma ınızla basit bir düzen çizin
- PIN cihazının kilidini kaldırmak için en az dört basamaklı sayısal bir PIN girin
- Parola cihazınızın kilidini kaldırmak için alfa sayısal bir parola girin
- Ekran kilidini açma düzeninizi, PIN'inizi veya parolanızı unutmamanız çok önemlidir. Bu bilgileri unutursanız, kayıtlar ve mesajlar gibi önemli verileri geri yüklemeniz mümkün olmayabilir.
- Xperia<sup>™</sup> cihazınıza bir Microsoft<sup>®</sup> Exchange ActiveSync<sup>®</sup> (EAS) hesabı kurarsanız, EAS güvenlik ayarları kilit ekranı tipini sadece bir PIN veya parola ile sınırlandırabilir. Bu durum, a yöneticiniz kurumsal güvenlik gerekçesiyle tüm EOS hesapları için belirli bir kilit ekranı tipi belirledi i zaman olu ur. Mobil cihazlara uygulanan a güvenli i politikalarını ö renmek için irketinizin veya kurumunuzun a yöneticisi ile ba lantı kurun.

# Ekran kilidi türünü değiştirmek için

- 1 Ana ekranınızdan 🌐 'ne dokunun.
- 2 Ayarlar > Güvenlik > Ekran kilidi ö esini bulup dokunun.
- 3 Cihazınızdaki talimatları izleyin ve di er bir ekran kildi türünü seçin.

## Ekran kilidi düzeni oluşturmak için

- 1 Ana ekranınızdan 🌐 'ne dokunun.
- 2 Ayarlar > Güvenlik > Ekran kilidi > Şekil seçene ini bulup dokunun.
- 3 Cihazınızdaki talimatları izleyin.
- Cihazınızın kilidini açmaya çalı ırken kilit düzeniniz üst üste be kez reddedilirse, yeniden denemek için 30 saniye beklemeniz gerekir.

#### Ekran kilidi düzenini değiştirmek için

- 1 Ana ekran konumunuzdan 🌐 'ne dokunun.
- 2 Ayarlar> Güvenlik > Ekran kilidi ö esini bulup dokunun.
- 3 Ekran kilidi kaldırma düzeninizi çizin.
- 4 Şekil ö esine dokunun ve cihazınızdaki talimatları izleyin.

## Ekran kilidi PIN kodu oluşturmak için

- 1 Ana ekran konumunda 🌐 ö esine dokunun.
- 2 Ayarlar > Güvenlik > Ekran kilidi > PIN ö elerine dokunun.
- 3 Rakamlardan olu an bir PIN girin ve Devam Et ö esine dokunun.
- 4 PIN'inizi yeniden girin ve onaylayın, ardından **Tamam** ö esine dokunun.
- 5 Cihazınızdaki talimatları izleyin.

#### Ekran kilidi parolası oluşturmak için

- 1 Ana ekran konumunda 🕮 ö esine dokunun.
- 2 Ayarlar > Güvenlik > Ekran kilidi > Şifre ö elerine dokunun.
- 3 Parola girin ve ardından **Devam Et** ö esine dokunun.
- 4 Parolanızı yeniden girin ve onaylayın, ardından **Tamam** ö esine dokunun.
- 5 Cihazınızdaki talimatları izleyin.

#### Kaydırarak kilit açma işlevini etkinleştirmek için

- 1 Ana ekran konumunda **@**ö esine dokunun.
- 2 Ayarlar > Güvenlik > Ekran kilidi ö esine dokunun.
- 3 Ekranınızda kilit açma desenini çizin ya da ayarladı ınız ekran kilidi türüne göre PIN'inizi veya parolanızı girin.
- 4 Hizla kaydırma ö esine dokunun.

# Dil ayarları

Cihazınız için varsayılan bir dil seçebilir ve daha sonra bu dili tekrar de i tirebilirsiniz. Ayrıca, metin giri i için yazım dilini de de i tirebilirsiniz. Bkz. *Sanal klavyeyi ki iselle tirme* (53 sayfasında).

# Dili değiştirmek için:

- 1 Ana ekran konumundan 🐵 ö esine dokunun.
- 2 Ayarlar > Dil ve giriş > Dil ö elerini sırasıyla bulup dokunun.
- 3 Bir seçene i seçin.
- 4 **Tamam** ö esine dokunun.
- Yanlı dili seçer ve menü metinlerini okuyamazsanız, 🧔 ö esini bulun ve dokunun. Ardından 🚎 yanındaki giri i ve açılan menüde bulunan ilk giri i seçin. Ardından istedi iniz dili seçebilirsiniz.

# Tarih ve saat

Cihazınızdaki tarih ve saat bilgisini de i tirebilirsiniz.

# Tarihi manuel olarak ayarlamak için

- 1 Ana Ana ekran u ö eye dokunun: 🚥 .
- 2 u seçeneklere dokunun: Ayarlar > Tarih ve saat.
- 3 aretliyse u onay kutusunun i aretini kaldırın: Otomatik tarih ve saat .
- 4 u ö eye dokunun: **Tarihi ayarla**.
- 5 stedi iniz tarihi seçmek için yukarı veya a a ı kaydırın.
- 6 u ö eye dokunun: **Tamam**.

#### Saati manuel olarak ayarlamak için

- 1 Ana Ana ekran u ö eye dokunun: 🚥 .
- 2 u seçeneklere dokunun: Ayarlar > Tarih ve saat.
- 3 aretliyse u onay kutusunun i aretini kaldırın: Otomatik tarih ve saat .
- 4 u ö eye dokunun: Saati ayarla.
- 5 Saat ve dakika için ilgili de erleri seçin.
- 6 u ö eye dokunun: **Tamam**.

#### Saat dilimini ayarlamak için

- 1 Ana ekran ö enizde, 📾 üzerine hafifçe vurun.
- 2 Ayarlar > Tarih ve saat seçene ini bulup hafifçe vurun.
- 3 aretliyse, **Otomatik saat dilimi** onay kutusundan i areti kaldırın.
- 4 Saat dilimini seç simgesine dokunun.
- 5 Bir seçenek belirleyin.

# Mobile BRAVIA® Engine

Sony'nin Mobile BRAVIA® Engine teknolojisi size daha berrak, daha net ve daha do al görüntüler sunarak çekti iniz foto raf ve videoların görüntü kalitesini artırır. Mobile BRAVIA Engine varsayılan olarak açıktır, ancak pil tüketimini azaltmak için bu fonksiyonu kapatabilirsiniz.

# Mobile BRAVIA® Engine'i açmak için

- 1 Ana ekranınız üzerinden 🌐 ö esine dokunun.
- 2 Ayarlar > Ekran > Görüntü geliştirme ö esini bulun ve dokunun.
- 3 Seçili durumda de ilse, Mobile BRAVIA Engine 2 radyo dü mesine dokunun.

# Super-vivid modu

Super-vivid modu, cihazınızda görüntüledi iniz sırada foto raf ve videolarınızın renk parlaklı ını ve doygunlu unu geli tirir.

# Super-vivid modunu açmak için

- 1 Ana ekranınız üzerinden 📾 ö esine dokunun.
- 2 Ayarlar > Ekran > Görüntü geliştirme ö esini bulun ve dokunun.
- 3 Seçili durumda de ilse, Süper canlı mod radyo dü mesine dokunun.

# Ses çıkı ını geli tirme

Ekolayzır ve Surround gibi ses ayarlarını tek tek elle etkinle tirerek cihazınızın sesini geli tirebilirsiniz. arkı ve videolar arasındaki ses seviyesi farklılıklarını en aza indirmek için dinamik ses dengeleyiciyi de kullanabilirsiniz.

#### Manüel olarak ses çıkışını yükseltmek için

- 1 Ana ekranınızdan 🙂 ö esine dokunun.
- 2 Ayarlar > Ses ve bildirim > Ses ayarları ö esine dokunun.
- 3 ClearAudio+ ö esinin yanındaki kaydırma çubu unu sa a do ru sürükleyin.

## Ses ayarlarını manuel olarak belirlemek için

- 1 Ana ekrandan 👜 ö esine dokunun.
- 2 Ayarlar > Ses ve bildirim > Ses ayarları ö esine dokunun.
- 3 ClearAudio+ yanındaki kaydırma çubu unu sa a sürükleyin.
- 4 Sırasıyla Ses efektleri > Ekolayzır ö elerine dokunun.
- 5 Frekans bandı dü melerini yukarı veya a a ı sürükleyerek ses ayarlarını manuel olarak belirleyin.
- Ses çıkı ı ayarlarının manuel olarak belirlenmesinin ses ileti imi uygulamasına bir etkisi yoktur. Örne in, sesli aramadaki ses kalitesinde de i iklik olmaz.

#### Dinamik ses dengeleyiciyi kullanarak ses seviyesi farklılıklarını en aza indirmek için

- 1 Ana ekrandan 🌐 ö esine dokunun.
- 2 Ayarlar > Ses ve bildirim > Ses ayarları seçeneklerine dokunun.
- 3 Dinamik ses dengeleyici'nin yanındaki kaydırma çubu unu sa a sürükleyin.

# Çok kullanıcılı hesaplar

Cihazınız çoklu kullanıcı hesaplarını desteklemektedir; böylece farklı kullanıcılar ayrı ayrı oturum açıp cihazı kullanabilir. Birden çok kullanıcı hesabı, aynı cihazı farklı ki ilerle payla manız ya da cihazınızı bir süre kullanması için ba kasına ödünç vermeniz durumunda i e yarar. Cihaz ayarlarını ilk yapan ki i cihazın sahibi olur. Yalnızca cihaz sahibi di er kullanıcıların hesaplarını yönetebilir. Sahip hesabının dı ında iki farklı türde hesap bulunur:

- Normal Kullanıcı: Bu hesap türü cihazınızı düzenli olarak kullanan ki i için uygundur.
- Konuk Kullanıcı: Cihazınızı geçici olarak kullanmak isteyen bir ki i için konuk hesabı seçene ini etkinle tirin.
- Bazı özellikler sadece cihaz sahibine açıktır. Örne in yalnızca cihaz sahibi, Google Play™ dı ındaki kaynaklardan indirilen uygulamalara izin verebilir.

# Düzenli Kullanıcı hesabı hakkında

Cihazınızı düzenli olarak kullanan bir ki i için cihaza bir Düzenli Kullanıcı hesabı ekleyebilirsiniz. Yeni kullanıcı farklı bir ana sayfaya sahip olur, farklı bir duvar ka ıdı kullanır ve bazı genel ayarları yapılandırabilir. Yeni kullanıcı uygulamalara ve müzikler ve foto raflar gibi dosyalar için ayrı medya belle ine ayrı eri imi de olur.

## Düzenli kullanıcı hesabı eklemek için

- 1 Cihaz sahibi, yani cihaz ayarlarını ilk yapan ki i olarak oturum açtı ınızdan emin olun.
- 2 Ana ekranınızdan 🌐 ö esine dokunun.
- 3 Ayarlar > Kullanıcılar > Kullanıcı ekle ö esini bulun ve dokunun.
- 4 **Tamam** seçene ine dokunun.
- 5 **Şimdi ayarla** seçene ine dokunun. Ekran kilitlenir ve ekranın sa üst kö esinde yeni eklenen kullanıcıyı temsil eden bir simge görünür.
- 6 Yukarı do ru kaydırarak ekran kilidini açın.
- 7 Kullanıcı hesap kurulumu için ekrandaki talimatları uygulayın.
- Hesabı isterseniz daha sonra da kurabilirsiniz. 5. adımda Şimdi değil seçene ine dokunca listede bir Yeni kullanıcı seçene i görüntülenir. Daha sonra, hesabı kurmak istedi inizde listedeki Yeni kullanıcı seçene ine dokunun.
- Ayrıca, herhangi bir ekranda durum çubu undan da düzenli kullanıcı ekleyebilirsiniz. Tek yapmanız gereken iki parma ınızı durum çubu unda a a ı do ru sürüklemek ve kullanıcı simgesine, sonra **Kullanıcı ekle** seçene ine dokunmaktır.

Normal bir kullanıcının telefon çağrısı yapmasına ve SMS kullanmasına izin vermek için

- 1 Cihaz sahibi olarak oturum açtı ınızdan emin olun.
- 2 Ana ekranınızdan 📾 ö esine dokunun.
- 3 Ayarlar > Kullanıcılar ö esine dokunun.
- 4 Igili kullanıcı adının yanındaki o esine dokunun ve Telefon çağrısı/SMS izni ver ö esinin yanındaki kaydırma çubu unu sa a sürükleyin.

# Normal kullanıcı hesabını cihazınızdan silmek için

- 1 Cihaz sahibi olarak oturum açtı ınızdan emin olun.
- 2 Ana ekranınızdan 🌐 ö esine dokunun.
- 3 Ayarlar > Kullanıcılar ö esine dokunun.
- Silmek istedi iniz kullanıcı adının yanındaki Silmek istedi iniz kullanıcıyı kaldır
   Sil seçeneklerine dokunun.

# Konuk Kullanıcı hesabı hakkında

Ba ka bir ki i cihazınızı geçici olarak kullanmak isterse, bu kullanıcı için konuk hesabını etkinle tirebilirsiniz. Konuk modunda, cihazınız yalnızca önceden yüklü uygulamalarla birlikte yeni yüklenmi bir sistem gibi ba latılır. Konu unuz cihazınızı kullanmayı tamamladı ında, bir sonraki konu un en ba tan ba layabilmesi için oturumu temizleyebilirsiniz. Konuk kullanıcı hesabı önceden yüklü olarak sunulur ve silinemez.

## Konuk kullanıcı hesabını ayarlamak için

- 1 Cihaz sahibi, yani cihaz ayarlarını ilk yapan ki i olarak oturum açtı ınızdan emin olun.
- 2 Ana ekranınızdan 🌐 ö esine dokunun.
- 3 Ayarlar > Kullanıcılar > Misafir ö esine dokunun.
- 4 lemi tamamlamak için ekrandaki talimatları izleyin.
- Herhangi bir ekrandaki durum çubu undan da konuk kullanıcı hesabını ayarlayabilirsiniz. ki parma ınız ile durum çubu unu a a ıya do ru sürüklemeniz, kullanıcı simgesine dokunmanız ve ardından Misafir ekle ö esine dokunmanız yeterlidir.

#### Konuk kullanıcının telefon çağrıları yapmasına izin vermek için

- 1 Cihaz sahibi olarak oturum açtı ınızdan emin olun.
- 2 Ana ekranınızdan 🌐 ö esine dokunun.
- 3 Ayarlar > Kullanıcılar ö esine dokunun.
- 4 Misafir ö esinin yanındaki ö esine dokunun ve ardından Telefon çağrılarına izin ver ö esinin yanındaki kaydırma çubu unu sa a sürükleyin.

#### Konuk oturum verilerini temizlemek için

- 1 Konuk hesabında oturum açtı ınızdan emin olun.
- 2 Ana ekranınızdan 🌐 ö esine dokunun.
- 3 Sırasıyla Ayarlar > Kullanıcılar ö elerine dokunun.
- 4 Misafiri kaldır ö esine dokunun.
- 5 Kaldır ö esine dokunun.
- Ayrıca, konuk hesabında oturum açtı ınız sürece herhangi bir ekrandaki durum çubu unda konuk oturumunu temizleyebilirsiniz. ki parma ınız ile durum çubu unu a a ıya do ru sürüklemeniz, kullanıcı simgesine dokunmanız ve ardından Misafiri kaldır ö esine dokunmanız yeterlidir.

# Birden çok kullanıcı hesabı arasında geçiş yapma

## Birden fazla kullanıcı hesabı arasında geçiş yapmak için

- 1 Kullanıcıların listesini görmek için iki parma ınızla durum çubu unda a a ı do ru sürükleyin, sonra ekranın sa üstünde kullanıcı simgesine dokunun.
- 2 Geçi yapmak istedi iniz kullanıcı hesabını temsil eden simgeye dokunun. Bu kullanıcı hesabı için kilit ekranı görünür.
- Konuk hesabına geçerken, bir önceki oturumu temizlemek istiyorsanız Yeniden başlat ö esine veya bir önceki oturumla devam etmek istiyorsanız Evet, devam et ö esine dokunun.
- 👻 Her kullanıcı kendi kilit ekranını ayarlayabilir. Bkz. Ekran kilidi sayfa 72 .

# Birden çok kullanıcı hesabı ayarları

Birden çok kullanıcılı cihazlarda üç farklı türde ayar vardır:

- Herhangi bir kullanıcı tarafından de i tirilebilecek ve tüm kullanıcıları etkileyen ayarlar.
   Örne in dil, Wi-Fi<sup>®</sup>, Uçak modu, NFC ve Bluetooth<sup>®</sup>.
- Yalnızca tek bir kullanıcı hesabını etkileyen ayarlar. Örne in otomatik veri senkronizasyonu, ekran kilidi, eklenen çe itli hesaplar ve duvar ka ıdı.
- Yalnızca cihazın sahibi tarafından görülebilen ve tüm kullanıcıları etkileyen ayarlar (örne in VPN ayarları).

# Metin yazma

# Ekran klavyesi

Ekran QWERTY klavyesiyle her bir harfe tek tek basmak suretiyle metin girebilir veya hareketle giri özelli inden yararlanarak parma ınızı bir harften di erine kaydırmak suretiyle sözcükler olu turabilirsiniz. Ekran klavyesinin daha küçük bir sürümünü kullanmayı ve yalnızca bir elle metin girmeyi tercih ederseniz, bunun yerine tek elle kullanılan klavyeyi etkinle tirebilirsiniz.

Metin giri i için en fazla üç dil seçebilirsiniz. Akıllı dil algılama özelli i, kullandı ınız dili algılar ve siz yazarken bu dilden sözcükler öngörür. Bazı uygulamalar ekran klavyesini otomatik olarak açar (örne in, e-posta ve metin mesajla ma uygulamaları).

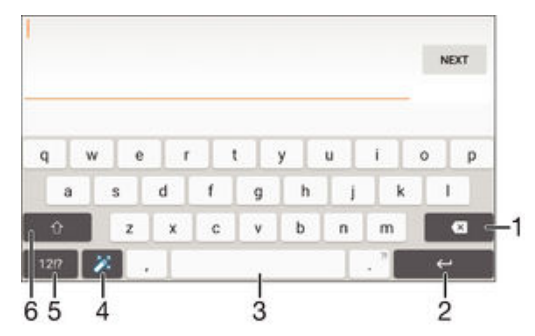

- 1 mleçten önce gelen karakteri silin.
- 2 Bir satır ba ı girin ya da metin giri ini onaylayın.
- 3 Bir bo luk girin.
- 4 Klavyenizi ki iselle tirin. Bu tu , klavye ki iselle tirildikten sonra kaybolur.
- 5 Rakamları ve sembolleri görüntüleyin. Daha fazla sembol için +=\$ ö esine dokunun.
- 6 Küçük harf 介, büyük harf ↑ ve tümü büyük harf ↑ arasında geçi yapın. Bazı diller için, bu tu o dilde bulunan ilave karakterler için kullanılır.

#### Metin girmek üzere Sanal klavyeyi görüntülemek için

Metin giri alanına hafifçe vurun.

## Sanal klavyeyi yatay doğrultuda kullanmak için

- Sanal klavye görüntülenirken cihazı yan çevirin.
- Yatay yönlendirmeyi etkinle tirmek için bazı uygulamalarda ayarları de i tirmeniz gerekebilir.

#### Metni tek tek karakterler halinde girme

- 1 Klavyede görünen bir karakteri girmek için karaktere dokunun.
- 2 Bir karakter varyasyonu girmek için, normal klavye karakterinin üzerine dokunup bekleyerek kullanılabilir seçeneklerin listesini alın ve sonra bu listeden seçim yapın. Örne in, "é" girmek için, "e" üzerine dokunup di er seçenekler görüntülene kadar bekleyin, ardından parma ınızı klavye üzerinde basılı tutmaya devam ederken, sürükleyin ve "é"yi seçin.

## Süre girmek için

• Bir sözcük girdikten sonra, bo luk çubu una iki kez hafifçe dokunun.

#### Parmağınızı kaydırarak yazma fonksiyonunu kullanarak metin girmek için

- 1 Sanal klavye görüntülenirken, parma ınızı harften harfe kaydırarak yazmak istedi iniz sözcü ün harflerini izleyin.
- 2 Bir kelime giri i bitti inde, parma ınızı kaldırın. zledi iniz harflere göre bir sözcük önerisi görünür.
- 3 stedi iniz sözcük görünmezse, 云 ö esine dokunarak di er seçenekleri görün ve uygun ekilde seçimi yapın. stenilen seçenek görünmezse, tüm sözcü ü silin ve yeniden izleyin ya da her harfe dokunarak sözcü ü girin.

#### Parmağınızı kaydırarak yazın ayarlarını değiştirmek için

- 1 Sanal klavye görüntülenirken 12!? ö esine dokunun.
- 2 🏚 ve ardından Klavye ayarları ö esine dokunun.
- Parma ınızı kaydırarak yazma fonksiyonunu etkinle tirmek ya da devre dı ı bırakmak için Parmağınızı kaydırarak yazın onay kutusunu i aretleyin veya devre dı ı bırakın.

#### Tek elle kullanılan klavyeyi kullanmak için

- 1 Sanal klavyeyi dikey modda açın ve sonra 121? ö esine dokunun.
- 2 🏚 ve ardından **Tek elle kullanılan klavye** seçene ine dokunun.
- 3 Tek elle kullanılan klavyeyi ekranın sol veya sa kenarına ta ımak için 
  veya
  seçene ine dokunun.
- 🁻 🛛 Tam sanal klavyeyi kullanmaya geri dönmek için 🏹 ö 🛛 esine dokunun.

# Telefon tu takımı

Telefon Tu Takımı, telefonlardaki 12 tu lu standart tu takımına benzer. Tahminli metin giri i ve normal metin giri i seçeneklerini sa lar. Telefon Tu Takımı metin giri yöntemini klavye ayarları yoluyla etkinle tirebilirsiniz. Telefon Tu Takımı yalnızca dikey do rultuda kullanılabilir.

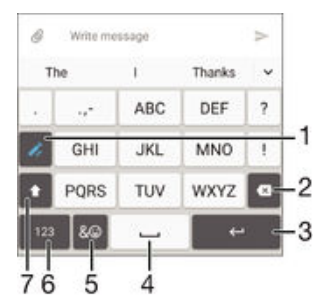

- 1 Bir metin giri seçene i belirleyin. Karakterlere tek tek dokunarak sözcük önerilerini kullanabilir veya istenen karakter seçilinceye kadar dokunmaya devam edebilirsiniz.
- 2 mleçten önce gelen karakteri silin.
- 3 Bir satır ba ı girin ya da metin giri ini onaylayın.
- 4 Bo luk girin.
- 5 Sembolleri ve gülen suratları görüntüleyin.
- 6 Rakamları görüntüleyin.
- 7 Karakter boyutunu de i tirin ve büyük harf kilidini açın.

#### Telefon Tuş Takımını ilk defa açmak için

- 1 Metin giri alanına dokunun ve ardından 121? ö esine dokunun.
- 2 🏚 ve ardından Klavye ayarları ö esine dokunun.
- 3 Dikey klavye ö esine dokunun, sonrasında Telefon tuş takımı seçene ini seçin.

#### Telefon Tuş Takımını kullanarak metin girmek için

- Telefon Tu Takımında görüntülendi inde, yazmak istedi iniz harf tu taki ilk harf olmasa bile, her karakter tu una yalnızca bir kez dokunun. Görüntülenen sözcü e dokunun veya daha fazla sözcük önerisi görmek ve listeden bir sözcük seçmek için ö esine dokunun.
- Telefon Tu Takımında görüntülendi inde, girmek istedi iniz karakterin sanal klavyedeki tu una hafifçe dokunun. stenen karakter seçilene kadar bu dü meye basmaya devam edin. Ardından, girmek istedi iniz di er karakterler için de aynı i lemi yapın.

#### Telefon Tuş Takımını kullanarak sayı girmek için

 Telefon Tu Takımı görüntülenirken 123 ö esine dokunun. Sayıları içeren Telefon Tu Takımı görüntülenir.

Telefon Tuş Takımını kullanarak semboller ve gülen suratlar eklemek için

- 1 Telefon Tu Takımı görüntülenirken & ☺ ö esine dokunun. Semboller ve gülen suratları içeren bir ızgara görünümü gösterilir.
- 2 Di er seçenekleri görmek için yukarı veya a a ı kaydırın. Bir sembol veya gülen suratı dokunarak seçin.

# Sesli giri kullanarak metin girme

Metin girerken sözcükleri yazmak yerine sesli giri fonksiyonunu kullanabilirsiniz. Girmek istedi iniz sözcükleri söylemeniz yeterlidir. Sesli giri Google™ tarafından geli tirilen deneysel bir teknolojidir ve birkaç dilde ve bölgede kullanılabilir durumdadır.

#### Sesli girişi etkinleştirmek için

- 1 Sanal klavyeyi kullanarak metin girerken 121? ö esine dokunun.
- 2 🏚 ve ardından Klavye ayarları ö esine dokunun.
- 3 Google voice yazma tuşu onay kutusunu i aretleyin.

## Sesle giriş kullanarak metin girme

- 1 Ekran klavyesini açın.
- 2 🌷 ö esine dokunun. 💿 ö esi görüntülendi inde, metin girmek için konu un.
- 3 Bitti inde, yeniden 🕢 seçene ine dokunun. Önerilen metin görüntülenir.
- 4 Gerekiyorsa metni manuel olarak düzenleyin.
- Klavyenin görüntülenmesi ve el ile metin girebilmeniz için, www.seçene ine dokunun.

# Metin düzenleme

Yazarken metin seçebilir, kesebilir, kopyalayabilir ve yapı tırabilirsiniz. Girilen metne iki kez tıklatarak düzenleme araçlarına eri ebilirsiniz. Bu durumda, düzenleme araçları, bir uygulama çubu u aracılı ıyla kullanıma girer.

# Uygulama çubuğu

| ÷ |   | × | Ō | ¢ |
|---|---|---|---|---|
| 1 | 2 | 3 | 4 | 5 |

- 1 Uygulama çubu unu kapatır
- 2 Tüm metni seçer
- 3 Metni keser
- 4 Metni kopyalar

- 5 Metni yapı tırır
- simgesi yalnızca panoya kaydedilmi bir metin oldu unda belirir.

# Metni seçmek için

- 1 Bir metin girin ve metne iki kez ard arda dokunun. Dokundu unuz sözcük, her iki yanındaki sekmeler tarafından vurgulanır.
- 2 Metin üzerinde daha fazla seçim yapmak için, sekmeleri sola ya da sa a sürükleyin.

# Metin düzenlemek için

- 1 Bir metin girin ve ardından, uygulama çubu unun görünür olmasını sa lamak için girdi iniz metne iki kez ard arda dokunun.
- 2 Düzenlemek istedi iniz metni seçin ve ardından istedi iniz de i iklikleri yapmak için uygulama çubu unda bulunan araçları kullanın.

# Büyüteci kullanmak için

• Metni girerken, metni büyütmek ve imleci metin alanında istedi iniz yere getirmek için metin alanını basılı tutun.

# Sanal klavyeyi ki iselle tirme

Sanal klavyeyi kullanarak metin girerken yazım dilleri, metin tahmini ve düzeltme gibi seçenekleri belirlemenize yardımcı olacak klavye ayarları ve di er metin giri ayarları menüsüne eri ebilirsiniz. Akıllı dil algılama özelli ini devre dı ı bırakarak tek seferde bir dil için sözcük önerileri alabilirsiniz.

Klavye, yazı stilinizi ö renmek için mesajla mada ve di er uygulamalarda yazmı oldu unuz metni kullanabilir. Ayrıca hızlıca ba lamanızı sa lamak için en temel ayarlara göz atabilece iniz bir Ki iselle tirme kılavuzu bulunur. Di er klavyeleri kullanmayı seçebilir ve klavyeler arasında geçi yapabilirsiniz. Örne in, Xperia<sup>™</sup> Çince klavyeyi veya Xperia<sup>™</sup> Japonca klavyeyi seçebilirsiniz.

## Sanal klavye ayarlarına erişmek için

- 1 Sanal klavyeyi kullanarak metin girerken 12!? ö esine dokunun.
- 2 So esine, ardından Klavye ayarları ö esine dokunun ve ardından ayarları istedi iniz ekilde de i tirin.
- 3 Metin giri ine göre bir yazı dili eklemek için **Yazım dilleri** ö esine dokunun ve uygun onay kutularını i aretleyin.
- 4 Onaylamak için **Tamam** ö esine dokunun.

## Sözcük önerisi ayarlarını değiştirmek için

- 1 Sanal klavyeyi kullanarak metin girerken 121? ö esine dokunun.
- 2 🏚 ö esine ve ardından Klavye ayarları > Sözcük önerileri seçeneklerine dokunun.
- 3 Bir seçenek belirleyin.

## Klavye seçmek için

- 1 Sanal klavye kullanarak metin girdi inizde, ekranın sa alt kısmındaki 📟 ö esine dokunun.
- 2 Bir seçenek belirleyin.
- Di er klavye seçeneklerini etkinle tirmek için Klavyeleri seç ö esine dokunun ve ardından ilgili kaydırıcıları sa a sürükleyin.

## Sanal klavyeyi kullanarak yazı dilini değiştirmek için

- Sanal klavyeyi kullanarak metin girdi inizde, seçilen yazı dilleri arasında geçi yapmak için yazı dili simgesine dokunun. Örne in, diledi iniz yazı dili görünene kadar EN Ö esine dokunun.
- Bu özellik yalnızca birden fazla giri dili ekledi inizde kullanılabilir.

## Yazı stilinizi kullanmak için

- 1 Sanal klavyeyi kullanarak metin girerken 12!? ö esine dokunun.
- 2 sö ö esine ve ardından Klavye ayarları > Yazım tarzımı kullan ö esine dokunarak bir kaynak seçin.

Akıllı dil algılama ayarlarını değiştirmek için

- Akıllı dil algılama özelli i tüm yazı dilleri için kullanılamayabilir.
- 1 Sanal klavye görüntülenirken 12!? ö esine dokunun.
- 2 Önce 🏟, ardından Klavye ayarları ö esine dokunun.
- 3 Akıllı dil algılama fonksiyonunu etkinle tirmek ya da devre dı ı bırakmak için Akıllı dil tespiti onay kutusunu i aretleyin veya i aretini kaldırın.

Klavye düzeni varyasyonu seçmek için

- Sanal klavye için düzen varyasyonları, tüm yazı dillerinde kullanılamayabilir. Her bir yazı dili için farklı klavye düzenleri seçebilirsiniz.
- 1 Sanal klavyeyi kullanarak metin girerken 1217 ö esine dokunun.
- 2 🏟 ö esine ve ardından Klavye ayarları ö esine dokunun.
- 3 Yazım dilleri ö esine ve ardından yazı dilinin yanındaki 🔤 ö esine dokunun.
- 4 Bir klavye düzeni varyasyonu seçin.
- 5 Onaylamak için **Tamam**'a dokunun.

# Arama

# Ça rı yapma

Telefon numarasını manuel olarak çevirerek, kayıtlar listesindeki bir numaraya dokunarak veya ça rı kaydı görünümünüzdeki bir numaraya dokunarak ça rı yapabilirsiniz. Ayrıca, kayıtlar listesi ve arama günlüklerindeki numaraları hızlı bir ekilde bulmak için ilgili kayıt numarasının veya adının bir kısmını girerek ve görüntülenen önerilerden seçerek akıllı arama i levini kullanabilirsiniz. Video ça rısı yapmak için cihazınızdaki Hangouts<sup>™</sup> anında mesajla ma ve görüntülü sohbet uygulamasını kullanabilirsiniz. Bkz. *Anında mesajla ma ve görüntülü sohbet* sayfasındaki 72.

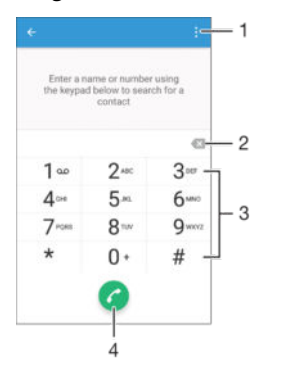

| 1 | Daha fazla seçenek görüntüleyin |
|---|---------------------------------|
| 2 | Numara silin                    |
| 3 | Tu takımı                       |
| 4 | Ça rı dü mesi                   |

# Tuş takımını açmak için

- 1 Ana ekran konumunda 🌚 ö esine dokunun.
- 2 🧪 ö esine dokunun.
- 3 Tu takımı görünmüyorsa 🌐 ö esine dokunun.

## Bir telefon numarası çevirmek için

- 1 Tu takımını açın.
- 2 Telefon numarasını girin ve 🍘 ö esine dokunun.
- 👻 Yanlı lıkla girilen bir numarayı silmek için 🔀 ö esine dokunun.

## Akıllı arama fonksiyonunu kullanarak arama yapmak için

- 1 Tu takımını açın.
- 2 Aramak istedi iniz kayda kar ılık gelen harf veya sayıyı girin. Her bir harfi veya numarayı girdi iniz sırada olası e le meler görünmeye ba lar.
- 3 Ça rı yapmak istedi iniz kayda dokunun.

# Uluslararası çağrı yapmak için

- 1 Tu takımını açın.
- 2 "+" i areti görünene kadar 0 tu una dokunarak bekleyin.
- 3 Ülke kodunu, alan kodunu (ba taki sıfırlar olmadan) ve telefon numarasını girin, ardından 🥝 ö esine dokunun.

#### Ana ekranınıza doğrudan arama numarası ekleme

- 1 Ana ekran'ınızda bo bir alana dokunup cihazın titre mesini ve özelle tirme menüsünün görüntülenmesini bekleyin.
- 2 Özelle tirme menüsünde Widget'ler ve Uygulamalar > Kısayollar ö esine dokunun.
- 3 Uygulamalar listesini kaydırın ve **Doğrudan arama** ö esini seçin.
- 4 Do rudan arama numarası olarak kullanmak istedi iniz kaydı ve numarayı seçin.

# Telefon numaranızı gösterme veya gizleme

Aradı ınız ki ilerin cihazlarında telefon numaranızı göstermeyi veya gizlemeyi seçebilirsiniz.

#### Telefon numaranızı göstermek veya gizlemek için

- 1 Ana ekran konumundan 🎟 ö esine dokunun.
- 2 Ayarlar > Çağrı > Ek ayarlar > Arayan Kimliği ö esini bulup dokunun.

# Alınan ça rılar

Cihaz uyku modundayken veya ekran kilitliyken gelen ça rı alırsanız, telefon uygulaması tam ekran biçiminde açılır. Ekran etkinken gelen ça rı alırsanız, gelen ça rı kayan bildirim olarak (ekranın açık oldu u ö enin en üstünde kayan küçültülmü pencerede) görüntülenir. Böyle bir bildirim geldi inde ça rıyı yanıtlamayı ve telefon uygulaması ekranını açmayı seçebilir ya da ça rıyı reddederek geçerli ekranda kalabilirsiniz.

Ekran devre dışıyken gelen çağrıyı yanıtlamak için

o esini sa a do ru sürükleyin.

Ekran etkinken gelen çağrıyı yanıtlamak için

- Ekranın en üstünde görünen kayan bildirimde YANITLA ö esine dokunun.
- Ça rıyı yanıtlamak yerine, kayan bildirim penceresinin üst kısmına dokunarak telefon uygulamasının ana ekranına gidebilirsiniz. Bu yöntemi kullanarak ça rıyı yönetmek için daha fazla seçene e sahip olursunuz. Örne in, ça rıyı bir mesaj ile reddetmeye veya ça rıyı telesekretere yönlendirmeye karar verebilirsiniz.

#### Ekran devre dışıyken gelen çağrıyı reddetmek için

🔹 💿 ö- esini sola do-ru sürükleyin.

#### Ekran etkinken gelen çağrıyı reddetmek için

• Ekranın en üstünde görünen kayan bildirimde **REDDET** ö esine dokunun.

Ça rıyı reddetmek yerine, kayan bildirim penceresinin üst kısmına dokunarak ana telefon uygulaması ekranına gidebilirsiniz. Bu yöntemi kullanarak ça rıyı yönetmek için daha fazla seçene e sahip olursunuz. Örne in ça rıyı bir mesaj ile reddetmeye veya ça rıyı telesekretere yönlendirmeye karar verebilirsiniz.

#### Gelen bir çağrının zil sesini kapatmak için

• Ça rıyı aldı ınızda ses seviyesi tu una basın.

## Telesekreteri kullanma

Siz me gulken veya bir ça rıyı kaçırdı ınızda ça rıları cevaplamak için cihazınızdaki telesekreter uygulamasını kullanabilirsiniz. Otomatik cevaplama fonksiyonunu etkinle tirebilir ve ça rıların otomatik olarak cevaplanmasından önce kaç saniye beklenece ini belirleyebilirsiniz. Cevaplayamayacak kadar me gulseniz ça rıları telesekretere elle de yönlendirebilirsiniz. Telesekreterinize bırakılan mesajlara da do rudan cihazınızdan eri ebilirsiniz.

Telesekreteri kullanmadan önce, bir kar ılama mesajı kaydetmelisiniz.

#### Telesekretere karşılama mesajı kaydetmek için

- 1 Ana ekran 🌚 ö esine dokunun.
- 2 Ayarlar > Çağrı > Xperia™ Telesekreter > Karşılama ö elerine dokunun.
- 3 Yeni karşılama kaydet ö esine dokunun ve ekrandaki talimatları izleyin.

Otomatik cevaplamayı etkinleştirmek için

- 1 Ana ekran konumunda \cdots esine dokunun.
- 2 Ayarlar > Çağrı > Xperia™ Telesekreter ö esine dokunun.
- 3 Telesekreter ö esinin yanındaki kaydırma çubu unu sa a do ru sürükleyin.
- Ça rıların otomatik cevaplanması için zaman gecikmesi ayarlamazsanız varsayılan de er kullanılır.

#### Otomatik cevaplama özelliğinde zaman gecikmesi ayarlamak için

- 1 Ana Ana ekran u ö eye dokunun: 🕮.
- 2 Ardından unlara dokunun: Ayarlar > Çağrı > Xperia™ Telesekreter.
- 3 u ö eye dokunun: Açma zamanı:
- 4 Yukarı ve a a ı kaydırarak saati ayarlayın.
- 5 u ö eye dokunun: **Tamam**.

#### Gelen çağrıyı telesekretere yönlendirmek için

- Ça rı geldi inde, Yanıt seçenekleri'ni yukarıya do ru sürükleyin ve ardından Telesekreter ile reddet ö esini seçin.
- Bir ça rı geldi inde, telesekreterin ça rıyı otomatik olarak alması için önceden ayarlanmı zaman gecikmesi dolana kadar bekleyebilirsiniz.

#### Telesekreterdeki mesajları dinlemek için

- 1 Ana ekran konumunda 😁 ö esine dokunun.
- 2 Ayarlar > Çağrı > Xperia™ Telesekreter > Mesajlar ö esine dokunun.
- 3 Dinlemek istedi iniz sesli mesajı seçin.
- 👻 🕞 ö esine dokunarak telesekreter mesajlarını do rudan ça rı kaydından dinleyebilirsiniz.

# Gelen çağrıyı kısa mesaj ile reddetme

Bir kısa mesaj ile gelen bir ça rıyı reddedebilirsiniz. Ça rıyı böyle bir mesajla reddetti inizde mesajınız arayan ki iye otomatik olarak gönderilir ve ki iyle yapılan Mesajla ma sohbetinde saklanır.

Mesajı cihazınızdaki önceden tanımlanmı mesajlardan seçebilir veya yeni bir mesaj olu turabilirsiniz. Önceden tanımlanmı mesajları düzenleyerek kendi ki iselle tirilmi mesajlarınızı da olu turabilirsiniz.

#### Çağrıyı kısa mesajla reddetmek için

- 1 Gelen bir ça rı oldu unda, **Yanıt seçenekleri** ö esini yukarı do ru sürükleyin ve **Mesaj ile reddet** seçene ine dokunun.

#### İkinci bir çağrıyı kısa mesajla reddetmek için

- 1 Bir ça rı sırasında arka arkaya bip sesleri duyarsanız **Mesaj ile reddet** ö esini yukarı do ru sürükleyin.

#### Çağrıyı reddetmek için kullanılan kısa mesajı düzenlemek için

- 1 Ana ekran konumundan 🌐 ö esine dokunun.
- 2 Ayarlar > Çağrı > Çağrıyı mesaj ile reddet ö esini bulup dokunun.
- 3 Düzenlemek istedi iniz mesaja dokunun ve ardından gerekli de i iklikleri yapın.
- 4 **Tamam** ö esine dokunun.

# Devam eden ça rılar

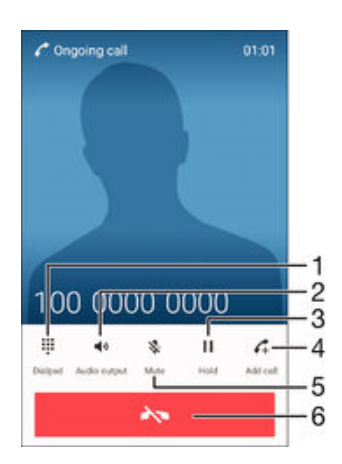

- 1 Ça rı sırasında numara girin
- 2 Ça rı sırasında hoparlörü açın
- 3 Geçerli ça rıyı beklemeye alın veya beklemedeki bir ça rıyı alın
- 4 kinci bir ça rı yapın
- 5 Bir ça rı sırasında mikrofonun sesini kapatın
- 6 Ça rıyı sonlandırın

### Çağrı sırasında ahizenin ses seviyesini değiştirmek için

• Ses seviyesi tu una yukarı veya a a ı yönde basın.

### Bir arama sırasında ekranı etkinleştirmek için

• Kısa süre 也 ö esine basın.

# Ça rı kaydını kullanma

Ça rı kaydında cevapsız, 👗 alınan 🗹 ve yapılan 🛪 ça rıları görüntüleyebilirsiniz.

#### Çağrı kaydını açmak için

- 1 Ana ekran konumunda \cdots ö esine dokunun.
- 2 🧪 ö esine dokunun.
- 3 Ça rı kaydı görünmüyorsa **⊲** ö esine dokunun.

#### Cevapsız çağrılarınızı görüntülemek için

- 1 Cevapsız ça rınız varsa, durum çubu unda 👗 simgesi görüntülenir. Durum çubu unu a a ıya do ru sürükleyin.
- 2 Cevapsız çağrı ö esine dokunun.

# Çağrı kaydınızdan bir numarayı aramak için

- Numaraya dokunun.
- Numarayı aramadan önce düzenlemek için ça rı kaydındaki numaraya dokunarak bekleyin ve sonra Önce numarayı düzenle ö esine dokunun.

#### Çağrı kaydından kayıtlarınıza numara eklemek için

- 1 Ça rı kaydında görüntülenen numaraya dokunarak bekleyin ve **Kişilere Ekle** ö esine dokunun.
- 2 Numarayı eklemek istedi iniz mevcut kaydı seçin veya Yeni kişi oluştur ö esine dokunun.
- 3 Kayıt ayrıntılarını düzenleyin ve ardından **KAYDET** ö esine dokunun.

### Çağrı kaydı seçeneklerini görüntülemek için

- Ça rı kaydı açıkken ö esine dokunun.
- Yukarıdaki talimatı kullanarak da genel ça rı ayarlarına eri ebilirsiniz.

# Ça rıları yönlendirme

Ça rıları farklı bir telefon numarası, farklı bir cihaz veya telesekreter gibi ba ka bir alıcıya yönlendirebilirsiniz.

## Çağrıları iletmek için

- 1 Ana ekran konumunda 
  ö esine dokunun.
- 2 Ayarlar > Çağrı ö esine dokunun.
- 3 **Çağrı yönlendirme** üzerine dokunun ve bir seçenek belirleyin.
- 4 Ça rıları yönlendirmek istedi iniz numarayı girin ve **Etkinleştir** seçene ine dokunun.

#### Çağrı yönlendirmeyi kapatmak için

- 1 Ana ekran konumundan 📾 ö esine dokunun.
- 2 Ayarlar > Çağrı > Çağrı yönlendirme ö esini bulup dokunun.
- 3 Bir seçene i belirleyin ve ardından Devre Dışı Bırak ö esine dokunun.

# Ça rıları sınırlandırma

Yapılan ve gelen ça rıların tümünü veya belli bir kategoridekileri engelleyebilirsiniz. Servis sa layıcınızdan PIN2 kodunu aldıysanız, yapılan ça rıları sınırlamak için bir Sabit Arama Numaraları (FDN) listesi kullanabilirsiniz. Aboneli inize sesli mesaj servisi dahilse, belirli bir ki iden gelen tüm ça rıları do rudan sesli mesaj servisine gönderebilirsiniz. Belirli bir numarayı engellemek istiyorsanız, Google Play<sup>™</sup>'e gidebilir ve bu eylemi destekleyen uygulamaları indirebilirsiniz.

FDN, tüm ebeke operatörleri tarafından desteklenmez. SIM kartınızın veya ebeke servisinizin bu özelli i destekleyip desteklemedi ini do rulamak için ebeke operatörünüzle görü ün.

Gelen veya yapılan aramaları engellemek için

- 1 Ana ekran konumunda 
  ö esine dokunun.
- 2 Ayarlar > Çağrı ö esine dokunun.
- 3 **Cağrı Engelleme** simgesine dokunup bir seçenek belirtin.
- 4 Parolanızı girin ve **Etkinleştir** seçene ine dokunun.
- Ik kez arama engelleme ayarlayacaksanız, arama engelleme fonksiyonunu etkinle tirmek için bir parola girmeniz gerekir. Arama engelleme ayarlarını daha sonra düzenlemek istedi inizde aynı parolayı kullanmalısınız.

#### Sabit aramayı etkinleştirmek veya devre dışı bırakmak için

- 1 Ana ekran konumundan 👜 ö esine dokunun.
- 2 Ayarlar > Çağrı > Sabit arama numaraları ö esini bulup dokunun.
- 3 Sabit aramayı etkinleştir veya Sabit aramayı devre dışı bırak seçene ine dokunun.
- 4 PIN2 kodunuzu girin ve **Tamam** seçene ine dokunun.

#### Kabul edilen çağrı alıcılarının listesine erişmek için

- 1 Ana ekran konumundan 🌐 ö esine dokunun.
- 2 Ayarlar > Çağrı > Sabit arama numaraları > Sabit arama numaraları ö esini bulup dokunun.

#### SIM kart PIN2 kodunu değiştirmek için

- 1 Ana ekran konumundan 🌐 ö esine dokunun.
- 2 Ayarlar > Çağrı ö esini bulun ve buna dokunun.
- 3 Sirasıyla Sabit arama numaraları > PIN2 kodunu değiştir ö elerine dokunun.
- 4 Eski SIM kart PIN2 kodunu girin ve **Tamam** seçene ine dokunun.
- 5 Yeni SIM kart PIN2 kodunu girin ve **Tamam** ö esine dokunun.
- 6 Yeni PIN2 kodunu do rulayin ve **Tamam** ö esine dokunun.

Belirli bir kişiden gelen çağrıları doğrudan sesli mesaja göndermek için

- 1 Ana ekran konumunda 🕮ö esine dokunun.
- 2 💵 ö esine dokunun.
- 3 Tüm ça rılarını otomatik olarak sesli mesaja yönlendirmek istedi iniz ki iyi belirleyin.
- 5 Sesli mesaja gelen tüm ça rlr onay kutusunu i aretleyin.
- 6 KAYDET ö esine dokunun.

# Birden fazla ça rı

Ça rı bekletmeyi etkinle tirdiyseniz, birden fazla ça rıyı aynı anda yürütebilirsiniz. Bu özellik etkinle tirilmi se, ba ka bir ça rı almanız durumunda bir bip sesi duyarsınız.

## Çağrı bekletmeyi aktifleştirmek veya devre dışı bırakmak için

- 1 Ana ekran konumundan 🌚 ö esine dokunun.
- 2 Ayarlar > Çağrı > Ek ayarlar ö esini bulup dokunun.
- 3 Ça rı bekletmeyi etkinle tirmek veya devre dı ı bırakmak için, **Çağrı bekletme** ö esine dokunun.

#### İkinci çağrıyı cevaplamak ve devam eden çağrıyı bekletmek için

Bir ça rı sırasında arka arkaya bip sesleri duyarsanız, 🍘 ö esini sa a sürükleyin.

## İkinci bir çağrıyı reddetmek için

Bir ça rı sırasında arka arkaya bip seslerini duydu unuzda, Sö ö esini sola sürükleyin.

## İkinci bir çağrı yapmak için

- 1 Devam eden bir ça rı sırasında, 🗸 seçene ine dokunun. Ça rı kaydı görüntülenir.
- 2 Tu takımını görüntülemek için 🌐 ö esine dokunun.
- 3 Alıcının numarasını girin ve 🕜 seçene ine hafifçe vurun. Ik ça rı beklemeye alınır.

## Üçüncü çağrıyı cevaplamak ve devam eden aramayı bitirmek için

• Üçüncü ça rı geldi inde, Geçerli çağrıyı bitir ve cevapla ö esine dokunun.

## Üçüncü çağrıyı reddetmek için

• Üçüncü ça rı geldi inde, Gelen çağrıyı reddet ö esine dokunun.

## Birden fazla çağrı arasında geçiş yapmak için

 Ba ka bir ça rıya geçi yapmak ve geçerli ça rıyı bekletmek için Bu çağrıya geçiş yap ö esine dokunun.

# Konferans ça rıları

Bir konferans ça rısıyla veya çok taraflı ça rıyla, iki veya daha fazla ki iyle ortak bir sohbet edebilirsiniz.

Konferans ça rısına ekleyebilece iniz katılımcı sayısını hakkında detaylı bilgi için ebeke operatörünüze danı ın.

#### Konferans çağrısı yapmak için

- 1 Devam eden bir ça rı sırasında, 🚓 ö esine dokunun. Ça rı kaydı görüntülenir.
- 2 Tu takımını görüntülemek için 🌐 ö esine dokunun.
- 3 kinci katılımcınızın numarasını çevirin ve co ö esine dokunun. Ik katılımcı geçici olarak beklemeye alınır.
- 5 Ça rıya ba ka katılımcılar eklemek için yukarıda açıklanan ilgili adımları tekrarlayın.

#### Konferans çağrısının katılımcısıyla özel bir sohbet yapmak için

- 1 Devam eden bir konferans ça rısı sırasında, **Konferansı yönet** seçene ine dokunun.
- 2 Özel sohbet etmek istedi iniz katılımcının telefon numarasına dokunun.
- 3 Özel sohbeti bitirmek ve konferans ça rısına dönmek için 🏌 ö esine dokunun.

#### Konferans çağrısından bir katılımcıyı çıkarmak için

- Devam eden bir konferans ça rısı sırasında, Konferansı yönet seçene ine dokunun.
- 2 Çıkarmak istedi iniz katılımcının yanındaki 🛧 ö esine hafifçe vurun.

#### Konferans çağrısını bitirmek için

Ça rı sırasında 
 ö esine hafifçe vurun.

# Sesli mesaj

Aboneli iniz ses mesajı servisini kapsıyorsa, ça rıları cevaplayamadı ınızda arayanlar sizin için sesli mesaj bırakabilirler. Sesli mesaj servisi numaranız normalde SIM kartınıza kaydedilir. Kaydedilmemi se, numarayı ebeke operatörünüzden alabilir ve manuel olarak girebilirsiniz.

#### Sesli mesaj numaranızı girmek için

- 1 Ana ekran konumundan 👜 ö esine dokunun.
- 2 Ayarlar > Çağrı > Sesli mesaj >Sesli mesaj ayarları > Sesli mesaj numarası ö esine dokunun.
- 3 Sesli mesaj numaranızı girin.
- 4 **Tamam** ö esine dokunun.

## Sesli mesaj servisinizi aramak için

- 1 Tu takımını açın.
- 2 Sesli mesaj numaranız aranana kadar 1'e dokunarak bekleyin.
- Sesli mesaj numaranızı ilk aradı ınızda, ebeke operatörünüzün sesli mesaj sistemi normalde sesli mesajınızı ayarlamanızı ister. Örne in, bir kutlama mesajı kaydetmeniz ve bir parola belirlemeniz istenebilir.

# Acil durum ça rıları

Cihazınız uluslararası acil durum numaralarını, örne in 112'yi veya 911'i destekler. Bu numaraları, bir ebeke kapsama alanı içindeyseniz, SIM kart takılı olsun veya olmasın herhangi bir ülkede acil durum ça rısı yapmak için kullanabilirsiniz.

## Acil durum çağrısı yapmak için

- 1 Tu takımını açın.
- 2 Acil durum numarasını girin ve 🧭 ö esine dokunun.
- 🁻 SIM kart takılı de ilken veya tüm giden ça rılar engelliyken de acil durum ça rısı yapabilirsiniz.

#### SIM kart kilitliyken acil durum çağrısı yapmak için

- 1 Acil durum çağrısı ö esine dokunun.
- 2 Acil durum numarasını girin ve 🕜 ö esine dokunun.

# Ekran kilitliyken acil durum çağrısı yapmak için

- Kilit ekranından, r telefon simgesi sa a do ru sürükleyin.
   Etkin ekran kilidi tipi Hızla kaydırma ise, tu takımını görüntülemek üzere () ö esine dokunun, sonra acil durum numarasını girin ve 🕝.
- 3 Ekranınız bir düzen, PIN veya parola ile kilitliyse, Acil durum çağrısı ö esine dokunun, sonra acil durum numarasını girin ve *c* ö esine dokunun.

# **Kişiler**

# Kayıtları aktarma

Kayıtlarınızı yeni cihazınıza aktarmanın birçok yolu vardır. Kayıtları çevrimiçi bir hesaptan senkronize edebilir veya do rudan ba ka bir cihazdan içe aktarabilirsiniz.

# Kayıtları bilgisayar kullanarak aktarma

Xperia<sup>™</sup> Transfer, eski cihazınızdan yeni cihazınıza ki ilerinizi aktarmanızı sa layan bir uygulamadır. PC Companion ve Mac bilgisayar programları için Sony Bridge ile eri ebilece iniz Xperia<sup>™</sup> Transfer; iOS, Android<sup>™</sup>, Windows<sup>®</sup> ve BlackBerry<sup>™</sup> gibi pek çok i letim sistemi ile çalı an mobil cihazları destekler.

Xperia<sup>™</sup> Transfer'i kullanmak için ihtiyacınız olanlar:

- nternet'e ba lı bir bilgisayar.
- Eski cihazınız için USB kablosu.
- Yeni Android<sup>™</sup> cihazınız için USB kablosu.
- Eski cihazınız.
- Yeni Android<sup>™</sup> cihazınız.

# Yeni cihazınıza kayıtlar aktarmak için

- 1 Uygulamayı henüz yüklemediyseniz PC Companion'u (PC için) veya Sony Bridge for Mac'i (Mac bilgisayar için) http://support.sonymobile.com/global-en/tools/pccompanion veya http://support.sonymobile.com/global-en/tools/bridge-for-mac/ adresinden arayın ve indirin.
- 2 Yükleme ba arılı olduktan sonra PC Companion ya da Sony Bridge for Mac uygulamasını açın ve ardından *Xperia™ Transfer* ö esine tıklayarak kayıtlarınızı aktarmak için ilgili talimatları izleyin.

# Çevrimiçi hesap kullanarak kayıtları aktarma

Eski cihazınızdaki veya bilgisayarınızdaki kayıtları çevrimiçi bir hesapla (örne in Google Sync<sup>™</sup>, Facebook<sup>™</sup> or Microsoft<sup>®</sup> Exchange ActiveSync<sup>®</sup>) senkronize ederseniz, bu hesabi kullanarak kayıtlarınızı yeni cihazınıza aktarabilirsiniz.

## Senkronizasyon hesabı kullanarak kayıtları yeni cihazınızla senkronize etmek için

- 1 Ana ekran konumundan 🌐 ö esine ve ardından ⊾ ö esine dokunun.
- 2 ö esine ve ardından Ayarlar> Hesaplar ve senkronizasyon seçeneklerine dokunun.
- 3 Kayıtlarınızı senkronize etmek istedi iniz hesabı seçin ve sonra da > Şimdi senkronize et ö elerine dokunun.
- Kayıtlarınızı senkronize edebilmek için önce, uygun senkronizasyon hesabında oturum açmanız gerekir.

# Kayıtları aktarmak için diğer yöntemler

Eski cihazınızdaki kayıtları yeni cihazınıza aktarmanın bazı di er yolları vardır. Örne in, kayıtları bir bellek kartına kopyalayabilir, Bluetooth<sup>®</sup> teknolojisini kullanabilir ya da kayıtları bir SIM karta kaydedebilirsiniz. Eski cihazınızdaki kayıtları aktarma hakkında daha ayrıntılı bilgiler için ilgili Kullanım kılavuzuna ba vurun.

## Kişileri bellek kartından içe aktarmak için

- 1 Ana ekran konumunda ö esine ve ardından ⊾ ö esine dokunun.
- 2 ö esine basın, ardından **Kişileri içe aktar** > **SD kart** seçene ine dokunun.
- 3 çe aktarmak istedi iniz dosyaları seçin ve **Tamam** seçene ini seçin.

# Bluetooth® teknolojisini kullanarak kayıtları içe aktarmak için

- <sup>1</sup> Bluetooth<sup>®</sup> fonksiyonunun açık oldu undan ve cihazınızın görünür olarak ayarlandı ından emin olun.
- 2 Cihazınıza bir dosyanın geldi i size bildirildi inde durum çubu unu a a ıya do ru sürükleyin ve dosya aktarımını kabul etmek için bildirime dokunun.
- 3 Dosya aktarımını ba latmak için Kabul Et seçene ine dokunun.
- 4 Durum çubu unu a a ıya do ru sürükleyin. Aktarma i lemi tamamlandı ında bildirime dokunun.
- 5 Alınan dosyaya dokunun.

### Kayıtları SIM karttan içe aktarmak için

- Kayıtları SIM kart kullanarak aktarırsanız, bilgileri kaybedebilirsiniz veya birden fazla kayıt giri iniz olabilir.
- 1 Ana ekran konumunuzdan 🌐 ö esine ve ardından ⊾ ö esine dokunun.
- 2 lk olarak ö esine ve ardından Kişileri içe aktar > SIM kart seçene ine dokunun.
- 3 Tek bir kaydı içe aktarmak için, kaydı bulun ve dokunun. Tüm kayıtları içe aktarmak için **Tümünü içe aktar** ö esine dokunun.

# Kayıtları arama ve görüntüleme

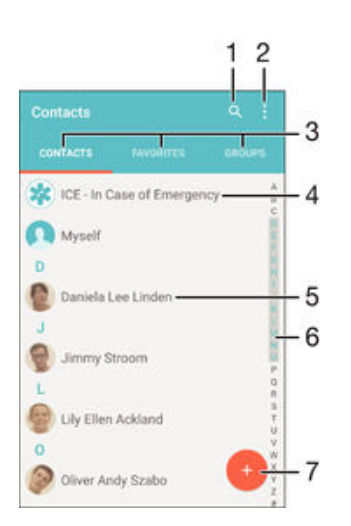

- 1 Kayıt arayın
- 2 Daha fazla seçenek görüntüleyin
- 3 Ki iler, Favoriler ve Gruplar sekmeleri
- 4 Tıbbi ve acil durum ileti im bilgilerini düzenleyin ve görüntüleyin
- 5 Kayıt ayrıntılarını görüntüleyin
- 6 Seçili harf ile ba layan kayıtlara atlayın
- 7 Kayıt ekleyin

#### Bir kayıt aramak için

- 1 Ana ekran konumunuzdan, 🌐ne ve adından 🛂 ö esine dokunun.
- 2 Q seçene ine dokunun ve Kişileri ara alanına bir telefon numarası, ad ya da di er bilgiyi girin. Girdi iniz her karakterin ardından sonuç filtrelenir.

#### Kayıtlar uygulamasında hangi kayıtların görüntüleneceğini seçmek için

- 1 Ana ekran konumundan 🌐 ö esine ve ardından ⊾ ö esine dokunun.
- 2 ö esine basın ve ardından **Filtrele** ö esine dokunun.
- 3 Görüntülenen listede istenen seçenekleri i aretleyin veya i aretlerini kaldırın. Kayıtlarınızı bir senkronizasyon hesabıyla senkronize ettiyseniz, bu hesap listede görüntülenir. Seçenek listesini daha da geni letmek için hesaba dokunun.

# Kayıt ekleme ve kayıtları düzenleme

## Kayıt eklemek için

- 1 Ana ekran konumunuzdan 🌐 ö esine ve ardından 🗳 ö esine dokunun.
- 2 👴 ö esine dokunun.
- 3 Kayıtlarınızı bir veya daha fazla hesapla senkronize ettiyseniz ve bir kaydı ilk kez ekliyorsanız, bu kaydı eklemek istedi iniz hesabı seçmeniz gerekir. Alternatif olarak, bu kaydı yalnızca cihazınızda kullanmak ve cihazınıza kaydetmek isterseniz Yedekleme yok ö esine dokunabilirsiniz.
- 4 Kayıt için istenen bilgileri girin veya seçin.
- 5 Bitti inde, Tamam ö esine dokunun.
- Adım 3'te bir senkronizasyon hesabı seçtikten sonra, bu hesap bir sonraki kayıt ekleyi inizde önerilen varsayılan hesap olarak gösterilir. Belirli bir hesaba bir kayıt ekledi inizde, bu hesap bir sonraki kayıt ekleyi inizde kaydedilecek varsayılan hesap olarak gösterilir. Belirli bir hesaba bir kayıt eklediyseniz ve de i tirmek istiyorsanız yeni bir kayıt olu turup bunu kaydedecek farklı bir hesap seçmelisiniz.
- Kayda ait telefon numarasının önüne bir artı i areti ve ülke kodunu eklerseniz, di er ülkelerden arama yaparken numarayı yeniden düzenlemeniz gerekmez.

#### Bir kaydı düzenlemek için

- 1 Ana ekran konumundan 🌐 ö esine ve ardından 🔽 ö esine dokunun.
- 2 Düzenlemek istedi iniz kayda dokunun ve sonra da 🎤 ö esine dokunun.
- 3 stedi iniz bilgileri düzenleyin.
- 4 Bitti inde, Tamam seçene ine dokunun.
- Bazı senkronizasyon servisleri kayıt bilgilerini düzenlemenize izin vermez.

## Bir kayıtla bir resim ilişkilendirmek için

- 1 Ana ekran konumunuzdan 🌐 ö esine ve ardından ⊾ ö esine dokunun.
- 2 Düzenlemek istedi iniz kayda dokunun ve sonra da 🎤 ö esine dokunun.
- 3 D<sub>+</sub> simgesine hafifçe dokunun ve kayıt resmi eklemek için bir yöntem seçin.
- 4 Resmi ekledikten sonra **Tamam** simgesine hafifçe dokunun.
- Bir kayda direkt olarak **Albüm** uygulamasından da resim ekleyebilirsiniz. Çevrimiçi hesaba kayıtlı bir resmi eklemek istiyorsanız, önce resmi indirmeniz gerekir.

#### Bir kaydın zil sesini kişiselleştirmek için

- 1 Ana ekran konumunuzdan 🌐 ö esine ve ardından 🔽 ö esine dokunun.
- 2 Düzenlemek istedi iniz kayda dokunun ve sonra da 🎤 ö esine dokunun.
- 3 Sırasıyla > Zil sesi ayarla seçeneklerine dokunun.
- 4 Listeden bir seçenek belirleyin veya cihazınıza kaydedilen bir müzik dosyasını seçmek için <u>a</u> ö esine dokunun ve ardından **Tamam** ö esine dokunun.
- 5 Tamam ö esine dokunun.

## Kayıtları silmek için

- 1 Ana ekran konumunuzdan 🌐 ö esine ve ardından 🛂 ö esine dokunun.
- 2 Silmek istedi iniz kayda dokunarak bekleyin.
- 3 Tüm kayıtları silmek için, a a ı oka dokunarak açılan menünün görüntülenmesini sa layın ve sonra da **Tümünü işaretle** ö esini seçin.
- 4 Önce 📺, ardından Sil ö esine dokunun.

#### Kendinizle ilgili kayıt bilgilerini düzenlemek için

- 1 Ana ekran konumunuzdan 🌐 ö esine ve ardından ⊾ ö esine dokunun.
- 2 Kendim ve ardından 🎤 ö esine dokunun.
- 3 Yeni bilgileri girin veya istedi iniz de i iklikleri yapın.
- 4 Bitti inde, **Tamam** seçene ine hafifçe vurun.

#### Metin mesajından yeni bir kayıt oluşturmak için

- 1 Ana ekran konumundan 
  ö esine dokunun ve ardından 
  ö esini bulup dokunun.
- 2 Sırasıyla 💽 > **Kaydet** seçeneklerine dokunun.
- 3 Varolan bir kayıt seçin ya da **Yeni kişi oluştur** ö esine dokunun.
- 4 Kayıt bilgilerini düzenleyin ve **Tamam** seçene ine dokunun.

# Tıbbi ve acil durum ileti im bilgileri ekleme

Kayıtlar uygulamasında ICE (Acil Durum) bilgileri ekleyebilir ve düzenleyebilirsiniz. Alerjiler ve kullandı ınız ilaçlar gibi medikal bilgilerin yanı sıra acil durumda ileti im kurulacak akrabalarınızın ve arkada larınızın bilgilerini de girebilirsiniz. Kurulumdan sonra, ICE bilgilerinize güvenlik kilidi ekranından eri ilebilir. Böylece ekran bir PIN, desen veya parola ile kilitli olsa bile acil durum personeli ICE bilgilerinizi alabilir.

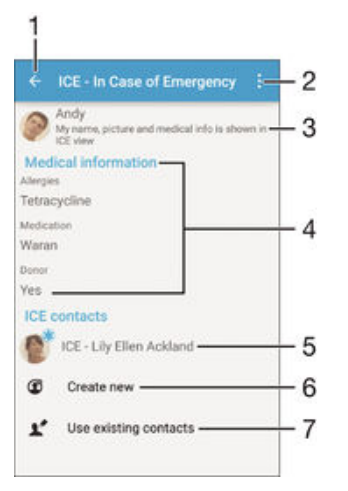

- 1 Ana Kayıtlar ekranına geri dönün
- 2 Di er seçenekleri görüntüleyin
- 3 Tıbbi ve ki isel bilgilerinizi ICE bilgilerinin bir bölümü olarak gösterin
- 4 Tıbbi bilgiler
- 5 ICE kayıt listesi
- 6 Yeni ICE kayıtları olu turun
- 7 Varolan kayıtları ICE kayıtları olarak kullanın

Medikal ve kişisel bilgilerinizi ICE bilgilerinin bir bölümü olarak göstermek için

- 1 Ana ekran konumunuzdan 🌐 ö esine ve ardından 🛂 ö esine dokunun.
- 2 ICE Acil Durum ö esine dokunun.
- 3 ö esine dokunun, ardından **Kişisel bilgileri göster** onay kutusunu i aretleyin.

## Tıbbi bilgilerinizi girmek için

- 1 Ana ekran konumunuzdan 🌐 ö esine ve ardından 🛂 ö esine dokunun.
- 2 ICE Acil Durum ö esine dokunun.
- 3 simgesine ve ardından **Medikal bilgiyi düzenle** seçene ine dokunun.
- 4 stedi iniz bilgileri düzenleyin.
- 5 Bitti inde, **Tamam** seçene ine dokunun.

## Yeni bir ICE kaydı eklemek için

- 1 Ana ekran konumunuzdan 🌐 ö esine ve ardından ⊾ ö esine dokunun.
- 2 Önce ICE Acil Durum, ardından 🗭 ö esine dokunun.
- 3 Kayıtlarınızı bir veya daha fazla hesapla senkronize ettiyseniz ve bir kaydı ilk kez ekliyorsanız bu kaydı eklemek istedi iniz hesabı seçmeniz gerekir. Alternatif olarak bu kaydı yalnızca cihazınızda kullanmak ve cihazınıza kaydetmek isterseniz Yedekleme yok ö esine dokunabilirsiniz.
- 4 Kayıt için istenen bilgileri girin veya seçin.
- 5 Bitti inde, **Tamam** ö esine dokunun.
- ICE kaydında acil durum personelinin arayabilece i en az bir telefon numarası olmalıdır. Cihazınız bir güvenlik ekranı kilidiyle kilitlenmi se, Kayıtlar uygulamasında kayda ili kin ba ka bilgiler girilmi olsa da acil durum personeli yalnızca ICE kaydının telefon numarasını görebilir.

#### Mevcut kayıtları ICE kayıtları olarak kullanmak için

- 1 Ana ekran konumunuzdan 🌐 ö esine ve ardından ⊾ ö esine dokunun.
- 2 Önce ICE Acil Durum, ardından 🗶 ö esine dokunun.
- 3 ICE kayıtları olarak kullanmak istedi iniz kayıtları i aretleyin.
- 4 Bitti inde, Tamam ö esine dokunun.
- Seçti iniz ICE kayıtlarında acil durum personelinin arayabilece i en az bir telefon numarası olmalıdır. Cihazınız bir güvenlik ekranı kilidiyle kilitlenmi se, Kayıtlar uygulamasında kayıtlara ili kin ba ka bilgiler girilmi olsa da acil durum personeli yalnızca ICE kayıtlarının telefon numarasını görebilir.

#### ICE bilgilerinizin güvenlik kilidi ekranından görülmesini sağlamak için

- 1 Ana ekran konumunuzdan 🌐 ö esine ve ardından 🛓 ö esine dokunun.
- 2 ICE Acil Durum ö esine dokunun.
- 3 Ik olarak ve ardından Ayarlar seçene ine dokunun.
- 4 Kilit ekranında ICE onay kutusunu i aretleyin.
- ICE bilgileriniz güvenlik kilidi ekranından varsayılan olarak görülebilir.

## Güvenlik kilidi ekranından ICE kayıtlarına çağrıları etkinleştirmek için

- 1 Ana ekran konumunuzdan 🌐 ö esine ve ardından ⊾ ö esine dokunun.
- 2 ICE Acil Durum ö esine dokunun.
- 3 Önce ; ardından Ayarlar ö esine dokunun.
- 4 ICE'ta cağrıyı etkinleştir onay kutusunu i aretleyin.
- Bazı ebekeler ve/veya servis sa layıcılar ICE ça rılarını desteklemeyebilir.

# Sık kullanılanlar ve gruplar

Kayıtlar uygulamasından hızlıca eri ebilmek için kayıtlarınızı sık kullanılanlar olarak i aretleyebilirsiniz. Kayıtlarınızı gruplara atayabilir ve böylece kayıtlar uygulaması üzerinden bir gruba daha hızlı eri ebilirsiniz.

#### Bir kaydı sık kullanılan olarak işaretlemek veya işaretini kaldırmak için

- 1 Ana ekran, uygulamasından önce 📾, ardından ⊾ ö 🛛 elerine hafifçe vurun.
- 2 Sık kullanılanlarınıza eklemek veya buradan kaldırmak istedi iniz kayda hafifçe vurun.
- 3 ★ seçene ini bulup hafifçe vurun.

# Sık kullandığınız kayıtları görüntülemek için

- 1 Ana ekran konumunda u seçene e dokunun: 🌐 ve ardından 💵 ö esine dokunun.
- 2 Favoriler ö esine dokunun.

## Bir gruba kayıt atamak için

- 1 Kayıtlar uygulamasında, bir gruba atamak istedi iniz kayda dokunun.
- 2 ✓ ö esine dokunun ve ardından Gruplar ö esinin hemen altındaki çubu a dokunun.
- 3 Kaydı eklemek istedi iniz grupların onay kutularını i aretleyin.
- 4 Bitti ö esine dokunun.

# Kayıt bilgisi gönderme

## Kartvizit göndermek

- 1 Ana ekran konumunuzdan 🌐 ö esine ve ardından 🗳 ö esine dokunun.
- 2 **Kendim** ö esine dokunun.
- 3 Önce , ardından Paylaş ö esine dokunun.
- 4 Kullanılabilir aktarım yöntemini seçin ve ekrandaki talimatları izleyin.

#### Bir kaydı göndermek için:

- 1 Ana ekran konumunuzdan 🌐 ö esine ve ardından ⊾ ö esine dokunun.
- 2 Bilgilerini göndermek istedi iniz kayda dokunun.
- 3 Önce , ardından **Paylaş** ö esine dokunun.
- 4 Kullanılabilir aktarım yöntemini seçin ve ekrandaki talimatları izleyin.

#### Birkaç kaydı aynı anda göndermek için

- 1 Ana ekran konumunuzdan 🌐 ö esine ve ardından 🛂 ö esine dokunun.
- 2 i ö esine basın, ardından **Birden fazla işaretle** ö esine dokunun.
- 3 Göndermek istedi iniz kayıtları i aretleyin veya tüm kayıtları göndermek istiyorsanız tümünü seçin.
- 4 < ö esine dokunun, ardından kullanılabilir bir aktarım yöntemi seçin ve ekrandaki talimatları izleyin.

# Kayıtlar uygulamanızda çift kayıttan kaçınmak

Kayıtlarınızı yeni bir hesapla senkronize ederseniz veya di er yollardan kayıt bilgilerini içe aktarırsanız, Kayıtlar uygulamanızdaki bazı kayıtlar birbirinin kopyası olabilir. Bu gibi durumlarda, bu tip çift kayıtları tek bir giri te birle tirebilirsiniz. Ayrıca giri leri yanlı lıkla birle tirirseniz, bunları daha sonra tekrar ayırabilirsiniz.

# Kayıtları bağlamak için

- 1 Ana ekran konumundan 🌐 ö esine ve ardından 🔽 ö esine dokunun.
- 2 Ba ka bir kayıt ile ili kilendirmek istedi iniz kayda dokunun.
- 3 i ö esine basın, ardından Kişiye bağlan seçene ine dokunun.
- Bilgilerini ilk kayıt ile birle tirmeyi istedi iniz kayda dokunun ve ardından onaylamak için **Tamam** ö esine dokunun. Birinci kaydın bilgileri ikinci kayıt ile birle tirilir ve ba lanan kayıtlar artık, Kayıtlar listesinde tek bir kayıt olarak görüntülenir.

## Bağlantılı kayıtları ayırmak için

- 1 Ana ekran konumunuzdan 🌐 ö esine ve ardından 🔽 ö esine dokunun.
- 2 Düzenlemek istedi iniz ba lantılı kayda dokunun ve sonra da 🎤 ö esine dokunun.
- 3 Kayıt bağlantısını kes > Bağlantıyı kaldır seçene ine hafifçe vurun.

# Kayıtları yedekleme

Kayıtları yedeklemek için bellek kartı, SIM kart veya USB depolama cihazı kullanabilirsiniz. Kayıtları cihazınıza geri yükleme hakkında daha fazla bilgi edinmek için *Kayıtları aktarma* sayfasındaki 63 bölümüne bakın.

#### Tüm kayıtları bellek kartına aktarma

- 1 Ana ekran konumunuzdan 🌐 ö esine, sonra 💵 ö esine hafifçe vurun.
- 2 ö esine basın, ardından Kayıtları dışa aktar > SD kart seçene ine hafifçe vurun.
- 3 **Tamam** simgesine dokunun.

## Kayıtları bir SIM karta aktarmak için

- Kayıtları SIM karta aktardı ınızda, tüm bilgiler aktarılmayabilir. Bunun nedeni SIM kartların bellek sınırlamalarıdır.
- 1 Ana ekran konumunuzdan 🌐 ö esine ve ardından 🔽 ö esine dokunun.
- 2 ö esine basın, ardından Kayıtları dışa aktar > SIM kart seçene ine dokunun.
- 3 Di a aktarmak istedi iniz kayıtları i aretleyin, ya da tüm kayıtlarınızı di a aktarmak istiyorsanız **Tümünü işaretle** ö esine dokunun.
- 4 **Dışa aktar** ö esine dokunun.
- 5 Kayıtları, SIM kartınızdaki mevcut kayıtlara eklemek istiyorsanız Kişi ekle ö esini ya da SIM kartınızdaki mevcut kayıtları de i tirmek istiyorsanız Tüm kişileri değiştir ö esini seçin.

Tüm kayıtları USB depolama cihazına aktarmak için

- Bu yöntemi kullanarak kayıtları dı arı aktarırken, ilk önce USB ana cihaz adaptör kablosunu kullanarak cihazınızı bir USB depolama cihazına (örne in flash sürücü veya harici sabit sürücü) ba lamanız gerekir. Cihazınızı bir USB depolama cihazına ba lama hakkında daha fazla bilgi için, *Cihazınızı USB aksesuarlarına ba lama* sayfasındaki 111 bölümüne bakın.
- 1 Ana ekran konumunuzdan 🌐 ö esine ve ardından 🛂 ö esine dokunun.
- 2 ö esine ve ardından Kayıtları dışa aktar> USB depolama birimi seçeneklerine dokunun.
- 3 **Tamam** ö esine dokunun.

# Mesajlaşma ve sohbet

# Mesajları okuma ve mesaj gönderme

Mesajla ma uygulaması mesajlarınızı sohbetler halinde gösterir ve bu da belirli bir ki iye giden ve gelen tüm mesajların birlikte gruplanması anlamına gelir. Multimedya mesajları göndermek için, cihazınızda do ru MMS ayarlarının yapılması gereklidir. Bkz. *nternet ve MMS ayarları* sayfa 30.

Tek bir metin mesajında gönderebilece iniz azami karakter sayısı, operatörünüze ve kullandı ınız dile göre de i ir. Ekli medya dosyalarının uzunluklarını içeren bir multimedya mesajının maksimum uzunlu u da operatöre göre de i ir. Daha fazla bilgi için ebeke operatörünüzle ba lantı kurun.

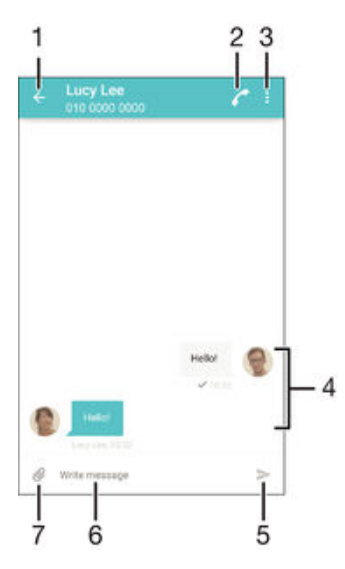

- 1 Sohbetlerin bulundu u listeye gidin
- 2 Mesaj göndereni arayın
- 3 Daha fazla seçenek görüntüleyin
- 4 Gönderilmi ve alınmı mesajlar
- 5 Tamamlanmı bir mesaj gönderin
- 6 Metin giri alanı
- 7 Eklentileri ekleyin

### Mesaj oluşturmak ve göndermek için

- 1 Ana ekran konumunda 🌐 ö esine dokunun ve ardından 💷 ö esine dokunun.
- 2 🖍 ö esine dokunun.
- 3 Alıcının adını ya da telefon numarasını veya alıcı hakkında kaydetti iniz di er ileti im bilgilerini girin, ardından beliren listeden seçim yapın. Alıcı kayıt olarak listelenmezse alıcının numarasını el ile girin.
- 4 Grup mesajı göndermek istiyorsanız daha fazla alıcı eklemek için yukarıda tanımlanan i lemi tekrar edin.
- 5 Mesaj yaz ö esine dokunun ve mesaj metninizi girin.
- 6 Bir eklenti eklemek isterseniz Ø ö esine dokunun ve bir seçenek belirleyin.
- 7 Mesajı göndermek için **>** ö esine dokunun.
- E er bir mesajdan, mesajı göndermeden önce çıkarsanız mesaj taslak olarak kaydedilir. Sohbet, Taslak: sözcü üyle etiketlenir.

#### Alınan bir mesajı okumak için

- 1 Ana ekran konumundan 
  ö esine dokunun ve ardından 
  ö esini bulup dokunun.
- 2 stedi iniz sohbete dokunun.
- 3 Mesaj henüz indirilmemi se, mesaja dokunarak bekleyin, sonra **Mesajı indir** seçene ine dokunun.
- 👻 🛛 Alınan tüm mesajlar cihaz belle 🛛 ine varsayılan olarak kaydedilir.

## Bir mesajı cevaplamak için

- 1 Ana ekran 🜐 ö esine dokunun ve sonra 💷 ö esine dokunun.
- 2 Mesajı içeren ileti im kaydına dokunun.
- 3 Cevabınızı girin ve ➤ seçene ine dokunun.

# Bir mesajı iletmek için

- 1 Ana ekran konumunda u seçene e dokunun: me dokunun ve ardından u ö eyi bulup dokunun:
- 2 letmek istedi iniz mesaji içeren sohbet kaydına dokunun.
- 3 letmek istedi iniz mesaja dokunup bekleyin ve daha sonra Mesaji ilet seçene ine dokunun.
- 4 Alıcının adını ya da telefon numarasını veya alıcı hakkında kaydetti iniz di er ileti im bilgilerini girin, ardından beliren listeden seçin. Alıcı kayıt olarak listelenmezse, alıcının numarasını el ile girin.
- 5 Gerekirse mesajı düzenleyin ve sonra da **>** ö esine dokunun.

#### Aldığınız bir mesajın içindeki dosyayı kaydetmek için

- 1 Ana ekran konumundan 🌐 ö esine ve ardından 🗊 ö esini bularak hafifçe vurun.
- 2 Açmak istedi iniz ileti im kaydına hafifçe vurun.
- 3 Mesaj henüz indirilmemi se, mesaja dokunarak bekleyin, sonra Mesajı indir seçene ine hafifçe vurun.
- 4 Kaydetmek istedi iniz dosyaya dokunarak bekleyin, ardından istedi iniz seçene i seçin.

# Mesajlarınızı düzenleme

# Bir mesajı silmek için

- 1 Ana ekran'ınızdan, 🌐 ö esine dokunun, ardından 💷 ö esine dokunun.
- 2 Silmek istedi iniz mesajı içeren ileti im kaydına dokunun.
- 3 Silmek istedi iniz mesaja dokunarak bekleyin, sonra da Mesajı sil > Sil seçeneklerine dokunun.

## Sohbetleri silmek için

- 1 Ana ekran konumundan 🜐 ö esine dokunun ve sonra da 💷 ö esini bulup dokunun.
- 2 Ik olarak ve ardından **Sohbetleri sil** seçene ine dokunun.
- 3 Silmek istedi iniz sohbetlerin onay kutularını i aretleyip sırasıyla i > Sil ö elerine dokunun.

#### Bir mesajı işaretlemek için

- 1 Ana ekran konumundan 🌐 ö esine dokunun ve sonra da 🗊 ö esine dokunun.
- 2 Açmak istedi iniz ileti im kaydına dokunun.
- 3 aretlemek istedi iniz mesaja dokunup bekleyin ve sonra Yıldız ekle ö esine dokunun.
- 4 Mesajin i aretini kaldırmak için, i aretlenmi mesaja dokunup bekleyin ve ardından **Yıldız sil** ö esine dokunun.

### İşaretlenmiş mesajları görüntülemek için

- 1 Ana ekran konumundan 
  ö esine dokunun ve ardından 
  ö esini bulup dokunun.
- 2 ve ardından **Yıldızlı mesajlar** ö esine dokunun.
- 3 aretli mesajlar bir listede görüntülenir.

# Mesaj aramak için

- 1 Ana ekran konumundan 😁 ö esine dokunun ve ardından 💷 ö esini bulup dokunun.
- 2 ve ardından **Ara** ö esine dokunun.
- 3 Arama anahtar sözcüklerinizi girin. Arama sonuçlar bir listede görüntülenir.

# Mesajdan ça rı gönderme

## Mesajı göndereni aramak için

- 1 Ana ekran konumundan 🜐 ö esine dokunun ve sonra da 💷 ö esine dokunun.
- 2 Bir konu maya dokunun, 🌈 ö esine dokunun ve ardından 🍘 ö esine dokunun.

# Gönderenin numarasını kayıt olarak kaydetmek için

- 1 Ana ekran konumundan 📾 ö esine ve sonra da 💷 ö esine dokunun.
- 2 Sırasıyla 💽 > Kaydet ö elerine dokunun.
- 3 Var olan bir kayıt seçin ya da **Yeni kişi oluştur** ö esine dokunun.
- 4 Kayıt bilgilerini düzenleyin ve **Kaydet** ö esine dokunun.

# Mesajla ma ayarları

# Mesaj bildirimi ayarlarını değiştirmek için

- 1 Ana ekran konumundan 
  ö esine dokunun ve sonra da 
  ö esini bulup dokunun.
- 2 Önce ; ardından Ayarlar ö esine dokunun.
- 3 Bir bildirim sesi ayarlamak için **Bildirim tonu** seçene ine hafifçe dokunun ve ardından bir seçene i belirleyin ya da <u>₽</u> seçene ine hafifçe dokunup cihazınızda kayıtlı olan bir müzik dosyasını seçin.
- 4 Onaylamak için **Tamam** ö esine hafifçe dokunun.
- 5 Di er bildirim ayarları için, ilgili onay kutularını i aretleyin ya da i aretlerini kaldırın.

# Giden mesajlar için iletim raporu fonksiyonunu açmak veya kapatmak için

- 1 Ana ekran konumundan, 📾 ö esine dokunun ve sonra da 💷 ö esini bulup dokunun.
- 2 Ik olarak ve ardından Ayarlar seçene ine dokunun.
- 3 **İletim raporu** onay kutusunu iste inize göre i aretleyin ya da i aretini kaldırın.
- letim raporu fonksiyonu açıldıktan sonra ba arıyla teslim edilen mesajların yanında bir onay i areti görüntülenir.

# Anında mesajla ma ve görüntülü sohbet

Cihazınızda bulunan Google Hangouts<sup>™</sup> anında mesajla ma ve görüntülü sohbet uygulamasını kullanarak, bilgisayarlarında, Android<sup>™</sup> cihazlarında ve di er cihazlarda bu aynı uygulamayı kullanan arkada larınızla sohbet edebilirsiniz. Herhangi bir konu mayı birkaç arkada ın katıldı ı görüntülü sohbete dönü türebilir ve arkada larınız çevrimdı ıyken bile onlara mesaj gönderebilirsiniz. Ayrıca, foto rafları kolaylıkla görüntüleyebilir ve payla abilirsiniz.

Hangouts<sup>™</sup>, nternet eri imi ve bir Google<sup>™</sup> hesabı gerektirir. Bu uygulamanın kullanımı ile ilgili ayrıntı bilgi almak için http://support.google.com/hangouts adresine gidin ve "Hangouts on your Android" (Android'inizdeki Hangouts) ba lantısına tıklayın.

Video ça rısı fonksiyonu yalnızca ön kamerası bulunan cihazlarda çalı ır.
# Hangouts™ uygulamasını kullanmak için

- Ana ekran konumunuzda u ö eye dokunun; .
   Hangouts seçene ini bulup dokunun.

# E-posta

# E-posta kurulumu

E-posta hesabınız üzerinden e-posta mesajları gönderip almak için cihazınızda bulunan eposta uygulamasını kullanın. Kurumsal Microsoft Exchange ActiveSync hesapları da dahil olmak üzere, aynı anda birden fazla e-posta hesabına sahip olabilirsiniz.

# E-posta hesabı ayarlamak için

- 1 Ana ekran'ınızdan 🌐 ö esine dokunun.
- 2 E-posta seçene ini bulup dokunun.
- 3 Kurulumu tamamlamak için ekranda görülen talimatları izleyin.
- Bazı e-posta servislerinde, e-posta hesabına ili kin ayrıntılı bilgiler için e-posta hizmet sa layıcınız ile temasa geçmeniz gerekebilir.

# Fazladan bir e-posta hesabı eklemek için

- 1 Ana ekran'ınızdan, 🌐 dokunun.
- 2 E-posta seçene ini bulup dokunun.
- 3 ö esine ve ardından **Ayarlar**> **Hesap ekle** seçeneklerine dokunun.
- 4 E-posta adresini ve parolayı girin, sonra **İleri** seçene ine dokunun. E-posta hesabının ayarları otomatik olarak indirilemezse, ayarlamayı manuel olarak tamamlayın.
- 5 Bitti inde, İleri ö esine dokunun.

# E-posta mesajları gönderme ve alma

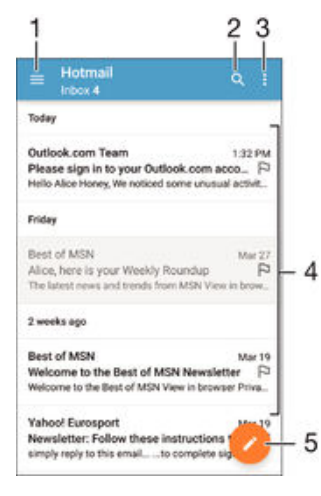

- 1 E-posta hesaplarının ve en son kullanılan klasörlerin listesini görüntüleyin
- 2 E-posta mesajlarını arayın
- 3 Ayarlara ve seçeneklere eri in
- 4 E-posta mesajlarının listesi
- 5 Bir e-posta mesaji yazın

# Yeni e-posta mesajlarını indirmek için

- E-posta gelen kutusu açıkken mesaj listesinde a a ıya do ru kaydırın.
- Yeni e-posta mesajlarını indirmeyi denemeden önce çalı an bir veri ba lantınızın oldu undan emin olun. Ba arılı veri ba lantıları sa lama hakkında daha fazla bilgi için, *nternet ve MMS ayarları* sayfasındaki 30 bölümüne bakın.

## E-posta mesajlarınızı okumak için

- 1 Ana ekran ö esine dokunun. 🕮.
- 2 **E-posta** ö esine dokunun.
- 3 Farklı e-posta hesaplarını kullanıyorsanız, ekranın sol kenarını sa a do ru sürükleyin ve kontrol etmek istedi iniz hesabı seçin. Tüm e-posta hesaplarınızı tek seferde kontrol etmek istiyorsanız, ekranın sol kenarını sa a do ru sürükleyin ve Birleştirilmiş gelen kutusu'na dokunun.
- 4 E-posta gelen kutusunda, a a i ve yukari kaydirin ve okumak istedi iniz e-posta mesajina dokunun.

## E-posta mesajı oluşturmak ve göndermek için

- 1 Ana ekran konumundan 
  ö esine dokunun ve sonra da **E-posta** ö esine dokunun.
- 2 Farklı e-posta hesaplarını kullanıyorsanız, ekranın sol kenarını sa a do ru sürükleyin ve e-postayı göndermek için kullanmak istedi iniz hesabı seçin.
- 4 E-posta konusunu ve mesaj metnini girin ve ≽ ö esine dokunun.

## E-posta mesajını yanıtlamak için

- 1 E-posta gelen kutunuzda cevaplamak istedi iniz mesaji bulup dokunun ve ardından **Yanıtla** veya **Tümünü yanıtla** ö esine dokunun.
- 2 Yanıtınızı girin ve ardından **>** ö esine dokunun.

## Bir e-posta mesajını yönlendirmek için

- 1 E-posta gelen kutunuzda, iletmek istedi iniz mesaji bulup dokunun ve sonra da **Yönlendir** ö esine dokunun.
- 2 Alıcının adını ya da e-posta adresini yazın ve açılır listeden bir veya daha fazla alıcı seçin.
- 3 Mesaj metninizi girin ve **>** simgesine dokunun.

## Bir e-posta mesajı eklentisini görüntülemek için

- 1 Görüntülemek istedi iniz eki içeren e-posta mesajını bulup açın. Ekleri olan e-posta mesajları @ ile belirtilir.
- 2 E-posta mesaji açıldıktan sonra Yükle ö esine dokunun. Eklenti indirilmeye ba lar.
- 3 Eklentiyi indirmek sona erdi inde, Göster ö esine dokunun.

# Gönderenin e-posta adresini kayıtlarınıza kaydetmek için

- 1 E-posta gelen kutunuzda istedi iniz mesaji bulun ve dokunun.
- 2 Gönderenin adına dokunun ve arkasından **Tamam** ö esine basın.
- 3 Var olan bir kayıt seçin ya da **Yeni kişi oluştur** ö esine dokunun.
- 4 Kayıt bilgilerini düzenleyin ve ardından **Tamam** ö esine dokunun.

# E-posta mesajlarınızı düzenleme

# E-postalarınızı sınıflandırmak için

- 1 Ana ekran konumunda u seçene e dokunun: 👜.
- 2 **E-posta** ö esine dokunun.
- 3 Farklı e-posta hesaplarını kullanıyorsanız, ekranın sol kenarını sa a do ru sürükleyin ve sınıflandırmak istedi iniz e-postayı içeren hesabı seçin. Tüm e-posta hesaplarınızdaki e-postaları tek seferde sınıflandırmak istiyorsanız, ekranın sol kenarını sa a do ru sürükleyin ve **Birleştirilmiş gelen kutusu** ö esine dokunun.
- 4 simgesine dokunun ve ardından Sırala ö esine dokunun.
- 5 Bir sınıflandırma seçene i tercih edin.

## E-posta aramak için

- 1 Ana ekran 👜 ö esine ve sonra **E-posta** ö esine dokunun.
- 2 Farklı e-posta hesapları kullanıyorsanız, ekranın sol kenarını sa a do ru sürükleyin ve aramak istedi iniz hesabı seçin. Tüm e-posta hesaplarınızı tek seferde aramak istiyorsanız, ekranın sol kenarını sa a do ru sürükleyin ve Birleştirilmiş gelen kutusu ö esine dokunun.
- 3 Q ö esine dokunun.
- 4 Arama metninizi girin ve ardından klavyede Q ö esine dokunun.
- 5 Arama sonucu, tarihe göre sıralanmı olarak listede belirir. Açmak istedi iniz eposta mesajına dokunun.

## Bir e-posta hesabına ait tüm klasörleri görüntülemek için

- 1 Ana ekran konumunda u seçene e dokunun: ne dokunun ve ardından **E-posta** ö esine dokunun.
- 2 Ekranın sol kenarını sa a sürükleyin ve ardından kontrol etmek istedi iniz hesabı seçin.
- 3 Kontrol etmek istedi iniz hesap altında **Tüm klasörleri göster** ö esini seçin.

## E-posta mesajını silmek için

• E-posta kutunuzda, silmek istedi iniz mesaja hafifçe vurarak sa a kaydırın.

## Bir e-posta mesajını başka bir klasöre taşımak için

- 1 E-posta gelen kutunuzda, ta imak istedi iniz mesaja hafifçe vurarak sola kaydırın.
- 2 **Taşı** ö esine dokunun, sonra bir klasör seçin.

# E-posta hesap ayarları

## Cihazınızdan bir e-posta hesabını kaldırmak

- 1 Ana ekran konumunuzda 📾 ö esine dokunun.
- 2 E-posta seçene ini bulup dokunun.
- 3 i ö esine basın, ardından **Ayarlar** seçene ine dokunun.
- 4 Kaldırmak istedi iniz hesabi seçin.
- 5 Hesabı sil > Tamam ö esine dokunun.

#### Gelen kutusunu denetleme sıklığını değiştirmek için

- 1 Ana ekran konumundan, 🌐 ö esine dokunun.
- 2 **E-posta** seçene ini bulup dokunun.
- 3 ve ardından **Ayarlar** ö esine dokunun.
- 4 Gelen kutusunu denetleme sıklı ını de i tirmek istedi iniz hesabı seçin.
- 5 Sıklığı kontrol et > Denetleme sıklığı ö elerine dokunun ve bir seçenek belirleyin.

# Bir Exchange Active Sync hesabında Ofis Dışındayım otomatik yanıtı oluşturmak için

- 1 Ana ekran konumundan 
  ö esine dokunun ve sonra da **E-posta** ö esini bulup dokunun.
- 2 ö esine basın, ardından **Ayarlar** seçene ine dokunun.
- 3 Ofis Di inda otomatik cevaplama seçene ini ayarlamak istedi iniz EAS (Aktif Senkronizasyon De i imi) hesabini seçin.
- 4 Ofis dışında ö esine dokunun.
- 5 Fonksiyonu açmak için **Ofis dışında** ö esinin yanındaki kaydırıcıyı sa a sürükleyin.
- 6 Gerekiyorsa, **Zaman aralığını ayarla** onay kutusunu i aretleyin ve otomatik yanıtın verilece i zaman aralı ını ayarlayın.
- 7 Ofis Dı ındayım otomatik yanıt mesajınızı gövde metni alanına girin.
- 8 Onaylamak için **Tamam** seçene ine dokunun.

# Gmail™

Bir Google™ hesabınız varsa, Gmail™ uygulamasını kullanarak e-posta mesajlarını okuyabilir ve yazabilirsiniz.

| 1 | 2                                                                                                 |    |
|---|---------------------------------------------------------------------------------------------------|----|
| ¥ | Primary Q                                                                                         |    |
| C | Coursera Nov In<br>Halico, we have recommended cours.<br>Recommended Courses For afice View .     |    |
| G | Coogle Open Sep 25<br>Geogle Account plassword changed<br>Alice Honey Hi Alice. The password for  |    |
| C | Courseta travé recommended course. 127                                                            | -3 |
| C | Coursera Aug 9<br>Is also, we have recommended cours,<br>coursers logo Learn Something New Ex. 17 |    |
| C | Coursera au Di<br>Hi alco, we have recommended cours,<br>coursera logo Recommended Courses,       |    |
| C | Coursera<br>Hi alice, we have recommended courses<br>courses logo Vew all courses! Recom          | -4 |

- 1 Gmail hesapları ve klasörlerin listesini görüntüleyin
- 2 E-posta mesajlarını arayın
- 3 E-posta mesajlarının listesi
- 4 Bir e-posta mesajı yazın

# Gmail<sup>™</sup> hakkında daha fazlasını öğrenmek için

• Gmail uygulaması açıkken ekranın sol kenarını sa tarafa do ru sürükleyip **Yardım** ö esine dokunun.

# Müzik

# Cihazınıza müzik aktarma

Cihazınıza bir bilgisayardan müzik aktarmanın farklı yolları vardır:

- Cihazı USB kablosu kullanarak bilgisayara ba layın ve ardından müzik dosyalarını do rudan sürükleyip bilgisayardaki dosya yöneticisi uygulamasına bırakın. Bkz. *Bilgisayar* kullanarak dosyaları yönetme sayfasındaki 132.
- Bilgisayar bir PĆ ise, Sony'nin Media Go<sup>™</sup> uygulamasını kullanabilir ve böylece müzik dosyalarınızı düzenleyebilir, çalma listeleri olu turabilir, podcast'lere abone olabilir ve çok daha fazlasını yapabilirsiniz. Daha fazla bilgi almak ve Media Go<sup>™</sup> uygulamasını indirmek için http://mediago.sony.com/enu/features adresine gidin.
- Bilgisayar bir Apple® Mac® ise Mac için Sony Bridge uygulamasını kullanarak iTunes'taki medya dosyalarınızı cihazınıza aktarabilirsiniz. Daha fazla bilgi almak ve Mac için Sony Bridge uygulamasını indirmek için www.sonymobile.com/global-en/tools/bridge-for-mac/ adresine gidin.
- Müzik uygulaması tüm müzik dosyası biçimlerini desteklemeyebilir. Desteklenen dosya biçimleri ve multimedya (ses, resim ve video) dosyalarının kullanımı hakkında daha fazla bilgi için www.sonymobile.com/support adresinden cihazınıza ait Tanıtım belgesini indirin.

# Müzik dinleme

En be endi iniz müzikleri ve sesli kitapları dinlemek için Müzik uygulamasını kullanın.

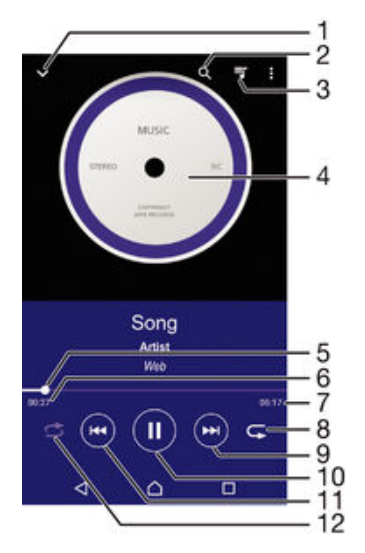

- 1 Müzik ana ekranına gidin
- 2 Cihazınızda kayıtlı tüm arkıları arayın
- 3 Geçerli çalma sırasını görüntüleyin
- 4 Albüm kapa ı (varsa)
- 5 lerleme göstergesi Hızlı ileri ya da geri almak için göstergeyi sürükleyin ya da çizgi üzerinde bir noktaya dokunun
- 6 Geçerli arkıda geçen süre
- 7 Geçerli arkının toplam süresi
- 8 Geçerli çalma sırasındaki tüm arkıları tekrarla
- 9 Oynatma kuyru undaki bir sonraki arkıya gitmek için dokunun Geçerli arkı içinde ileri almak için dokunup bekleyin
- 10 arkıyı çalın veya duraklatın
- 11 Oynatma kuyru undaki bir önceki arkıya gitmek için dokunun Geçerli arkı içinde geri almak için dokunup bekleyin

12 Geçerli çalma sırasındaki arkıları karı tır

# Müzik ana ekranı

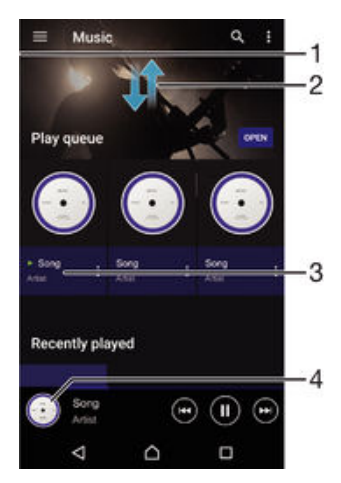

- 1 Müzik ana sayfa menüsünü açmak için ekranın sol kenarını sa a do ru sürükleyin
- 2 çeri i görmek için yukarı veya a a ı kaydırın
- 3 Müzik uygulamasında bir arkı oynatın
- 4 Müzik çalar ekranına geri dönün

## Müzik uygulamasını kullanarak şarkı çalmak için

- 1 Ana ekran konumundan 🌐 ö esine ve sonra da 🗊 ö esine dokunun.
- 2 Ekranın sol kenarını sa a sürükleyin.
- 3 Bir müzik kategorisi seçin.
- 4 Çalmak istedi iniz arkıya dokunun.
- Telif hakkıyla korunan ö eleri oynatmanız mümkün olmayabilir. Payla mayı dü ündü ünüz materyal üzerinde gerekli haklara sahip oldu unuzdan emin olun.

# Şarkıyla ilgili bilgileri çevrimiçi bulmak için

- Müzik uygulamasında bir arkı çalınıyorken Albüm kapa ına ve ardından Daha fazla bilgi ö esine dokunun.
- I arkı ile ilgili çevrimiçi kaynaklar YouTube™ videolarını, arkı sözlerini ve Wikipedia'daki sanatçı bilgilerini içerebilir.

#### Müzik bilgilerini düzenlemek için

- 1 Müzik uygulamasından, Albüm kapa ına ve ardından **Müzik bilgilerini düzenle** ö esine dokunun.
- 2 Bilgileri istedi iniz ekilde düzenleyin.
- 3 Bitti inde, Kaydet ö esine dokunun.

## Ses seviyesini ayarlamak için

Ses seviyesi tu una basın.

#### Müzik uygulamasını küçültmek için

 Bir arkı çaldı ı sırada 

 ö esine dokunarak Ana ekran alanına gidin. Müzik uygulaması arka planda çalmaya devam eder.

## Arka planda çalarken Müzik uygulamasını açmak için

- Arka planda bir arkı çalarken son kullanılan uygulamalar penceresini açmak için □ ö esine dokunun.
- 2 Müzik uygulamasına hafifçe vurun.

# Müzik ana ekranı menüsü

Müzik ana ekranı menüsü, cihazınızdaki tüm arkılara yönelik genel bir bakı sa lar. Buradan albümlerinizi ve çalma listelerinizi yönetebilir ve SensMe<sup>™</sup> kanallarını kullanarak müzi inizi ruh haline ve tempoya göre düzenleyebilirsiniz.

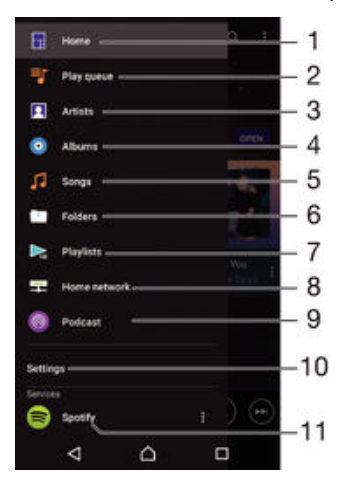

- 1 Müzik ana ekranına geri dönün
- 2 Geçerli çalma sırasını görüntüleyin
- 3 Tüm sanatçılara göz atın
- 4 Tüm albümlere göz atın
- 5 Tüm arkılara göz atın
- 6 Müzik kitaplı ınıza göz atın ve sanatçıya, albüme veya arkı adına göre filtreleyin
- 7 Tüm arkı listelerine göz atın
- 8 Payla ılan bir müzik dosyasını ba ka bir cihazda çalın
- 9 Podcast'te, abone oldu unuz veya indirilmi tüm dosyaları görüntüleyin
- 10 Müzik uygulaması için ayarlar menüsünü açın
- 11 Spotify'ı kullanarak müzi inizi yönetin ve düzenleyin

## Müzik ana ekran menüsünü açmak için

- 1 Ana ekran konumundan 🌐 ö esine dokunun ve sonra da 🗊 ö esine dokunun.
- 2 Ekranın sol kenarını sa a sürükleyin.

## Müzik ana ekranına dönme

- Müzik ana ekran menüsü açıkken **Giriş** ö esine dokunun.
- Müzik ana ekran menüsü açıkken menünün sa ında ekrana dokunun.

# Müziğinizi son bilgilerle güncellemek için

- 1 Müzik ana ekranında Ayarlar ö esine dokunun.
- 2 **Müzik bilgilerini indir** > **Başlat** ö esine dokunun. Cihazınız çevrimiçi arama yapar ve müzi iniz için en son mevcut albüm resmini ve arkı bilgilerini indirir.

#### Bir şarkıyı silmek için

- 1 Müzik ana ekran menüsünü açın ve silmek istedi iniz arkının bulundu u yere gidin.
- 2 arkı ba lı ına dokunarak bekleyin ve ardından görüntülenen listeden Sil ö esine dokunun.
- 3 Onaylamak için tekrar Sil seçene ine dokunun.

# Çalma listeleri

Müzik ana ekranında, cihazınızda kayıtlı müzik parçalarından kendi çalma listelerinizi olu turabilirsiniz.

# Kendi çalma listelerinizi oluşturmak için

- 1 Müzik ana ekranında çalma listesine eklemek istedi iniz albüm veya arkının adına dokunarak bekleyin.
- 2 Açılan menüde sırasıyla Çalma listesine ekle > Yeni çalma listesi oluştur ö elerine dokunun.
- 3 Çalma listesi için bir isim girin ve **Tamam** ö esine dokunun.
- Yeni bir çalma listesi olu turmak için albüm kapa ına ve ardından **Çalma listesine ekle** ö esine de dokunabilirsiniz.

# Kendi çalma listelerinizi çalmak için

- 1 Müzik ana ekran menüsünü açın ve ardından **Çalma listeleri** ö esine dokunun.
- 2 Çalma listeleri altında, ba lanmak istedi iniz e lenen cihazı seçin.
- 3 Tüm arkıları çalmak isterseniz Tümünü karıştır ö esine dokunun.

# Çalma listesine şarkı eklemek için

- 1 Müzik ana ekranında çalma listesine eklemek istedi iniz arkı veya albüme gidin.
- 2 arkı ba lı ına dokunup bekleyin ve sonra Çalma listesine ekle ö esine dokunun.
- 3 Albümü veya arkıyı eklemek istedi iniz çalma listesinin adına dokunun. Albüm veya arkı çalma listesine eklenir.

# Çalma listesinden bir şarkıyı silmek için

- 1 Bir çalma listesinde silmek istedi iniz arkının ba lı ına dokunarak bekleyin.
- 2 **Çalma listesinden sil** ö esine dokunun.
- Bellek kartında veya cihazınızın dahili depolama alanında kayıtlı olan bir arkıyı silemeyebilirsiniz.

# Çalma listesini silmek için

- 1 Müzik ana ekran menüsünü açın ve ardından Çalma listeleri ö esine dokunun.
- 2 Silmek istedi iniz çalma listesine dokunarak bekleyin.
- 3 Sil ö esine dokunun.
- 4 Onaylamak için tekrar **Sil** seçene ine dokunun.
- Akıllı çalma listelerini silemezsiniz.

# Müzik payla ma

# Şarkıyı paylaşmak için

- 1 Müzik ana sayfasında payla mak istedi iniz arkı veya albüme gidin.
- 2 arkı ba lı ına dokunup bekleyin ve sonra Paylaş ö esine dokunun.
- 3 Listeden bir uygulama seçin ve ardından, ekrandaki talimatları izleyin.
- 👻 Albümleri ve çalma listelerini de aynı 🛛 ekilde gönderebilirsiniz.

# Sesi geli tirme

# Ekolayzır kullanarak ses kalitesini iyileştirmek için

- 1 Müzik ana ekran menüsünü açın ve ardından **Ayarlar** > **Ses ayarları** > **Ses efektleri** > **Ekolayzır** ö esine dokunun.
- 2 Sesi manuel olarak ayarlamak için frekans bandı dü melerini yukarı veya a a ı sürükleyin. Sesi otomatik ayarlamak için ∨ ö esine dokunun ve bir stil seçin.

#### Surround ses özelliğini açmak için

- 1 Müzik ana ekran menüsünü açın ve ardından Ayarlar > Ses ayarları > Ses efektleri > Surround ses (VPT) ö esine dokunun.
- 2 Bir ayar seçmek için hafifçe vurarak sa a veya sola kaydırın, sonrasında onaylamak için **Tamam** ö esine dokunun.

# TrackID<sup>™</sup> ile müzik tanıma

Çevrenizde çaldı ını duydu unuz bir arkıyı tanımlamak için TrackID<sup>™</sup> müzik tanıma servisini kullanın. arkının kısa bir örne ini kaydedin ve saniyeler içinde sanatçı, ba lık ve albüm bilgilerine eri in. TrackID<sup>™</sup> teknolojisinin tanımladı ı arkıları satın alabilir ve TrackID<sup>™</sup> listelerini görüntüleyerek dünya çapında TrackID<sup>™</sup> kullanıcılarının aradıkları arkıları görebilirsiniz. En iyi sonuçları almak için TrackID<sup>™</sup> özelli ini sessiz bir alanda kullanın.

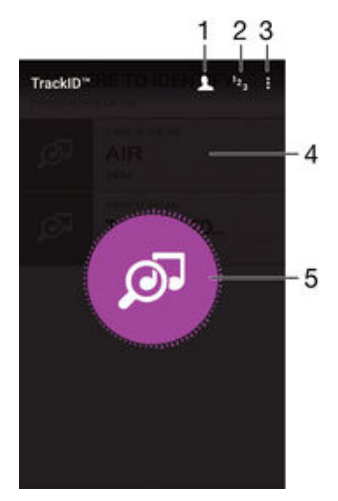

- 1 Çevrimiçi TrackID™ profili olu turma
- 2 Geçerli müzik listelerini görüntüleyin
- 3 TrackID<sup>™</sup> seçeneklerini görüntüleyin
- 4 Önceki arama geçmi inizi görüntüleyin
- 5 Dinledi iniz müzi i tanımlayın
- TrackID<sup>™</sup> uygulaması ve TrackID<sup>™</sup> servisi her ülkede/bölgede ya da her yerde tüm ebekeler ve/veya servis sa layıcıları tarafından desteklenmeyebilir.

#### TrackID™ teknolojisini kullanarak müzik tanımlama

- 1 Ana ekran konumunda 🌐 ö esine dokunun.
- 2 **TrackID™** seçene ini bulup hafifçe dokunun ve cihazınızı müzik kayna ına do ru tutun.
- 3 ø ö esine dokunun. arkı TrackID™ servisi tarafından tanınırsa, sonuçlar ekranda görüntülenir.
- IrackID™ ba langıç ekranına dönmek için dö esine hafifçe dokunun.

#### Şarkıya ait sanatçı bilgisini görüntülemek için

- 1 arkı **TrackID™** uygulaması tarafından tanındı ında, sonuç TrackID™ ana ekranında görüntülenir.
- 2 Görüntülemek istedi iniz sonuca gidin ve açmak için sonuca dokunun.

# Parça geçmişinden bir şarkı silmek için

- 1 **TrackID™** uygulamasını açıp silmek istedi iniz arkının bulundu u yere gidin.
- 2 💼 ö esinin görünmesi için ekrana dokunup bekleyin.
- 3 💼 ö esine dokunun.

# FM radyo

# Radyo dinleme

Cihazınızdaki FM radyo herhangi bir FM radyo gibi çalı ır. Örne in, FM radyo istasyonlarını tarayıp dinleyebilir ve bunları favori olarak kaydedebilirsiniz. Radyoyu kullanmadan önce cihazınıza kablolu bir mikrofonlu kulaklık seti veya kulaklık ba lamanız gerekir. Bunun nedeni mikrofonlu kulaklık seti veya kulaklı ın anten görevi görmesidir. Bu cihazlardan birini ba ladıktan sonra isterseniz sesi hoparlöre yönlendirebilirsiniz.

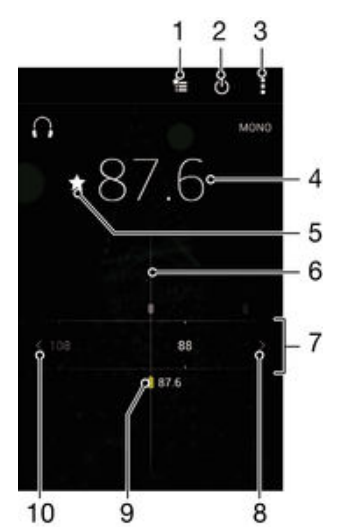

- 1 Favoriler listesi
- 2 Radyo açma/kapatma dü mesi
- 3 Menü seçeneklerini görüntüleyin
- 4 Ayarlanmı frekans
- 5 Bir kanalı favori olarak kaydeder veya favorilerden kaldırır
- 6 Ayarlama çubu u
- 7 Frekans bandı kanallar arasında gezinmek için sola ya da sa a sürükleyin
- 8 Kanal aramak için frekans bandında ileriye do ru gidin
- 9 Kaydedilmi bir favori kanal
- 10 Kanal aramak için frekans bandında geriye do ru gidin

# FM radyo dinlemek için

- 1 Cihazınıza bir mikrofonlu kulaklık seti ya da bir kulaklık seti ba layın.
- 2 Ana ekran konumunuzdan 🌐 'ne dokunun.
- 3 FM radyo seçene ini bulup dokunun. Frekans bandında gezindikçe kullanılabilir kanallar görüntülenir.
- FM radyoyu ba lattı ınızda, kullanılabilir kanallar otomatik olarak görüntülenir. Bir kanalın RDS bilgileri varsa, bu kanalı dinlemeye ba ladıktan birkaç saniye sonra bu bilgiler görüntülenir.

## Sık kullanılan radyo kanalları arasında gezinmek için

• Frekans bandını sola ya da sa a sürükleyin.

# Radyo kanallarına yönelik yeni arama başlatmak için

- 1 Radyo açıkken ö esine basın.
- 2 **Kanal ara** seçene ini bulup hafifçe vurun. Radyo tüm frekans bandını tarar ve tüm kullanılabilir kanallar görüntülenir.

## Radyo sesini cihaz hoparlörüne geçirme

- 1 Radyo açıkken ö esine basın.
- 2 Hoparlörden dinlet ö esine dokunun.
- Sesi yeniden kablolu mikrofonlu kulaklık seti veya kulaklı a geçirmek için ö esine basarak Kulaklıkta çal ö esine dokunun.

## TrackID™ kullanarak FM radyodaki bir şarkıyı tanımlamak için

- 1 Cihazınızın FM radyosunda arkı çalarken i ö esine hafifçe dokunun ve **TrackID™** seçene ini belirleyin.
- 2 TrackID<sup>™</sup> uygulaması arkıyı örneklerken bir ilerleme göstergesi görünür. Tanımlama ba arılı olursa, sonuç ya da olası sonuçların listesi size sunulur.
- 3 FM Radyo'ya dönmek için **⊲** ö esine hafifçe dokunun.
- TrackID<sup>™</sup> uygulaması ve TrackID<sup>™</sup> servisi her ülkede/bölgede ya da her yerde tüm ebekeler ve/veya servis sa layıcıları tarafından desteklenmeyebilir.

# Favori radyo kanalları

## Bir kanalı sık kullanılan olarak kaydetmek için

- 1 Radyo açıkken, sık kullanılan olarak kaydetmek istedi iniz kanala gidin.
- 2 🏠 ö esine dokunun.
- 3 Kanal için bir ad girin ve bir renk seçin, ardından Kaydet ö esine basın.

# Favori bir radyo kanalını dinlemek için

- 1 🚈 ö esine dokunun.
- 2 Bir seçenek belirleyin.

## Bir kanalı sık kullanılanlardan kaldırmak için

- 1 Radyo açıkken, kaldırmak istedi iniz kanala gidin.
- 2 ★ ve ardından Sil ö esine dokunun.

# Ses ayarları

## Mono ve stereo ses modu arasında geçiş yapmak için

- 1 Radyo açıkken ö esine basın.
- 2 Stereo sesi etkinleştir seçene ine hafifçe vurun.
- 3 Radyoyu yeniden mono ses modunda dinlemek için, simgesine basın ve **Mono** sese zorla ö esine hafifçe vurun.

# Radyo bölgesini seçmek için

- 1 Radyo açıkken ö esine basın.
- 2 Radyo bölgesini ayarla ö esine dokunun.
- 3 Bir seçene i seçin.

# Görselleştiriciyi ayarlamak için

- 1 Radyo açıkken ö esine dokunun.
- 2 **Görselleştirici** ö esine dokunun.
- 3 Bir seçenek belirleyin.

# Kamera

# Foto raf çekimi ve video kaydı

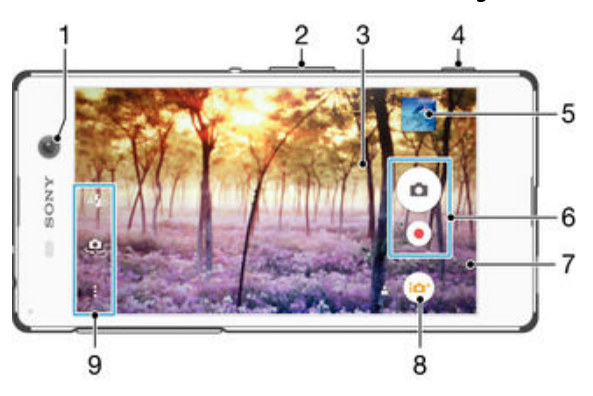

- 1 Ön kamera lensi
- 2 Yakla tırır veya uzakla tırır
- 3 Ana kamera ekranı
- 4 Kamera tu u Kamerayı aktifle tirir/Foto raf çeker/Video kaydeder
- 5 Foto raf ve video görüntüler
- 6 Foto raf çeker veya video klip kaydeder
- 7 Bir adım geri gider veya kameradan çıkar
- 8 Çekim modu ayarları simgesi
- 9 Kamera ayarları simgesi ve kısayol simgeleri

# Kilitli ekrandan fotoğraf çekmek için

- 1 Ekranı etkinle tirmek için güç tu una 🕐 kısa süreli ine basın.
- 2 Kamerayı etkinle tirmek için kamera simgesine dokunup bekleyin ve ardından sola sürükleyin.
- 3 Kamera açıldıktan sonra, 💿 ö esine dokunun.

# Kamera tuşunu kullanarak fotoğraf çekmek için

- 1 Kamerayı aktifle tirin.
- 2 Kamera tu una tam basın.

# Ekrandaki kamera düğmesine dokunarak resim çekmek için

- 1 Kamerayı aktifle tirin.
- 2 Kamerayı konuya do ru çevirin.
- 3 Kamera ekran dü mesine o dokunun. Foto raf, parma ınızı kaldırır kaldırmaz çekilir.

# Ön kamerayı kullanarak kendi-portrenizi çekmek için

- 1 Kamerayı aktifle tirin.
- 2 🧔 ö esine dokunun.
- 3 Foto rafı çekmek için, kamera tu una basın. Foto raf, parma ınızı kaldırır kaldırmaz çekilir.

# Fotoğraf makinesinin flaşını kullanmak için

- 1 Kamera açıkken 🗚 ö esine dokunun.
- 2 stedi iniz fla ayarını seçin.
- 3 Foto rafı çekin.

# Yaklaştırma fonksiyonunu kullanmak için

- Kamera açıldı ında, ses seviyesi tu unun yukarısına ya da a a ısına basın.
- Kamera açıldı ında, kamera ekranını yakınla tırın ya da uzakla tırın.

## Kamera tuşunu kullanarak video kaydetmek için

- 1 Kamerayı aktifle tirin.
- 2 💿 ö esine dokunun ve 💿 ö esini seçin.
- 3 Video kamera seçilmemi se, Щö esine dokunun.
- 4 Bir video kaydına ba lamak için kamera tu una basın.
- 5 Kaydı durdurmak için tekrar kamera tu una basın.

# Video kaydetmek için

- 1 Kamerayı etkinle tirin.
- 2 Kamerayı nesneye do ru çevirin.
- 3 Kayıt i lemine ba lamak için ö esine dokunun.
- 4 Video kaydını duraklatmak için (ii) ö esine hafifçe dokunun. Kayda devam etmek için (ii) ö esine hafifçe dokunun.
- 5 Kayıt i lemini durdurmak için 💿 ö esine dokunun.

## Video kaydederken fotoğraf çekmek için

 Video kaydederken foto raf çekmek için 

 ö esine hafifçe dokunun. Foto raf, parma ınızı kaldırır kaldırmaz çekilir.

# Fotoğraflarınızı ve videolarınızı görüntülemek için

- 1 Kamerayı etkinle tirin; ardından foto rafı ya da videoyu açmak için minik resmine dokunun.
- 2 Foto raflarınızı ve videolarınızı görüntülemek için sola veya sa a kaydırın.

## Bir fotoğrafı veya kayıtlı videoyu silmek için

- 1 Silmek istedi iniz foto rafa veya videoya gidin.
- 2 📋 ö esinin görünmesi için ekrana dokunun.
- 3 📋 ö esine dokunun.
- 4 Onaylamak için Sil ö esine dokunun.

# Yüz saptama

Merkez dı ında kalan bir yüzü netlemek için yüz saptama özelli ini kullanabilirsiniz. Kamera en fazla be tane yüzü, beyaz çerçevelerle göstererek otomatik olarak saptar. Renkli çerçeve netleme için hangi yüzün seçildi ini gösterir. Netleme, kameraya en yakın yüze yapılır. Ayrıca hangi yüze odaklanılaca ını seçmek için çerçevelerden birine hafifçe dokunabilirsiniz.

# Yüz saptama özelliğini açmak için

- 1 Kamerayı aktifle tirin.
- 2 💿 ö esine dokunun ve ardından 🔳 ö esini seçin.
- 3 ve ardından 📩 seçene ine dokunun.
- 4 Sırasıyla Odak modu > Yüz algılama seçeneklerine dokunun.

# Yüz saptama kullanarak fotoğraf çekmek için

- 1 Kamera açık ve **Yüz algılama** aktif durumdayken, kamerayı nesneye do rultun. Be adede kadar yüz saptanabilir ve her saptanan yüz çerçevelenir.
- 2 Kamera tu una yarım basın. Hangi yüze odaklanıldı ı renkli bir çerçeveyle gösterilir.
- 3 Foto rafi çekmek için kamera tu una tam basın.

# Gülümseyen yüzleri yakalayabilmek için Gülümseme Yakalama™'yı kullanma

Gülümseyen bir yüzün foto rafını çekmek için Gülümseme Yakalama™ teknolojisini kullanın. Kamera en fazla be tane yüzü saptar ve gülümseme saptaması için bir yüzü

seçip otomatik olarak netler. Seçilen yüz gülümsedi inde, kamera otomatik olarak bir foto raf çeker.

# Smile Shutter™ özelliğini açmak için

- 1 Kamerayı aktifle tirin.
- 2 ve ardından 📩 seçene ine dokunun.
- 3 Gülümseme Deklanşörü seçene ine dokunun ve bir gülümseme seviyesi seçin.

## Smile Shutter™ kullanarak fotoğraf çekmek için

- Kamera açık ve Smile Shutter™ etkin durumdayken, kamerayı nesneye do rultun. Kamera netleyece i yüzü seçer.
- 2 Seçilen yüz renkli bir çerçevede görüntülenir ve foto raf otomatik olarak çekilir.
- 3 Hiç gülümseme saptanmazsa, foto rafı çekmek için kamera tu una basın.

# Foto raflarınıza co rafi konum eklenmesi

Foto raf çekti inizde bu foto rafa yakla ık co rafi konum bilgisi eklemek için co rafi etiket özelli ini açın. Co rafi konum, kablosuz a lar veya GPS teknolojisi kullanılarak belirlenir.

Kamera ekranında 🥠 görüntülendi inde, co rafi etiket özelli i açılmı ancak co rafi konum bulunamamı tır. 💡 görüntülendi inde, co rafi etiket özelli i açılmı ve co rafi konum sa lanmı tır, dolayısıyla foto rafınıza co rafi etiket eklenebilir. Bu iki sembol de görüntülenmiyorsa, co rafi etiket özelli i açık de ildir.

### Coğrafi etiket özelliğini açmak için

- 1 Ana ekran konumunda 🕮ö esine dokunun.
- 2 Sırasıyla **Ayarlar** > **Konum** ö elerine dokunun.
- 3 Açma-kapatma dü mesine dokunun.
- 4 Kamerayı etkinle tirin.
- 5 Önce 🕻 ardından 🏟 ö esine dokunun.
- 6 Coğrafi etiketler ö esinin yanındaki kaydırma çubu unu sa a do ru sürükleyin.

# Genel kamera ayarları

# Çekim modu ayarlarına genel bakış

#### Süper otomatik

Ayarlarınızı herhangi bir sahne en uygun hale getirin.

🔲 Elle

Foto raf makinesi ayarlarını manuel olarak yapın.

Stil portre

Gerçek zamanlı portre stilleri ile foto raf çekin.

O AR maskesi

E lenceli öz çekimler yapmak için kendi yüzünüzü ba ka birinin yüzüyle maskeleyin.

Yüz gir resim

Ön ve arka kameraları aynı anda kullanarak foto raflar çekin.

Sound Photo

Arkaplan sesi ile foto raflar çekin.

#### 👔 🛛 Çoklu kamera

Tek bir ekranda aynı sahneyi birçok açıdan kaydedin.

4K video

4K ultra yüksek çözünürlüklü videolar çekin.

#### Timeshift video

Yüksek kare hızına sahip videolar çekin ve yava çekim efektleri uygulayın.

#### 🌰 🛛 AR efekti

Sanal sahneler ve karakterler ile foto raf veya video çekin.

- Yaratıcı efekt Foto raf veya videolara efekt uygulayın.
- Panorama Taraması Geni açılı ve panoramik foto raflar çekin.

# Süper otomatik

Süper otomatik modu çekim yaptı ınız ko ulları algılar ve en iyi foto rafi çekmenizi sa lamak için ayarları otomatik olarak yapar.

# Manuel mod

Kamera ayarlarınızı foto raf ve video çekmek üzere manuel olarak ayarlamak istedi inizde Manuel modunu kullanın.

# AR efekti

AR (artırılmı gerçeklik) efektlerini foto raflarınıza veya videolarınıza uygulayabilir ve bunları e lenceli hale getirebilirsiniz. Kamerayı kullanırken, bu ayar 3D çekim modunu foto raflarınıza veya videolarınıza entegre etmenizi sa lar. stedi iniz çekim modunu seçin ve vizörde konumunu ayarlayın.

# Yaratıcı efekt

Foto raflarınıza veya videolarınıza farklı efektler uygulayabilirsiniz. Örne in foto rafların eski görünmesi için Nostaljik efektini veya foto rafın daha e lenceli görünmesi için için Çizim efektini uygulayabilirsiniz.

# Sweep Panorama

Kolay bir basıp kaydırma hareketi ile yatay veya dikey yönde geni açılı ve panoramik foto raflar çekebilirsiniz.

# Bir panoramik fotoğraf çekmek için

- 1 Kamerayı aktifle tirin.
- 2 💿 ö esine dokunun ve ardından 🖨 ö esini seçin.
- 3 Bir çekim yönü seçmek için, xi ö esine dokunun.
- Kamera tu una basın ve kamerayı ekranda gösterilen yön do rultusunda yava ve sabit bir ekilde hareket ettirin.

# Resimdeki yüz

Ön ve ana kameraları aynı anda açmak için Resimdeki yüz modunu kullanabilirsiniz, böylece kendi foto rafınızı konu ile birlikte çekebilirsiniz.

# Multi camera modu

Multi camera modu, iki farklı açıdan ve cihazdan gelen görüntüleri birle tiren foto raflar çekmenizi sa lar. Cihazınızın kamera vizöründe, biri kendi kameranızdan, di eri ba lı bir Xperia™ cihazından veya NFC ve Wi-Fi Direct™ teknolojisini destekleyen Sony kamerasından gelen iki görüntü görürsünüz. Foto raf çekmeye ba lamadan önce vizörde gördü ünüz görüntüleri düzenleyebilirsiniz.

Böylece, örne in bir konser alanında, belirli bir açıdan gördü ünüz müzik grubu ile di er açıdan gördü ünüz seyirciyi birle tiren bir foto raf yakalamak isterseniz, en iyi sonucu elde etmek için Multi camera modunu kullanabilirsiniz.

Wi-Fi Direct<sup>™</sup> teknolojisini kullanarak iki cihazın e le mesini ba latan NFC fonksiyonunu kullanarak Multi camera modunu ayarlayabilirsiniz.

## Multi camera modunu kullanmak için

- 1 Birbirine ba lamak istedi iniz her iki cihazda da NFC fonksiyonunu açın.
- 2 Cihazınızın kamerasını etkinle tirin.
- 3 💿 ö esine dokunun ve ardından 🕲 ö esini seçin.
- 4 Her iki cihazın ekranında + ö esine dokunun.
- 5 Her bir cihazın NFC algılama alanlarını birbirine dokundurun. Cihazlar, imdi Wi-Fi Direct™ teknolojisini kullanarak ba lanmalıdır.
- 6 Cihazlar ba landıktan sonra, cihazınızın vizöründe, biri kameranızın vizöründen di eri ba lanan cihazın vizöründen gelen iki görüntü ortaya çıkar.
- 7 Vizörünüzdeki görüntüleri düzenlemek için 🌇 ö esine dokunun.
- 8 Görüntüleri istedi iniz ekilde düzenleyin. Örne in, sıralamayı de i tirmek için, bir görüntüye dokunabilir ve basılı tutarak vizörün di er kenarına sürükleyebilirsiniz.
- 9 Düzenlemeyi bitirdikten ve son birle tirilmi görüntüyü yakalamak için hazır olduktan sonra Tamam > ) ö esine dokunun.

# Stil Portre

En iyi sonuçları almak için, portre foto raflarınızı çekerken düzeltme efektleri uygulamak üzere Stil Portre özelli ini kullanabilirsiniz. Ayrıca gözlere spotııı deseni eklemek için **Magic ışını** özelli ini kullanabilirsiniz.

# Stil portre özelliğini kullanmak için

- 1 Kamerayı etkinle tirin.
- 2 💿 ö esine dokunun ve ardından 💿 ö esini seçin.
- 3 Tüm stilleri görüntülemek için o anda seçili olan stil adına dokunun. Örne in **Baloncuk**.
- 4 Daha fazla stil eklemek için **Diğer** seçene ine dokunun.
- 5 Uygulamak istedi iniz stili seçin ve ardından foto raf çekmek için seçene ine dokunun.

## Magic beam özelliğini kullanmak için

- 1 Kamerayı etkinle tirin.
- 2 💿 ö esine ve ardından 💿 > 🖏 seçeneklerine dokunun.
- 3 Göz içi spotııı efekti eklemek için özelle tirilmi bir düzen seçin.

# AR maske

AR maske özelli ini kullanarak ba ka bir insan veya hayvandan alınan yüz özellikleri ile kendi yüzünüzün bir selfie'sini maskeleyin. Örne in, e lenceli karma selfie'ler yapmak için bir arkada ınızın yüzüyle kendi yüzünüzü birle tirebilirsiniz.

# AR maskeleme özelliğini kullanmak için

- 1 Kamerayı etkinle tirin.
- 2 💿 ö esine dokunun ve ardından 💿 ö esini seçin.
- 3 Kamerayı bir yüze do ru tutun ve ardından uygulamak istedi iniz maskeyi seçin.
- 4 Bir foto raf çekmek amacıyla tüm maskeleri gizlemek için önce ⊙ ö esine, ardından o ö esine dokunun.
- 5 Tüm maske türlerini tekrar görüntülemek için yüzü, kamera vizörünüzde görüntülenen renkli çerçeveye yerle tirip ⊕ ö esine dokunun.

# Kamera uygulamalarının indirilmesi

Google Play<sup>™</sup> ya da di er kaynaklardan ücretsiz ya da ücretli kamera uygulamalarını indirebilirsiniz. ndirmeye ba lamadan önce çalı ır durumda bir nternet ba lantınız (veri trafi i ücretlerini sınırlamak için tercihen Wi-Fi® üzerinden) bulundu undan emin olun.

# Fotoğraf makinesi uygulamalarını indirmek için

- 1 Foto raf makinesi uygulamasını açın.
- 2 e ve ardından **İNDİRİLEBİLİR** ö esine dokunun.
- 3 ndirmek istedi iniz uygulamayı seçin ve yüklemenin tamamlanması için talimatları izleyin.

# Hızlı başlatma

Ekran kilitliyken kamerayı ba latmak için Hızlı ba latma ayarlarını kullanın.

#### Sadece başlat

Bu ayar etkinle tirildi inde, ekran kilitliyken kamera tu unu basılı tutarak kamerayı ba latabilirsiniz.

#### Başlat ve yakala

Bu ayar etkinle tirildi inde, ekran kilitliyken kamera tu unu basılı tutarak kamerayı ba latabilir ve otomatik olarak foto raf çekebilirsiniz.

#### Başlat ve video kaydet

Bu ayar etkinle tirildi inde, ekran kilitliyken kamera tu unu basılı tutarak kamerayı ba latabilir ve video çekmeye ba layabilirsiniz.

Kapalı

## Coğrafi etiketler

Foto rafları, onları çekti iniz yerlerin ayrıntılarıyla etiketleyin.

## Dokunarak çekim

Bir netleme alanı belirleyin ve ardından kamera ekranına parma ınızla dokunun. Foto raf, parma ınızı kaldırır kaldırmaz çekilir.

# Ses

Deklan ör sesini açmayı veya kapatmayı seçin.

# Veri depolama

Verilerinizi çıkarılabilir SD karta veya cihazın dahili hafızasına kopyalayabilirsiniz.

#### Dahili depolama alanı

Foto raflar ve videolar cihaz belle ine kaydedilir.

SD kart

Foto raflar ve videolar SD karta kaydedilir.

# Touch Block

Kamerayı kullanırken istenmeyen dokunmaları önlemek için dokunmatik ekranı devre dı ı bırakabilirsiniz.

## Beyaz dengesi

Sadece **Elle** çekim modunda görülen bu ayar, renk dengesini aydınlatma ko ullarına göre ayarlar. Pozlamayı manuel olarak -2.0 EV ile +2.0 EV aralı ında ayarlamanızı sa lar. Örne in, beyaz dengesi ayar simgesi **iii** görüntülendi i zaman, artı veya eksi kontrolleriyle görüntü parlaklı ını uygun ekilde yükseltebilir veya tüm pozlamayı dü ürebilirsiniz.

#### WB Otomatik

Renk dengesini aydınlatma ko ullarına göre otomatik olarak ayarlar.

#### - 🕂 Ampul

Renk dengesini ampulıı ıyla aydınlatılan konumlardaki sıcak aydınlatma ko ulları için ayarlar.

兴 Floresan

Renk dengesini floresan aydınlatmaya göre ayarlar.

🔆 Gün ışığı

Renk dengesini güne li açık alan ko ulları için ayarlar.

#### 📤 Bulutlu

Renk dengesini bulutlu bir gökyüzüne göre ayarlar.

# Foto raf makinesi ayarları

## Fotoğraf makinesi ayarlarını yapmak için

- 1 Kamerayı aktifle tirin.
- 2 Tüm ayarları görüntülemek için, sö esine dokunun.
- 3 Düzenlemek istedi iniz ayarı seçin ve ardından istedi iniz ekilde düzenleyin.

# Fotoğraf makinesi ayarlarına genel bakış

# Çözünürlük

Foto raf çekmeden önce çe itli çözünürlükler ve en/boy oranları arasından seçim yapabilirsiniz. Daha yüksek çözünürlü e sahip bir foto raf için daha fazla bellek gerekir.

#### 21MP

#### 5312×3984(4:3)

21 mega piksel çözünürlük, 4:3 en/boy oranı. Geni olmayan ekranlarda görüntülemek veya yüksek çözünürlükle yazdırmak istedi iniz foto raflar için uygundur.

## 16MP

#### 5344×3008(16:9)

16 mega piksel çözünürlük, 16:9 en/boy oranı. Geni ekranlarda görüntülemek istedi iniz foto raflar için uygundur.

#### 8MP

## 3264×2448(4:3)

8 mega piksel çözünürlük, 4:3 en/boy oranı. Geni olmayan ekranlarda görüntülemek veya yüksek çözünürlükle yazdırmak istedi iniz foto raflar için uygundur.

#### 8MP

### 3840×2160(16:9)

8 mega piksel çözünürlük, 16:9 en/boy oranı. Geni ekranlarda görüntülemek istedi iniz foto raflar için uygundur.

#### 3MP

#### 2048×1536(4:3)

3 mega piksel çözünürlük, 4:3 en/boy oranı. Geni olmayan ekranlarda görüntülemek veya yüksek çözünürlükle yazdırmak istedi iniz foto raflar için uygundur.

#### 2MP

#### 1920×1088(16:9)

2 mega piksel çözünürlük, 16:9 en/boy oranı. Geni ekranlarda görüntülemek istedi iniz foto raflar için uygundur.

# VGA

**640×480(4:3)** VGA biçimi, 4:3 en/boy oranı.

Bu ayar sadece **Elle** çekim modunda kullanılabilir.

# Zamanlayıcı

Zamanlayıcı kullandı ınızda, cihazı tutmadan foto raf çekebilirsiniz. Kendi portrenizi çekerken veya herkesin foto rafta olmasını istedi iniz bir grup foto rafı çekerken bu fonksiyonu kullanın. Zamanlayıcıyı, foto raf çekerken kamerayı titretmemek için de kullanabilirsiniz.

#### Açık (10 sn.)

Kamera ekranına dokunulmasından foto rafın çekilmesine kadar olan süreyi 10 saniye olarak ayarlayın.

#### Açık (2 sn.)

Kamera ekranına dokunulmasından foto rafın çekilmesine kadar olan süreyi 2 saniye olarak ayarlayın.

# Açık (0,5 sn.)

Kamera ekranına dokunulmasından foto rafin çekilmesine kadar olan süreyi yarım saniye olarak ayarlayın.

#### Kapalı

Siz kamera ekranına dokunur dokunmaz foto raf çekilir.

# Smile Shutter™

Foto raf çekmeden önce, kameranın ne tür bir gülümsemeye tepki verece ini saptamak için Smile Shutter™ fonksiyonunu kullanın.

# Netleme modu

Netleme fonksiyonu, foto rafın hangi bölümünün net olaca ını kontrol eder. Sürekli otomatik netleme açıkken, kamera, netleme çerçevesindeki alan net kalacak ekilde ayar yapmaya devam eder.

#### Tek noktalı otomatik odak

Kamera seçilen nesneyi otomatik olarak netler. Sürekli otomatik netleme açık. Netleme ayarlandı ında netleme çerçevesi renk de i tirene kadar kamera ekranına dokunarak bekleyin. Parma ınızı kaldırdı ınızda foto raf çekilir.

#### Yüz algılama

Kamera, ekranda çerçevelerle gösterilen en fazla be ki inin yüzünü otomatik olarak saptar. Kamera otomatik olarak en yakın yüzü netler. Ayrıca ekranda üzerine hafifçe vurarak netlenecek yüzü seçebilirsiniz. Kamera ekranına dokundu unuzda, seçilen ve netlenen yüz renkli bir çerçeve ile gösterilir. Yüz saptama tüm çekim modu türleri için kullanılmaz. Sürekli otomatik netleme açık.

#### Dokunarak odaklama

Netleme alanını ayarlamak için kamera ekranında belirli bir alana dokunun. Sürekli otomatik netleme kapalı. Netleme ayarlandı ında netleme çerçevesi renk de i tirene kadar kamera ekranına dokunarak bekleyin. Parma ınızı kaldırdı ınızda foto raf çekilir.

#### Nesne izleme

Vizörde bir nesneye dokunarak nesneyi seçti inizde, kamera bu nesneyi sizin için izler.

Bu ayar sadece **Elle** çekim modunda kullanılabilir.

# HDR

Arkaıı ın güçlü oldu u bir zeminde veya kontrastın keskin oldu u ko ullarda foto raf çekmek için HDR (Yüksek Dinamik Aralık) ayarını kullanın. HDR, detay kaybını telafi eder ve hem koyu hem de parlak alanları temsil eden bir resim üretir.

Bu ayar sadece **Elle** çekim modunda kullanılabilir.

# ISO

ISO hassasiyetini artırarak karanlık ko ullar veya hareketli nesneler nedeniyle olu an görüntü bulanıklı ını azaltabilirsiniz. Ayrıca, karanlık ko ullarda bile parlak görüntüler elde etmek istiyorsanız, ISO hassasiyetini daha yüksek bir de ere ayarlayabilirsiniz.

#### Otomatik

ISO hassasiyetini otomatik olarak ayarlar.

#### 50

ISO hassasiyetini 50 olarak ayarlar.

#### 100

ISO hassasiyetini 100 olarak ayarlar.

#### 200

ISO hassasiyetini 200 olarak ayarlar.

## 400

ISO hassasiyetini 400 olarak ayarlar.

## 800

ISO hassasiyetini 800 olarak ayarlar.

# 1600

ISO hassasiyetini 1600 olarak ayarlar.

#### 3200

ISO hassasiyetini 3200 olarak ayarlar.

Bu ayar sadece **Elle** çekim modunda kullanılabilir.

# Ölçüm

Bu fonksiyon çekmek istedi iniz görüntüye vuranıı ın miktarını ölçerek, otomatik olarak iyi dengelenmi bir pozlama sa lar.

## Merkez

Pozlamayı görüntünün merkezine ayarlar.

## Ortalama

Pozlamayı görüntünün tamamına vuranı ık miktarına göre hesaplar.

#### Nokta

Pozlamayı çekmek istedi iniz görüntünün çok küçük bir kısmına ayarlar.

Bu ayar sadece **Elle** çekim modunda kullanılabilir.

# Görüntü sabitleyici

Foto raf çekerken cihazı sabit tutmak zor olabilir. Sabitleyici, elinizin küçük hareketlerini dengeleyerek size yardımcı olur.

Bu ayar sadece **Elle** çekim modunda kullanılabilir.

# Önizleme

Foto raflarınızı veya videolarınızı çektikten hemen sonra önizleme ile görüntülemeyi tercih edebilirsiniz.

## Sınırsız

Foto rafı veya videoyu çektikten sonra önizlemesi görüntülenir.

## 5 saniye

Foto rafi veya videoyu çektikten sonra önizlemesi 5 saniye süreyle görüntülenir.

#### 3 saniye

Foto rafi veya videoyu çektikten sonra önizlemesi 3 saniye süreyle görüntülenir.

#### Düzenle

Çekimden sonra foto raf veya video düzenlenmek üzere açılır.

#### Kapalı

Foto raf veya video çekildikten sonra kaydedilir ve önizleme görüntülenmez.

# Yüz tanıma

Kamera uygulamasıyla yüzleri kaydedebilir ve böylece vizörde belirdiklerinde kameranın otomatik olarak bu yüzlere odaklanmasını sa layabilirsiniz.

# Flaş

I ıklandırma ko ulları zayıfsa veya bir arka planııı ıvarsa foto raf çekerken fla kullanın. Kamera ekranında fla simgesine 🖞 dokundu unuzda a aıdaki seçenekler kullanılabilir:

### A Otomatik

Kamera otomatik olarak fla kullanılmasını gerektiren aydınlatma ko ullarını belirler.

#### 4 Dolgu flaş

Bu ayarı, arka plan nesneden daha parlak oldu u zaman kullanın. Bu ayar, istenmeyen koyu gölgeleri kaldırır.

# Kırmızı göz engelleme

Foto raf çekerken gözlerde olu an kırmızı rengi azaltır.

#### (5) Kapalı

Fla kapalıdır. Bazen foto raf kalitesi, aydınlatma ko ulları zayıf olsa bile fla sız daha iyi olabilir. Fla kullanmadan iyi bir foto raf çekmek için elinizi sabit tutmanız gerekir. Bulanık resimler çekmekten kaçınmak için zamanlayıcıyı kullanın.

#### -c∎ Fener

Foto raf çekti inizde fla 111 yanar.

# Çekim modu seçimi

Önceden programlanmı çekim modlarını kullanarak kamerayı genel durumlara hızlı bir ekilde ayarlamak üzere, Çekim modu seçimi özelli ini kullanın. Kamera, olabilecek en iyi foto rafı çekmeniz için, seçilen çekim moduna uygulanabilecek bir dizi ayar belirler.

#### SCN Kapalı

Çekim modu seçimi özelli i kapanır ve foto rafları manuel olarak çekebilirsiniz.

#### Yumuşak ten

Geli mi güzellik efekti kullanarak yüz foto rafları çekin.

#### Soft snap

Yumu ak arka planda foto raf çekmek için kullanın.

#### Sarsıntı bulanıklık önleme

Hafif karanlık çekim modunda kamera sarsıntısını azaltmak için kullanın.

#### 🔺 Manzara

Manzara foto rafları için kullanın. Kamera uzaktaki nesneleri netler.

#### Arka ışık düzeltme HDR

Yüksek kontrastlı çekimlerde detayları geli tirmek için kullanın. Dahili ters i ik düzeltmesi görüntüyü analiz eder ve mükemmel aydınlatılmı bir çekim sa lamak için bunu otomatik olarak ayarlar.

#### Gece portresi

Gece veya azı ıklı ortamlarda çekilen portre foto raflar için kullanın. Uzun pozlama süresi sebebiyle kamera sabit tutulmalı veya sabit bir zemin üzerine yerle tirilmelidir.

#### Gece çekimi

Gece veya az ı ıklı ortamlarda foto raf çekerken kullanın. Uzun pozlama süresi sebebiyle kamera sabit tutulmalı veya sabit bir zemin üzerine yerle tirilmelidir.

#### Markaranlık Elde Alacakaranlık

Azaltılmı kumlanma ve bulanıklık ile zayıfı ıklı foto rafları elle çekmek için kullanın.

#### So Yüksek hassasiyet

Zayıfı ık ko ullarında fla sız foto raf çekmek için kullanın. Bulanıklı ı azaltır.

#### ¶ Gurme

Parlak renkte yiyecek aranjmanlarını çekmek için kullanın.

#### 😸 Evcil hayvan

Evcil hayvanınızın resimlerini çekmek için kullanın. Bulanıklı ı ve kırmızı gözleri azaltır.

#### 🏊 Plaj

Deniz kenarında veya göl kenarında çekilen foto raflar için kullanın.

# 🖁 Kar

Foto rafların a ırı pozlanmasını önlemek için aydınlık ortamlarda kullanın.

#### 🥻 Parti

Azı ıklı kapalı ortamlarda kullanın. Bu çekim modu kapalı ortamda arkadan gelen i i i veya mum i i ini algılar. Uzun pozlama süresi sebebiyle kamera sabit tutulmalı veya sabit bir zemin üzerine yerle tirilmelidir.

### 🔌 Spor

Hizli hareket eden nesnelerin foto rafini çekerken kullanın. Kısa pozlama süresi, hareketlerde bulanıklı ı en aza indirir.

#### 🖹 🛛 Belge

Metin veya çizim foto raflarında kullanın. Foto rafa daha fazla ve daha keskin kontrast kazandırır.

#### Havai Fişekler

Tüm ihti amları ile havai fi eklerin foto rafını çekmek için kullanın.

# Bu ayar sadece **Elle** çekim modunda kullanılabilir.

# Video kamera ayarları

## Video kamera ayarlarını yapmak için

- 1 Kamerayı etkinle tirin.
- 2 💿 ö esine dokunun ve ardından 💿 ö esini seçin.
- 3 Video kamera seçilmemi se, Щö esine dokunun.
- 4 Tüm ayarları görüntülemek için, ö esine dokunun.
- 5 Ayarlamak istedi iniz ayarı seçin ve ardından de i iklikleri yapın.

# Video kamera ayarlarına genel bakış

# Video çözünürlüğü

Farklı biçimler için video çözünürlü ünü ayarlayın.

## Tam HD (30 fps)

1920×1080(16:9) Tam HD (Tam Yüksek Çözünürlük) biçimi, 30 fps ve 16:9 en-boy oranı.

#### Tam HD (60 fps) 1920×1080(16:9)

Tam HD (Tam Yüksek Çözünürlük) biçimi, 60 fps ve 16:9 en-boy oranı.

#### HD

1280×720(16:9) HD (Yüksek Çözünürlük) biçimi, 16:9 en-boy oranı.

#### VGA

640×480(4:3) VGA biçimi, 4:3 en/boy oranı.

#### MMS

Multimedya mesajlarında gönderilebilecek videoları kaydedin. Bu video biçiminin kayıt süresi, video dosyalarının bir multimedya mesajına sı abilmesi için sınırlıdır.

Bu ayar sadece **Elle** çekim modunda kullanılabilir.

# Zamanlayıcı

Zamanlayıcı kullandı ınızda, cihazı tutmadan video kaydedebilirsiniz. Herkesin videoda olaca ı grup videoları çekerken bu özelli i kullanın. Zamanlayıcıyı, video kaydederken kamerayı titretmemek için de kullanabilirsiniz.

#### Açık (10 sn.)

Kamera ekranına dokunulmasından video kaydetmeye ba layana kadar olan süreyi 10 saniye olarak ayarlayın.

#### Açık (2 sn.)

Kamera ekranına dokunulmasından video kaydetmeye ba layana kadar olan süreyi 2 saniye olarak ayarlayın.

#### Açık (0,5 sn.)

Kamera ekranına dokunulmasından video kaydetmeye ba layana kadar olan süreyi yarım saniye olarak ayarlayın.

#### Kapalı

Siz kamera ekranına dokundu unuz anda video kaydedilmeye ba lanır.

# Smile Shutter™(video)

Video çekmeden önce, kameranın ne tür bir gülümsemeye tepki verece ini saptamak için Smile Shutter™ (Gülümseme Deklan örü) fonksiyonunu kullanın.

# Netleme modu

Netleme ayarı, videonun hangi bölümünün net olaca ını kontrol eder. Sürekli otomatik netleme açıkken, kamera, beyaz netleme çerçevesindeki alan net kalacak ekilde ayar yapmaya devam eder.

#### Tek noktalı otomatik odak

Kamera seçilen nesneyi otomatik olarak netler. Sürekli otomatik netleme açık.

#### Yüz algılama

Kamera, ekranda çerçevelerle gösterilen en fazla be ki inin yüzünü otomatik olarak saptar. Kamera otomatik olarak en yakın yüzü netler. Ayrıca ekranda üzerine hafifçe vurarak netlenecek yüzü seçebilirsiniz. Kamera ekranına dokundu unuzda, seçilen ve netlenen yüz sarı bir çerçeve ile gösterilir. Yüz saptama tüm çekim modu türleri için kullanılmaz. Sürekli otomatik netleme açık.

#### Nesne izleme

Vizörde bir nesneye dokunarak nesneyi seçti inizde, kamera bu nesneyi sizin için izler.

Bu ayar sadece **Elle** çekim modunda kullanılabilir.

# HDR video

Arkaıı ın güçlü oldu u bir zeminde veya kontrastın keskin oldu u ko ullarda video kaydı yapmak için video HDR (Yüksek Dinamik Aralık) ayarını kullanın. Video HDR, detay kaybını telafi eder ve hem koyu hem de parlak alanları temsil eden bir resim üretir.

Bu ayar sadece **Elle** çekim modunda kullanılabilir.

# Ölçüm

Bu fonksiyon çekmek istedi iniz görüntüye vuranıı ın miktarını ölçerek, otomatik olarak iyi dengelenmi bir pozlama sa lar.

#### Merkez

Pozlamayı görüntünün merkezine ayarlar.

#### Ortalama

Pozlamayı görüntünün tamamına vuranı ık miktarına göre hesaplar.

#### Nokta

Pozlamayı çekmek istedi iniz görüntünün çok küçük bir kısmına ayarlar.

Bu ayar sadece **Elle** çekim modunda kullanılabilir.

# SteadyShot<sup>™</sup>

Video kaydederken cihazı sabit tutmak zor olabilir. Sabitleyici, elinizin küçük hareketlerini dengeleyerek size yardımcı olur.

# Mikrofon

Video kaydederken etraftan gelen seslerin kaydedilip edilmeyece ini belirleyin.

# Önizleme

Videolarınızı çektikten hemen sonra önizleme ile görüntülemeyi tercih edebilirsiniz.

#### Açık

Videoyu çektikten sonra önizlemesi görüntülenir.

#### Düzenle

Çekimden sonra video düzenlenmek üzere açılır.

#### Kapalı

Video çekildikten sonra kaydedilir ve önizleme görüntülenmez.

# Flaş

I ıklandırma ko ulları zayıfken veya bir arka planıııı varsa video kaydetmek için fla ıı ını kullanın. Video fla simgesi =œ yalnızca video kamera ekranında kullanılabilir. Aydınlatma ko ulları zayıf olsa da, bazenı ık olmadan video kalitesinin daha iyi olabilece ini unutmayın.

-:**O** 

Açık

Kapalı

# Çekim modu seçimi

Çekim modu seçimi özelli i önceden programlanmı video çekim modlarını kullanarak sık kar ıla ılan durumlarda kamerayı hızlı bir ekilde ayarlamanıza yardımcı olur. Kamera, olabilecek en iyi videoyu çekmeniz için, seçilen çekim moduna uygulanabilecek bir dizi ayar belirler.

## SCN Kapalı

=%

Çekim modu seçimi özelli i kapanır ve videoları manuel olarak çekebilirsiniz.

#### Soft snap

Yumu ak arka planlarda video çekmek için kullanın.

#### 🔺 Manzara

Manzara videoları için kullanın. Kamera uzaktaki nesneleri netler.

#### Gece

Açıksa, ı ık hassasiyeti artırılır. Az aydınlatılmı ortamlarda kullanın. Hızlı hareket eden nesnelerin videoları bulanık olabilir. Elinizi hareket ettirmeyin veya bir destek kullanın. I ık ko ulları elveri liyse video kalitesini artırmak için gece modunu kapatın.

### 潅 🛛 Plaj

Deniz kenarında veya göl kenarında çekilen videolar için kullanın.

# 🖁 Kar

Videoların fazla pozlanmasını önlemek için aydınlık ortamlarda kullanın.

# 🔌 Spor

Hızlı hareket eden nesnelerin videosunu çekerken kullanın. Kısa pozlama süresi, hareketlerde bulanıklı ı en aza indirir.

#### 🥻 Parti

Azı ıklı kapalı ortamlarda video çekerken kullanın. Bu çekim modu kapalı ortamda arkadan gelen i i i veya mum i i nı algılar. Hızlı hareket eden nesnelerin videoları bulanık olabilir. Elinizi hareket ettirmeyin veya bir destek kullanın.

Bu ayar sadece **Elle** çekim modunda kullanılabilir.

# Albümdeki fotoğraflar ve videolar

# Foto rafları ve videoları görüntüleme

Kameranızla çekmi oldu unuz foto rafları görüntülemek, videoları oynatmak veya cihazınıza kaydetti iniz benzer içerikleri görüntülemek için Albüm uygulamasını kullanın. Tüm foto raflar ve videolar kronolojik sıralamayla görüntülenir.

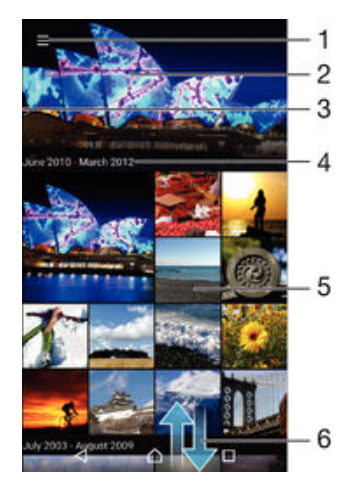

- 1 Albüm ana ekran menüsünü açmak için simgeye dokunun
- 2 Tüm resimlerinizin veya sadece favorilerinize eklediklerinizin slayt gösterisini görüntüleyin
- 3 Albüm ana sayfa menüsünü açmak için ekranın sol kenarını sa a do ru sürükleyin
- 4 Geçerli gruptaki ö elerin tarih aralı ı
- 5 Tam ekranda görüntülemek için bir foto rafa veya videoya dokunun
- 6 çeri i görmek için yukarı veya a a ı kaydırın

# Fotoğrafları ve videoları görüntülemek için

- 1 Ana ekran konumundan, 🎟 ö esine dokunun.
- 2 Albüm seçene ini bulup dokunun.
- 3 Payla mak istedi iniz foto raf veya videoya dokunun. Sorulursa, > Video > SADECE BIR KEZ seçimini yapın.
- 4 Bir sonraki foto rafi ya da videoyu görüntülemek için ekranı sola do ru kaydırın. Önceki foto rafi veya videoyu görüntülemek için ekranı sa a do ru kaydırın.
- Videoları her zaman açmak için varsayılan olarak ayarladı ınız bir uygulamayı de i tirmek isterseniz, Ayarlar > Uygulamalar seçene ine tıklayın ve Tümü sekmesini kaydırın sonra, uygulamayı seçin ve Varsayılan olarak başlat seçene i altında VARSAYILANLARI TEMİZLE tıklayın.
- Cihazı yan çevirdi inizde ekran do rultusu otomatik olarak de i miyorsa, Ayarlar > Ekran > Ekran döndürme altındaki Ekranı otomatik döndür dü mesini etkinle tirin.

# Minik resimlerin boyutunu değiştirmek için

 Bir Albüm'deki foto rafların veya videoların minik resimlerini görüntülerken, yakla tırmak için iki parma ınızı ayırın, uzakla tırmak içinse iki parma ınızı birle tirin.

# Fotoğrafı yaklaştırmak veya uzaklaştırmak için

 Bir foto raf görüntülerken, yakla tırmak için iki parma ınızı ayırın, uzakla tırmak içinse iki parma ınızı birle tirin.

### Fotoğraflarınıza ait bir slayt gösterisi izlemek için

- Bir foto raf görüntülüyorken, araç çubuklarını görüntülemek için ekrana dokunun, ardından : > Slayt gösterisi ö esine dokunarak bir albümdeki tüm foto rafları görüntülemeye ba layın.
- 2 Slayt gösterisini sonlandırmak için bir foto rafa hafifçe vurun.

# Video oynatmak için

- 1 Albümde oynatmak istedi iniz videoyu bulun ve dokunun.
- 2 (s) ö esine ve ardından Video > SADECE BİR KEZ seçeneklerine dokunun.
- 3 Oynatma kontrolleri görüntülenmezse, görüntülemek için ekrana dokunun. Kontrolleri gizlemek için ekrana yeniden dokunun.

# Bir videoyu duraklatmak için

- 1 Videonun oynatıldı ı sırada kontrolleri görüntülemek için ekrana dokunun.
- 2 (ii) ö esine dokunun.

# Videoyu hızlı ileri sarmak veya geri almak için

- 1 Videonun oynatıldı ı sırada kontrolleri görüntülemek için ekrana hafifçe vurun.
- 2 Geri almak için ilerleme çubu unu sola ya da hızlı ileri sarmak için sa a sürükleyin.

## Bir videonun ses seviyesini ayarlamak için

Ses seviyesi tu una basın.

# Foto rafları ve videoları payla ma ve yönetme

Cihazınızda sakladı ınız foto rafları ve videoları payla abilirsiniz. Ayrıca, bu ö eleri farklı ekillerde de yönetebilirsiniz. Örne in, foto raflarla toplu halde çalı abilir, foto raf silebilir ve bunları kayıtlara ba layabilirsiniz.

Telif hakkıyla korunan ö eleri kopyalamanız, göndermeniz veya aktarmanız mümkün olmayabilir. Ayrıca, dosya boyutu çok büyükse bazı ö eler gönderilemeyebilir.

## Bir fotoğrafı veya videoyu paylaşmak için

- 1 Albüm'de, payla mak istedi iniz foto rafi veya videoyu bulup dokunun.
- 2 Araç çubuklarını görüntülemek için ekrana dokunun ve sonra da < ö esine dokunun.</p>
- 3 Foto rafi payla mak üzere kullanmak istedi iniz uygulamaya dokunun ve sonra da ilgili adımları izleyerek foto rafi gönderin.

# Bir fotoğrafı kayıt resmi olarak kullanmak için

- 1 Bir foto raf görüntülerken, araç çubuklarını görüntülemek için ekrana dokunun ve sonra :> Farklı kullan > Kişi resmi ö elerine dokunun.
- 2 Bir kayıt seçin ve foto rafı diledi iniz gibi düzenleyin.
- 3 Bitti ö esine dokunun.

# Bir fotoğrafı duvar kağıdı olarak kullanmak için

- Bir foto raf görüntülerken, araç çubuklarını görüntülemek için ekrana dokunun ve sonra :> Farklı kullan > Duvar kağıdı ö elerine dokunun.
- 2 Ekrandaki talimatları izleyin.

# Fotoğrafı döndürmek için

- 1 Bir foto raf görüntülerken, araç çubuklarını görüntülemek için ekrana dokunun ve sonra ö esine dokunun.
- 2 Döndür seçimini yapın. Foto raf yeni do rultusunda kaydedilir.

#### Bir fotoğrafı veya videoyu silmek için

- 1 Bir foto raf görüntülerken, araç çubuklarını görüntülemek için ekrana dokunun ve sonra **■** ö esine dokunun.
- 2 Sil ö esine dokunun.

## Album'de fotoğraf veya videolarla toplu olarak çalışmak için

- 1 Album'deki foto raf ve videoların küçük resimlerini görüntüledi inizde, vurgulanana kadar ö eyi basılı tutun.
- 2 Çalı mak istedi iniz di er ö eleri seçmek için ö elere dokunun. Tüm ö eleri seçmek istiyorsanız, ö esine ve ardından **Tümünü seç** ö esine dokunun.
- 3 Seçti iniz ö elerle çalı mak için araç çubu undaki araçları kullanın.

# Albüm'de yüz içeren fotoğrafları analiz etme

Cihazınızda ki ilerin yüzlerini içeren tüm foto rafları analiz edebilirsiniz. Etkinle tirildi inde, foto raf analiz özelli i hep açık kalır ve eklenen yeni foto raflar analiz edilir. Bir analizi çalı tırıldıktan sonra ki iye ait tüm foto rafları tek klasörde gruplayabilirsiniz.

## Fotoğraf analizi özelliğini açmak için

- 1 Ana ekran konumunda 🌐 ö esine dokunun.
- 2 Albüm seçene ini bulup dokunun.
- 3 Albüm ana sayfasının sol kenarını sa a do ru sürükleyin ve ardından Yüzler ö esine dokunun. Cihazınızdaki tüm foto raflar analiz edilir ve Adlandırılmamı yüzler klasöründe gruplanır.

## Bir yüzü adlandırmak için

- 1 **Yüzler** bölümünde **İsim verilmeyen yüzler** klasörüne dokunun; ardından **Diğer** yüzler klasörüne gidin ve adlandırmak istedi iniz yüzü seçin.
- 2 **İsim ekle** ö esine dokunun.
- 3 Bir ad girin ve ardından Tamam > Yeni kişi olarak ekle ö elerine dokunun.

## Bir yüz adını düzenlemek için

- 1 Bir insan yüzünü tam ekran görünümünde izlerken, araç çubuklarını görüntülemek için ekrana dokunun ve sonra : > İsim etiketlerini düzenle ö elerine dokunun.
- 2 **Tamam** ö esine dokunun.
- 3 Düzenlemek istedi iniz yüzün adına dokunun.
- 4 Ad bilgisini düzenleyin ve sonra **Tamam >Yeni kişi olarak ekle** ö elerine dokunun.

# Foto raf düzenleyici uygulamasıyla foto raf düzenleme

Kameranızla çekti iniz orijinal foto rafları düzenleyebilir ve bu foto raflara efekt uygulayabilirsiniz. Örne in, ı ık efektlerini de i tirebilirsiniz. Düzenlenen foto rafı kaydettikten sonra, ilgili foto rafın de i memi orijinal sürümü cihazınızda kalır.

#### Bir fotoğrafı düzenlemek için

 Bir foto raf görüntülerken, araç çubuklarını görüntülemek için ekrana dokunun ve sonra 
 ö esine dokunun.

#### Bir fotoğrafı kırpmak için

- 1 Bir foto raf görüntülerken, araç çubuklarını görüntülemek için ekrana ve sonra 🗹 ö esine dokunun.
- 2 Sorulursa Fotoğraf düzenleyici seçimini yapın.
- 3 Sırasıyla 🕁 > Kırp ö elerine dokunun.
- 4 Bir seçenek belirlemek için Kırp ö esine dokunun.
- 5 Kırpma çerçevesini ayarlamak için, kırpma çerçevesinin kenarına dokunarak bekleyin. Kenarlardaki kareler kaybolunca, çerçeveyi yeniden boyutlandırmak için içeri veya dı arı do ru sürükleyin.
- 6 Çerçevenin tüm kenarlarını aynı anda boyutlandırmak için dört kö eden birine dokunarak kenarlardaki karelerin kaybolmasını bekleyin ve kö e kısmından diledi iniz gibi sürükleyin.
- 7 Kırpma çerçevesini foto rafın ba ka bir alanına ta ımak için, çerçevenin içine dokunarak bekleyin, ardından çerçeveyi istedi iniz konuma ta ıyın.
- 8 ✓ ö esine dokunun.
- 9 Kırparken foto rafın bir kopyasını kaydetmek için **Kaydet** ö esine dokunun.

## Fotoğrafa özel efektler uygulamak için

- 1 Bir foto raf görüntülerken, araç çubuklarını görüntülemek için ekrana ve sonra r ö esine dokunun.
- 2 Sorulursa Fotoğraf düzenleyici seçimini yapın.
- 3 🛱 simgesine dokunup bir seçenek belirtin.
- 4 Foto rafi istedi iniz gibi düzenleyip ardından Kaydet ö esine dokunun.

## Gelişmiş ayarları kullanarak fotoğrafı iyileştirmek için

- 1 Bir foto raf görüntülerken, araç çubuklarını görüntülemek için ekrana ve sonra r ö esine dokunun.
- 2 Sorulursa Fotoğraf düzenleyici seçimini yapın.
- 3 🔄 simgesine dokunup bir seçenek belirtin.
- 4 Düzenlenen foto rafın bir kopyasını kaydetmek için Kaydet seçene ine dokunun.

## Bir fotoğrafın ışık ayarlarını yapmak için

- 1 Bir foto raf görüntülerken, araç çubuklarını görüntülemek için ekrana ve sonra 🗹 ö esine dokunun.
- 2 Sorulursa **Fotoğraf düzenleyici** seçimini yapın.
- 3 Ø ö esine dokunup bir seçenek belirleyin ve diledi iniz ekilde düzenleyin.
- 4 Düzenlenen foto rafın bir kopyasını kaydetmek için Kaydet seçene ine dokunun.

## Bir fotoğraftaki renklerin doygunluk düzeyini ayarlamak için

- 1 Bir foto raf görüntülerken, araç çubuklarını görüntülemek için ekrana ve sonra 🗹 ö esine dokunun.
- 2 Sorulursa Fotoğraf düzenleyici seçimini yapın.
- 3 Simgesine dokunup bir seçenek belirtin.
- 4 Düzenlenen foto rafin bir kopyasını kaydetmek için Kaydet seçene ine dokunun.

# Movie Creator uygulaması ile videoları düzenleme

Kameranızla çekti iniz videoları düzenleyebilirsiniz. Örne in, bir videoyu istedi iniz uzunlukta kırpabilir veya videonun hızını ayarlayabilirsiniz. Düzenlenen videoyu kaydettikten sonra, ilgili videonun de i iklik yapılmamı orijinal sürümü cihazınızda kalır.

# Videoyu kırpmak için

- 1 Albümde oynatmak istedi iniz videoyu bulun ve dokunun.
- 2 Araç çubuklarını görüntülemek için ekrana dokunun ve ardından ≤ Kırp ö esine dokunun.
- 3 Kırpma çerçevesini zaman çizelgesinin ba ka bir bölümüne ta ımak için, kırpma çerçevesinin kenarına dokunarak bekleyin ve istedi iniz konuma sürükleyip **Uygula** seçene ine hafifçe dokunun.
- 4 Kırpılan videonun bir kopyasını kaydetmek için Kaydet seçene ine hafifçe dokunun.

## Bir videonun hızını ayarlamak için

- 1 Albümde oynatmak istedi iniz videoyu bulun ve dokunun.
- 3 Bir seçenek belirleyin, zaman çizelgesinin kenarına dokunarak bekleyin ve istedi iniz konuma sürükleyip **Uygula** ö esine hafifçe dokunun.
- 4 Düzenlenen videonun bir kopyasını kaydetmek için **Kaydet** seçene ine hafifçe dokunun.

# Foto raf ve videoları gizleme

Foto rafları ve videoları Albüm ana ekranından gizleyebilirsiniz. Foto raflar ve videolar Albüm ana ekranından gizlendikten sonra yalnızca Gizli klasöründen görüntülenebilir.

## Bir fotoğrafı veya videoyu gizlemek için

- 1 Albüm'de, gizlemek istedi iniz foto rafı veya videoyu bulup hafifçe dokunun.
- 2 Araç çubuklarını görüntülemek için ekrana dokunun ve sonra da ö esine dokunun.
- 3 Sırasıyla Gizle > Tamam ö elerine dokunun.

Gizli fotoğraflarınızı ve videolarınızı görüntülemek için

- 1 Albüm'de, Albüm ana ekranının sol kenarını sa a do ru sürükleyin ve ardından **Gizli** seçene ine hafifçe dokunun.
- 2 Görüntülemek için bir foto rafa ya da videoya dokunun.
- 3 Bir sonraki foto raf ya da videoyu görüntülemek için ekranı sola do ru kaydırın. Önceki foto raf veya videoyu görüntülemek için ekranı sa a do ru kaydırın.

#### Bir fotoğrafı veya videoyu göstermek için

- 1 Albüm'de, Albüm ana ekranının sol kenarını sa a do ru sürükleyin ve ardından **Gizli** seçene ine hafifçe dokunun.
- 2 Göstermek istedi iniz foto rafa veya videoya hafifçe dokunun.
- 3 Araç çubuklarını görüntülemek için ekrana dokunun ve sonra da ö esine dokunun.
- 4 Gizleme ö esine dokunun.

# Albüm ana ekran menüsü

Albüm ana ekran menüsü aracılı ıyla, özel efektler kullanarak cihazınızın kamerasıyla çekilen foto raflar ve videolardan olu an albümler dahil tüm foto raf albümlerinizin yanı sıra PlayMemories Online, Picasa™ ve Facebook gibi hizmetler aracılı ıyla nternet üzerinden payla tı ınız içeri e göz atabilirsiniz. Bu tür servislerde oturum açtı ınızda içeri i yönetebilir ve çevrimiçi foto rafları görüntüleyebilirsiniz. Albüm uygulamasından ayrıca foto raflara co rafi etiket ekleyebilir, temel düzenleme görevlerini gerçekle tirebilir ve içeri i payla mak üzere Bluetooth® kablosuz teknolojisi ve e-posta gibi yöntemleri de kullanabilirsiniz.

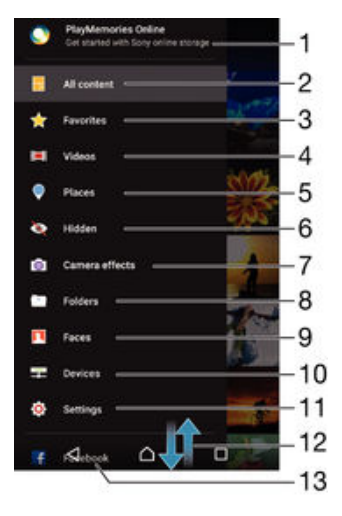

1 PlayMemories Çevrimiçi servisini kullanarak foto raf ve videoları görüntüleme

- 2 Tüm içeri i görmek için Album uygulaması ana ekranına geri dönme
- 3 En sevdi iniz foto raf ve videoları görüntüleme
- 4 Cihazınıza kaydedilen tüm videoları görüntüleme
- 5 Foto raflarınızı bir haritada veya Dünya görüntüsünde görüntüleme
- 6 Görüntülenmekten gizledi iniz foto rafları ve videoları görüntüleme
- 7 Özel efektler kullanarak cihazınızın kamerasıyla çekilen tüm foto rafları ve videoları görüntüleme
- 8 Cihazınıza kaydedilmi farklı klasörlerdeki tüm foto raf ve videoları görüntüleme
- 9 nsan yüzlerinin bulundu u tüm foto rafları görüntüleme

- 10 Aynı a üzerinde bulunan cihazlardaki foto raf ve videoları görüntüleme
- 11 Album uygulaması için ayarlar menüsünü açma
- 12 çeri i görmek için yukarı veya a a ı kaydırın
- 13 Facebook™'taki foto rafları ve videoları görüntüleme
- PlayMemories Çevrimiçi servisi her ülke veya bölgede kullanılamaz.

#### Çevrimiçi servislerdeki fotoğrafları Albüm'de görüntülemek için

- 1 Ana ekran konumunda 🌐 ö esine dokunun.
- 2 Albüm ö esini bulup dokunun ve ardından Albüm ana sayfasının sol kenarını sa a do ru sürükleyin.
- 3 stedi iniz çevrimiçi hizmete dokunun ve ba lamak için ekrandaki talimatları izleyin. Servise yükledi iniz tüm kullanılabilir çevrimiçi albümler görüntülenir.
- 4 çeri ini görüntülemek için albüme ve ardından albümdeki foto rafa dokunun.
- 5 Bir sonraki foto raf ya da videoyu görüntülemek için ekranı sola do ru kaydırın. Önceki foto raf veya videoyu görüntülemek için ekranı sa a do ru kaydırın.

# Foto raflarınızı bir harita üzerinde görüntüleme

Foto raflara konum bilgisi eklemek, co rafi etiket ekleme olarak adlandırılır. Foto raflarınızı bir harita üzerinde görüntüleyip etiket koyabilir ve arkada larınız ile ailenize o foto rafi çekerken nerede oldu unuzu gösterebilirsiniz. Daha fazla bilgi için bkz. *Foto raflarınıza co rafi konum eklenmesi* (87 sayfasında).

Yer saptama özelli ini açtıysanız ve kamerada corafi etiketlemeyi etkinle tirdiyseniz, sonraki bir a amada dorudan haritada görüntülemek üzere fotoraflarınızı etiketleyebilirsiniz.

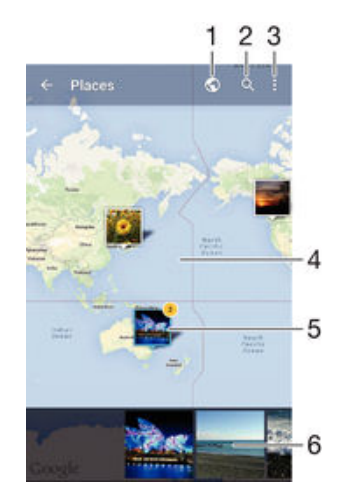

- 1 Co rafi etiketli foto rafları Küre görünümünde görüntüleyin
- 2 Haritada bir konum arayın
- 3 Menü seçeneklerini görüntüleyin
- 4 Yakla tırmak için iki kez dokunun. Uzakla tırmak için parmaklarınızı birbirine yakla tırın. Haritanın farklı bölümlerini görüntülemek için sürükleyin.
- 5 Aynı konumda co rafi etiketli foto raflar ve/veya videolar grubu.
- 6 Seçilen foto rafların ve/veya videoların küçük resimleri. Bir ö eyi tam ekranda görüntülemek için dokunun.
- Aynı konumda çok sayıda foto raf çekilmi se bunlardan sadece biri harita üzerinde gösterilir. Toplam foto raf sayısı sa üst kö ede gösterilir; örne in S. Gruptaki tüm foto rafları görüntülemek için, kapak foto rafına dokunun ve ardından ekranın en altındaki küçük resimlerden birine dokunun.

# Bir fotoğrafa coğrafi etiket eklemek için

- 1 Bir foto raf görüntülerken, araç çubuklarını görüntülemek için ekrana dokunun.
- 2 ö esine dokunun ve sonra harita ekranını açmak için **Coğrafi etiket ekle** ö esine dokunun.
- 3 Foto raf için konum ayarlamak amacıyla haritanın üzerine dokunun.
- 4 Foto rafin konumunu sifirlamak için haritada yeni bir konuma dokunun.
- 5 Bitti inde, **Tamam** ö esine dokunun.

## Coğrafi etiketli fotoğrafları bir harita üzerinde görüntülemek için

- 1 Ana ekran konumunda 🌐 ö esine dokunun.
- 2 Albüm seçene ini bulup dokunun.
- 3 Albüm ana sayfasının sol kenarını sa a do ru sürükleyin ve ardından **Yerler** ö esine dokunun.
- 4 Haritada görüntülemek istedi iniz foto rafa dokunun.

## Coğrafi etiketli fotoğrafları küre üzerinde görüntülemek için

- 1 Ana ekran konumunda 🌚 ö esine dokunun.
- 2 Albüm seçene ini bulup dokunun.
- 3 Albüm ana sayfasının sol kenarını sa a do ru sürükleyin ve ardından Yerler > ö esine dokunun.
- 4 Haritada görüntülemek istedi iniz foto rafa dokunun.

Bir fotoğrafın coğrafi etiketini değiştirmek için

- 1 Albüm'de harita üzerinde bir foto raf görüntülenirken, foto rafa dokunup çerçevesi mavi oluncaya kadar bekleyin ve ardından harita üzerinde istedi iniz konuma dokunun.
- 2 **Tamam** ö esine dokunun.

# Harita görünümünü değiştirmek için

 Albüm'deki haritayı görüntülerken, ö esine dokunun ve sonra Klasik görünüm veya Uydu görünümü seçimini yapın.

# Videolar

# Video uygulamasında video izleme

Cihazınıza kaydetti iniz ya da indirdi iniz filmleri ve di er video içeri ini oynatmak için Video uygulamasını kullanın. Video uygulaması ayrıca her filmin poster, kısa özet, tür bilgisi ve yönetmen bilgisini almanıza da yardımcı olur. Ayrıca, aynı a a ba lı di er cihazlardaki filmlerinizi de oynatabilirsiniz.

Bazı video dosyaları Video uygulamasında oynatılamayabilir.

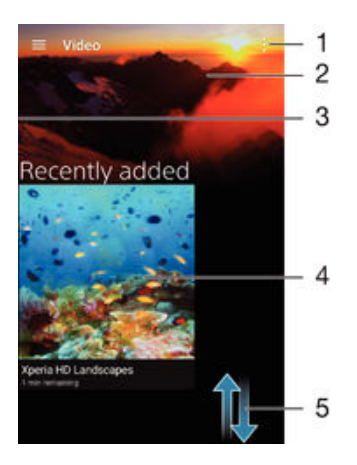

- 1 Menü seçeneklerini görüntüleyin
- 2 En son oynatılan videoyu görüntüleyin
- 3 Tüm indirilen ve kaydedilen videolara gözatmak için ekranın sol kenarını sürükleyin
- 4 Kayıtlı veya indirilmi video dosyalarını oynatmak için dokunun
- 5 çeri i görmek için yukarı veya a a ı kaydırın

# Video'da bir video oynatmak için

- 1 Ana ekran konumundan 🌐 ö esine dokunun ve sonra da Video ö esine dokunun.
- 2 Oynatmak istedi iniz videoyu bulun ve dokunun. Video ekranda görüntülenmiyorsa, ekranın sol kenarını sa a do ru sürükleyerek Video ana ekran menüsünü açın ve ardından oynatmak istedi iniz videoyu bulup dokunun.
- 3 Kontrolleri görüntülemek veya gizlemek için, ekrana dokunun.
- 4 Oynatmayı duraklatmak için, (ii) ö esine dokunun. Videoyu oynatmaya devam etmek için, (iii) ö esine dokunun.
- 5 Videoyu geri almak için, ilerleme çubu u i aretçisini sola sürükleyin. Videoyu hızlı ileri sarmak için, ilerleme çubu u i aretçisini sa a sürükleyin.

# Harici bir cihazda video oynatmak için

- 1 Videonun oynatıldı ı sırada tüm kontrolleri görüntülemek için ekrana hafifçe dokunun.
- 2 Sırasıyla > **Throw** seçeneklerine dokunun.
- 3 Videoyu oynatmak için harici bir cihaz seçin. Kullanılabilir harici cihaz yoksa, eklemek için ekrandaki talimatları izleyin.

# Video uygulamasındaki ayarları değiştirmek için

- 1 Ana ekran konumundan 🜐 ö esine dokunun ve sonra da Video ö esine dokunun.
- 2 > Ayarlar seçeneklerine dokunun ve ardından ayarları istedi iniz ekilde de i tirin.

### Bir video oynatılırken ses ayarlarını değiştirmek için

- 1 Video oynatılırken kontrolleri görüntülemek için ekrana dokunun.
- 2 > Ses ayarları seçeneklerine dokunun ve ardından ayarları istedi iniz ekilde de i tirin.
- 3 Bitti inde, **Tamam** seçene ine dokunun.

# Video paylaşmak için

- 1 Video oynatıldı ı sırada ö esine ve ardından **Paylaş** ö esine dokunun.
- 2 Seçilen videoyu payla mak için kullanmak istedi iniz uygulamaya dokunun ve videoyu göndermek için ilgili adımları izleyin.

# Cihazınıza video içeri i aktarma

Video uygulamasını kullanmaya ba lamadan önce, di er cihazlarda (örne in, bilgisayarda) bulunan filmleri, TV programlarını ve di er video içeri ini cihazınıza aktarmanız iyi olabilir. çeri inizi aktarmanın çe itli yolları vardır:

- USB kablosu ile cihazınızı bilgisayara ba layın ve bilgisayardaki dosya yöneticisi uygulamasını kullanarak video dosyalarını do rudan sürükleyip bırakın. Bilgisayar kullanarak dosyaları yönetme sayfasındaki 132 konusuna bakın.
- Bir PC'niz varsa bilgisayar aracılı iyla içeri i düzenlemek ve video dosyalarını cihazınıza aktarmak için Sony™'nin Media Go™ uygulamasını kullanın. Daha fazla bilgi almak ve Media Go™ uygulamasını indirmek için http://mediago.sony.com/enu/features adresine gidin.
- Bilgisayarınız Apple<sup>®</sup> Mac<sup>®</sup> ise Sony Bridge for Mac uygulamasını kullanarak iTunes'daki video dosyalarınızı cihazınıza aktarabilirsiniz. Daha fazla bilgi almak ve Mac için Sony Bridge uygulamasını indirmek için *www.sonymobile.com/global-en/tools/bridge-for-mac/* adresine gidin.

# Video içeri ini yönetme

# Film bilgilerini manuel olarak almak için

- 1 Cihazınızda aktif bir veri ba lantısı oldu undan emin olun.
- 2 Ana ekran konumundan 📾 ö esine dokunun ve sonra da **Video** ö esine dokunun.
- 3 Video ana ekran menüsünü açmak için ekranın sol kenarını sa do ru sürükleyin ve ardından farklı kategoriler arasında gezinip silmek istedi iniz video dosyasına gidin.
- 4 Video küçük resmine dokunarak bekleyin ve ardından **Bilgi ara** ö esine dokunun.
- 5 Arama alanında video için anahtar sözcükleri girin, ardından klavyedeki onay tu una dokunun. Tüm e le enler bir liste olarak görüntülenir.
- 6 Bir arama sonucu seçin, ardından **Tamam** ö esine dokunun. Bilgiler indirilmeye ba lar.
- Ayarlar altındaki Video ayrıntılarını öğrenin onay kutusunu i aretlerseniz, Video uygulaması her açıldı ında yeni eklenen videolar hakkında otomatik olarak bilgi alabilirsiniz.
- $\dot{\Psi}$  ndirilen bilgiler do ru de ilse, farklı anahtar kelimeler kullanarak yeniden arama yapın.

#### Bir video hakkındaki bilgiyi temizlemek için

- 1 Ana ekran konumundan 📾 ö esine dokunun ve sonra da **Video** ö esine dokunun.
- 2 Video ana ekran menüsünü açmak için ekranın sol kenarını sa do ru sürükleyin ve ardından farklı kategoriler arasında gezinip silmek istedi iniz video dosyasına gidin.
- 3 Video minik resmine dokunarak bekleyin ve ardından **Bilgileri temizle** ö esine dokunun.

## Videoyu silmek için

- 1 Ana ekranınızdan 🜐 ö esine dokunun, sonra **Video** ö esini bulun ve dokunun.
- 2 Video ana ekran menüsünü açmak için ekranın sol kenarını sa do ru sürükleyin ve ardından farklı kategoriler arasında gezinip silmek istedi iniz video dosyasına gidin.
- 3 Video küçük resmine dokunarak bekleyin, ardından görüntülenen listeden Sil ö esine dokunun.
- 4 Onaylamak için tekrar **Sil** seçene ine dokunun.

# **Movie Creator**

Xperia<sup>™</sup> Movie Creator, var olan foto rafları ve videoları kullanıp otomatik olarak yakla ık 30 saniyelik kısa videolar olu turur. Uygulama, filmi olu turmak için zaman çizelgesini otomatik olarak belirler. Örne in Cumartesi ö leden sonra yapılan bir gezintiye veya yedi günlük herhangi bir zaman dilimine ait foto raf ve videoları alarak sizin için film haline getirebilir. Önemli anları vurgulayan bu film hazır oldu unda bildirim alırsınız. Daha sonra bu filmi diledi iniz ekilde düzenleyebilirsiniz. Örne in ba lı ı düzenleyebilir, sahneleri silebilir, müzi i de i tirebilir veya daha çok foto raf ya da video ekleyebilirsiniz.

# Movie Creator'ı açmak için

- 1 Ana ekran 🎟 ö esine dokunun.
- 2 Movie Creator ö esine dokunun.
- Cihazınızda kayıtlı foto raf veya video yoksa, Movie Creator uygulamasını açtı ınızda hiçbir fonksiyonellik kullanılamaz.

#### Movie Creator bildirimlerini kapatmak için

- 1 Ana ekran konumunda 👜ö esine dokunun.
- 2 Movie Creator ö esine dokunun.
- 3 ve ardından Ayarlar ö esine dokunun ve Bildirimler özelli ini devre dı ı bırakın.

# Movie Creator'ı devre dışı bırakmak için

- 1 Ana ekran konumunda 🕮ö esine dokunun.
- 2 Ayarlar > Uygulamalar > Hepsi ö esine dokunun.
- 3 Movie Creator > Devre Dışı Bırak ö esine dokunun.

# Bağlanabilirlik

# Cihazınızın ekranını bir TV'ye kablosuz olarak yansıtma

Cihazınızın ekranını televizyonda ve ba ka bir geni ekranda, kablo ba lantısı kullanmadan görüntülemek için Ekran yansıtma özelli ini kullanabilirsiniz. Wi-Fi Direct™ teknolojisi iki cihaz arasında kablosuz ba lantı olu turur ve böylelikle koltu unuza yaslanıp en sevdi iniz foto rafların tadını çıkarabilirsiniz. Bu özelli i cihazınızdan TV hoparlörü yoluyla müzik dinlemek için de kullanabilirsiniz.

- TV'niz yukarıda anlatılan fonksiyonelli in i lemesi için Wi-Fi SERT F KALI Miracast™ temeline dayalı ekran yansıtma özelli ini desteklemelidir. TV'niz ekran yansıtma özelli ini desteklemiyorsa ayrı bir kablosuz ekran adaptörü satın almanız gerekir.
- Ekran yansıtma özelli ini kullandı ınız esnada farklı Wi-Fi® a larından etki olması durumunda görüntü kaliteniz olumsuz yönde etkilenebilir.

# Cihazınızın ekranını bir TV ekranına yansıtmak için

- 1 TV: TV'nizdeki ekran yansıtma fonksiyonunu açmak için Kullanıcı kılavuzundaki talimatları izleyin.
- 2 Cihazınız: Ana ekran konumundan 🌐 ö esine dokunun.
- 3 Ayarlar > Xperia™ Bağlantı > Ekran yansıtma ö esini bulup dokunun.
- 4 Başlat ö esine dokunun.
- 5 Tamam ö esine dokunun ve bir cihaz seçin.
- Ekran yansıtmayı kullanırken, cihazınızın Wi-Fi anten alanını kapatmayın.
- Yukarıda anlatılan fonksiyonun çalı ması için TV'niz, Wi-Fi CERTIFIED Miracast™ teknolojisine dayanan ekran yansıtma özelli ini desteklemelidir.

# Cihazlar arasında ekran yansıtma özelliğini durdurmak için

- 1 Ana ekran konumundan 🌐 ö esine dokunun.
- 2 Ayarlar > Xperia™ Bağlantı > Ekran yansıtma ö esini bulup dokunun.
- 3 Önce Bağlantıyı Kes, ardından Tamam ö esine dokunun.

# DLNA Certified<sup>™</sup> cihazlarla içerik payla ımı

Cihazınıza ya da bir TV, bilgisayar gibi di er cihazlara kaydedilen medya içeri ini görebilir ya da oynatabilirsiniz. Bu cihazlar, aynı kablosuz a üzerinde olmalıdır ve Sony TV'leri ya da hoparlörleri veya Digital Living Network Alliance tarafından DLNA Certified<sup>™</sup> olan ürünler olabilir. Ayrıca, cihazınızda di er DLNA Certified<sup>™</sup> cihazlardaki içeri i de görebilir veya oynatabilirsiniz.

Cihazlar arasında medya payla ımını ayarladıktan sonra, cihazınızdan evdeki bilgisayarınızda saklı müzik dosyalarını dinleyebilir veya cihazınızın foto raf makinesi ile çekilmi foto rafları geni ekranlı bir TV'de görüntüleyebilirsiniz.

# DLNA Certified™ cihazlardaki dosyaların cihazınızda oynatılması

Cihazınızda ba ka DLNA Certified<sup>™</sup> cihazlardaki dosyaları oynatırken di er cihaz sunucu gibi çalı ır. Ba ka bir deyi le, içeri i a üzerinden payla ır. Sunucu cihazın içerik payla ım fonksiyonunu etkinle tirmesi ve cihazınıza eri im izni vermesi gerekir. Cihazınız ile aynı Wi-Fi® a ına ba lanması gerekir.
#### Paylaşılan bir müziği cihazınızda çalmak için

- 1 Dosyaları payla mak istedi iniz cihazların, cihazınız ile aynı Wi-Fi® a ına ba landı ından emin olun.
- 2 Ana ekran konumundan 
  ö esine dokunun ve ardından 
  ö esini bulup dokunun.
- 3 Müzik ana sayfasının sol kenarını sa a do ru sürükleyin ve ardından **Ana ağ** ö esine dokunun.
- 4 Ba lı cihazların listesinden bir cihaz seçin.
- 5 Ba lı cihazın klasörlerine göz atın ve oynatmak istedi iniz parçayı seçin. Seçildikten sonra parça otomatik olarak çalmaya ba lar.

#### Paylaşılan bir videoyu cihazınızda oynatmak için

- 1 Dosyaları payla mak istedi iniz cihazların, cihazınız ile aynı Wi-Fi® a ına ba landı ından emin olun.
- 2 Ana ekran konumundan 🌐 ö esine dokunun ve sonra da Video ö esine dokunun.
- 3 Video ana ekranının sol kenarını sa a do ru sürükleyin ve ardından Cihazlar
- ö esine dokunun. 4 Ba lı cihazların listesinden bir cihaz secin.
- 5 Ba lı cihazın klasörlerine gözatın ve oynatmak istedi iniz videoyu seçin.

#### Paylaşılan bir fotoğrafı cihazınızda görmek için

- 1 Dosyaları payla mak istedi iniz cihazların, cihazınız ile aynı Wi-Fi® a ına ba landı ından emin olun.
- 2 Ana ekran konumundan 
  ö esine dokunun ve ardından Albüm ö esini bulun ve dokunun.
- 3 Albüm ana ekranının sol kenarını sa a sürükleyin ve Cihazlar ö esine dokunun.
- 4 Ba lı cihazların listesinden bir cihaz seçin.
- 5 Ba lı cihazın klasörlerine gözatın ve görmek istedi iniz foto rafı seçin.

#### Cihazınızdaki dosyaların DLNA Certified™ cihazlarda oynatılması

Telefonunuzdaki medya dosyalarını di er DLNA Certified<sup>™</sup> cihazlarda görüntülemek ya da oynatmak için cihazınızda dosya payla ımını ayarlamanız gerekir. çeri i payla tı ınız cihazlara istemci cihazları adı verilir. Örne in, bir TV, bilgisayar ya da tablet istemci cihaz olarak davranabilir. stemci cihazlara içeri i aktarabildi inde cihazınız bir medya sunucusu olarak çalı ır. Cihazınızda dosya payla ımı ayarladı ınızda, istemci cihazlara da eri im izni vermeniz gerekir. Bunun ardından bu tip cihazlar kayıtlı cihazlar olarak görünürler. Eri im iznini bekleyen cihazlar, bekleyen cihazlar olarak listelenir.

#### Diğer DLNA Certified™ cihazlar ile dosya paylaşımı kurmak için

- 1 Cihazınızı Wi-Fi® a ına ba layın.
- Ana ekran konumundan ⊕ ö esine dokunun ve ardından Ayarlar > Xperia™
   Bağlantı > Medya sunucusu ayarları ö esini bulup dokunun.
- 3 Kaydırıcıyı sa daki **Medya paylaş** ö esine kaydırın.
- 4 Cihazınıza ba lamak için bilgisayarınızı veya aynı Wi-Fi® a ı üzerindeki di er DLNA™ cihazlarını kullanın.
- 5 Cihazınızın durum çubu unda bir bildirim belirir. Bildirimi açın ve cihazınıza ba lanmaya çalı an her istemci cihaz için eri im izinlerini ayarlayın.
- Bir DLNA<sup>™</sup> istemci kullanarak cihazınızdaki medyaya eri im adımları, istemci cihazlar arasında farklılık gösterir. Daha fazla bilgi için istemci cihazınızın Kullanıcı Kılavuzuna bakın. A daki bir istemci cihazınıza eri emezse, Wi-Fi® a ınızın çalı masını kontrol edin.
- Müzik ana sayfasının sol kenarını sa a do ru sürükleyip, sonra Medya sunucusu > Ayarlar ö esine dokunarak da Müzik uygulaması içindeki Medya sunucusu menüsüne eri ebilirsiniz.

#### Diğer DLNA Certified™ cihazlar ile dosya paylaşımını durdurmak için

- 1 Ana ekran konumunda 😁 ö esine dokunun.
- 2 Ayarlar > Xperia™ Bağlantı > Medya sunucusu ayarları ö esini bulup dokunun.
- 3 Medya paylaş yanındaki kaydırıcıyı sa a sürükleyin.

#### Bekleyen bir cihazın erişim izinlerini ayarlamak için

- 1 Ana ekran konumunuzdan 🌐 ö esine dokunun.
- 2 Ayarlar > Xperia™ Bağlantı > Medya sunucusu ayarları ö esini bulup dokunun.
- 3 **Bekleyen cihazlar** listesinden bir cihaz seçin.
- 4 Bir eri im izin düzeyi seçin.

#### Kayıtlı bir cihazın adını değiştirmek için

- 1 Ana ekran konumunuzdan 😁 simgesine dokunun.
- 2 Ayarlar > Xperia™ Bağlantı > Medya sunucusu ayarları seçene ini bulup dokunun.
- 3 Kayıtlı cihazlar listesinden bir cihaz seçin ve ardından Adı değiştir ö esini seçin.
- 4 Cihaz için yeni bir ad girin.

#### Kayıtlı bir cihazın erişim düzeyini değiştirmek için

- 1 Ana ekran konumunuzdan 🎰 simgesine dokunun.
- 2 Ayarlar > Xperia™ Bağlantı > Medya sunucusu ayarları seçene ini bulup dokunun.
- 3 Kayıtlı cihazlar listesinden bir cihaz seçin.
- 4 Erişim düzeyini değiştir üzerine dokunun ve bir seçenek belirleyin.

Diğer DLNA Certified™ cihazlar ile içerik paylaşımı hakkında yardım almak için

- 1 Ana ekran konumundan, 🌐 ö esine dokunun.
- 2 Ayarlar > Xperia™ Bağlantı > Medya sunucusu ayarları ö esini bulun ve dokunun.
- 3 ö esine dokunun ve sonra **Help** ö esine dokunun.

#### Throw'u kullanarak dosyaları başka bir cihazda oynatın

DLNA<sup>™</sup> teknolojisi ile, cihazınızdaki medya içeri ini aynı Wi-Fi® a ına ba lı ba ka bir cihaza aktarabilirsiniz veya "Atabilirsiniz". Alıcı cihaz bir Dijital Medya leme (DMR) cihazı olarak çalı abilmeli ve cihazınızdan alınan içeri i oynatabilmelidir. DLNA<sup>™</sup> destekli bir TV ya da Windows® 7 veya üstünü kullanan bir PC, DMR cihazlarına örnektir.

- Payla ılan medyanın oynatılma adımları istemci cihaza ba lı olarak de i ebilir. Daha fazla bilgi için, DMR cihazı kullanım kılavuzuna bakın.
- Dijital Haklar Yönetimi (DRM) altında korunan içerikler, DLNA™ teknolojisi kullanılarak Dijital Medya leyici cihaz üzerinde oynatılamaz.

#### Fotoğrafları veya videoları bir istemci cihazda Throw ile oynatmak için

- 1 DMR veya DLNA<sup>™</sup>istemci cihazını do ru ekilde ayarladı ınızdan ve cihazınız ile aynı Wi-Fi® a ına ba lı oldu undan emin olun.
- 2 Ana ekran konumundan, 🌐 ö esine dokunun.
- 3 Albüm seçene ini bulup dokunun.
- 4 Görüntülemek istedi iniz foto raflara veya videolara göz atın ve açın.
- 5 Araç çubu unu görüntülemek için ekrana dokunun, ardından 📑 seçene ine dokunup içeri inizi payla mak istedi iniz cihazı seçin.
- 6 stemci cihazla foto raf veya video payla ımını durdurmak için à ö esine dokunun ve Bağlantıyı kes seçimi yapın.
- Videoya dokunarak ve ardından i ö esine dokunarak cihazınızdaki Video uygulamasından bir videoyu da payla abilirsiniz.

#### Bir müzik parçasını istemci cihazda Throw ile oynatmak için

- 1 DMR veya DLNA<sup>™</sup>istemci cihazını do ru ekilde ayarladı ınızdan ve cihazınız ile aynı Wi-Fi® a ına ba lı oldu undan emin olun.
- 2 Ana ekran konumundan 
  ö esine dokunun ve ardından 
  ö esini bulup dokunun.
- 3 Bir müzik kategorisi seçin ve payla mak istedi iniz parçaya göz atın ve ardından parçaya dokunun.
- 4 inizi o esine dokunun ve içeri inizi payla aca ınız bir istemci cihazı seçin. Parça seçti iniz cihazda çalmaya ba lar.
- 5 stemci cihazdan ayırmak için, 音 ö esine dokunun.

# Cihazınızı USB aksesuarlarına ba lama

Cihazınızı USB yı ın depolama cihazları ve USB fare gibi USB aksesuarlarına ba lamak için bir USB Host ba da tırıcısı kullanabilirsiniz. USB cihazın bir mikro USB konektörü varsa, USB Host ba da tırıcısı gerekmez.

- Bu cihazda bir kapaksız USB portu vardır. Cihazınız suyla temas ederse, bir USB kablosu takmadan önce USB portunun tamamen kurudu undan emin olun.
- USB Host ba da tırıcıları ayrı olarak satılır. Sony, tüm USB aksesuarlarının cihazınız tarafından desteklendi ini garanti etmez.

#### USB host bağdaştırıcı kullanarak bir USB aksesuarını bağlamak için

- 1 USB Host adaptörü cihazınıza takın ve ardından ba da tırıcıyı USB aksesuarına ba layın.
- 2 Ana ekran konumundan, 🌚 ö esine dokunun.
- 3 Ayarlar > Xperia™ Bağlantı > USB Bağlanabilirliği > USB cihazını algıla seçene ini bulup dokunun.
- Oyun kontrollerini, USB ses ve Ethernet aksesuarlarını kurmak için ek adımlar veya yazılım gerekebilir. Sony, tüm USB aksesuarlarının cihazınız tarafından desteklendi ini garanti etmez.

#### USB ana cihaz adaptörü kullanarak USB yığın depolama cihazındaki içeriklere erişme

- 1 USB ana cihaz adaptörünü cihazınıza takın, ardından di er ucunu da USB yı ın depolama cihazına takın.
- 2 Ana ekran konumunda 👜ö esine dokunun.
- 3 Ayarlar > Xperia™ Bağlantı > USB Bağlanabilirliği > USB cihazını algıla ö esine dokunun.
- 4 USB depolama cihazındaki dosya ve klasörlere eri mek için, File Commander gibi bir dosya yönetim uygulaması kullanın.
- çerikleri do udan görüntülemek için ilgili ortam uygulamasını da açabilirsiniz. Örne in, USB yı ın depolama cihazlarında depolanan foto rafları görüntülemek için Album uygulamasını açabilirsiniz.

#### USB yığın depolama cihazının bağlantısını kesmek için

- 1 Bildirim Paneli'ni açmak için durum çubu unu a a ı do ru sürükleyin ve ardından **USB depolama birimi bağlandı** ö esine dokunun.
- 2 **Tamam** ö esine dokunun.
- 3 USB Kona ı adaptörünü cihazınızdan çıkarın.

#### Mikro USB konektörü kullanarak bir USB aksesuarını bağlamak için

- 1 USB aksesuarının mikro USB konektörünü cihazınıza ba layın.
- 2 Ana ekran konumundan, 😁 ö esine dokunun.
- 3 Ayarlar > Xperia™ Bağlantı > USB Bağlanabilirliği > USB cihazını algıla seçene ini bulup dokunun.
- Sony, mikro USB konektörlü tüm USB aksesuarlarının cihazınız tarafından desteklendi ini garanti etmez.

# NFC

Video, foto raf, web sayfası adresi, müzik dosyası veya ki i gibi verileri di er cihazlarla payla mak için Near Field Communications'ı (NFC) kullanın. Ayrıca, cihazınızdaki belirli fonksiyonları etkinle tiren etiketlerin yanı sıra bir ürün veya servis hakkında daha fazla bilgi veren etiketleri taramak için de NFC'yi kullanabilirsiniz.

NFC maksimum bir santimetre mesafeli kablosuz bir teknolojidir, bundan dolayı veri payla an cihazların birbirine yakın olması gerekir. NFC kullanmadan önce, NFC fonksiyonunu açmanız gerekir ve cihazınızın ekranı etkin olmalıdır.

INFC tüm ülkelerde ve/veya tüm bölgelerde kullanılamayabilir.

#### NFC fonksiyonunu açık konuma getirmek için

- 1 Ana ekran konumunda 🕮ö esine dokunun.
- 2 Ayarlar > Diğer seçeneklerine dokunun.
- 3 NFC ö esinin yanındaki açma-kapama dü mesine dokunun.

#### NFC kullanarak başka bir telefon ile kayıt paylaşmak için

- 1 ki cihazın da NFC fonksiyonunun açık oldu undan ve ekranın etkin oldu undan emin olun.
- 2 Kayıtları görüntülemek için, Ana ekran seçene ine gidin, 
  we ardından ö elerine dokunun.
- 3 Payla mak istedi iniz kayda hafifçe vurun.
- 4 Cihazınız ve alıcı cihazını arkaları biti ik biçimde tutun. Böylece her bir cihazın NFC algılama alanı di erine de er. Cihazlar ba landı ında, kaydın küçük resmi görünür.
- 5 Aktarımı ba latmak için küçük resme dokunun.
- 6 Aktarım tamamlanınca, kayıt bilgisi hem alıcı cihazın ekranında görüntülenir hem de bu cihaza kaydedilir.

#### NFC kullanarak bir müzik dosyasını başka bir cihazla paylaşmak için

- 1 Cihazınızın ve alıcı cihazın NFC fonksiyonunun açık oldu undan ve her iki ekranın da etkin oldu undan emin olun.
- 2 Müzik uygulamasını açmak için 🌐 ö esine ve ardından 🗊 ö esine dokunun.
- 3 Müzik kategorisi seçin ve payla mak istedi iniz parçaya gidin.
- 4 Çalmak için parçaya dokunun. Parçayı duraklatmak için i ö esine hafifçe vurabilirsiniz. Parça çalıyor da olsa duraklatılmı da olsa aktarma gerçekle ir.
- 5 NFC algılama alanlarının birbirine temas etmesi için cihazınızı ve alıcı cihazı sırt sırta gelecek ekilde tutun. Cihazlar ba landı ında, izlemenin küçük resmi görünür.
- 6 Åktarımı ba latmak için küçük resme dokunun.
- 7 Aktarım tamamlandı ında müzik dosyası hemen alıcı cihazda çalar. Aynı zamanda dosya alıcı cihazda da kaydedilir.

#### NFC kullanarak başka bir cihaz ile fotoğraf ya da video paylaşmak için

- 1 ki cihazın da NFC fonksiyonunun açık oldu undan ve ekranın etkin oldu undan emin olun.
- 2 Cihazınızdaki foto rafları ya da videoları görüntülemek için, Ana ekran seçene ine gidin ve ardından 

  'ne dokunun ve **Albüm** ö esine bulup dokunun.
- 3 Payla mak istedi iniz foto raf veya videoya dokunun.
- 4 Cihazınız ve alıcı cihazını arkaları biti ik biçimde tutun. Böylece her bir cihazın NFC algılama alanı di erine de er. Cihazlar ba landı ında, izlemenin küçük resmi görünür.
- 5 Aktarımı ba latmak için küçük resme dokunun.
- 6 Aktarım tamamlanınca, foto raf ya da video alıcı cihazın ekranında görüntülenir. Aynı anda, ö e alıcı cihaza kaydedilir.

#### NFC kullanarak başka bir cihaz ile bir web adresini paylaşmak için

- 1 ki cihazın da NFC fonksiyonunun açık oldu undan ve ekranın etkin oldu undan emin olun.
- 2 Ana ekran konumundan 🌐 dokunun.
- 3 Web tarayıcınızı açmak için 👩 ö esine dokunun.
- 4 Payla mak istedi iniz web sayfasını yükleyin.
- 5 NFC algılama alanlarının birbirine temas etmesi için cihazınızı ve alıcı cihazı sırt sırta gelecek ekilde tutun. Cihazlar ba landı ında bir minik resim görünür.
- 6 Aktarımı ba latmak için küçük resme dokunun.
- 7 Aktarım tamamlanınca, web sayfası alıcı cihazın ekranında görüntülenir.

#### NFC etiketlerinin taranması

Cihazınız pek çok farklı türde NFC etiketi tarayabilir. Örne in, bir posterdeki, billboard reklamındaki veya ma azada bulunan bir ürünün etiketini tarayabilir. Böylece internet adresi gibi ilave bilgilere ula abilirsiniz.

#### Bir NFC etiketini taramak için

- 1 Cihazınızda NFC fonksiyonunun açık oldu undan ve ekranın etkin oldu undan emin olun.
- 2 Cihazın NFC tespit alanının etikete dokunmasını sa lamak için cihazı etiketin üzerine getirin. Cihazınız etiketi tarar ve toplanan içeri i görüntüler. Açmak için etiketin içeri ine hafifçe vurun.

### NFC uyumlu bir cihaza bağlanmak

Cihazınızı, Sony tarafından üretilen hoparlör ya da kulaklık gibi NFC uyumlu di er cihazlara ba layabilirsiniz. Bu tip bir ba lantı kurarken, daha fazla bilgi için uyumlu cihazın kullanım kılavuzuna ba vurun.

Ba lantının çalı ması için her iki cihazda da Wi-Fi® ya da Bluetooth® özelli ini açmanız gerekebilir.

# Bluetooth® kablosuz teknolojisi

Bluetooth® fonksiyonunu, di er Bluetooth® uyumlu cihazlara dosya gönderebilmek ya da mikrofonlu kulaklık seti aksesuarlarıyla ba lantı kurmak için kullanabilirsiniz. Bluetooth® ba lantıları, arada yekpare nesnelerin bulunmadı ı alanlarda ve 10 metrelik (33 feet) mesafe içinde daha iyi çalı ırlar. Bazı durumlarda cihazınızı di er Bluetooth® cihazlarıyla manuel olarak e lemeniz gerekebilir.

- Bluetooth® cihazları arasındaki birlikte i lerlik ve uyumluluk de i iklik gösterebilir.
- Cok kullanıcılı bir cihaz kullanıyorsanız her bir kullanıcı Bluetooth® ayarlarını de i tirebilir ve de i iklikler tüm kullanıcıları etkiler.

#### Bluetooth® fonksiyonunu açmak için

- 1 Ana ekran konumunda 🕮ö esine dokunun.
- 2 Ayarlar > Bluetooth ö esine dokunun.
- <sup>3</sup> Bluetooth<sup>®</sup> fonksiyonunu açmak için, **Bluetooth** ö esinin yanındaki açma-kapama dü mesine dokunun. Cihazınız artık yakındaki cihazlar tarafından görülebilir ve mevcut Bluetooth<sup>®</sup> cihazlarının listesi görünür.

#### Cihazınızı adlandırma

Cihazınıza bir ad verebilirsiniz. Bluetooth<sup>®</sup> fonksiyonunu açtıktan sonra bu ad di er cihazlara belirtilir ve cihazınız görünür olarak ayarlanır.

#### Cihazınıza ad vermek için

- <sup>1</sup> Bluetooth<sup>®</sup> fonksiyonunun açık oldu undan emin olun.
- 2 Ana ekran konumunda 😅ö esine dokunun.
- 3 Ayarlar > Bluetooth ö esine dokunun.
- 4 Sırasıyla > Bu cihazı yeniden adlandır ö elerine dokunun.
- 5 Cihazınız için bir ad girin.
- 6 Yeniden adlandır ö esine dokunun.

# Başka bir Bluetooth® cihazıyla eşleme

Cihazınızı ba ka bir cihazla e ledi inizde; örne in cihazınızı bir Bluetooth<sup>®</sup> mikrofonlu kulaklık setine veya Bluetooth<sup>®</sup> araç kitine ba layabilir ve bu cihazları ça rı yapmak ve almak için kullanabilirsiniz.

Cihazınızı ba ka bir Bluetooth<sup>®</sup> cihazla e ledi inizde, cihazınız bu e lemeyi hatırlar. Cihazınızı bir Bluetooth<sup>®</sup> cihazıyla e lerken bir ifre girmeniz gerekebilir. Cihazınız otomatik olarak genel ifre olan 0000'ı dener. Bu ifre i e yaramazsa, cihazın ifresini bulmak için Bluetooth<sup>®</sup> cihazınızın kullanıcı kılavuzuna bakın. Daha önce e lenmi bir Bluetooth<sup>®</sup> cihazına bir sonraki ba lanmanızda, ifreyi tekrar girmeniz gerekmez.

- Bazı Bluetooth<sup>®</sup> cihazları, örne in ço u Bluetooth<sup>®</sup> mikrofonlu kulaklık seti, di er cihazla hem e lemenizi hem de ba lantı kurmanızı gerektirir.
- Telefonunuzu birden fazla Bluetooth<sup>®</sup> cihazıyla e leyebilirsiniz, ancak aynı anda yalnızca bir Bluetooth<sup>®</sup> profiline ba lanabilirsiniz.

Cihazınızı diğer bir Bluetooth® cihazıyla eşlemek için

- <sup>1</sup> E lemek istedi iniz cihazın Bluetooth<sup>®</sup> fonksiyonunun aktif oldu undan ve cihazın di er Bluetooth<sup>®</sup> cihazları tarafından görülebildi inden emin olun.
- 2 Cihazınızın Ana ekran konumundan, 🌐 ö esine dokunun.
- 3 Ayarlar > Bluetooth ö esini bulun ve buna dokunun.
- <sup>4</sup> Bluetooth<sup>®</sup> fonksiyonunu açmak için **Bluetooth** seçene inin yanındaki kaydırıcıyı sürüklevin. Kullanılabilir Bluetooth<sup>®</sup>cihazlarının bir listesi görünür.
- <sup>5</sup> E lemek istedi iniz Bluetooth<sup>®</sup> cihazına dokunun.
- 6 Gerekirse bir ifre girin veya aynı ifreyi her iki cihazda da onaylayın.

Cihazınızı diğer bir Bluetooth<sup>®</sup> cihazına bağlamak için

- 1 Ana ekran konumunuzdan 📾 simgesine dokunun.
- 2 Ayarlar > Bluetooth secene ini bulup dokunun.
- <sup>3</sup> Ba lamak istedi iniz Bluetooth<sup>®</sup> cihazına dokunun.

#### Bluetooth® cihaz eşlemesini kaldırmak için

- 1 Ana ekran konumunda 😅ö esine dokunun.
- 2 Ayarlar > Bluetooth ö esine dokunun.
- 3 Eşleştirilen cihazlar seçene inin altında, e lemesini kaldırmayı istedi iniz cihaz adının yanındaki 🏟 ö esine dokunun.
- 4 **Unut** ö esine dokunun.

# Bluetooth® teknolojisini kullanarak öğelerin gönderilmesi ve alınması

Telefon veya bilgisayar gibi Bluetooth<sup>®</sup> uyumlu di er cihazlarla ö eleri payla mak için Bluetooth<sup>®</sup> teknolojisini kullanın. A a ıdaki ö e türlerini gönderebilir ve alabilirsiniz:

- Foto raflar ve videolar
- Müzik ve di er ses dosyaları
- Web sayfaları

#### Bluetooth® aracılığıyla öğe göndermek için

- <sup>1</sup> Alıcı cihaz: Bluetooth<sup>®</sup> fonksiyonunun açık ve cihazın di er Bluetooth<sup>®</sup> aygıtlarına belirir oldu undan emin olun.
- 2 **Gönderici cihaz:** Göndermek istedi iniz ö eyi içeren uygulamayı açın ve ö eye gidin.
- Göndermek istedi iniz uygulama veya ö eye ba lı olarak; ö eye dokunun ve bekleyin, ö eyi açın ve < ö esine basın. Bir ö eyi göndermenin ba ka yolları da bulunabilir.
- 4 Bluetooth ö esini seçin.
- <sup>5</sup> Bluetooth<sup>®</sup> özelli ini açmanız istenirse açın.
- 6 Alıcı cihazın adına dokunun.
- 7 Alıcı cihaz: Ba lantıyı kabul etmeniz istenirse kabul edin.
- 8 Gönderici cihaz: stenirse, alıcı cihaza aktarımı onaylayın.
- 9 Alıcı cihaz: Gelen ö eyi kabul edin.

#### Bluetooth<sup>®</sup> aracılığıyla veri almak için

- <sup>1</sup> Bluetooth<sup>®</sup> fonksiyonunun açık ve di er Bluetooth<sup>®</sup> cihazlarına belirir oldu undan emin olun.
- 2 Gönderici cihaz artık cihazınıza veri gönderebilir.
- 3 stenirse her iki cihaza da aynı geçi kodunu girin ya da önerilen geçi kodunu onaylayın.
- 4 Cihaziniza bir dosyanın geldi i size bildirildi inde durum çubu unu a a ıya do ru sürükleyin ve dosya aktarımını kabul etmek için bildirime dokunun.
- 5 Dosya aktarımını ba latmak için **Kabul Et** seçene ine dokunun.
- 6 Aktarımın ilerleyi ini görüntülemek için durum çubu unu a a ıya do ru sürükleyin.
- 7 Alınan bir ö eyi açmak için durum çubu unu a a ıya do ru sürükleyin ve ilgili bildirime dokunun.

#### Bluetooth® aracılığıyla aldığınız dosyaları görüntülemek için

- 1 Ana ekran konumunuzdan 🌐 ö esine dokunun.
- 2 Ayarlar > Bluetooth seçene ini bulup dokunun.
- 3 **;** ö esine basın ve **Alınan dosyaları göster** ö esini seçin.

# Tek dokunu la kurulum

ki Xperia<sup>™</sup> cihazı arasında kablosuz olarak i lev gören bazı özellikleri otomatik bir ekilde ayarlamaları ba latmak için Tek dokunu la ayarlama fonksiyonunu kullanabilirsiniz. Örne in Ekran yansıtma ve Xperia Link<sup>™</sup> özelliklerinin temel ayarlarını açmak için Tek dokunu la ayarlamayı kullanabilirsiniz. Ayarlama i lemini tamamladıktan sonra bu özellikleri ba latmak için sadece bir dokunu yeterli olacaktır.

Tek dokunu la ayarlama fonksiyonu NFC kullanılarak aktifle tirilir. Cihazınızda ekran yansıtma, Medya Sunucusu, NFC ve Bluetooth® özelliklerinin ayarlanması hakkında daha fazla bilgi için Kullanım kılavuzundaki ilgili bölümlere bakın.

#### Cihazınızda Tek dokunuşla ayarlamayı başlatma

- 1 Ana ekran konumunda 👜 ö esine dokunun.
- 2 Ayarlar > Xperia™ Bağlantı > Tek dokunuşla ayar ö esini bulup dokunun. NFC fonksiyonu otomatik olarak açılır.
- 3 NFC fonksiyonunun di er Xperia™ cihazında da açıldı ından emin olun.
- 4 Her iki cihazın da ekran kilitlerinin kaldırıldı ından emin olun.
- 5 ki cihazın NFC algılama alanları birbirine dokunacak ekilde cihazları bir arada tutun. Tek dokunu la ayarlama fonksiyonu otomatik olarak ba latılacaktır.
- Her iki cihaz da Tek dokunu la ayarlama fonksiyonunu desteklemelidir.

# Zaman kazanmanızı sağlayan akıllı uygulamalar ve özellikler

# Smart Connect<sup>™</sup> ile aksesuarları ve ayarları kontrol etme

Cihazınıza bir aksesuar ba ladı ınızda veya aksesuarı cihazınızdan çıkardı ınızda yapılacak i lemi belirlemek için Smart Connect<sup>™</sup> uygulamasını kullanın. Örne in bir mikrofonlu kulaklık seti ba ladı ınızda her zaman FM radyo uygulamasını ba latmayı seçebilirsiniz.

Smart Connect<sup>™</sup>'i, gelen metin mesajlarını sesli okuması için de ayarlayabilirsiniz. Ya da uygulamayı kullanabilirsiniz günün belirli saatlerinde bir veya bir grup uygulamanın cihazınızda ba latılması için de kullanabilirsiniz. Örne in mikrofonlu kulaklık setinizi 07:00 ile 09:00 saatleri arasında ba ladı ınızda:

- FM radyo uygulaması ba lar.
- Zil sesi titre ime geçer.

Smart Connect<sup>™</sup> ile, Xperia<sup>™</sup> SmartTags veya Sony SmartWatch serisinden bir saat gibi aksesuarları da yönetebilirsiniz. Belirli bir aksesuara ili kin daha fazla bilgi için Kullanım kılavuzuna ba vurun.

Cok kullanıcılı bir cihaz kullanıyorsanız Smart Connect™ uygulamasını kullanmak için cihaz sahibi, yani birincil kullanıcı olarak giri yapmalısınız.

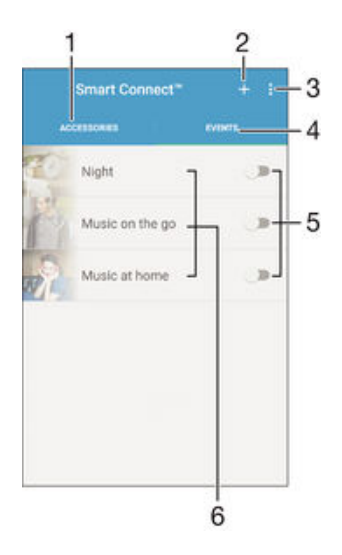

- 1 Kullanılabilir aksesuarları görüntülemek için dokunun
- 2 Etkinlik veya aksesuar ekleyin
- 3 Menü seçeneklerini görüntüleyin
- 4 Tüm etkinlikleri görüntülemek için dokunun
- 5 Etkinli i etkinle tirmek için dokunun
- 6 Etkinlik ayrıntılarını görüntülemek için dokunun

#### Smart Connect™ etkinliği oluşturmak için

- 1 Ana ekran'ınızdan 🌐 ö esine ve ardından ≤ ö esine dokunun.
- 2 Smart Connect™ uygulamasını ilk kez açıyorsanız giri ekranını kapatmak için **Tamam** ö esine dokunun.
- 3 Etkinlikler sekmesindeyken + ö esine dokunun.
- 4 lk kez bir etkinlik olu turuyorsanız giri ekranını kapatmak için **Tamam** ö esine yeniden dokunun.
- 5 Etkinli i tetiklemesini istedi iniz ko ulları ekleyin. Ko ul, aksesuarla ba lantı ya da belirli bir zaman aralı ı veya her ikisi de olabilir.
- 6 Devam etmek için → ö esine dokunun.
- 7 Aksesuarı ba ladı ınızda ne olmasını istedi inizi ekleyin ve di er ayarları da istedi iniz ekilde belirleyin.
- 8 Devam etmek için → ö esine dokunun.
- 9 Bir etkinlik adı ayarlayın ve **Bitir** ö esine dokunun.
- Bir Bluetooth® aksesuarı eklemek istiyorsanız önce aksesuarı cihazınızla e le tirmelisiniz.

#### Smart Connect™ etkinliği düzenlemek için

- 1 Smart Connect<sup>™</sup> uygulamasını ba latın.
- 2 Etkinlikler sekmesinde, bir etkinli e dokunun.
- 3 Etkinlik kapatılırsa, açmak için kaydırma çubu unu sa a sürükleyin.
- 4 Etkinlik düzenleyin ö esine dokunun ve ardından ayarları istedi iniz ekilde düzenleyin.

#### Bir etkinliği silmek için

- 1 Smart Connect<sup>™</sup> uygulamasını ba latın.
- 2 **Etkinlikler** sekmesinde silmek istedi iniz etkinli e dokunun ve bekleyin, ardından **Etkinliği sil** ö esine dokunun.
- 3 Onaylamak için **Sil** ö esine dokunun.
- Ayrıca, silmek istedi iniz etkinli i açıp > Etkinliği sil > Sil ö esine de dokunabilirsiniz.

#### Smart Connect™'in gelen metin mesajlarını sesli okuması için

- 1 Smart Connect<sup>™</sup> uygulamasını ba latın.
- 2 Önce ardından Ayarlar ö esine dokunun.
- 3 **Metinden konuşmaya** ö esinin yanındaki onay kutusunu i aretleyin ve gerekirse etkinle tirmeyi onaylayın.
- Bu özellik açıksa gelen tüm mesajlar sesli olarak okunur. Ancak, cihazınızı halka açık bir alanda veya i yerinde kullanıyorsanız gizlili inizi korumak için bu özelli i kapatmanız gerekebilir.

#### Aksesuarları yönetme

Sony Xperia<sup>™</sup> SmartTags, SmartWatch serisi bir saat veya kablosuz mikrofonlu kulaklık seti de dahil, cihazınıza ba layabilece iniz bir dizi akıllı aksesuarı yönetmek için Smart Connect<sup>™</sup> uygulamasını kullanın. Smart Connect<sup>™</sup> gerekli olan uygulamaları indirir ve ayrıca, mevcutsa üçüncü taraf uygulamaları bulur. Daha önce ba lanan aksesuarlar, her bir aksesuarın özellikleri hakkında daha fazla bilgi edinmenize olanak sa layan bir listede gösterilir.

### Bir aksesuarı eşlemek ve bağlamak için

- 1 Smart Connect<sup>™</sup> uygulamasını ba latın. Smart Connect<sup>™</sup> uygulamasını ilk kez açıyorsanız giri ekranını kapatmak için **Tamam** ö esine dokunun.
- 2 Önce **Aksesuarlar**, ardından **+** ö esine dokunun.
- 3 Açık de ilse Bluetooth<sup>®</sup> fonksiyonunu açın, ardından e lemek ve ba lanmak istedi iniz aksesuarın adına dokunun.
- 4 Gerekirse bir ifre girin veya aynı ifreyi cihazınızda ve aksesuarda onaylayın.

#### Bağlı bir aksesuara ilişkin ayarları yapmak için

- 1 Aksesuarı cihazınızla e leyip ba lantıyı sa layın.
- 2 Smart Connect<sup>™</sup> uygulamasını ba latın.
- 3 Aksesuarlar ö esine ve ardından ba lı aksesuarın adına dokunun.
- 4 stedi iniz ayarları yapın.

# Cihazınızı cüzdan olarak kullanma

Asıl cüzdanınıza ula madan ürünlerin ödemesini yapmak için cihazınızı bir cüzdan olarak kullanın. Yüklü ödeme servislerinizin tümü görüntülenmek ve yönetilmek üzere bir araya getirilir. Unutmayın, ödeme yaparken, cihazınız bir kart okuyucuya temas etmeden önce ilk olarak NFC fonksiyonunu açmalısınız. NFC hakkında daha fazla bilgi için, bkz. *NFC* sayfa 112.

Mobil ödeme servisleri tüm bölgelerde henüz kullanılamayabilir.

#### Ödeme servislerini yönetmek için

- 1 Ana ekran konumundan, 📾 ö esine dokunun.
- 2 Ayarlar > Dokun ve öde ö elerine sırasıyla dokunun. Ödeme servisleri listesi görüntülenir.
- 3 Ödeme servislerini istendi i gibi yönetin, örne in, varsayılan ödeme servisinizi de i tirin.

# Seyahat ve haritalar

# Konum servislerini kullanma

Konum servisleri Haritalar ve kamera gibi uygulamaların, mobil ve Wi-Fi® a larının yanı sıra Küresel Konumlandırma Sistemi'nden (GPS) alınan bilgileri yakla ık konumunuzu belirlemek için kullanmasını sa lar. GPS uydularının net görü alanı içinde de ilseniz, cihazınız Wi-Fi® i levini kullanarak konumunuzu belirleyebilir. Ve bir Wi-Fi® a ı mesafesi içinde de ilseniz, cihazınız cep telefonu ebekenizi kullanarak konumunuzu belirleyebilir.

Nerede oldu unuzu ö renmek amacıyla cihazınızı kullanabilmek için konum servislerini etkinle tirmeniz gerekir.

Cihazınızdan nternet'e ba landı ınızda veri ba lantısı için ücret ödemeniz gerekebilir.

Konum servislerini etkinleştirmek veya devre dışı bırakmak için

- 1 Ana ekran konumunda 😅ö esine dokunun.
- 2 Ayarlar > Konum seçeneklerini bulun ve bunlara dokunun, ardından konum servislerini etkinle tirmek ya da devre dı ı bırakmak için açma-kapatma dü mesine dokunun.
- 3 Adım 2'de konum servislerini etkinle tirmeyi seçerseniz, onaylamak üzere **Kabul** ediyorum ö esine dokunun.

# GPS doğruluğunu artırma

GPS fonksiyonunu cihazınızda ilk kez kullandı ınızda bulundu unuz konumun bulunması 5 ila 10 dakika sürebilir. Aramayı kolayla tırmak için gökyüzünün açık oldu undan emin olun. Sabit durun ve GPS antenini kapatmayın (resimde i aretlenen alan). GPS sinyalleri bulutlardan ve plastikten geçse de binalar ve da lar gibi ço u katı nesneden geçemez. Konumunuz birkaç dakika içinde bulunamazsa, ba ka bir konuma geçin.

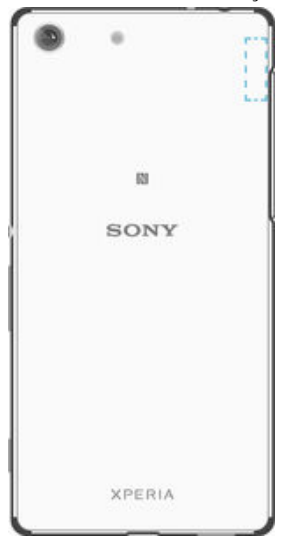

# Google Maps<sup>™</sup> ve navigasyon

Mevcut konumunuzu izlemek, gerçek zamanlı trafik durumu bilgilerini görüntülemek ve gidece iniz yere ili kin ayrıntılı talimatları almak için Google Maps™ servisini kullanın.

Google Maps<sup>™</sup> uygulaması çevrimiçi kullanılırken nternet ba lantısı gerektirir. Cihazınızdan nternet'e ba landı ınızda veri ba lantısı için ücret ödemeniz gerekebilir. Bu uygulamayı kullanma hakkında daha ayrıntılı bilgi edinmek için http://support.google.com adresine gidin ve "Cep telefonu için haritalar" ba lantısına tıklayın.

! Google Maps™ uygulaması her pazarda, ülkede veya bölgede kullanılamayabilir.

#### Google Maps<sup>™</sup> kullanmak için:

- 1 Ana ekran konumunda 🕮ö esine dokunun.
- 2 Haritalar ö esine dokunun.

# Seyahat ederken veri trafi ini kullanma

Ana cep telefonu ebekenizin dı ına seyahat etti inizde, mobil veri trafi ini kullanarak nternet'e eri meniz gerekebilir. Öyle ise, cihazınızdaki veri dola ımını etkile tirmeniz gerekir. Veri dola ımını etkinle tirdi inizde ek ücretler uygulanabilir. Igili veri iletim ücretlerini önceden kontrol etmeniz önerilir.

Cok kullanıcılı bir cihaz kullanıyorsanız, veri dola ımını etkinle tirmek veya devre dı ı bırakmak için cihaz sahibi yani birincil kullanıcı olarak giri yapmanız gerekebilir.

Veri serbest dolaşımını aktifleştirmek için

- 1 Ana ekran konumunda 😁ö esine dokunun.
- 2 Ayarlar > Diğer > Mobil şebekeler ö esine dokunun.
- 3 Veri dolaşımı ö esinin yanındaki kaydırma çubu unu sa a do ru sürükleyin.
- Mobil veri özelli i kapalıyken veri dola ımını etkinle tiremezsiniz.

# Uçak modu

Uçak modunda, ebeke ve radyo alıcı/vericileri hassas teçhizatları etkileyebilece inden kapatılır. Ancak ilgilendi iniz içerik bellek kartınıza veya dahili depolama alanınıza kayıtlı oldu u sürece oyun oynamaya, müzik dinlemeye, video ve di er içerikleri izlemeye devam edebilirsiniz. Ayrıca etkinle tirilmeleri durumunda alarmlar hakkında da bilgilendirilirsiniz.

Uçak modunun açılması, pil sarfiyatını azaltır.

#### Uçak modunu açmak için

- 1 Ana ekran konumunda 😅ö esine dokunun.
- 2 Ayarlar > Diğer ö esine dokunun.
- 3 Uçak modu ö esinin yanındaki kaydırma çubu unu sa a do ru sürükleyin.

# Takvim ve çalar saat

# Takvim

Zamanınızı yönetmek için Takvim uygulamasını kullanın. Google<sup>™</sup> hesabı ya da Facebook hesabı ile Xperia<sup>™</sup> gibi takvim içeren bir veya birden fazla çevrimiçi hesapta oturum açtıysanız ve cihazınızı senkronize ettiyseniz, takvim uygulamanızda bu hesaplara ait takvim etkinlikleri de görüntülenir. Birle tirilmi Takvim görünümüne entegre etmek istedi iniz takvimleri seçebilirsiniz.

Bir randevu saati yakla ti ında cihazınız bunu size hatırlatmak için kısa bir ses çıkarır. Ayrıca durum çubu unda 🛱 görüntülenir.

PC Companion uygulamasını kullanarak Outlook takviminizi de cihazınızla senkronize edebilirsiniz. Bunu yaparsanız Outlook takviminizdeki tüm randevular cihazınızın takvim görünümünde görüntülenir.

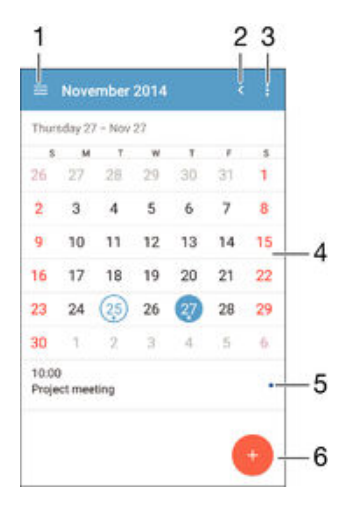

- 1 Bir görünüm türü ve görüntülemek istedi iniz takvimleri seçin
- 2 Geçerli tarihe geri dönün
- 3 Ayarlara ve di er seçeneklere eri in
- 4 Daha hızlı göz atmak için sol ya da sa a hafifçe kaydırın
- 5 Seçili tarih için ajanda
- 6 Bir takvim etkinli i ekleyin

#### Takvim etkinliği oluşturmak için

- 1 Ana ekran konumunuzdan 👜 ö esine ve ardından **Takvim** ö esine dokunun.
- 2 💿 ö esine dokunun.
- 3 Takviminizi bir veya daha fazla hesap ile senkronize ettiyseniz, bu etkinli i eklemek istedi iniz hesabı seçin. Bu etkinli i yalnızca cihazınıza eklemek isterseniz Cihaz takvimi ö esine dokunun.
- 4 stedi iniz bilgileri girin ya da seçin ve etkinli e katılımcılar ekleyin.
- 5 Etkinli i kaydetmek ve davetiyeleri göndermek için **Kaydet** ö esine dokunun.

#### Bir takvim etkinliğini görüntülemek için

- 1 Ana ekran konumunuzdan 📾 ö esine ve ardından **Takvim** ö esine dokunun.
- 2 Görüntülemek istedi iniz etkinli e hafifçe vurun.

#### Birden fazla takvim görüntülemek için

- 1 Ana ekran konumundan 
  ö esine dokunun ve sonra da **Takvim** ö esine dokunun.
- 2 ≡ ö esine dokunun, ardından görüntülemek istedi iniz takvimlerin onay kutularını i aretleyin.

#### Takvim görünümünü yakınlaştırmak için

 Hafta ya da Gün görünümü seçildi inde, yakınla tırmak için ekranda parmaklarınızı birbirine yakla tırın.

#### Takvim uygulamasında ulusal tatilleri görüntülemek için

- 1 Ana ekran konumunuzdan 🌐 ö esine ve ardından **Takvim** ö esine dokunun.
- 2 simgesine ve ardından **Ayarlar** seçene ine dokunun.
- 3 Resmi tatil günleri ö esine dokunun.
- 4 Bir seçenek veya seçenekler birle imi belirleyin ve **Tamam** ö esine dokunun.

Takvim uygulamasında doğum günlerini görüntülemek için

- 1 Ana ekran'ınızdan 🜐 ö esine ve ardından **Takvim** ö esine dokunun.
- 2 jö esine ve ardından **Ayarlar** > **Doğum Günleri** seçeneklerine dokunun.
- 3 Doğum Günleri ö esinin yanındaki kaydırma çubu unu sa a do ru sürükleyin.

#### Takvim uygulamasında hava tahminlerini görüntülemek için

- 1 Ana ekran konumunuzdan 👜 ö esine ve ardından **Takvim** ö esine dokunun.
- 2 Önce ; ardından Ayarlar ö esine dokunun.
- 3 Hava durumu tahmini özelli ine dokunun ve ardından Hava durumu tahmini ö esinin yanındaki kaydırma çubu unu sa a sürükleyin.
- 4 Konum servisleri devre di i birakılmı sa Ev konumu ö esine dokunun ve eklemek istedi iniz ehri arayın.
- Konum servislerini etkinle tirme hakkında daha fazla bilgi için 119 sayfasında bkz. *Konum servislerini kullanma.*

#### Takvim uygulamasında hava tahmini ayarlarını değiştirmek için

- 1 Ana ekran konumunuzdan 👜 ö esine ve ardından **Takvim** ö esine dokunun.
- 2 simgesine ve ardından **Ayarlar** seçene ine dokunun.
- 3 Hava durumu tahmini ö esine dokunun.
- 4 Ayarları istenilen ekilde belirleyin.

#### Alarm ve saat

Bir ya da birden fazla alarm kurabilir ve cihazınızda kayıtlı herhangi bir sesi alarm sinyali olarak kullanabilirsiniz. Cihazınız kapalıysa alarm çalmaz.

Görüntülenen alarm saat biçimi, genel saat ayarlarınız için seçti iniz biçimle aynıdır (örne in 12 saatlik veya 24 saatlik biçim).

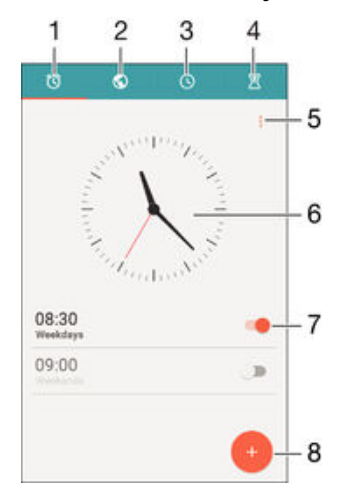

- 1 Alarm ana ekranına eri in
- 2 Bir dünya saatini görüntüleyin ve ayarları düzenleyin
- 3 Kronometre i levine eri in
- 4 Zaman sayacı i levine eri in

- 5 Seçenekleri görüntüleyin
- 6 Saat için tarih ve saat ayarlarını açın
- 7 Alarmı açın ya da kapatın
- 8 Yeni bir alarm ekleyin

#### Yeni bir alarm kurmak için

- 1 Ana ekranınızdan 👜 ö esine dokunun.
- 2 Alarm ve saat ö esine dokunun.
- 3 💿 ö esine dokunun.
- 4 Saat ö esine dokunun ve istedi iniz de eri seçin.
- 5 **Tamam** ö esine dokunun.
- 6 sterseniz, di er alarm ayarlarını da düzenleyin.
- 7 Kaydet ö esine dokunun.

#### Çalan alarmı ertelemek için

• Ertele seçene ine hafifçe vurun.

#### Çalan alarmı kapatmak için

🔹 🔞 ö esini sa a do ru sürükleyin.

#### Mevcut bir alarmı düzenlemek için

- 1 Alarm ve saat uygulamasını açın, ardından düzenlemek istedi iniz alarma dokunun.
- 2 stedi iniz de i iklikleri yapın.
- 3 Kaydet ö esine dokunun.

#### Bir alarmı açmak ya da kapatmak için

 Alarma ve saat uygulamasını açın ve ardından alarmın yanındaki kaydırıcıyı açık ya da kapalı konumuna kaydırırın.

#### Alarmı silmek için

- 1 Alarm ve saat uygulamasını açın, ardından silmek istedi iniz alarma dokunun ve basılı tutun.
- 2 lk olarak Alarmı sil ve ardından Evet seçene ine dokunun.

#### Alarmın sesini ayarlamak için

- 1 Alarm ve saat uygulamasını açın, ardından düzenlemek istedi iniz alarma dokunun.
- 2 u ö eye dokunun: **Alarm sesi** ve bir seçene i belirleyin ya da u ö eye dokunup bir müzik dosyası seçin: <sup>□</sup>/<sub>2</sub>.
- 3 u ö eye dokunun: BittiArdından u ö eye dokunun: Kaydet.

#### Bir alarmın ses düzeyini ayarlamak için

- 1 Alarm ve saat uygulamasını açın, ardından düzenlemek istedi iniz alarma dokunun.
- 2 Alarm sesi seviyesi altındaki ses düzeyi kaydırma çubu unu istedi iniz konuma
- sürükleyin.
- 3 Kaydet ö esine dokunun.

#### Periyodik bir alarm ayarlamak için

- 1 Alarm ve saat uygulamasını açın, ardından düzenlemek istedi iniz alarma dokunun.
- 2 **Tekrarla** ö esine dokunun.
- 3 Igili günlerin onay kutularını i aretleyin, sonra da **Tamam** ö esine dokunun.
- 4 Kaydet ö esine dokunun.

#### Alarmda titreşim fonksiyonunu etkinleştirmek için

- 1 Alarm ve saat uygulamasını açın, ardından düzenlemek istedi iniz alarma dokunun.
- 2 **Titreşim** onay kutusunu i aretleyin.
- 3 Kaydet ö esine dokunun.

#### Yan tuş davranışlarını ayarlamak için

- Alarm ve saat uygulamasını açın, ardından düzenlemek istedi iniz alarmı seçin.
   Side keys behaviour ö esine dokunun, daha sonra alarm sırasında basıldı ında yan tu ların istenen davranı ını seçin.
- 3 Kaydet ö esine dokunun.

# Erişilebilirlik

# Büyültme hareketleri

Büyültme hareketleri, dokunmatik ekranın bir alanına arka arkaya üç kez dokunarak ekranın bölümlerini yakınla tırmanıza olanak sa lar.

Büyültme hareketlerini etkinleştirmek veya devre dışı bırakmak için

- 1 Ana ekran konumunda 🌐 ö esine dokunun.
- 2 Sırasıyla Ayarlar > Erişilebilirlik > Büyüteç hareketleri ö elerine dokunun.
- 3 Açma-kapatma anahtarına dokunun.

#### Bir alanı büyültmek ve ekran boyunca kaydırmak için

- 1 Büyüteç hareketleri özelli inin etkin oldu undan emin olun.
- 2 Bir alana üç kez dokunun ve parma ınızı ekranda sürükleyerek tutun.

# Büyük metin

Cihazınızda görüntülenen metnin varsayılan boyutunu büyütmek için Büyük metin seçene ini etkinle tirebilirsiniz.

#### Büyük metni etkinleştirme veya devre dışı bırakma

- 1 Ana ekran konumundan, 👜 ö esine dokunun.
- 2 Ayarlar > Erişilebilirlik ö esini bulun ve dokunun.
- 3 **Büyük metin** onay kutusunu i aretleyin.

# Renk düzeltme

Renk düzeltme ayarı, renk körü veya renkleri ayırt etmekte zorlanan kullanıcılar için ekrandaki renklerin nasıl görüntülendi ini ayarlar.

#### Renk düzeltmeyi etkinleştirmek için

- 1 Ana ekran konumunda 🌐 ö esine dokunun.
- 2 Sırasıyla Ayarlar > Erişilebilirlik > Renk düzeltme ö elerine dokunun.
- 3 Açma-kapatma anahtarına dokunun.
- 4 **Düzeltme modu** ö esine dokunun, ardından uygun renk hassasiyetini seçin.
- Renk düzeltme u anda deneysel bir özelliktir ve cihaz performansını etkileyebilir.

# TalkBack

TalkBack, görme engelli kullanıcılar için bir ekran okuyucu hizmetidir. TalkBack, Android cihazınızda gerçekle tirilen etkinlikleri veya eylemleri tanımlamak için konu malı geri bildirim kullanır. TalkBack kullanıcı arayüzünü açıklar ve yazılım hatalarını, uyarıları ve mesajları okur.

#### TalkBack'i etkinleştirmek için

- 1 Ana ekran konumunda 🎟 ö esine dokunun.
- 2 Sırasıyla Ayarlar > Erişilebilirlik > TalkBack ö elerine dokunun.
- 3 Açma-kapatma anahtarına ve ardından **Tamam** ö esine dokunun.
- TalkBack konu ma, geri bildirim ve dokunmatik tercihlerini de i tirmek için **Ayarlar** ö esine dokunun.
- TalkBack özelli ini etkinle tirdikten hemen sonra bir ö retici ba latılır. Ö reticiden çıkmak için Çıkış dü mesine iki kez dokunun.

#### TalkBack'i devre dışı bırakmak için

- 1 Ana ekran konumundan, 🌐 ö esine iki kez dokunun.
- 2 Ayarlar > Erişilebilirlik > TalkBack ö elerine iki kez dokunun.
- 3 Açma-kapatma anahtarına ve ardından **Tamam** ö esine iki kez dokunun.

# TTY (Telefon Daktilosu) modu

Cihazınızdaki TTY (Telefon Daktilosu) özelli i i itme engelli, a ır i iten veya konu ma ya da dil engeli olan ki ilerin, TTY cihazi veya bir aktarma hizmetini kullanarak ileti im kurmasını sa lar.

### TTY modunu etkinleştirmek için

- Ana ekran konumunda 
   ö esine dokunun.
   Sırasıyla Ayarlar > Çağrı > TTY modu 
   ö elerine dokunun.
- 3 Geçerli TTY modunu seçin.

# Destek ve bakım

# Cihazınız için destek

Bir Kullanıcı kılavuzu aramak, sorun giderme kılavuzlarını okumak ve yazılım güncellemeleri ve di er ürünle alakalı bilgileri bulmak için cihazınızdaki Destek uygulamasını kullanın.

#### Destek uygulamasına erişmek için

- 1 Ana ekran ö enizde 📾 uygulamasına hafifçe vurun.
- 2 📄 ö esini bulun ve dokunun ardından istenen destek ö esini seçin.
- Destek uygulamasını kullanırken veri trafi i ücretlerini sınırlamak için tercihen Wi-Fi® üzerinden çalı an bir nternet ba lantınız oldu undan emin olun

#### Menüler ve uygulamalardaki yardım

Bazı uygulamalar ve ayarların seçenekler menüsünde yardımı vardır ve normal olarak belli uygulamalarda i ile gösterilir.

# Yazılımınızı geliştirmenize yardımcı olalım

Sony Mobile'ın yazılımınızı geli tirmeye yardımcı olacak anonim bug raporlarını ve istatistikleri alabilmesi için cihazınızdaki kullanım bilgilerini göndermeyi etkinle tirebilirsiniz. Toplanan bilgilerden hiçbirisi ki isel verileri içermez.

#### Kullanım bilgilerinin gönderimine izin vermek için

- 1 Ana ekran konumunuzdan 🌚 ö esine dokunun.
- 2 Ayarlar > Telefon hakkında > Kullanım bilgisi ayarları ö esini bulup dokunun.
- 3 Önceden i aretlenmediyse Kullanım bilgisi gönder onay kutusunu i aretleyin.
- 4 Kabul ediyorum ö esine dokunun.

# Bilgisayar araçları

Cihazınızı bir bilgisayara ba lamanıza ve kayıtlar, filmler, müzikler ve foto raflar gibi içerikleri yönetmenize yardımcı olacak çok sayıda araç vardır.

Bu cihaz kapaksız bir USB porta sahiptir. Cihazınız suya maruz kalırsa USB ba lantı noktasına bir kablo takmadan önce ba lantı noktasının tamamen kurumu oldu undan emin olun.

#### Microsoft® Windows® için PC Companion

PC Companion, a a ıdakileri yapmanıza yardımcı olacak ek özelliklere ve servislere eri menizi sa layan bir bilgisayar uygulamasıdır:

- Eski cihazınızdan/cihazınıza kayıt, müzik, video ve resim aktarın.
- Xperia<sup>™</sup> Transfer kullanarak eski iPhone<sup>™</sup>, Blackberry<sup>™</sup>, Android<sup>™</sup> veya Sony cihazınızdan içerik aktarın.
- Cihazınızın yazılımını güncelleyin.
- Bilgisayarınızdaki içeri i yedekleyin.
- Bilgisayar ile cihazınız arasında takvimleri senkronize edin.

PC Companion uygulamasını kullanmak için a a ıdaki i letim sistemlerinden birini çalı tıran, nternet'e ba lı bir bilgisayarınız olmalıdır:

- Microsoft<sup>®</sup> Windows<sup>®</sup> 10
- Microsoft<sup>®</sup> Windows<sup>®</sup> 8.1
- Microsoft<sup>®</sup> Windows<sup>®</sup> 7
- Microsoft<sup>®</sup> Windows Vista<sup>®</sup>
- Microsoft<sup>®</sup> Windows<sup>®</sup> XP (Service Pack 3 veya üzeri)

PC Companion uygulamasını http://support.sonymobile.com/global-en/tools/pc-companion adresinden indirebilirsiniz.

# Microsoft® Windows® için Media Go™

Windows® bilgisayarlar için Media Go<sup>™</sup> uygulaması, cihazınız ile bilgisayar arasında foto rafları, videoları ve müzikleri aktarmanıza yardımcı olur. Media Go<sup>™</sup>'yu PC Companion uygulamasından yükleyebilir ve uygulamaya aynı yerden eri ebilirsiniz. Media Go<sup>™</sup> uygulamasını kullanma hakkında daha fazla bilgi için http://mediago.sony.com/enu/ features adresine gidin.

Media Go<sup>™</sup> uygulamasını kullanmak için ui letim sistemlerinden birini kullanıyor olmanız gerekir:

- Microsoft<sup>®</sup> Windows<sup>®</sup> 8 / 8.1
- Microsoft<sup>®</sup> Windows<sup>®</sup> 7
- Microsoft<sup>®</sup> Windows Vista<sup>®</sup>

### Mac için Sony Bridge

Mac için Sony Bridge, a a ıdakileri yapmanıza yardımcı olacak ek özelliklere ve servislere eri menizi sa layan bir bilgisayar uygulamasıdır:

- Eski cihazınızdan/cihazınıza kayıt, müzik, video ve resim aktarın.
- Xperia<sup>™</sup> Transfer kullanarak eski iPhone<sup>™</sup>, Blackberry<sup>™</sup>, Android<sup>™</sup> veya Sony cihazınızdan içerik aktarın.
- Cihazınızın yazılımını güncelleyin.
- Medya dosyalarını cihazınız ile bir Apple<sup>®</sup> Mac<sup>®</sup> bilgisayar arasında aktarın.
- Bir Apple<sup>®</sup> Mac<sup>®</sup> bilgisayarda içerik yedekleyin.

Mac için Sony Bridge uygulamasını kullanmak için Mac OS 10.6 ya da daha üst bir sürümü ile çalı an nternet ba lantılı bir Apple® Mac® bilgisayarınızın olması gerekir. Mac için Sony Bridge uygulamasını http://support.sonymobile.com/global-en/tools/bridge-formac/ adresinden indirebilirsiniz.

# Cihazınızı güncelleme

En uygun performansı sa lamak üzere son fonksiyonları, geli tirmeleri ve hata düzeltmelerini almak için cihazınızdaki yazılımı güncellemelisiniz. Bir yazılım güncellemesi kullanılabilir oldu unda, durum çubu unda 🖸 ö esi belirir. Yeni güncellemeleri manuel olarak da kontrol edebilirsiniz.

Bir yazılım güncellemesini yüklemek için en kolay yol, güncellemeyi kablosuz olarak cihazınızdan yapmaktır. Ancak, bazı güncellemeler kablosuz olarak indirilemez. Ardından cihazınızı güncellemek için bir bilgisayarda PC Companion uygulamasını ya da bir Apple<sup>®</sup> Mac<sup>®</sup> bilgisayardaki Sony Bridge for Mac uygulamasını kullanmalısınız.

Yazılım güncellemeleri hakkında daha fazla bilgi edinmek için *www.sonymobile.com/update* adresine gidin.

- Birden çok kullanıcılı bir cihaz kullanıyorsanız cihazı güncellemek için cihaz sahibi, yani birincil kullanıcı olarak oturum açmalısınız.
- Yetersiz kalan depolama alanı kapasitesi güncellemeleri engelleyebilir. Güncellemeye ba lamadan önce yeterli depolama alanı kapasitesinin oldu undan emin olun.

#### Yeni yazılım olup olmadığını denetlemek için

- 1 Birden fazla kullanıcılı bir cihaz kullanıyorsanız, cihaz sahibi olarak oturum açtı ınızdan emin olun.
- 2 Ana ekran konumundan, 🌐 ö esine dokunun.
- 3 Ayarlar > Telefon hakkında > Software update ö esini bulun ve dokunun.
- Mevcut yeni yazılım bulunmuyorsa, cihazınızda yeterince bo alan bulunmayabilir. Xperia™ cihazınızda 500 MB'tan daha az bo dahili depolama alanı (cihaz belle i) varsa, yeni yazılımla ilgili herhangi bir bilgi almazsınız. Yetersiz depolama alanı hakkında sizi uyarmak üzere Bildirim panelinde a a ıdaki bildirim görünür: Depolama alanı kalmadı. Bazı sistem fonksiyonları çalı mayabilir. Bu bildirimi alırsanız, yeni yazılımın mevcut oldu u yönünde bildirim alabilmek için dahili bellekte (cihaz belle i) bo yer açmalısınız.

#### Bir sistem güncellemesi indirmek ve yüklemek için

- 1 Birden fazla kullanıcılı bir cihaz kullanıyorsanız, cihaz sahibi olarak oturum açtı ınızdan emin olun.
- 2 Ana ekran konumundan, 🌐 ö esine dokunun.
- 3 Ayarlar > Telefon hakkında > Software update ö esini bulun ve dokunun.
- 4 Bir sistem güncellemesi mevcutsa, **İndir** seçene ine dokunarak cihazınıza indirin.
- 5 ndirme tamamlandı ında, Yükle ö esine dokunun ve yüklemeyi tamamlamak için ekrandaki talimatları uygulayın.

Bildirim panelinden bir sistem güncellemesi indirmek ve yüklemek için

- 1 Birden çok kullanıcılı bir cihazı kullanıyorsanız cihaz sahibi olarak oturum açtı ınızdan emin olun.
- 2 Durum çubu unu a a ıya do ru sürükleyerek Bildirim panelini açın.
- 3 A a ıya do ru kaydırın ve istenen sistem güncellemesini seçin, sonrasında **İndir** ö esine dokunun.
- 4 ndirme tamamlandı ında kapalıysa Bildirim panelini yeniden açın, ardından Yükle ö esine dokunun ve yüklemeyi tamamlamak için ekrandaki talimatları izleyin.

#### Bir bilgisayar kullanarak cihazınızı güncelleme

nternet ba lantısı olan bir bilgisayar kullanarak yazılım güncellemelerini cihazınıza indirebilir ve yükleyebilirsiniz. Bir USB kablosuna ve PC Companion uygulamasını çalı tıran bir bilgisayar ya da Mac için Sony™ Bridge uygulamasını çalı tıran bir Apple<sup>®</sup> Mac<sup>®</sup> bilgisayara ihtiyacınız vardır.

Igili bilgisayarda PC Companion veya Mac için Sony™ Bridge uygulaması yüklü de ilse, cihazınızı USB kablosu kullanarak bilgisayara ba layın ve ekrandaki talimatları izleyin.

Bir bilgisayar kullanarak cihazınızı güncellemek için

- <sup>1</sup> Bilgisayarınızda PC Companion uygulamasının veya Apple<sup>®</sup> Mac<sup>®</sup> bilgisayarınızda Mac için Sony<sup>™</sup> Bridge uygulamasının yüklü oldu undan emin olun.
- 2 USB kablosu kullanarak cihazınızı bilgisayara ba layın.
- 3 Bilgisayar: PC Companion uygulamasını ya da Mac için Sony™ Bridge uygulamasını ba latın. Birkaç saniye içinde, bilgisayar cihazınızı saptar ve yeni yazılımı arar.
- 4 **Bilgisayar**: Yeni bir yazılım güncellemesi saptanırsa, bir açılır pencere belirir. Igili yazılım güncellemelerini çalı tırmak için ekrandaki talimatları izleyin.

# Kayıp bir cihazı bulma

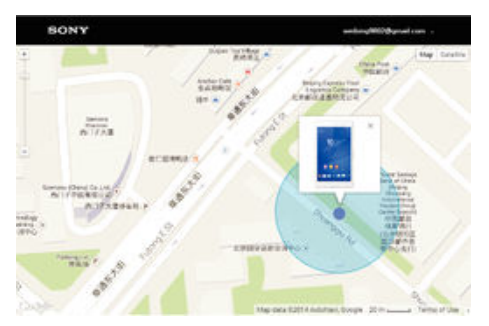

Google<sup>™</sup> hesabiniz varsa, cihazinizi kaybetmeniz durumunda "my Xperia Korumasi" web servisi cihazinizi bulmaniza ve emniyete almaniza yardım edebilir. Cihazinizda veya *myxperia.sonymobile.com* adresinde bu servisi etkinle tirdiyseniz u i lemleri yapabilirsiniz:

- Haritada cihazınızı bulma.
- Cihaz sessiz moddaysa bile, bir uyarı sesi verme.
- Cihazı uzaktan kilitleme.
- Son seçenek olarak, cihazdaki dahili ve harici belle i uzaktan temizleme.
- "my Xperia Koruması" servisi tüm ülkelerde/bölgelerde kullanılamayabilir.

#### Cihazınızda my Xperia Korumasını etkinleştirme

- 1 Aktif bir veri ba lantınız oldu undan emin olun.
- 2 Ana ekran konumunda 😅ö esine dokunun.
- 3 Ayarlar > Güvenlik > my Xperia tarafından koruma > Etkinleştir ö esine dokunun.
- 4 Servisi ilk defa etkinle tiriyorsanız, my Xperia Korumasını kullanım hükümlerini ve ko ullarını onaylamak için onay kutusunu i aretleyin ve ardından Kabul et ö esine dokunun.
- 5 stenirse, Google™ hesabinizda oturum açın veya hesabiniz yoksa yeni bir hesap olu turun.
- 6 Cihazınızdaki konum servisleri henüz etkin de ilse bunları etkinle tirin.
- Imy Xperia Korumasının, servisi etkinle tirdikten sonra cihazınızı bulabilece inden emin olmak için myxperia.sonymobile.com adresine gidin ve cihazınızda ayarladı ınız aynı Google™ hesabı ile oturum açın.
- Bir cihazı birden çok kullanıcı ile birlikte kullanıyorsanız, my Xperia Korumasının yalnızca cihaz sahibi olarak oturum açan kullanıcıya görünür oldu unu unutmayın.

# Cihazınızın kimlik numarasını bulma

Cihazınızın benzersiz bir kimlik numarası vardır. Cihazınızda, bu numara IMEI (Uluslararası Mobil Ekipman Kimli i) olarak adlandırılır. Bu numarayı saklamanız gerekir. Örne in Xperia<sup>™</sup> Care destek servisine eri ti inizde ve cihazınızı kaydetmeniz gerekti inde bu numaraya ihtiyaç duyabilirsiniz. Ayrıca, cihazınız çalınırsa, bazı ebeke sa layıcıları cihazın ülkenizdeki ebekelere eri imini engellemek için bu numarayı kullanabilir.

#### IMEI numaranızı etiket tepsisinde görmek için

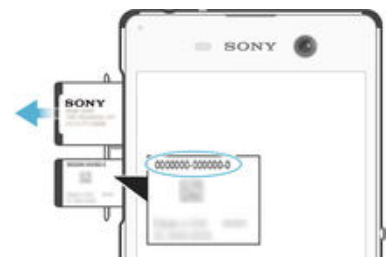

- 1 Tırna ınızı bellek kartı yuvası kapa ının en üstü ile cihazın arasına yerle tirin ve ardından kapa ı çıkarın.
- 2 Açıp uzun hale getirdi iniz bir ata ı (veya uzun, ince uçlu ba ka bir nesneyi) kullanarak, nano SIM kartı yuvasının yanındaki dü meye basarak nano SIM kartı tutucusunun çıkmasını sa layın.
- 3 Nano SIM kartı tutucusunu tam sürükleyin.
- 4 2. adımdaki aracın aynısını kullanarak, nano SIM kartından etiket tepsisini sürükleyin. IMEI numarası etiket tepsisinde görüntülenir.
- Nano SIM kartı tutucusunun nasıl çıkarılaca ı ile ilgili daha fazla bilgi almak için nano SIM kartın takılmasıyla ilgili talimatlara bakın. Cihazda zaten takılı olan bir SIM kart varsa, tutucu açıldı ı zaman cihaz otomatik olarak yeniden ba lar.
- IMEI numarasını görüntülemek için ayrıca, numara çeviricisini açarak \*#06# girebilirsiniz.

#### IMEI numaranızı cihaz ayarları üzerinden görüntülemek için

- 1 Ana ekran konumunda 🌚 ö esine dokunun.
- 2 Ayarlar > Telefon hakkında > Durum > IMEI bilgileri ö elerine dokunun.

# Bellek ve depolama

Cihazınızda farklı bellek ve depolama seçenekleri vardır.

 Dahili depolama yakla ık 9.3 GB boyutundadır ve indirilen ya da aktarılan içeri in, ki isel ayarların ve ki isel verilerin saklanması için kullanılır. Dahili depolamada saklanan bazı veri örnekleri alarm, ses seviyesi ve dil ayarları, e-postalar, yer imleri, takvim etkinlikleri, foto raflar, videolar ve müziktir.

- Daha fazla depolama alanı elde etmek için çıkarılabilir bir bellek kartı kullanabilirsiniz. Dahili depolamada bo yer açmak için medya dosyaları ve bazı uygulamalar (verileriyle birlikte) bu tür bir belle e ta ınabilir. Kamera uygulaması gibi bazı uygulamalar, verileri do rudan bir bellek kartına kaydedebilir.
- Dinamik bellek (RAM) yakla ık 3 GB boyutundadır ve depolama için kullanılamaz. RAM, çalı an uygulamaları ve i letim sistemini desteklemek için kullanılır.
- Bellek kartını ayrıca satın almanız gerekebilir.
- support.sonymobile.com adresinden cihazınıza özgü Ürün Bilgileri'ni indirerek Android cihazlarda bellek kullanımı hakkında daha fazla bilgi edinebilirsiniz.

### Bellek performansını iyileştirme

Cihazınızdaki bellek normal kullanım sonucu dolar. Cihazınız yava lamaya ba ladıysa ya da uygulamalar aniden kapanıyorsa, a a ıdakileri uygulamayı dü ünmelisiniz:

- Her zaman 500 MB'tan fazla bo dahili depolama alanı olmalı.
- Kullanmadı ınız çalı an uygulamaları kapatın.
- Tüm uygulamaların önbelle ini temizleyin.
- Kullanmadı ınız, indirilen uygulamaları kaldırın.
- Dahili depolama alanı doluysa uygulamaları bellek kartına ta ıyın.
- Dahili bellekteki foto raf, video ve müzikleri bellek kartına aktarın.
- Cihazınız bellek kartındaki içeri i okuyamıyorsa, kartı biçimlendirmeniz gerekebilir.
   Biçimlendirdi inizde, kart üzerinde bulunan tüm içeri in silinece ini unutmayın.
- Cok kullanıcılı bir cihaz kullanıyorsanız, verileri bellek kartına aktarma ve bellek kartını biçimlendirme gibi belirli eylemleri gerçekle tirebilmek için cihaz sahibi, yani birincil kullanıcı olarak oturum açmanız gerekir.

#### Bellek durumunu görüntülemek için

- 1 Ana ekran konumunuzdan 📾 ne dokunun.
- 2 Ayarlar > Depolama seçene ini bulup dokunun.

#### Boş ve kullanılan RAM miktarını görüntülemek için

- 1 Ana ekran konumunuzdan 🌐 ö esine dokunun.
- 2 Ayarlar > Uygulamalar > Çalışıyor ö esini bulup dokunun.

#### Tüm uygulamaların önbelleğini temizlemek için

- 1 Ana ekran konumunuzdan 😁 ö esine dokunun.
- 2 Ayarlar > Depolama seçene ini bulup dokunun.
- 3 Sırasıyla **Önbelleğe alınan veriler** > **Tamam** seçeneklerine dokunun.
- Önbelle i temizledi inizde, herhangi önemli bir bilgi ya da ayarı kaybetmezsiniz.

#### Medya dosyalarını bellek kartına aktarmak için

- 1 Bellek kartının cihazınızda takılı oldu undan emin olun.
- 2 Ana ekran konumunuzdan 🌐 ö esine dokunun.
- 3 Ayarlar > Depolama > Verileri SD karta aktar ö esini bulup dokunun.
- 4 Bellek kartına aktarmak istedi iniz dosya türlerini i aretleyin.
- 5 **Aktar** ö esine dokunun.

#### Uygulamaları bellek kartına taşımak için

- 1 Bellek kartının cihazınıza takılı oldu undan emin olun.
- 2 Ana ekran konumunda 🌐 ö esine dokunun.
- 3 Sırasıyla Ayarlar > Uygulamalar ö elerine dokunun.
- 4 SD kart sekmesine kaydırın. Ta ınabilir uygulamaları gösteren bir liste görüntülenir.
- 5 Ta ımak istedi iniz uygulamayı seçin ve ardından SD KARTA TAŞI seçene ine hafifçe dokunun. Uygulama ta ındıktan sonra, uygulamanın yanında i aretlenmi onay kutusu görüntülenir.

#### Uygulamaların ve servislerin çalışmasını durdurmak için

- 1 Ana ekran konumunuzdan 🌐 ö esine dokunun.
- 2 Ayarlar > Uygulamalar > Çalışıyor ö esini bulup dokunun.
- 3 Uygulama ya da servisi seçin ve ardından **DURDUR** seçene ine dokunun.

Bellek kartını biçimlendirmek için

- 1 Ana ekran konumunda 🕮ö esine dokunun.
- 2 Ayarlar > Depolama > SD kartı sil ö esine dokunun.
- 3 Onaylamak için SD kartı sil > Her şeyi sil ö elerine dokunun.
- Biçimlendirdi inizde, bellek kartı üzerinde bulunan tüm içerik silinir. Bellek kartını biçimlendirmeden önce, kaydetmek istedi iniz tüm verileri yedekledi inizden emin olun. çeri inizi yedeklemek için bilgisayara kopyalayabilirsiniz. Daha fazla bilgi için 132 sayfasında bkz. *Bilgisayar kullanarak dosyaları yönetme*.

# Bilgisayar kullanarak dosyaları yönetme

Dosyalarınızı aktarmak ve yönetmek için bir Windows® bilgisayar ile cihazınız arasında USB kablo ba lantısı kurun. ki cihaz ba landı ında bilgisayarınızın dosya gezginini kullanarak içeri i cihazınız ile bilgisayarınız arasında veya cihazınızın dahili saklama alanı ile SD kartı arasında sürükleyip bırakabilirsiniz.

Apple<sup>®</sup> Mac<sup>®</sup> bilgisayarınız varsa cihazınızın dosya sistemine eri mek için Mac için Sony<sup>™</sup> Bridge uygulamasını kullanabilirsiniz. Mac için Sony Bridge uygulamasını http:// support.sonymobile.com/global-en/tools/bridge-for-mac/ adresinden indirebilirsiniz.

Cihazınıza müzik, video, resim veya di er medya dosyaları aktarıyorsanız, Windows<sup>®</sup> bilgisayarınızda Media Go<sup>™</sup> uygulamasını kullanın. Media Go<sup>™</sup>, medya dosyalarını cihazınızda kullanabilece iniz ekilde dönü türür. Daha fazla bilgi almak ve Media Go<sup>™</sup> uygulamasını indirmek için *http://mediago.sony.com/enu/features* adresine gidin.

# çeri i yedekleme ve geri yükleme

Genelde, foto raf, video ve di er ki isel içeriklerinizi yalnızca cihazınızın dahili belle ine kaydetmemeniz gerekir. Donanımınızın ba ına bir ey gelir, cihazınız kaybolur veya çalınırsa, dahili belle inde saklanan verileri sonsuza dek kaybedersiniz. Verilerinizi güvenli bir ekilde bilgisayara, yani harici bir cihaza kaydeden yedeklemeler olu turmak için PC Companion ya da Mac için Sony<sup>™</sup> Bridge uygulamasını kullanmanız önerilir. Bu yöntem özellikle, cihazınızın yazılımını bir Andorid sürümünden ba ka bir Android sürümüne (örne in Android 4.4'ten 5.0'e) güncelliyorsanız önerilir.

Verileriniz bir bilgisayara güvenli olarak yedeklendikten sonra, Yedekle & Geri Yükle uygulamasını kullanarak cihazınızdaki SD karta veya harici bir USB depolama cihazına temel ayarların ve verilerin hızlı bir yedeklemesini de yapabilirsiniz.

Veri yedeklemesi yaparken ayarladı ınız parolayı unutmamanız çok önemlidir. Parolayı unutursanız, kayıtlar ve mesajlar gibi önemli verileri geri yüklemeniz mümkün olmayabilir.

#### Bir bilgisayara veri yedekleme

Cihazınızdan bir bilgisayara ya da Apple<sup>®</sup> Mac<sup>®</sup> bilgisayara veri yedeklemek için PC Companion uygulamasını veya Mac için Sony Bridge uygulamasını kullanın. Bu yedekleme uygulamaları a a ıdaki veri türlerini yedeklemenizi sa lar:

- Kayıtlar ve ça rı kayıtları
- Metin mesajları
- Takvim
- Ayarlar
- Müzik ve video gibi medya dosyaları
- Foto raflar ve görüntüler

#### Verilerinizi bir bilgisayar kullanarak yedeklemek için

- PC bilgisayarınızda PC Companion uygulamasının veya Apple<sup>®</sup> Mac<sup>®</sup> bilgisayarınızda Mac için Sony<sup>™</sup> Bridge uygulamasının yüklü oldu undan emin olun.
- 2 USB kablosu kullanarak cihazınızı bilgisayara ba layın.
- 3 Bilgisayar: PC Companion uygulamasını ya da Mac için Sony™ Bridge uygulamasını açın.
- 4 Başlat ö esine tıklayarak Yedekle & Geri Yükle uygulamasını ba latın.
- 5 Yedekle ö esine dokunun, sonrasında, cihazınızdaki verileri yedeklemek için ekrandaki talimatları takip edin.

#### Bir bilgisayar kullanarak verilerinizi geri yüklemek için

- <sup>1</sup> Bilgisayarınızda PC Companion uygulamasının veya Apple<sup>®</sup> Mac<sup>®</sup> bilgisayarınızda Sony Bridge for Mac uygulamasının yüklü oldu undan emin olun.
- 2 USB kablosunu kullanarak cihazınızı bilgisayara ba layın.
- 3 Bilgisayar: PC Companion uygulamasını ya da Sony Bridge for Mac uygulamasını açın.
- 4 Başlat ö esine tıklayarak Yedekle & Geri Yükle uygulamasını ba latın.
- 5 Yedekleme kayıtlarından bir yedekleme dosyası seçin, sonrasında Geri yükle ö esine dokunun ve cihazınıza verileri geri yüklemek için ekrandaki talimatları uygulayın.

### Yedekle ve Geri Yükle uygulamasıyla veri yedekleme

Yedekle ve Geri Yükle uygulamasını kullanarak, verileri manuel olarak yedekleyebilir veya verileri belirli aralıklarla kaydetmek için otomatik yedekleme fonksiyonunu açabilirsiniz.

Fabrika ayarlarına döndürmeden önce verileri yedeklemeniz için Yedekle ve Geri Yükle uygulamasını kullanmanız önerilir. Bu uygulama sayesinde, a a ıdaki veri türlerini bir SD karta ya da harici bir USB Host adaptörü ile cihazınıza ba ladı ınız harici USB depolama cihazına yedekleyebilirsiniz:

- Kayıtlar
- Sohbetler
- Takvim verisi
- Ça rı kaydı
- Yer imleri

#### Otomatik yedekleme fonksiyonunu kurmak için

- 1 çeri i bir USB depolama cihazına yedekliyorsanız, depolama cihazının USB ana cihaz adaptörü kullanılarak cihazınıza ba landı ından emin olun. E er bir SD karta yedekliyorsanız, SD kartın cihazınıza do ru bir ekilde takıldı ından emin olun.
- 2 Åna ekran konumunda 🕮ö esine dokunun.
- 3 Yedekle ve Geri Yükle ö esine dokunun.
- 4 Otomatik yedekleme fonksiyonunu etkinle tirmek için, **Otomatik yedekleme** ö esinin yanındaki kaydırma çubu unu sa a sürükleyin.
- 5 Yeniden **Otomatik yedekleme** ö esine dokunun ve yedekleme sıklı ını, yedekleme dosyalarının kaydedilece i konumu ve yedeklenecek veri türlerini seçin.
- 6 Ayarlarınızı kaydetmek için **⊲** ö esine dokunun.

#### İçeriği manuel olarak yedeklemek için

- 1 çeri i bir USB depolama cihazına yedekliyorsanız, depolama cihazının USB ana cihaz adaptörü kullanılarak cihazınıza ba landı ından emin olun. Bir SD karta yedekleme yapıyorsanız, SD kartın düzgün ekilde cihazınıza takılı oldu undan emin olun.
- 2 Ana ekran konumunda 😅ö esine dokunun.
- 3 Yedekle ve Geri Yükle ö esine dokunun.
- 4 **Manuel yedekleme** ö esine dokunun, ardından yedekleme konumunu ve yedeklemek istedi iniz veri türlerini seçin.
- 5 Yedekle ö esine dokunun.
- 6 Veriler yedeklendikten sonra, **Bitir** seçene ine hafifçe dokunun.

#### Yedeklenen içeriği geri yüklemek için

- 1 Bir USB depolama cihazından içeri i geri yüklüyorsanız, depolama cihazının USB ana cihaz adaptörü kullanılarak cihazınıza ba landı ından emin olun. Bir SD karttan içeri i geri yüklüyorsanız, SD kartın düzgün ekilde cihazınıza takılı oldu undan emin olun.
- 2 Ana ekran 🌐 ö esine dokunun.
- 3 Yedekle ve Geri Yükle ö esine dokunun.
- 4 Verileri geri yükle ö esine dokunun, sonra da bir geri yükleme kayna ı ve geri yüklemek istedi iniz veri türlerini seçin.
- 5 Verileri geri yükle ö esine dokunun.
- 6 çerik geri yüklendikten sonra Bitir ö esine dokunun.
- ndirdi iniz uygulamalar dahil olmak üzere, bir yedek olu turduktan sonra verilerinizde ve ayarlarınızda yaptı ınız tüm de i ikliklerin geri yükleme i lemi sırasında silinece ini unutmayın.

# Cihazınızda tanı testlerini çalı tırma

Xperia<sup>™</sup> Diagnostics uygulaması belirli bir fonksiyonu test edebilir veya Xperia<sup>™</sup> cihazınızın düzgün ekilde çalı ıp çalı madı ını kontrol etmek için tam tanı testi çalı tırabilir.

Xperia<sup>™</sup> Diagnostics unları yapabilir:

- Xperia<sup>™</sup> cihazınızdaki olası donanım veya yazılım sorunlarını belirleyebilir.
- Uygulamaların cihazınızda ne kadar iyi çalı tı ını analiz edebilir.
- Önceki 10 gün boyunca bırakılan ça rı sayısının kaydını tutabilir.
- Yüklenen yazılımları tanımlayabilir ve cihazınız hakkında yararlı bilgiler sunabilir.
- Yperia™ Diagnostics uygulaması Sony tarafından üretilen ço u Android™ cihazında önceden yüklüdür. Diagnostics seçene i Ayarlar > Telefon hakkında altında bulunmuyorsa, Play Store™ uygulamasını kullanarak basit bir sürümünü indirebilirsiniz.

#### Belirli bir tanı testi çalıştırmak için

- 1 Ana ekran konumunda 😅ö esine dokunun.
- 2 Ayarlar > Telefon hakkında > Tanılama > Test Et ö esine dokunun.
- 3 Listeden bir test seçin.
- 4 Talimatları izleyin ve bir özelli in çalı ıp çalı madı ını onaylamak için **Evet** veya **Hayır** seçene ine hafifçe dokunun.

#### Tüm tanı testlerini çalıştırmak için

- 1 Ana ekran konumunda 📾ö esine dokunun.
- 2 Ayarlar > Telefon hakkında > Tanılama > Test Et > Tümünü çalıştır ö esine dokunun.
- 3 Talimatları izleyin ve bir özelli in çalı ıp çalı madı ını onaylamak için **Evet** veya **Hayır** seçene ine hafifçe dokunun.

#### Cihazınızla ilgili ayrıntıları görüntülemek için

- 1 Ana ekran konumunda 🕮ö esine dokunun.
- 2 Ayarlar > Telefon hakkında > Tanılama > Unsurlar ö esine dokunun.

# Uygulamalarınızı sıfırlama

Uygulama yanıt vermiyorsa veya cihazınız ile sorunlara neden oluyorsa uygulamayı sıfırlayabilir veya uygulama verilerini temizleyebilirsiniz.

#### Uygulama tercihlerini sıfırlamak için

- 1 Ana ekran konumunda 📾 ö esine dokunun.
- 2 Sırasıyla Ayarlar > Uygulamalar ö elerine dokunun.
- 3 Önce ; ardından Uygulama tercihlerini sıfırla ö esine dokunun.
- Uygulama tercihlerini sıfırlamak, cihazınızdan herhangi bir uygulama verilerini silmez.

#### Uygulama verilerini temizlemek için

- 1 Ana ekran konumunda 
  ö esine dokunun.
- 2 Ayarlar > Uygulamalar ö esine dokunun ve ardından Tümü sekmesine kaydırın.
- 3 Uygulama ya da servisi seçin ve ardından VERİLERİ TEMİZLE ö esine dokunun.
- Uygulama verilerini temizledi inizde, seçilen uygulamanın verileri cihazınızdan kalıcı olarak silinir.
- Uygulama verilerini temizleme seçene i tüm uygulamalar veya hizmetler için geçerli de ildir.

Uygulama önbelleğini temizlemek için

- 1 Ana ekran konumunda 🕮 ö esine dokunun.
- 2 Ayarlar > Uygulamalar ö esine dokunun ve ardından Tümü sekmesine kaydırın.
- 3 Uygulama ya da servisi seçin ve ardından ÖNBELLEĞİ TEMİZLE ö esine dokunun.
- Uygulama önbelle ini temizleme seçene i tüm uygulamalar veya hizmetler için geçerli de ildir.

#### Uygulama varsayılan ayarını temizlemek için

- 1 Ana ekran konumunda 👜 ö esine dokunun.
- 2 Ayarlar > Uygulamalar ö esine dokunun ve ardından Tümü sekmesine kaydırın.
- 3 Uygulama ya da servisi seçin ve ardından VARSAYILANLARI TEMİZLE ö esine dokunun.
- Uygulama varsayılan ayarını temizleme seçene i tüm uygulamalar veya hizmetler için geçerli de ildir.

# Cihazınızı yeniden ba latma ve sıfırlama

Yanıt vermeyi durdurdu unda veya normal ekilde ba latılmadı ında, cihazınızı yeniden ba latmaya veya kapanmaya zorlayabilirsiniz. Hiçbir ayar veya ki isel veri silinmez.

Cihazınızı orijinal fabrika ayarlarına da döndürebilirsiniz. Bu i lem sırasında müzik ve resim gibi ki isel verilerinizin bir kısmının silinmesini veya silinmemesini seçebilirsiniz. Cihazınız düzgün bir ekilde çalı mayı durdurdu unda bu eylem bazen zorunlu olabilir; ancak herhangi bir önemli veriyi tutmak istiyorsanız, önce bu verileri bir bellek kartına veya harici belle e yedeklemeniz gerekti ini unutmayın. Daha fazla bilgi için bkz. *çeri i yedekleme ve geri yükleme* sayfasında 132.

Cihazınız açılamıyorsa veya cihazınızın yazılımını sıfırlamak istiyorsanız cihazınızı onarmak için PC Companion veya Mac için Bridge uygulamasını kullanabilirsiniz. PC Companion veya Mac için Bridge kullanma hakkında daha fazla bilgi için bkz. *Bilgisayar araçları*.

- Pil düzeyi dü ükse cihazınız yeniden ba latılamayabilir. Cihazınızı bir arj cihazına ba layın ve yeniden ba latmayı deneyin.
- Çok kullanıcılı bir cihaz kullanıyorsanız cihazınızı orijinal fabrika ayarlarına döndürmek için cihaz sahibi, yani birincil kullanıcı olarak giri yapmanız gerekebilir.

#### Cihazı zorla yeniden başlatmak için

- 1 Açma kapatma tu una basılı tutun ().
- 2 Açılan menüde **Yeniden Başlat** seçene ine, sonrasında onaylamak için **Tamam** seçene ine dokunun. Cihazınız otomatik olarak yeniden ba lar.

#### Cihazı zorla kapatmak için

Œ

- 1 Nano SIM kart ve bellek kartı yuvalarının kapa ını ayırın.
- 2 Kalem veya benzeri bir nesnenin ucunu kullanarak KAPATMA dü mesine basın.
- KAPATMA dü mesine zarar verebilecek a ırı keskin nesneler kullanmayın.

#### Fabrika verilerine sıfırlamak için

- Cihazın kalıcı hasara u ramasını önlemek için sıfırlama i lemi sırasında cihazınızı yeniden ba latmayın.
- 1 Ba lamadan önce, cihazınızın dahili belle inde kayıtlı olan tüm önemli verileri bir bellek kartı ya da di er dahili olmayan bir belle e yedekledi inizden emin olun.
- 2 Ana ekran ö esine dokunun. 👜.
- 3 Ayarlar > Yedekle ve sıfırla > Fabrika verilerine sıfırla seçeneklerine dokunun.
- 4 Müzik ve resim gibi bilgileri dahili depolama alanınızdan silmek için ilgili onay kutusunu i aretleyin.
- 5 Her şeyi sil ö esine hafifçe dokunun.
- 6 Gerekirse, ekran kilidi kaldırma düzeninizi çizin veya ekran kilidi kaldırma parolanızı ya da PIN'inizi girin.
- 7 Onaylamak için Her şeyi sil ö esine dokunun.
- Fabrika verileri sıfırlaması gerçekle tirseniz bile cihazınız daha eski bir Android™ yazılım sürümüne geri dönmeyecektir.
- Adım 6'da ekran kilidi kaldırma parolanızı veya PIN ya da düzeninizi unutmanız halinde, güvenlik katmanını silmek için PC Companion veya Sony Bridge for Mac uygulamalarındaki cihaz onarım özelli inden faydalanabilirsiniz. Onarım özelli ini çalı tırdı ınızda, yazılımı cihazınıza tekrar yüklüyor olursunuz ve bu sırada bazı ki isel verilerinizi kaybedebilirsiniz.

#### PC Companion ile cihaz yazılımını yeniden yüklemek için

- 1 PC Companion uygulamasının PC'nizde yüklü oldu undan emin olun.
- 2 Öncelikle bilgisayardaki PC Companion uygulamasını açın, daha sonra Support Zone altında Start ö esine tıklayın.
- 3 Phone / Tablet Software Update altında, Start ö esine tıklayın.
- 4 Cihazınızla birlikte gelen mikro USB kablosunu kullanarak cihazı bilgisayarınıza ba layın ve ardından **repair my phone / tablet** ö esine tıklayın.
- 5 Yazılımı tekrar yüklemek için ekranda beliren talimatları takip edin ve onarım sürecini tamamlayın.

#### Mac için Sony Bridge uygulaması ile cihaz yazılımını yeniden yüklemek için

- 1 Mac bilgisayarınızda *Mac için Sony Bridge* uygulamasının yüklü oldu undan emin olun.
- 2 Mac için Sony Bridge uygulamasını açın ve cihazınızla birlikte gelen mikro USB kablosunu kullanarak cihazı Mac bilgisayarınıza ba layın.
- 3 Xperia™ > Repair Xperia™ device > Continue ö elerine tıklayın.
- 4 Yazılımı tekrar yüklemek için ekranda beliren talimatları takip edin ve onarım sürecini tamamlayın.

# Cihazınızı nemli ve tozlu ko ullarda kullanma

Cihazınız suya ve toza kar ı dayanıklıdır, böylece ya mura yakalandı ınızda ya da telefonunuzu muslu un altında yıkamak istedi inizde endi elenmenize gerek kalmaz. Yine de unutmayın: tüm portlar ve kapaklar sıkıca kapatılmı olmalıdır. unları yapmamalısınız: Cihazı tamamen su altında bırakmamalı ya da deniz suyuna, tuzlu suya, klorlu suya veya içkiler gibi sıvılara maruz bırakmamalısınız. Cihazınızın gerekti i gibi kullanılmaması veya hatalı kullanımı garantiyi geçersiz kılar. Cihazda Ingress Protection IP65/68 derecelendirmesi vardır. Daha fazla bilgi için bkz. *www.sonymobile.com/waterproof/.* 

Cihazınız kapaksız bir USB porta sahiptir. arj etme veya veri aktarımı için kablo takmadan önce USB port tamamen kurutulmalıdır. Cihazınız suya maruz kalırsa ve USB portu ıslanırsa cihazı kuru bir mikrofiber bezle silin ve USB portu a ı bakacak ekilde cihazı sallayın. USB portta hiç nem görünmeyene kadar i lemi tekrar edin.

Garantiniz, cihazınızın gerekti i gibi kullanılmaması ya da Sony Mobile'ın yönergelerine aykırı kullanımı sonucunda olu an hasar veya arızaları kapsamaz. Garanti hakkında daha fazla bilgi için, *support.sonymobile.com* adresinden ula abilece iniz veya cihazınızdaki Kurulum kılavuzunda bulabilece iniz Önemli Bilgiler bölümüne bakın.

# Garanti, SAR ve kullanım kuralları

Garanti, SAR (Özgül Emi Oranı) ve güvenlik kuralları hakkında daha fazla bilgi edinmek için lütfen cihazınızdaki Kurulum kılavuzu ö esinde sa lanan Önemli bilgiler bölümünü okuyun.

#### Cihazınızı geri dönüştürmek

Evde fazlalık olan ve kullanılmayan bir cihazınız mı var? Neden bunu geri dönü türmüvorsunuz? Bunu vaparsanız telefonla ilgili malzeme veva bile enleri veniden kullanmamıza yardımcı olarak çevrenin korunmasına katkıda bulunacaksınız! Bölgenizdeki geri dönü türme seçeneklerini www.sonymobile.com/recycle adresinde bulabilirsiniz.

#### Servis ve özellik kısıtlamaları

Bu Kullanım kılavuzunda bahsedilen servislerin ve özelliklerin bazıları, bütün ülkelerde/ bölgelerde veya tüm ebekeler ve/veya servis sa layıcıları tarafından desteklenmeyebilir. Sınırlandırılmaksızın, bu aynı zamanda GSM Uluslararası Acil Durum Numarası 112 için de geçerlidir. Belli bir servisi veya özelli i kullanıp kullanamayaca ınızdan ve ilave eri im veya kullanım ücreti uygulanıp uygulanmayaca ından emin olmak için, lütfen ebeke operatörünüzle veya servis sa layıcınızla ba lantı kurun.

Bu kılavuzda açıklanan belirli özelliklerin ve uygulamaların kullanımı Internet eri imi gerektirebilir. Cihazınızdan nternet'e ba landı ınızda veri ba lantısı için ücret ödemeniz gerekebilir. Daha fazla bilgi için kablosuz servis sa layıcınıza ba vurun.

# Yasal bilgiler

#### Sony E5603/E5606/E5653

Bu Kullanım kılavuzu, Sony Mobile Communications Inc. veya yerel ba lı irketleri tarafından -herhangi bir garanti Bu Kullahim kilavuzu, Sony ivioble Communications inc. veya yere ba ii irketieti taraindan -hernangi bir garahti verilmeksizin- yayımlanmi tır. Sony Mobile Communications Inc., haber vermeksizin istedi i zaman, bu Kullanım kilavuzundaki yazım hataları, mevcut bilgilerdeki yanlı lar ya da programlar ve/veya cihazların geli tirilmeleri nedeniyle gerekli olan de i iklikleri ve düzeltmeleri uygulayabilir. Bu tür de i iklikler, bu Kullanım kılavuzunun yeni sürümlerine dahil edilecektir. Türü resimler yalnızca açıklama amaçlı olup gerçek cihazı tam olarak tanımlamayabilir. Burada bahsedilen ürün ve irket adları, sahiplerinin ticari markaları veya tescilli ticari markalarıdır. Di er tüm ticari markalar kendi sahiplerinin mülkiyetindedir. Burada açıkça belirtilmeyen tüm haklar saklıdır. Daha fazla bilgi için www.sonymobile.com/us/legal/adresini ziyaret edin.

Bu Kullanım kılavuzunda, üçüncü taraflarca sa lanan servislere veya uygulamalara gönderme yapılabilir. Bu tür program veya servislerin kullanılabilmesi, üçüncü taraf sa layıcıya ayrı bir kayıt yapıtırlmasını gerektirebilir ve ek kullanım ko ullarına tabi olabilir. Üçüncü tarafa ait bir web sitesi üzerinden veya aracılı ıyla eri ilen uygulamalar için, lütfen ilgili web sitelerinin kullanım ko ullarını ve geçerli gizillik bildirimini önceden inceleyin. Sony, üçüncü taraf web sitelerinin veya sunulan servislerin kullanılabilirli ini ya da performansını garanti etmez.

Mobil cihazınız zil sesleri gibi ek içerikler indirme, saklama ve iletme kapasitesine sahiptir. Bu tür içeriklerin kullanımı yürürlükteki telif hakkı yasaları uyarınca geçerli olan kısıtlamalar da dahil ancak bunlarla sınırlı olmamak kaydıyla, üçüncü tarafların haklaryla sınırlanmı veya yaşaklanmı olabilir. Mobil cihazınza indirdi iniz ve cihazınzdan iletti iniz ek içeriklerden Sony de il, tamamen siz sorumlu olursunuz. Ek içerikleri kullanmadan önce, lütfen kullanım amacınıza uygun lisansa veya yetkiye sahip oldu unuzu do rulayın. Sony, ek içerikleri valaalının ek içerikleri veya herhangi bir üçüncü taraf içeri inin do rulu unu, güvenlilirli ini ya da kalitesini garanti etmez. Sony, hiçbir ko ulda ve hiçbir ekilde, ek içerikleri veya di er üçüncü taraflara ait içerikleri do ru ekilde kullanmamanızdan sorumlu tutulmaz. Daha fazla bilgi için *www.sonymobile.com* adresini ziyaret edin.

Bu ürün, Microsoft'un belirli fikri mülkiyet haklarıyla korunmaktadır. Microsoft'tan lisans almaksızın, bu teknolojinin söz konusu ürün dı ında kullanımı veya da ıtımı yasaktır. çerik sahipleri, telif hakları dahil olmak üzere fikri mülkiyetlerini korumak amacıyla Windows Media dijital hak

vonetimi teknolojisini (WMDRM) kullanırlar. Bu cihaz WMDRM korumali cerklere eri imiçin WMDRM yazılımın kullanır. WMDRM yazılımı içeri i koruyamazsa, içerik sahipleri, korumalı içeri i oynatmak veya kopyalamak için Microsoft'tan yazılımın WMDRM'yi kullanabilme özelli ini iptal etmesini isteyebilir. ptal i lemi koruma altında olmayan içerikleri etkilemez. Korumalı içeriklere ili kin lisanslar indirci inizde, Microsoft'un lisanslarla birlikte bir iptal istesini de koranene elemi edebil edebilere eli kin lisanslar indirci inizde, Microsoft'un lisanslara birlikte bir iptal istesini de kapsama dahil edebilece ini kabul etmi olursunuz, çerik sahipleri, kendilerine alt içeriklere eri ebilmenizi çin WMDRM'yi yükseltmenizi art ko abilir. Yükseltme i lemini reddederseniz, yükseltme yapılmasını gerektiren içeriklere eri emezsiniz.

Bu ürün, bit tüketicinin ki isel olarak ve ticari olmayan amaçlarla (i) MPEG-4 görsel standardına ("MPEG-4 video") veya AVC standardına ("AVC video") uygun videolar kodlaması ve/veya (ii) ki isel nitelikte ve ticari amaçlı olmayan bir faaliyette bulunan bir tüketici tarafından kodlanmı ve/veya MPEG-4 ve/veya AVC videoları sunmak için MPEG LA lisansına sahip olan bir video sa layıcısından alınmı MPEG-4 veya AVC videoları sunmak için MPEG-4 görsel ve AVC patent portföyü lisansları ile ruhsatlandırılımı tr. Lisans herhangi bir ba ka kullanım amacıyla verilmemi olup, bu yönde bir imada da bulunmaz. Tantıtıcı, dahili ve ticari kullanımlar ve lisans verme konularına ili kin ek bilgiler MPEG LA LC (dae topin edinibilir Rez. averur macıda çamı MPEG La ver 2 sos kedu cözma tekendeliri. MPEG LA, L.L.C. den temin ediniebilir. Bkz. *www.mpegla.com*. MPEG Layer-3 ses kodu çözme teknolojisi Fraunhofer IIS ve Thomson tarafından lisanslıdır.

Fraunhofer IIS ve Thomson tarafından lisanslıdır. BU KULLANICİ KILAVUZUNDA VEYA BELGEDE TANIMLANAN YÖNTEMLER N HERHANG B R DI INDA B R YOLLA YAPILMI C HAZ GÜNCELLEMES SONUCU DO ACAK C HAZINIZDA (K LER, MÜZ K PARÇALARI VE RES MLER DAH L OLUP BUNLARLA SINIRLI KALMAMAK KAYDIYLA) SAKLANAN DOSYALARIN VEYA K SEL VER LER N KAYBINDAN, S L NMES NDEN VE/VEYA ÜZER NE YAZILMASINDAN SONY MOBILE SORUMLU TUTULAMAZ. H ÇB R DURUMDA SONY MOBILE'IN VEYA TEDAR KÇ LER N N ZARARLAR, KAYIPLAR VE DAVA SEBEPLER N N TÜMÜ YA DA HERHANG B R Ç N (HMAL DAH L ANCAK BUNUNLA SINIRLI OLMAMAK ÜZERE GEREK HMAL GEREK SÖZLE MEYE DAYANAN VEYA AKS DURUMDA) S ZE KAR I OLAN SORUMLULU U C HAZINIZ Ç N ODED N N Z GERÇEK TUTARI A AMAZ. © 2015 SONY MOBILE COMPUNICATION DE

© 2015 Sony Mobile Communications Inc.

Tüm hakları saklıdır